### UNIVERSIDAD INTERNACIONAL SEK

### FACULTAD DE SISTEMAS Y TELECOMUNICACIONES

Trabajo de fin de carrera titulado: Diseño e Implementación de una red LAN inalámbrica y el sistema de Video Vigilancia sobre IP para la Unidad Educativa Cristiana Verbo Mañosca en la Ciudad de Quito

> Realizado por: ESTEBAN ISRAEL SUQUILLO CAGUANA

> > Director:

Ing. Marcelo Zambrano, MSC Como requisito para la obtención del título de:

### INGENIERO EN TELECOMUNICACIONES

Quito, julio, 2014

## **DECLARACIÓN JURAMENTADA**

Yo, ESTEBAN ISRAEL SUQUILLO CAGUANA, con cédula de identidad #172126293-7, declaro bajo juramento que el trabajo aquí desarrollado es de mi autoría, que no ha sido previamente presentado para ningún grado a calificación profesional; y, que he consultado las referencias bibliográficas que se incluyen en el documento.

A través de la presente declaración, cedo mis derechos de propiedad intelectual correspondientes a este trabajo, a la UNIVERSIDAD INTERNACIONAL SEK, según lo establecido por la Ley de Propiedad Intelectual, por su reglamento y por la normativa vigente.

Esteban Israel Suquillo Caguana C.C.: 172126293-7

### DECLARATORIA

El presente trabajo de investigación titulado:

## "DISEÑO E IMPLEMENTACIÓN DE UNA RED LAN INALÁMBRICA Y EL SISTEMA DE VIDEO VIGILANCIA SOBRE IP PARA LA UNIDAD EDUCATIVA CRISTIANA VERBO MAÑOSCA EN LA CIUDAD DE QUITO"

Realizado por:

#### ESTEBAN ISRAEL SUQUILLO CAGUANA

Como requisito para la obtención del título de:

#### INGENIERIO EN TELECOMUNICACIONES

Ha sido dirigido por:

### ING.MSC. MARCELO ZAMBRANO

Quien considera que constituye un trabajo original de su autor

Ing. Msc. Marcelo Zambrano

DIRECTOR

### LOS PROFESORES INFORMANTES

Los Profesores Informantes

#### ING. DANIEL RIPALDA.

#### ING. ANTONIO BECERRA I., MBA

Después de revisar el trabajo presentado,

lo calificaron como apto para su defensa oral ante

el tribunal examinador

ING. Antonio Becerra I., MBA

ING. Daniel Ripalda.

Quito, julio de 2014

### DEDICATORIA

Se la dedicó al forjador de mi camino, a mi padre celestial, el que me acompaña y siempre me levanta de mi continuo tropiezo, el cual me muestra su gracia cada día, porque "Mira que te mando que te esfuerces y seas valiente; no temas ni desmayes, porque Jehová tu dios estará contigo donde quiera que vayas. Josué 1:9", a mi padre que a pesar de las circunstancias y de la distancia que nos separa ya hace muchos años, gracias a tu gran esfuerzo y a tu duro trabajo has logrado ofrecerme lo mejor, y sin importar lo cansado de tu trabajo siempre tienes una palabra de aliento cuando las circunstancias no son favorables. Las palabras que me has brindado han forjado bases de gran importancia, ahora soy consciente de que sería un gran honor llegar a ser la mitad del hombre que eres, a mi madre que me ha educado, me has proporcionado todo lo que he necesitado. Tus enseñanzas las aplico cada día; tengo muchas cosas que continuas agradecerte. Tus oraciones fueron fundamentales para la culminación de mi tesis, doy gracias a DIOS cada día por tenerte a mi lado, a mi hermana aunque en la mayoría de las veces parece que estuviéramos en una batalla, hay momentos en los que la guerra cesa y nos unimos para lograr nuestros objetivos. Gracias por no solo ayudarme en gran manera a concluir el desarrollo de esta tesis, sino por todos los bonitos momentos que pasamos en el proceso.

### AGRADECIMIENTO

A mi señor Jesus por su amor incondicional, ya que "Más gracias sean dadas a Dios, que nos da la victoria por medio de nuestro señor Jesucristo. 1 Corintios 15:57".

A mis padres y hermana por sus contantes oraciones y ayuda, ya que hicieron posible el logro de esta meta.

A mis amigos Mario Benavidez, Adrián Silva, Cesar Ortiz que más que amigos son hermanos en Cristo, que gracias a su constante apoyo se logró cumplir con el proyecto.

A mis amigos Edison y Paulina Vega, quienes con su amistad y oraciones han sabido ganarse un lugar especial en mi corazón.

A mi director de tesis, Ing. Marcelo Zambrano, MSC, quien gracias a su acertada guía he podido culminar con éxito el presente proyecto.

A cada una de las personas que conforman la familia VERBO MAÑOSCA, quienes supieron darme una mano cuando lo necesitaba.

A cada uno de los docentes del área de Telecomunicaciones de la Universidad Internacional SEK, quienes sin su gran paciencia y sus enseñanzas no hubiera sido posible este proyecto.

## Índice General de contenido

| RESUN | MEN EJE  | CUTIVO 20                                    |
|-------|----------|----------------------------------------------|
| ABSTF | RACT     |                                              |
| CAPÍT | ULO I    |                                              |
| INTRO | DUCCIĆ   | DN                                           |
| 1.1.  | EL PI    | ROBLEMA DE INVESTIGACIÓN 23                  |
|       | 1.1.1.   | Planteamiento del problema                   |
|       | 1.1.1.1. | Diagnóstico del problema25                   |
|       | 1.1.1.2. | Pronóstico27                                 |
|       | 1.1.1.3. | Control del pronóstico                       |
|       | 1.1.2.   | Formulación del problema                     |
|       | 1.1.3.   | Sistematización del problema                 |
|       | 1.1.4.   | Objetivo General                             |
|       | 1.1.5.   | Objetivos Específicos                        |
| 1.2.  | Marc     | o Teórico                                    |
|       | 1.2.1.   | Estado Actual del Conocimiento sobre el tema |
|       | 1.2.3.   | Adopción de una perspectiva teórica 52       |
|       | 1.2.4.   | Marco Conceptual                             |
| CAPÍT | ULO II   |                                              |
| MÉTO  | DO       |                                              |
| 2.1.  | TIPO     | DE ESTUDIO                                   |

| 2.2.   | MODALIDAD DE LA INVESTIGACIÓN                    | 19   |
|--------|--------------------------------------------------|------|
| 2.3.   | MÉTODO                                           | 57   |
| 2.4.   | POBLACIÓN Y MUESTRA                              | 57   |
| 2.5.   | SELECCIÓN DE INSTRUMENTOS DE INVESTIGACIÓN       | 58   |
| 2.6.   | VALIDEZ Y CONFIABILIDAD DE LOS INSTRUMENTOS      | 58   |
| 2.7.   | PROCESAMIENTO DE DATOS                           | 58   |
| CAPÍTU | JLO III                                          | 59   |
| 3.1.   | PRESENTACIÓN DE DATOS                            | 59   |
| 3.2.   | ANÁLISIS DE RESULTADOS                           | 60   |
| PRO    | FESORES                                          | 60   |
| ALU    | MNOS                                             |      |
| 3.3.   | PARÁMETROS PARA EL DISEÑO DE UN SISTEMA DE       |      |
| VIG    | ILANCIA                                          | 89   |
| 3.4.   | ANÁLISIS DE ZONAS ESTRATÉGICAS                   | 90   |
| 3.5.   | SOFTWARE GESTIÓN DE VIDEO                        | 90   |
| 3.6.   | ACONDICIONAMIENTO FÍSICO                         | 90   |
| 3.7.   | DETECCIÓN DE REDES INALÁMBRICAS                  | 91   |
| 3.8.   | DISEÑO DE LA RED INALÁMBRICA WIFI                | 92   |
|        | 3.8.1. ARQUITECTURA DEL SISTEMA                  | 92   |
|        | 3.8.2. UBICACIÓN DE LAS CPEs                     | 94   |
| 3.9.   | BANDA DE FRECUENCIA                              | 94   |
| 3.10.  | DIAGRAMA FÍSICO DE LA RED Y UBICACIÓN DE LAS CÁM | ARAS |
| IP     | 95                                               |      |
| 4.     | DISEÑO LÓGICO DE LA RED                          | 97   |

| 5. | INS   | TALACIÓN Y CONFIGURACIÓN DE UN PORTAL CAUTIVO           | 101 |
|----|-------|---------------------------------------------------------|-----|
|    | 5.1.  | Servidor CentOS 6.4                                     | 101 |
|    | 5.2.  | Acciones previas a la implementación del Portal Cautivo | 102 |
|    | 5.3.  | Servidor de Base de Datos                               | 102 |
|    | 5.4.  | Servidor Radius                                         | 103 |
|    | 5.5.  | Servidor HTTP                                           | 110 |
|    | 5.6.  | Portal Cautivo                                          | 111 |
|    | 5.7.  | Administración vía WEB                                  | 120 |
|    | 5.7.2 | DALORADIUS                                              | 127 |
| 6. | CO    | NFIGURACIÓN DE EQUIPOS DE LA RED                        | 129 |
|    | 6.1.  | Router WiFi Linksys modelo EA2700                       | 129 |
|    | 6.2.  | Access Point D-Link modelo DAP-1360                     | 130 |
|    | 6.3.  | Cámara IP D-Link modelo DCS-932L                        | 133 |
|    | 6.4.  | Cámara IP NEXXT modelo XPY-500 e XPY-300                | 135 |
| 7. | AU    | TENTICACIÓN CLIENTE – PORTAL CAUTIVO                    | 138 |
|    | 7.1.  | Clientes Windows                                        | 138 |
|    | 7.2.  | Clientes Móviles                                        | 140 |
| 8. | SO    | FTWARE NVR                                              | 143 |
|    | 8.1.  | NVR para Windows                                        | 143 |
|    | 8.2.  | NVR para IOS                                            | 146 |

| 9.              | OPENVPN         | 150 |
|-----------------|-----------------|-----|
| 10.             | PRUEBAS         |     |
| 11.             | CAPACITACIÓN    |     |
| 12.             | CONCLUSIONES    |     |
| 13.             | RECOMENDACIONES |     |
| BIBLIC          | )GRAFÍA         |     |
| ANEXO           | DS              |     |
| <b>GT</b> 0 0 1 |                 |     |

х

## Índice de Tablas

| Tabla No. 1. Beneficios y Ventajas de un Sistema CCTV IP con cámaras IP              |
|--------------------------------------------------------------------------------------|
| Tabla No.2. Armas Ilegales - Profesores                                              |
| Tabla No.3. Vandalismo - Profesores61                                                |
| Tabla No.4. Grafiti - Profesores 62                                                  |
| Tabla No.5. Actividad de Pandillas - Profesores63                                    |
| Tabla No.6. Padres/Madres retiran a estudiantes del colegio por razones de           |
| seguridad – Profesores64                                                             |
| Tabla No.7. Personas no autorizadas ingresan en el recinto educativo -               |
| Profesores65                                                                         |
| Tabla No.8. Crímenes (ej. Robo, extorsión, abuso de autoridad) - Profesores66        |
| Tabla No.9. Uso de drogas ilegales y de alcohol - Profesores67                       |
| Tabla No.10. Peleas, conflictos y asaltos – Profesores                               |
| Tabla No.11. Bullying, intimidación y acoso – Profesores69                           |
| Tabla No.12. Cree que con la implementación de cámaras de seguridad abra             |
| mayor seguridad en el colegio – Profesores70                                         |
| Tabla No.13. Tiene la sensación de seguridad dentro y fuera de las instalaciones del |
| colegio – Profesores71                                                               |
| Tabla No.14. Ha sido víctima de algún robo o acto de violencia dentro del colegio –  |
| Profesores72                                                                         |
| Tabla No.15. Cree que el punto más conflictivo es el patio del colegio –             |
| Profesores73                                                                         |
| Tabla No.16. Armas Ilegales – Alumnos74                                              |
| Tabla No.17. Vandalismo - Alumnos                                                    |
| Tabla No.18. Grafiti – Alumnos                                                       |
| Tabla No.19. Actividad de Pandillas – Alumnos                                        |
| Tabla No.20. P/Madres retiran a estudiantes del colegio por razones de seguridad -   |
| Alumnos                                                                              |

| Tabla No.21. Personas no autorizadas ingresan en el recinto educativo –              |
|--------------------------------------------------------------------------------------|
| Alumnos79                                                                            |
| Tabla No.22. Crímenes (ej. Robo, extorsión, abuso de autoridad) – Alumnos80          |
| Tabla No.23. Uso de drogas ilegales y de alcohol – Alumnos81                         |
| Tabla No.24. Peleas, conflictos y asaltos –Alumnos82                                 |
| Tabla No.25. Bullying, intimidación y acoso – Alumnos83                              |
| Tabla No.26. Cree que con la implementación de cámaras de seguridad habrá            |
| mayor seguridad en el colegio – Alumnos84                                            |
| Tabla No.27. Tiene la sensación de seguridad dentro y fuera de las instalaciones del |
| colegio – Alumnos85                                                                  |
| Tabla No.28. Ha sido víctima de algún robo o acto de violencia dentro del colegio –  |
| Alumnos                                                                              |
| Tabla No.29. Cree que el punto más conflictivo es el patio del colegio – Alumnos .87 |
| Tabla No.30. Direccionamiento IP100                                                  |

## Índice de Gráficos

| Gráfico No.1. Armas Ilegales - Profesores60                                         |
|-------------------------------------------------------------------------------------|
| Gráfico No.2. Vandalismo - Profesores61                                             |
| Gráfico No.3. Grafiti - Profesores                                                  |
| Gráfico No.4. Actividad de Pandillas – Profesores63                                 |
| Gráfico No.5. Padres/Madres retiran a estudiantes del colegio por razones de        |
| seguridad – Profesores64                                                            |
| Gráfico No.6. Personas no autorizadas ingresan en el recinto educativo -            |
| Profesores65                                                                        |
| Gráfico No.7. Crímenes (ej. Robo, extorsión, abuso de autoridad) - Profesores66     |
| Gráfico No.8. Uso de drogas ilegales y de alcohol – Profesores67                    |
| Gráfico No.9. Peleas, conflictos y asaltos – Profesores                             |
| Gráfico No.10. Bullying, intimidación y acoso – Profesores69                        |
| Gráfico No.11. Cree que con la implementación de cámaras de seguridad abra          |
| mayor seguridad en el colegio – Profesores70                                        |
| Gráfico No.12. Tiene la sensación de seguridad dentro y fuera de las instalaciones  |
| del colegio – Profesores71                                                          |
| Gráfico No.13. Ha sido víctima de algún robo o acto de violencia dentro del colegio |
| – Profesores72                                                                      |
| Gráfico No.14. Cree que el punto más conflictivo es el patio del colegio –          |
| Profesores                                                                          |
| Gráfico No.15. Armas Ilegales – Alumnos74                                           |
| Gráfico No.16. Vandalismo – Alumnos75                                               |
| Gráfico No.17. Grafiti – Alumnos76                                                  |
| Gráfico No.18. Actividad de Pandillas – Alumnos77                                   |
| Gráfico No.19. Padres/Madres retiran a estudiantes del colegio por razones de       |
| seguridad – Alumnos78                                                               |
| Gráfico No.20. Personas no autorizadas ingresan en el recinto educativo –           |
| Alumnos                                                                             |

| Gráfico No.21. Crímenes (ej. Robo, extorsión, abuso de autoridad) – Alumnos80       |
|-------------------------------------------------------------------------------------|
| Gráfico No.22. Uso de drogas ilegales y de alcohol – Alumnos81                      |
| Gráfico No.23. Peleas, conflictos y asaltos – Alumnos82                             |
| Gráfico No.24. Bullying, intimidación y acoso – Alumnos83                           |
| Gráfico No.25. Cree que con la implementación de cámaras de seguridad habrá         |
| mayor seguridad en el colegio – Alumnos84                                           |
| Gráfico No.26. Tiene la sensación de seguridad dentro y fuera de las instalaciones  |
| del colegio – Alumnos85                                                             |
| Gráfico No.27. Ha sido víctima de algún robo o acto de violencia dentro del colegio |
| – Alumnos                                                                           |
| Gráfico No.28. Cree que el punto más conflictivo es el patio del colegio –          |
| Alumnos                                                                             |
| Gráfico No.29. Escaneo de redes inalámbricas circundantes a la Unidad Educativa     |
| Verbo Mañosca91                                                                     |
| Gráfico No.30. Arquitectura del Sistema WIFI - Planta Baja92                        |
| Gráfico No.31. Arquitectura del Sistema WIFI – Planta Baja                          |
| Gráfico No.32. Arquitectura del Sistema WIFI – Piso 1 y Piso 293                    |
| Gráfico No.33. Arquitectura del Sistema WIFI – Piso 3 y Piso 494                    |
| Gráfico No.34. Diagrama Físico de la Red – Planta Baja - Routers, Access Point95    |
| Gráfico No.35. Diagrama Físico de la Red – Planta Baja - Cámaras                    |
| Gráfico No.36. Diagrama Físico de la Red – Piso 196                                 |
| Gráfico No.37. Diagrama Físico de la Red – Piso 296                                 |
| Gráfico No.38. Diagrama Físico de la Red – Piso 396                                 |
| Gráfico No.39. Diagrama Físico de la Red - Piso 497                                 |
| Gráfico No.40. Instalación Radius103                                                |
| Gráfico No.41. Asignación de contraseña a super usuario de MySQL103                 |
| Gráfico No.42. Creación usuario Radius104                                           |
| Gráfico No.43. Ingreso como super usuario a MySQL104                                |
| Gráfico No.44. Asignación de contraseña a usuario Radius                            |
| Gráfico No.45. Exportación de tablas a freeradius105                                |

| Gráfico No.46. Edición de radius.conf                                     | 106 |
|---------------------------------------------------------------------------|-----|
| Gráfico No.47. Edición de radius.conf                                     | 106 |
| Gráfico No.48. Edición de sql.conf                                        | 106 |
| Gráfico No.49. Edición de sql.conf                                        | 107 |
| Gráfico No.50. Edición de sql.conf                                        | 107 |
| Gráfico No.51. Edición de default                                         | 108 |
| Gráfico No.52. Edición sección authorize, accounting y posh auth          | 108 |
| Gráfico No.53. Ingreso a la Base de Datos radius en MySQL                 | 109 |
| Gráfico No.54. Ingreso a la Base de Datos radius en MySQL                 | 109 |
| Gráfico No.55. Inicialización del servidor Radius                         | 110 |
| Gráfico No.56. Autenticación de usuario por Radius                        | 110 |
| Gráfico No.57. Copiado del archivo hotspotlogin.cgi al servidor HTTP      | 111 |
| Gráfico No.58. Permisos de super usuario para el archivo hotspotlogin.cgi | 111 |
| Gráfico No.59. Definición de Interfaces                                   | 112 |
| Gráfico No.60. Ruteo IPv4 entre eth0 y eth1                               | 112 |
| Gráfico No.61. Reinicio de las NICs                                       | 113 |
| Gráfico No.62. Puesta en marcha del firewall de chillispot                | 113 |
| Gráfico No.63. Puesta en marcha del firewall de ch                        | 113 |
| Gráfico No.64. Modificación de la configuración de chillispot             | 114 |
| Gráfico No.65. Edición del parámetro TUN                                  | 114 |
| Gráfico No.66. Edición del parámetro domain                               | 115 |
| Gráfico No.67. Edición del parámetro radiussever                          | 115 |
| Gráfico No.68. Edición de radiussecret en chillispot                      | 116 |
| Gráfico No.69. Edición de secret en freeradius                            | 116 |
| Gráfico No.70. Elección de la NIC por la cual que se dará DHCP            | 116 |
| Gráfico No.71. Edición de la opción uamserver                             | 117 |
| Gráfico No.72. Edición de la opción uamhomepage                           | 117 |
| Gráfico No.73. Edición de la opción uamsecret                             | 117 |
| Gráfico No.74. Encriptación de contraseñas                                | 118 |
| Gráfico No.75. Encriptación de contraseñas                                | 118 |

| Gráfico No.76. Creación de página web mediante HTML119                          |
|---------------------------------------------------------------------------------|
| Gráfico No.77. Creación de página web mediante HTML119                          |
| Gráfico No.78. Inicialización de chillispot119                                  |
| Gráfico No.79. Permisos especiales y traslado de la carpeta phpmyadmin120       |
| Gráfico No.80. Enlace entre el servidor HTTP y el archivo phpmyadmin120         |
| Gráfico No.81. Modificación del archivo httpd.conf121                           |
| Gráfico No.82. Modificación del archivo httpd.conf121                           |
| Gráfico No.83. Reinicio de los servidores HTTP y MySQL122                       |
| Gráfico No.84. Ingreso vía web a PHPMYADMIN122                                  |
| Gráfico No.85. Adición de excepciones y Confirmación de parámetros de           |
| seguridad123                                                                    |
| Gráfico No.86. Vista General de PHPHMYADMIN123                                  |
| Gráfico No.87. Directorio de HTML124                                            |
| Gráfico No.88. Transferencia del archivo config.inc.php desde phpmyadmin/config |
| a phpmyadmin124                                                                 |
| Gráfico No.89. Ingreso al archivo config.inc.php124                             |
| Gráfico No.90. Nueva configuración para config.inc.php                          |
| Gráfico No.91. Ingreso a PHPMYADMIN y Petición de Usuario y Contraseña126       |
| Gráfico No.92. Base de datos Radius en su totalidad de forma grafica127         |
| Gráfico No.93. Importación de la tabla daloradius.sql                           |
| Gráfico No.94. Modificación del archivo daloradius.conf.php                     |
| Gráfico No.95. Modificación del archivo daloradius.conf.php                     |
| Gráfico No.96. Ingreso del link de daloradius en el browser                     |
| Gráfico No.97. Petición de usuario y contraseña para ingresar en daoradius129   |
| Gráfico No.98. Comprobación que la base de datos que se utiliza sea la          |
| correcta129                                                                     |
| Gráfico No.99. Cambio de IP del Router Linksys y Desactivación del DHCP130      |
| Gráfico No.100. Configuración LAN Setup131                                      |
| Gráfico No.101. Cambio de IP al ordenador131                                    |
|                                                                                 |

| Gráfico No.103. Autenticación Access Point D-Link132                            |
|---------------------------------------------------------------------------------|
| Gráfico No.104. Asignación de Contraseña y Petición de la misma133              |
| Gráfico No.105. Pre visualización de la cámara y parámetros configurados133     |
| Gráfico No.106. Petición de usuario y contraseña y ventana de configuración134  |
| Gráfico No.107. Modificación de parámetros de red, puerto y nombre de la        |
| cámara135                                                                       |
| Gráfico No.108. Asignación de una IP estática en la tarjeta Ethernet del        |
| ordenador135                                                                    |
| Gráfico No.109. Ingreso de IP en el browser, petición de usuario y contraseña y |
| elección del modo de conexión136                                                |
| Gráfico No.110. Asignación de nombre136                                         |
| Gráfico No.111. Cambio de Contraseña137                                         |
| Gráfico No.112. Cambio de IP137                                                 |
| Gráfico No.113. Enlace IP Cam a un router WiFi137                               |
| Gráfico No.114. Usuario y Contraseña generados en Daloradius138                 |
| Gráfico No.115. Conexión a un Router WiFi de la red138                          |
| Gráfico No.116. IP dinámica otorgada por el servidor CentOS139                  |
| Gráfico No.117. Página web de presentación139                                   |
| Gráfico No.118. Advertencia de conexión dudosa y añadido a excepciones139       |
| Gráfico No.119. Petición de Usuario y Contraseña por parte de Chillispot140     |
| Gráfico No.120. Aceptación de acceso a la red por parte de chillispot140        |
| Gráfico No.121. Autenticación desde IOS141                                      |
| Gráfico No.122. Elección e Ingreso a la red interna141                          |
| Gráfico No.123. Asignación de IP dinámica y Página Informativa142               |
| Gráfico No.124. Advertencia de Safari142                                        |
| Gráfico No.125. Autenticación desde IOS al servidor CentOS143                   |
| Gráfico No.126. Software NVR para Windows143                                    |
| Gráfico No.127. Consola de visualización del Software NVR144                    |
| Gráfico No.128. Adición de una cámara IP en el software NVR144                  |
| Gráfico No.129. Elección del tipo de cámara IP145                               |

| Gráfico No.130. Configuración de parámetros de la cámara145                  |
|------------------------------------------------------------------------------|
| Gráfico No.131. Visualización de la cámara configurada146                    |
| Gráfico No.132. Elección de las aplicaciones de monitorización desde el      |
| AppStore146                                                                  |
| Gráfico No.133. Elección de las aplicaciones de monitorización147            |
| Gráfico No.134. Pantalla de inicio de IP Cam Viewer Pro147                   |
| Gráfico No.135. Elección de las opciones para añadir una cámara IP148        |
| Gráfico No.136. Configuración de los parámetros necesarios para una conexión |
| con la cámara IP y elección del tipo de cámara IP a utilizar148              |
| Gráfico No.137. Comprobación de Conexión149                                  |
| Gráfico No.138. Guardado de los parámetros recién configurados149            |
| Gráfico No.139. Instalación OpenVPN en Centos150                             |
| Gráfico No.140. Transferencia del contenido esay-rsa y configuración de      |
| parámetros150                                                                |
| Gráfico No.141. Creación de los certificados para el cliente150              |
| Gráfico No.142. OpenVPN para Windows151                                      |
| Gráfico No.143. Carga del archivo de configuración .ovpn                     |
| Gráfico No.144. Conexión hacia el servidor VPN152                            |
| Gráfico No.145. Instalación OpenVPN para IOS153                              |
| Gráfico No.146. Enlace hacia el servidor desde IOS153                        |

## Índice de Anexos

| Anexo No. 1. Calculo de la muestra para la Encuesta                 |     |
|---------------------------------------------------------------------|-----|
| Anexo No. 2. Matriz de la Encuesta                                  |     |
| Anexo No. 3. Instalación de CentOS 6.4                              |     |
| Anexo No. 4. Instalación del Servidor MySQL                         |     |
| Anexo No. 5. Instalación del Servidor HTTP                          | 174 |
| Anexo No. 6. Instalación de Chillispot                              |     |
| Anexo No. 7. Instalación de phpmyadmin                              | 175 |
| Anexo No. 8. Instalación de Daloradius                              | 176 |
| Anexo No. 9. Configuración inicial del Router Linksys EA2700        | 178 |
| Anexo No. 10. Configuración Inicial del AP D-Link DAP-1360          |     |
| Anexo No. 11. Configuración Inicial de la Cámara IP D-Link DCS-932L |     |
| Anexo No. 12. Implementación de Equipos Planta Baja                 |     |
| Anexo No. 13. Implementación de Equipos Piso 1                      |     |
| Anexo No. 14. Implementación de Equipos Piso 2                      | 190 |
| Anexo No. 15. Implementación de Equipos Piso 3                      |     |
| Anexo No. 16. Implementación de Equipos Piso 4                      |     |
| Anexo No. 17. Implementación de Equipos                             |     |

#### **RESUMEN EJECUTIVO**

La Unidad Educativa Cristiana Verbo Mañosca, en su afán de mejorar constantemente la seguridad de sus estudiantes y empleados ha buscado una opción de seguridad que le permita mitigar la inseguridad dentro de sus instalaciones, la opción que más se acopla a este requerimiento es un sistema de video vigilancia sobre IP.

En la mencionada Institución existen dos problemas al momento de querer implementar una red inalámbrica, el primero es la estructura de la misma ya que en su totalidad está conformada de metal, provocando interferencia al momento de propagar Ondas Electromagnéticas, el segundo es el solapamiento de señales causado por señales tanto internas como de viviendas y locales aledaños. Para solucionar estos problemas se concibió colocar 3 CPEs por piso con lo cual se logró mitigar el problema.

Se instalaron cámaras IP que fueron escogidas de acuerdo a los requerimientos previamente analizadas, las cuales fueron instaladas en pasillos y en sitios estratégicos como oficinas de autoridades, salón de profesores, salón de reuniones, etc.

Además mediante el software de monitoreo que se instaló tanto en el servidor de video como en los diferentes dispositivos móviles, los cuales permiten grabar y visualizar lo que pasa en la institución educativo en tiempo real.

Debido a la intrusión de personas no autorizadas a la red se concibió la implantación de una seguridad mucho más rigurosa es por eso que surgió la idea de implementar un portal cautivo el cual hace que la red local este totalmente aislada de redes externas.

Después de la implementación y puesta en funcionamiento del sistema de video vigilancia sobre IP los resultados han sido notorios, ya que en los sitios donde fueron instaladas las distintas cámaras IP se ha notado una disminución de la inseguridad.

### ABSTRACT

Verbo Mañosca School in an effort to improve the safety of the students and employees has sought an option that allows to reduce insecurity within their facilities, the best option is a system IP video surveillance.

There are two problems wen deploying a Wireless network, first one is the structure because is it made of metal, causing interference when the electromagnetic waves are propagate, the second one is the signal overlap caused by both internal signals such as housing and local environs. To solve these problems it was decided to put 3 CPEs per floor allowing to reduce the main problem, insecurity.

IP cameras were chosen according to the specific requirements and were installed in hallways and at strategic locations such as offices of authorities, staff room, meeting room,etc,

In addition, the monitoring software that was installed on both the server and the various video mobile devices, which allow recording and view that happens at school in real time.

Due to the intrusión of unauthorized people to the network it was decided to implement a much more rigorous safety, that is why the idea of implementing a captive portal which makes local network is completely isolated from external networks.

After the implementation and operation of IP video surveillance the results have been remarkable, because in the places where it were installed the different IP cameras has noticed a decrease in insecurity.

### CAPÍTULO I

### INTRODUCCIÓN

### 1.1. EL PROBLEMA DE INVESTIGACIÓN

#### 1.1.1. Planteamiento del problema

La inseguridad en las Instituciones Educativas en la Ciudad de Quito, tanto dentro de sus instalaciones como en sus alrededores, ha ido en aumento en lo que va del período 2013-2014. Según la página oficial del Observatorio Metropolitano de Seguridad Ciudadana, hasta noviembre de 2013 se han reportado 87 denuncias de robo a centros educativos en la ciudad de Quito, dichas denuncias fueron realizadas por parte de alumnos en la Administración Zonal Norte, lo que hace necesario tratar de neutralizar esta amenaza de manera inmediata y de la mejor manera posible. (Observatorio Metropolitano de Seguridad estadisticas delincuencia, 2013) (Javier Ortega. Colegios tienen sistema fragil para prevenir uso de drogas, 2013)

Esta amenaza ha sido vista por la Unidad Educativa Cristiana Verbo Mañosca como una prioridad a resolver, a corto plazo ya que la mencionada Institución en el pasado ha tenido varios incidentes como robos a alumnos, profesores, etc, además que está preocupada por la seguridad de sus alumnos, padres de familia, empleados y docentes.

El problema de seguridad dentro de la mencionada Institución, comienza con el control de ingreso a sus instalaciones, ya que únicamente dispone de una persona que está encargada de controlar quien ingresa y quien sale de la Institución.

La mayor parte del tiempo, el control se lo realiza de manera física, es decir, la persona que desea ingresar, tiene que entregar un documento de identificación a la

persona encargada de la seguridad para permitirle el ingreso, y a su vez, registrar su nombre y apellido en un cuaderno para tener una constancia de este ingreso y/o salida.

En determinadas ocasiones la información suministrada por la persona que va a ingresar resulta ser falsa, lo que confirma el ineficiente control de seguridad, ya que si dicha persona ingresa a la institución educativa a robar o a causar actos vandálicos, no habrá forma alguna para identificarla, lo que puede derivar en pérdidas económicas, repercusiones hacia la institución y un ambiente constante de inseguridad y miedo por parte de alumnos, padres de familia, empleados y docentes.

De igual manera es importante mencionar, ya una vez dentro de las instalaciones, actualmente no se puede llevar un control de las actividades que estas personas realizan durante su permanencia en la misma.

La tecnología actual puede ayudar a que esta meta sea cumplida. Mediante la implementación de un sistema de video vigilancia sobre una red de tecnología IP, la cual permitirá identificar a las personas que ingresan a la institución así como también monitorear las actividades que se realizan tanto dentro como en los alrededores de la institución.

Se planteó implementar este sistema basado en redes NGN (red de nueva generación), además considerando parámetros como acceso remoto y QoS (Calidad de Servicio).

El problema mencionado anteriormente, está orientado según los lineamientos del PNBV (2013-2017), emitidos por la SENPLADES, para que el presente trabajo de fin de carrera sea una solución para la comunidad y sus habitantes.

Según el plan nacional del buen vivir los lineamientos que el presente trabajo de fin de carrera cumple son los siguientes:

Lineamiento 6.5 (a). Fortalecer la formación y profesionalización del talento humano y modernizar la infraestructura, el equipamiento y la tecnología, para mejorar el servicio y la capacidad de respuesta.

Lineamiento 4.4 (j). Crear y fortalecer infraestructura, equipamiento y tecnologías que, junto al talento humano capacitado, promuevan el desarrollo de las capacidades creativas, cognitivas y de innovación a lo largo de la educación, en todos los niveles, con criterios de inclusión y pertinencia cultural.

Lineamiento 4.6 (b). Promover el diálogo y la revaloración de saberes, para el desarrollo de investigación, ciencia, tecnología y el fortalecimiento de la economía social y solidaria.

Lineamiento 4.6 (h). Impulsar políticas, estrategias, planes, programas o proyectos para la investigación, el desarrollo y la innovación de tecnologías de información y comunicación (TIC).

#### 1.1.1.1.Diagnóstico del problema

El principal síntoma que se evidencio a raíz del aumento de la delincuencia en los alrededores de las Instituciones Educativas de Quito, es el aumento en la percepción de inseguridad, y específicamente en la Unidad Educativa Cristian Verbo Mañosca, es el miedo y la incertidumbre que los padres de familia sienten día a día al enviar a sus hijos a la mencionada Institución. (Diario La Hora, 2013)

Mediante observación directa efectuada el 8 de julio de 2013, se logró identificar algunas de las causas que contribuyen a fomentar el problema citado anteriormente.

Dicha observación comprendió tanto el interior como el exterior de la mencionada Institución Educativa.

Una de las problemáticas que se evidenció, es la falta de control de las actividades que se realizan tanto en el interior como en el exterior de la Institución Educativa. Existe un control mediante RFID (Identificación por radiofrecuencia) pero solo en las oficinas de personas de alto cargo.

Otro grave problema detectado mediante la observación directa, es que la persona que controla el acceso a las instalaciones de la institución educativa, no siempre se encuentra en su puesto de trabajo, sino que está realizando diversas actividades que le han sido delegadas, lo que conlleva a que cualquier persona pueda entrar y salir sin ningún control.

Las Unidades de Policía Comunitarias (UPC) son un factor determinante al momento de mitigar la inseguridad, pero en el sector donde radica esta Institución Educativa, que es en la zona centro norte de Quito, entre la calle Mañosca Oe3-48 y Av. República no existe ninguna UPC, según el mapa de ubicaciones de UPCs de la Policía Nacional del Ecuador, siendo la UPC más cercana a la institución educativa la que se encuentra ubicada en la calle Domingo de Brieva y Pablo Herrera, sector de la Granda Centeno, lo que hace mucho más fácil para los malhechores realizar actos vandálicos y desaparecer sin ningún riesgo, como lo demuestran las 87 denuncias realizadas por estudiantes a la Administración Zonal Norte hasta noviembre del 2013. Además la encuesta de victimización que se realiza cada año, revelo que en el 2012 tanto colegios, escuelas y universidades están entre los ocho lugares donde se reporta la mayor cantidad de asaltos con el 1,4% de los casos. Así mismo estudios realizados en el 2011 y 2012 por el Observatorio Metropolitano de Seguridad (OMSC) revela que en el 2011 se reportaron

2410 denuncias de robos a estudiantes y el 2012 las mismas subieron a unas 2415 denuncias, lo que revelo que los estudiantes son un grupo vulnerable a ser víctimas de actos vandálicos. (POLICIA NACIONAL DEL ECUADOR OBSERVATORIO METROPOLITANO, 2011) (Diario El Comercio, 2013)

#### 1.1.1.2. Pronóstico

La ausencia de un sistema de video vigilancia, posibilita que personas ajenas a la institución tengan libre acceso y circulación a las instalaciones de la Unidad Educativa, pudiendo esta, realizar robos o causar actos vandálicos sin ningún medio que posibilite su identificación y posterior denuncia. También es importante el control e identificación de aquellos alumnos y/o personal perteneciente a la institución que causen hechos bochornosos o delictivos, dejando en tela de duda los valores practicados e inculcados por la institución.

La falta de un sistema de vigilancia da como resultado la imposibilidad de monitorear las actividades que realizan las diferentes personas que ingresan a la Unidad Educativa Cristiana Verbo Mañosca, además el aumento de la delincuencia conlleva a la inseguridad y a que se categorice la zona donde se encuentra esta institución educativa como peligrosa; si no se toman acciones correctivas, la misma dejara de percibir alumnos, además de que los padres de familia y docentes vivirán siempre en constante incertidumbre de los posibles peligros que se encuentran latentes, así también la reputación de la mencionada institución se verá mermada.

#### 1.1.1.3. Control del pronóstico

Mediante el diseño e implementación de la red LAN inalámbrica y el sistema de video vigilancia sobre IP, se va a conseguir varios aspectos que ayudarán a la institución

educativa a mitigar significativamente actos vandálicos, robos y acciones bochornosas tanto dentro como fuera de la misma:

- Con las cámaras IP WIFI trabajando bajo la red LAN inalámbrica, se va a conseguir mejores ángulos de visión en zonas sensibles de la institución, ya que no tienen la limitación de utilizar cable alguno.
- La red LAN inalámbrica bajo los protocolos IEEE 802.11 b/g/n van a permitir la visualización de los acontecimientos en tiempo real dentro de la red local, ya sea mediante dispositivos móviles u ordenadores, así como la grabación de los mismos en el servidor por el lapso de un mes.
- 3. Mediante la implementación una VPN, seguridad perimetral, etc. se conseguirá acceso remoto a la red LAN inalámbrica desde el exterior de la institución educativa, para la monitorización de los acontecimientos que ocurren en la misma ya sea mediante dispositivos móviles u ordenadores.

#### 1.1.2. Formulación del problema

¿El Diseño e Implementación de una red LAN inalámbrica y el sistema de video vigilancia sobre IP para la Unidad Educativa Cristiana Verbo Mañosca permitirá mejorar el nivel de seguridad y control de accesos y actividades en este centro educativo?

#### 1.1.3. Sistematización del problema

- Cómo se ha venido gestionando la seguridad de la Unidad Educativa Cristiana
  Verbo Mañosca a fin de identificar las áreas sensibles?
- Cuáles son las tecnologías que existen actualmente en el mercado, y que permitan dar una solución eficiente al problema mencionado?
- S ¿Cómo diseñar una red IP eficiente para la Unidad Educativa Cristiana verbo Mañosca?

- ¿Qué tecnología actual en el ámbito de la seguridad permite tener una mayor fiabilidad de conexión hacia una red inalámbrica?
- 🕅 ¿Qué configuración inalámbrica permite tener mayor flexibilidad de expansión?
- Cuáles son las tecnologías actuales con mayores prestaciones al momento de implantar una seguridad perimetral?

#### 1.1.4. Objetivo General

Diseñar e Implementar una red LAN inalámbrica y el sistema de video vigilancia sobre IP, con el fin de controlar el acceso y monitorear las instalaciones de la Unidad Educativa Cristiana Verbo Mañosca.

#### 1.1.5. Objetivos Específicos

- Determinar la situación actual en cuanto a la seguridad de la Unidad Educativa
  Cristiana Verbo Mañosca a fin de identificar las áreas sensibles.
- Analizar las tecnologías que actualmente están disponibles en el mercado, las cuales permitan contribuir a la solución eficiente del problema mencionado en la Unidad Educativa Cristiana Verbo Mañosca.
- Diseñar un CCTV-IP para la Unidad Educativa Cristiana Verbo Mañosca a fin de permitir la configuración, administración y control de los dispositivos para el monitoreo de las instalaciones y control de acceso.
- N Analizar que tecnología actual desde el punto de la seguridad, permite una conectividad eficiente y fiable hacia la red inalámbrica interna.
- Determinar que configuración inalámbrica permite tener mayor flexibilidad de expansión.

- N Analizar qué tipo de tecnología tiene mayores prestaciones al momento de implementar seguridad perimetral.
- N Implementar el diseño previamente esquematizado en la Unidad Educativa Cristiana Verbo Mañosca.
- Realizar pruebas para constatar que el diseño concebido es el indicado para mitigar el problema.
- Capacitar a la persona encargada de la red acerca del funcionamiento de los servidores, además de capacitar a los distintos clientes sobre como visualizar las cámaras IP desde la red local y desde redes externas.

#### **1.1.6.** Justificaciones

El proyecto nace de la necesidad de solventar las vulnerabilidades y las amenazas de seguridad de la Unidad Educativa Cristiana Verbo Mañosca al diseñar e implementar un sistema de video vigilancia inalámbrico IP para tener un mejor control de la seguridad y brindar mayor confianza a sus alumnos y docentes, ya que actualmente la mencionada institución no dispone de un sistema de video vigilancia.

En los últimos años se ha comenzado a poner más énfasis al uso de sistemas de seguridad sobre IP digital, ya que estos tienen características superiores a los sistemas de CCTV tradicionales.

Por las razones expuestas anteriormente, la implementación de un sistema de video vigilancia sobre IP es una de las mejores opciones que se puede encontrar en el mercado para ser implementada en la Unidad Educativa Verbo Mañosca. Este sistema tiene muchas ventajas no solo económicas, ya que el coste de la tecnología a utilizar es poco representativo con relación a los beneficios que se pueden obtener. Otras ventajas que presenta este sistema son:

- Acceso Remoto: La monitorización y grabación de los eventos no tienen por qué realizarse en el lugar específico como lo requiere los sistemas CCTV analógicos.
- Reducción de Costos: La implementación es flexible debido a que se utiliza la infraestructura de la Red Local, ya sea esta por cable o de forma inalámbrica. Se elimina el costo de los sistemas de grabación digital de los CCTV es decir los DVR (Digital Video Recorder), ya que las grabaciones de las cámaras IP se realizan en el disco duro de una PC de la propia red local o en una PC remota.
- Flexibilidad frente a la ampliación del sistema: Los sistemas tradicionales CCTV generalmente requieren duplicar los sistemas de monitorización cuando se amplía el sistema, los sistemas de cámaras IP permiten su ampliación sin necesidad de invertir en nuevos sistemas de monitorización.

Cabe destacar que este proyecto es como medida de prevención para salvaguardar a la comunidad educativa.

#### 1.2. Marco Teórico

#### 1.2.1. Estado Actual del Conocimiento sobre el tema

Los sistemas de video vigilancia fueron concebidos en su versión básica ya desde el año de 1965, cuando la policía británica instaló varios sistemas en cuatro de sus principales estaciones de trenes subterráneos, siendo estos sistemas analógicos al 100% y con el paso de los años y el avance tecnológico se fueron digitalizando, pero esta evolución no fue de la noche a la mañana sino que fue una transición que duro algunos años. (Cali Vivien. Centro Internacional para la prevencion de la criminalidad, 2008)

#### 1.2.1.1. Sistema CCTV analógico usando un VCR

Este sistema se caracterizaba por la utilización de un VCR (Video Cassette Recording), es decir las imágenes eran grabadas en el mismo tipo de cintas magnéticas que se utilizaban para realizar filmaciones caseras con una duración máxima de 8 horas, además las cámaras conectadas a este sistema utilizaban cable coaxial y para ser monitorizadas era necesario disponer de una televisión o monitor analógico. (SYSCOM CCTV ANALÓGICA VCR, 2008)

#### 1.2.1.2. Sistema CCTV analógico usando un DVR

En este sistema se quiso eliminar por completo el VCR ya que el costo de este dispositivo era alto y tenía bajas prestaciones, así que fue reemplazado por un DVR (digital video recorder), en el cual la señal seguía siendo analógica, pero el DVR la grababa digitalmente, además dejo de utilizarse como medio de grabación las cintas magnéticos y se comenzó la utilización de discos duros. (VIGICAM CCTV ANALÓGICA DVR, 2012)

#### 1.2.1.3.Sistemas de video análogo/digitales o híbridos

#### 1.2.1.3.1. Sistema CCTV analógico usando un DVR de red

En este sistema a diferencia del anterior se buscaba la conexión del DVR a una red LAN, y se lo consiguió mediante la implementación de un puerto Ethernet en el DVR, convirtiéndolo en un DVR IP.

Como el DVR normal el DVR IP comprimía y digitalizaba las grabaciones, con estas capacidades heredadas más el puerto Ethernet se consiguió poder conectarlo directamente a un switch y este a un ordenador el cual sirvió para monitorizar lo eventos

tanto local como remotamente. (Sergio Liebermann DATA DIGITAL CCTV ANALÓGICO DVR DE RED, 2012)

#### 1.2.1.3.2. Sistema CCTV-IP usando servidores de video

En este sistema se utiliza un dispositivo denominado servidor de video el cual me permite utilizar tanto cámaras analógicas como IP, ya que este servidor es el encargado de comprimir y digitalizar las imágenes antes de enviarlas a la red.

Posee conectores de cable coaxial y puertos Ethernet, además este servidor trabaja en conjunto con un switch o router para la conexión directa a la red y un ordenador con software de gestión para monitorizar y grabar directamente en el disco duro del ordenador. (AXIS CCTV-IP con Servidor de Video, 2010)

#### 1.2.1.3.3. Sistema CCTV- IP usando cámaras IP

Este tipo de sistema está compuesto por cámaras IP ya sean estas inalámbricas o alámbricas, por un router WIFI cuando las cámaras sean inalámbricas y un switch cuando se utilice cable y por ultimo un ordenador con software de gestión para la monitorización y almacenamiento de las imágenes.

La cámara IP fue concebida por Martin Gren que es uno de los co-fundadores de AXIS, la razón que lo llevo a construir este tipo de cámaras fue que necesitaba cubrir algunos aspectos (Accesibilidad remota, alta calidad de imagen, etc). (MARTIN GREN CCTV-IP usando cámaras IP, 2010) (MARTIN GREN co-fundador de AXIS, 2011)

#### 1.2.1.3.3.1. Formatos de compresión utilizados en los sistemas de vigilancia IP

La compresión se utiliza al momento que se van almacenar tanto imágenes como video para ahorrar espacio en el disco duro del ordenador, para hacer que la transferencia de datos se mucho más rápida. En la actualidad se han estandarizado varios protocolos de

compresión que independientemente de la marca de la cámara deben integrar en la misma como MPEG-1, MPEG-2, etc (Interactive and cooperative technologies LAB Formatos de Compresión, 2012)

#### 1.2.1.4. Norma EIA/TIA 568 para cableado estructurado

Estándar publicado en julio de 1991 por la CCIA (Asociación de la industria de comunicaciones computacionales), con el propósito de cubrir varios propósitos como:

- Stablecer un cableado estándar genérico de telecomunicaciones que respaldará un ambiente multiproveedor.
- Permitir la planeación e instalación de un sistema de cableado estructurado para construcciones comerciales.
- Stablecer un criterio de ejecución y técnico para varias configuraciones de sistemas de cableado.

Esta norma tiene dos subnormas EIA/TIA 568A y la EIA/TIA 568B, se diferencian por el orden de los colores de los pares a seguir en el armado de los conectores RJ45.

El uso de cualquiera de las dos es indiferente, generalmente se utiliza a EIA/TIA 568B. (QD TEK commercial building telecomunications cabling standard, 2013) (Universidad Tecnica Salesiana Estandares de Telecomunicaciones, 2013)

# 1.2.1.5. Protocolo de comunicaciones de la IEEE para comunicaciones inalámbricas

El estándar IEEE 802.11 hace uso de dos niveles de la arquitectura OSI (capa física y de enlace), garantizando la compatibilidad entre dispositivos que utilizan redes inalámbricas.

El estándar 802.11 es el primer estándar y permite un ancho de banda de 1 a 2 Mbps, habiendo sido este modificado para optimizar el ancho de banda (802.11a, 802.11b y 802.11g) o para especificar componentes con el fin de garantizar una mayor seguridad y compatibilidad. (Dr. Mustafa Ergen - Berkeley IEEE 802.11 TUTORIAL, 2003) (Breezecom IEEE 802.11 Technical Tutorial, 2003)

#### 1.2.1.6. Redes inalámbricas en modo infraestructura

Este tipo de red es el más extendió en la actualidad, ya que trabaja de forma cliente – servidor, donde los clientes se conectan a puntos de acceso o ordenadores personales que actúan como servidores.

- 🕅 El modo infraestructura dispone de varias topologías:
- ℵ Topología en Malla.
- N Topología en Estrella. (Universidad del Azuay Redes de Area Local Inalámbricas, 2013) (Carlos Ernesto Carrillo Arellano Universidad Autonoma Metropolitana, 2011)

#### **1.2.1.7.** Cifrados y algoritmos utilizados en comunicaciones inalámbricas

WPA2 es el cifrado más moderno para la protección de redes inalámbricas y el que recomienda la WIFI Alliance, siendo este compatible con WPA pero no es compatible con WEP.

Existen dos tipos de algoritmos utilizados junto a WPA2 para una mejor seguridad el primer es:

AES (Advanced Encryption Standard) es uno de los algoritmos más populares usados en criptografía simétrica, además es el más fuerte y el que tiene mejor posibilidades de proteger una red inalámbrica.

TKIP (Temporal Key Integrity Protocol) fue una solución temporal por parte de la WIFI Alliance para el cifrado WEP, el cual incluye mecanismos del estándar 802.11i, esta solución fue necesaria para el hardware que esta esa entonces ya se había desplegado. (WI-FI ALLIANCE WPA2 Security Now Mandatory for Wi-Fi CERTIFIED, 2006) (WI-FI ALLIANCE Glossary, 2013) (WI-FI ALLIANCE Glossary2, 2013) (WI-FI ALLIANCE Glossary3, 2013)

#### **1.2.1.8. Seguridad Perimetral**

#### 1.2.1.8.1. Portal Cautivo

Es un sistema de validación aplicado en redes inalámbricas, el cual es empleado para regular la conexión en los nodos Wireless, el cual se muestra como una página web donde el usuario debe ingresar un usuario y contraseña para poder ingresar a internet.

Se pueden distinguir dos tipos de redes las cuales son:

- Publica, la cual está compuesta por los diferentes dispositivos que conforman la red inalámbrica a la cual cualquier usuario puede ingresar.
- Privada, es en esta red donde actúa el portal cautivo denegando el acceso a internet hasta que el usuario se autentique. (UNIVERSITAT JAUME 1) (Fulvio Ricciardi ZEROSHELL Net Services, 2012)

#### 1.2.1.8.2. Tipos de Portales Cautivos

1.2.1.8.2.1. Portal Cautivo por Software
Son programas que requieren un sistema operativo ya sea Windows o Linux como

plataforma base para su funcionamiento, entre estos tenemos: (INACAP, 2010)

- & Chillispot
- ℵ WifiDog
- & ZeroShell

#### 1.2.1.8.2.2. Portal Cautivo por Hardware

Son dispositivos de Networking diseñados para que funcionen de igual manera que el portal cautivo por software, entre estos tenemos: (INACAP, 2010)

- ℵ Antica PayBridge
- ℵ Aptilo Access Gateway
- ℵ Cisco BBSM-Hotspot

#### 1.2.1.8.3. Funcionamiento de un Portal Cautivo

Un portal cautivo usa como base para la autenticación un navegador web, ya que por este medio es posible autorizar cualquier dispositivo ya sean notebooks, netbooks, tabletas, smartphones, etc sin importar el sistema operativo que tenga este, lo que no sucede con un programa o aplicación que tiene ciertos requerimientos que a veces tiene restricciones para su uso, el uso de los portales cautivos se ha extendido en gran manera sobre todo en aeropuertos, hoteles y zonas con internet gratis.

Los pasos que un usuario necesita hacer para poder autenticarse y posteriormente ingresar a internet son los siguientes:

- Primero el usuario deberá buscar el acceso inalámbrico al que quiere conectarse mediante el SSID o nombre de la red, una vez encontrado el mencionado acceso inalámbrico le solicitará una clave para acceder a la red.
- Cuando el usuario está dentro de la red y quiere usar internet no podrá ya que estas peticiones serán negadas por el servidor ya que el mencionado usuario no a ingresado una clave y contraseña válidas.
- El usuario al querer autenticarse en el servidor ingresará un usuario y contraseña, las cuales serán verificadas por este en caso de que sean las correctas el servidor re direccionará a la página web que el usuario tenga predefinida, caso contrario si son erróneas el servidor volverá a mostrar la página web donde pedirá un usuario y contraseña válidos. (DAVID RICARDO CRUZ HERRERA, 2011) (Johanna Morayma Solano Jiménez Mercedes Beatriz Oña Garcés, 2009)

# 1.2.1.8.4. Beneficios y Desventajas de un Portal Cautivo

### Beneficios

- ℵ Solución de coste 0 ya que tiene licencia de software libre.
- ℵ Posibilidad de jerarquizar a los usuarios.
- ℜ Generación de un usuario y una clave para varios usuarios.

### Desventajas

ℵ Susceptible a ataques de spoofing de IP y MAC.

X Los usuarios de la red aunque no tengan acceso a internet podrán visualizarse entre

sí. (ANGEL VINICIO MALDONADO TAPIA, 2012) (INACAP, 2010)

# 1.2.1.8.5. Chillispot

Chillispot es un portal cautivo diseñado para autenticar mediante una página web las credenciales de un usuario previamente configurados en una base de datos, tal como RADIUS. Si se lo combina con phpMyAdmin y DaloRADIUS, se puede implementar fácilmente un sistema de autenticación pre-pago. (CHILLISPOT, 2007)

# 1.2.1.8.6. Protocolos AAA

Son una familia de protocolos, conformados por una serie de componentes enumerados a continuación:

NAS (Network Access Server) o servidor de acceso a la red es el que actúa como intermediario entre la red desde donde se quiere acceder a la red a la que se quiere acceder donde este puente estar basado en Windows o UNIX, además este es el que recibe la petición de acceso a la red que en algunos casos dependiendo de su configuración autentifica directamente las credenciales de la petición entrante.

Servidor AAA encargado de evaluar la información recibida del servidor NAS para que el servidor AAA tome la decisión si permite la petición entrante o no.

Protocolos de Autenticación es lenguaje que tienen en común el NAS y el servidor AAA utilizado para enviar peticiones del NAS al servidor AAA y para dar a conocer al servidor NAS si el servidor AAA ha hecho válidos los parámetros de la petición entrante. Los protocolos más usados son RADIUS y TACACS y TACACS+. (IVAN DARIO ALONSO QUINTERO, 2013) (Mario D. Lopez R.) (Web Academica)

Las siglas AAA son el acrónimo de:

Authentication (Autenticación): El servidor NAS mediante una base de datos, en este caso MySQL y su comunicación con RADIUS, TACACS o TACACS+, además en conjunto con el servidor AAA es el encargado de validar las credenciales de las peticiones entrantes para autorizar o denegar el ingreso a la red.

Authorization (Autorización): El servidor NAS en conjunto con el servidor AAA son los encargados de conceder privilegios u otorgar restricciones dependiendo del tipo de usuario, es decir por ejemplo limitación del tiempo de conexión a la red, limitación del ancho de banda, permitir el número de conexiones con una cuenta, acceder a un determinado servicio, etc.

Accounting (Auditoria): El servidor AAA dependiendo de la configuración se lo puede programar para que sea el encargado de recolectar una serie de variables como identidad del usuario, contabilización del tiempo, tipo de servicio utilizado. Las cuales dependiendo de las necesidades se lo pueda enlazar a otra aplicación para que esta información sirva para facturar los servicios que el usuario a utilizado mientras estuvo enlazado a la red, este tipo de facturación es más común verlo en operadoras de telefonía móvil. (IVAN DARIO ALONSO QUINTERO, 2013) (Mario D. Lopez R.) (Web Academica)

Los protocolos más utilizados en servidores AAA son:

**RADIUS (Remote Access Dial In User):** Protocolo Cliente – Servidor desarrollado por Livingston Enterprises Inc. Conformado por.

Una trama UTP/IP.

Un servidor NAS como cliente.

Un servidor AAA como servidor.

RADIUS soporta todos los métodos de autenticación soportados por un servidor AAA, ya que su licencia es de código libre así como su API (Application Programming Interface) tiene la posibilidad de usar una extensión para contabilizar el uso de la red.

Gracias a esta característica cualquier NAS de cualquier fabricante es compatible con RADIUS por ese motivo este es aceptado a nivel mundial.

Para que un usuario pueda autenticarse este envía una serie de credenciales previamente configurados en el servidor RADIUS y esta información es enviada como mensaje al servidor RADIUS, este al recibir la información la compara en la base de datos para constatar que las credenciales sean las correctas para poder autorizar o denegar el ingreso del usuario a la red, esta autorización o denegación es enviada mediante un mensaje al usuario.

Los mencionados mensajes utilizados por RADIUS son del tipo UDP, para autenticar se utiliza el puerto UDP 1812, mientras para mensajes de cuentas RADIUS se utiliza el puerto UDP 1813. (IVAN DARIO ALONSO QUINTERO, 2013) (MICHAEL SCHWARTZKOPFF, 2005) (HP, 2010) (Sergey Poznyakoff, 2008) (LUCENT TECHNOLOGIES, 1999)

TACACS + (Terminal Access Controller Access Controller System Plus): Protocolo derivado de TACACS desarrollado por Cisco, implementado mayormente en entornos UNIX, fue actualizado para ser compatible con los requerimientos de un servidor AAA, se caracteriza por:

Utilizar el puerto 49 mediante TCP.

Por encriptar la cabecera de datos de aplicación de la trama TACACA+.

Ser usado tanto para redes LAN como para redes remotas.

Soportar todos los métodos de autenticación al igual que RADIUS. (IVAN DARIO ALONSO QUINTERO, 2013) (CISCO)

#### 1.2.1.8.7. FreeRADIUS

Es una aplicación Open Source para sistemas operativos LINUX, entre sus principales características esta la facilidad de usar distintas bases de datos como OpenLDAP, MYSQL, PostgreSQL, Oracle, etc, además soporta varios protocolos de autenticación. (FreeRadius, 2014)

#### 1.2.1.8.8. DALORADIUS

Es una aplicación avanzada para la gestión de RADIUS, escrita en lenguaje PHP en conjunto con JavaScript. Es una interfaz gráfica que permite configurar y administrar el servidor freeradius desde una página web. (DaloRadius, 2014)

#### 1.2.1.8.9. Tecnologías de red utilizadas para el acceso remoto de forma segura

VPN (Virtual Private Network) es una tecnología de red que permite una extensión de la red local sobre una red pública o no controlada, como la Internet.

Existen dos tipos de VPN cifrados que son:

- VPN IPsec de sitio a sitio: Este esquema se utiliza para conectar oficinas remotas con la oficina central. El equipo central VPN, que posee una conexión a internet permanente, acepta las conexiones vía internet provenientes de los sitios remotos y establece el túnel VPN.
- ℵ VPN de acceso remoto: Este esquema reemplaza la infraestructura dialup, donde el cliente utilizaba un modem para llamar atreves de la red

telefónica y establecer un enlace modem a modem, mientras que la VPN utiliza la Internet como medio de acceso, una vez autenticados tienen un nivel de acceso muy similar al que tienen en la red local. (CISCO VPN (Virtual Private Network), 2013)

# 1.2.1.8.1.0. OpenVPN

Es una solución de conectividad basada en código abierto de SSL (Secure Sockets Layer) y VPN (Virtual Private Network), ofrece conectividad punto a punto con validación jerárquica de usuarios y host conectados remotamente, soporta una gran variedad configuración entre ellas balanceo de cargas, seguridad WiFi, Failover, etc. OpenVPN es distribuido bajo la licencia GNU.

OpenVPN combina la seguridad con una implementación sencilla sobrepasando a muchas aplicaciones VPN más complejas. El modelo de seguridad de OpenVPN se basa en SSL que es el estándar de la industria para comunicaciones seguras a través de internet, esta implementado en base a OSI Layer 2 o 3 de extensión de red segura utilizando el protocolo SSL o TLS, apoya métodos de autenticación flexibles por parte del cliente basado en certificados, tarjetas inteligentes, etc, no es un proxy web y no opera a través de un navegador web, sino a través de una aplicación específica para cada sistema operativo ya sea este móvil o no. (Strellis, 2013) (Mathias Sundman, 2006) (OpenVPN.net, 2014).

# 1.2.1.8.1.1. Ventajas y Desventajas de OpenVPN

# Ventajas

 Posibilidad de implementar dos modos básicos en capa 2 o capa 3, con lo que se logran túneles capaces de enviar información en otros protocolos no-IP como IPX o broadcast.

- ℵ Protección de usuarios remotos.
- N Las conexiones OpenVPN pueden ser realizadas a través de casi cualquier firewall.
- 8 Alta flexibilidad y posibilidades de extensión mediante scripting
- 8 Instalación sencilla en cualquier plataforma

#### Desventajas

- ℵ No tiene compatibilidad con IPsec que justamente es el estándar actual para soluciones VPN.
- Falta de difusión de OpenVPN al público. (Strellis, 2013) (Mathias Sundman, 2006) (OpenVPN.net, 2014).

## 1.2.1.9. Sistema Operativo GNU/LINUX

GNU/Linux es un clon de UNIX. Desarrollado inicialmente a mediados de los 70 para mainframes y estaciones de trabajo. Fue utilizado en principio para sistemas informáticos en todo el mundo, en los últimos años, Linux se ha utilizado en el 87.80 % de las 500 máquinas más potentes del mundo, por un 4.60% de UNIX y sólo un 1% de Windows.

En 1991 en la Universidad de Helsinki (Finlandia) un estudiante llamado Linus Torvalds anuncio la creación de un nuevo sistema operativo, la intención de Linus fue la creación de un sistema UNIX desde cero y que este sea compatible con las aplicaciones ya existentes.

Cuando ya tenía un sistema básico, Linus lo publico en internet a través de foros, desde este punto un sin fin de voluntarios a nivel mundial se han unido para continuar desarrollándolo.

Las principales características se GNU/Linux son:

Multitarea: Capacidad de realizar varias actividades a la vez, conocido como multitarea preferente ya que cada programa tiene garantizada la posibilidad de ejecutarse.

Multiusuario: Es la habilidad de que varios usuarios puedan trabajar a la vez en un único equipo con diferentes terminales (monitor, teclado. mouse) de forma que tengan la sensación de que es el único usuario que está trabajando con el equipo.

Conectividad: Permite las comunicaciones en red y el acceso a recursos remotamente. Por ejemplo, la posibilidad de acceder a un ordenador a través de otro equipo, conectados ambos a internet.

Multiplataforma: Capacidad de poder ser instalado en multitud de dispositivos, desde todo tipo de ordenadores de sobremesa, portátiles, servidores, videoconsolas o incluso dispositivos móviles como tabletas y smartphones.

OpenSource: Ya que su código fuente es abierto está disponible para cualquier persona con conocimiento el cual puede modificarlo y redistribuir su código. Una consecuencia de que el código sea abierto es que la mayor parte de las distribuciones de Linux sean gratis. (Computación Aplicada al Desarrollo SA de CV, 2013) (GetGNULinux, 2010) (debian.org, 2013) (GNU.org, 2012)

#### 1.2.2.0. CentOS

Acrónimo de Community Entreprise Operating System es una distribución Linux de clase empresarial derivado del código fuente de RedHat Enterprise Linux Server (RHEL). Mediante la licencia GNU RedHat libera el código fuente de su producto, el cual es usado por los desarrolladores de CentOS para generar actualizaciones o nuevas versiones de este, donde su distribución es totalmente gratuita desde su página oficial,

pero el hecho de ser un sistema operativo derivado de RedHat no quiere decir que RedHat tenga que dar asistencia técnica a CentOS.

CentOS posee varias características superiores sobre sus competidores más cercanos.

Tiene una gran variedad de paquetes provenientes de RedHat, las cuales son portadas a CentOS y además son corregidas de cualquier error para su óptimo funcionamiento en el mismo.

Una extensa comunidad de programadores, usuarios y colaboradores los cuales dan soporte mediante blogs.

Sistema operativo dirigido a administradores de redes y personas que están en busca de estabilidad en servidores para empresas con un coste cero.

# 1.2.2.0.1. Requerimientos mínimos de Hardware para CentOS

- 8 Memoria RAM: 64Mb mínimos.
- ℵ Espacio en Disco Duro: 2Gb mínimo.
- Procesador: CentOS soporta las mismas arquitecturas que RedHat Enterprise Linux Server.
  - Intel x86 (32 bit) (Intel Pentium I/II/III/IV/Celeron/Xeon, AMD K6/K7/K8, AMD Duron, Athlon/XP/MP).
  - AMD 64 (Athlon 64, etc.) e Intel EM64T (64 bit). (Jeff Huckaby CEO at rackAID, 2012) (Ileana Patricia Loaisiga Hernández Carlos Eduardo Barahona, 2011) (UIOLIBRE, 2013) (RUBBENS, 2007) (Badillo Cuenca Kleber Miguel Franco Alcívar Julia Alexandra Galarza Macías Angélica Cristina Galarza Rezabala Alina Griselda, 2011)

#### 1.2.2.1. HTTP

HTTP (Protocolo de transferencia de hipertexto), protocolo que desde 1990 ha sido el más utilizado como la base de la colección de información distribuida llamada World Wide Web. La primera versión tenía la finalidad de transferir datos a través de Internet, este permite la transferencia de mensajes con encabezados que describen el contenido de los mensajes mediante la codificación MIME (extensiones multipropósito de correo en Internet).

Además es utilizado para transferir información de páginas en Internet, de tal forma que puedan ser visualizados en un browser ya sean textos en lenguaje HTML, imágenes, Applets de Java, animaciones, etc.

El mencionado protocolo solo se preocupa por hacer llegar y recibir la información entre servidor – usuario o servidor – servidor, controlando el mecanismo de comunicación entre estos, dada la evolución de Internet en los últimos años, se ha planteado nuevas e inteligentes alternativas como es el HTTP-NG (HyperText Transport Protocol - Next Generation). (Instituto Tecnologico de Veracruz, 2014) (scribd, 2011) (saregune, 2008) (mastermagazine, 2010) (Networking and Emerging Optimization, 2013)

#### **1.2.2.1.1. HTTP Server**

Software, cuyo nombre es otorgado al equipo donde se ejecuta, cuya trabajo es aceptar las peticiones de páginas web que provienen de los visitantes que acceden al sitio web y gestionar su entrega o denegación, de acuerdo a las políticas de seguridad establecidas, este proceso puede parecer sencillo, pero implica muchas etapas y

funcionalidades que debe cubrir. (ECURED, http://www.ecured.cu, 2014) (Jose Alvarez, 2007)

# 1.2.2.1.2. HTTP Server Apache

Servidor Web diseñado para ser potente y flexible, puede funcionar en una amplia variedad de plataformas y entornos, lo cual provoca que a menudo sean necesarias diferentes características de hardware. Gracias a su diseño modular es capaz de adaptarse a una gran variedad de entornos.

El diseño modular permite que los administradores web puedan elegir que módulos instalar al momento de compilar o ejecutar el servidor, ya que es de código abierto el soporte proviene de diferentes blogs de internet donde los voluntarios tienen el conocimiento para producir aplicaciones de nivel profesional difíciles de igualar.

# 1.2.2.1.3. Ventajas y Desventajas de Apache

# Ventajas

- ℵ Desarrollada dentro del proyecto HTTP.
- ℵ Altamente configurable.
- X Amplia aceptación a nivel mundial.
- N Modular y de Multiplataforma.
- ℵ Licencia freeware ya que es de código abierto.
- & Amplio Soporte.

# Desventajas

- ℵ Falta de integración.
- ℵ Formatos de configuración no estandarizados.

Administración nada amigable con el usuario. (ECURED, http://www.ecured.cu, 2014) (ECURED, http://www.ecured.cu, 2014) (CIBERAULA, 2012) (Juan Pavón Mestras, 2013)

# 1.2.2.2. Base de Datos

Colección de archivos relacionados que permite el manejo de la información, cada parte de dicha información puede ser vista como una colección de registros y cada registro está compuesto de una colección de campos y cada uno de dichos campos de cada registro permite llevar información de algún atributo de una entidad del mundo real.

#### 1.2.2.2.1. Manejadores de Bases de Datos

Los manejadores de bases de datos conocidos también como bases de datos electrónicas, se usan ampliamente para organizar y manipular grandes cantidades de información.

Un manejador de bases de datos no es más que un sistema computarizado donde se llevan los registros.

Las características más destacables de los manejadores son:

- ℵ Agregar Nuevos Archivos a la Base de Datos.
- & Agregar Nuevos Registros a los Archivos existentes.
- ℵ Recuperación de Datos.
- ℵ Actualización de Datos.
- ℵ Borrar registros.
- & Borrar Archivos.

#### 1.2.2.2.2. Caracteres aceptados en una Base de Datos

Los caracteres más aceptados en una Base de Datos son:

- Alfanuméricos: Consisten en símbolos alfabéticos (A Z, ó a z), símbolos numéricos (0 9) y de algunos símbolos especiales como # \$ %.
- Numéricos: Compuestos por dígitos del 0 al 9, punto decimal y signo. (Microsoft, 2007) (sinab.unal.edu, 2013) (AulaClick, 2009)

#### 1.2.2.2.3. MySQL

MySQL surgió en los 90 cuyo precursor fue Michael Windenis, es un sistema de gestión de bases de datos relacional, creado por la empresa sueca MySQL AB.

MySQL es un software de código abierto, bajo la licencia GPL/GNU, aunque MySQL AB distribuye una versión comercial que es SQL, la única diferencia con la versión libre, es el soporte técnico ofrecido a este, y la posibilidad de integrar este gestor en un software propietario, ya que de otra manera, se vulneraría la licencia GPL.

El lenguaje de programación utilizado en MySQL es Structured Query Language (SQL) que fue desarrollado por IBM en 1981 y desde entonces es utilizado de forma generalizada en las bases de datos relacionales. (Shinemed, 2009) (Marc Gibert Ginestà Óscar Pérez Mora Luis Alberto Casillas Santillán, 2006) (tuprogramacion, 2010) (mysqlhispano, 2014)

#### 1.2.2.2.4. Ventajas y Desventajas de MySQL

#### Ventajas

 Velocidad de respuesta al realizar las operaciones requeridas, lo que le hace uno de los gestores con mejor rendimiento.

- Bajos requerimientos de hardware para la implementación de la base de datos, además puede ser ejecutado en máquinas con escasos recursos sin ningún problema.
- ℵ Facilidad de configuración e instalación.
- 8 Soporta gran variedad de Sistemas Operativos

#### Desventajas

- 8 Un gran porcentaje de las utilidades de MySQL están sin documentar.
- Programa nada intuitivo y muy difícil de entender por parte de usuarios primerizos. (Shinemed, 2009) (Marc Gibert Ginestà Óscar Pérez Mora Luis Alberto Casillas Santillán, 2006) (tuprogramacion, 2010) (mysql-hispano, 2014)

#### 1.2.2.2.5. phpMyAdmin

Programa creado bajo la licencia GNU, escrito en PHP, es una herramienta muy completa que permite acceder a todas las funciones típicas de una base de datos MySQL a través de una interfaz Web muy intuitiva.

Para que funcione correctamente, se debe tener instalado y configurado el soporte PHP en MySQL. Además proporciona una gran variedad de herramientas que facilita mucho la administración de bases de datos.

Ya que está escrito en PHP, es necesario colocar los archivos de phpMyAdmin en el servidor HTTP, además, se debe acceder a la herramienta a través de la dirección del servidor web local (127.0.0.1). (ZEO VozIdea, 2013) (Carlos Villarroel, 2012) (Miguel Angel Alvarez, 2002)

#### 1.2.2.2.6. Características de phpMyAdmin

 Una de las mejores utilidades, es la capacidad de exportar e importar información de un modo sencillo y remoto.

- N Insertar te permite agregar y hacer modificaciones a la tabla.
- Permite realizar consultas SQL. (ZEO VozIdea, 2013) (Carlos Villarroel, 2012) (Miguel Angel Alvarez, 2002)

# 1.2.3. Adopción de una perspectiva teórica

Luego de haber revisado y analizado los diferentes tipos de Sistemas de CCTV que existían y existen en el mercado, se decide adoptar el Sistema CCTV IP con Cámaras IP propuesto por Martin Gren co-fundador de AXIS, ya que es la que mejor beneficios brinda al problema planteado como es el caso de minimizar al máximo la inseguridad en la Unidad Educativa Cristiana Verbo.

| Beneficios                    | Ventajas                                                                                                    |
|-------------------------------|----------------------------------------------------------------------------------------------------|
| Mejor Rendimiento             | Gracias a los avances tecnológicos han<br>mejorado las características de las cámaras<br>IP significativamente en comparación con los<br>primeros modelos de las mismas.                                                                                                    |
|                               | que es un ahorro ya que se puede cubrir un<br>espacio mayor con pocas cámaras.                                                                                                    |
| Versatilidad de Configuración | Una gran ventaja de este tipo de video<br>vigilancia es la capacidad de reconfigurar el<br>sistema infinitas veces para adaptarse al<br>entorno que se requiera monitorear, además<br>se pueden agregar n cantidad de cámaras<br>según se requiera, lo que no afecta la<br>inversión inicial. |

Tabla No. 1. Beneficios y Ventajas de un Sistema CCTV IP con cámaras IP

| Escalabilidad Ilimitada | Los acontecimientos pueden ser tanto<br>grabados como monitoreados por una o<br>varias personas con autorización desde<br>cualquier parte de la red, además se pueden<br>controlar múltiples cámaras desde un solo<br>lugar lo que es un ahorro significativo en<br>salarios y costo de equipos.<br>El costo del mantenimiento de los<br>dispositivos basados en IP es mínimo ya que<br>se pueden configurar, ajustar de forma<br>remota. |
|-------------------------|----------------------------------------------------------------------------------------------------|
| Integración de Sistemas | Estos sistemas permiten integrar varias<br>aplicaciones de seguridad como una alarma,<br>gestión de visitantes, control de acceso, etc.<br>Estos sistemas pueden ser administrados<br>desde una sala de control, una mesa de<br>oficina o desde un dispositivo móvil por uno<br>o varios usuarios,                                                                                                    |
| Vigencia a futuro       | La tecnología IP es muy flexible ya que<br>puede ser implementada en cualquier etapa<br>de un proyecto, se pueden instalar<br>dispositivos IP en cualquier lugar donde se<br>tenga una red LAN o inalámbrica, además<br>permite actualizaciones de software y de<br>firmware para que los equipos estén en las<br>mejores condiciones.                                                                                                    |
| Retorno de Inversión    | La implementación de un sistema de<br>vigilancia IP puede mejorar el retorno de la<br>inversión ya que mediante este sistema se<br>logra mitigar en gran manera los incidentes<br>perjudiciales al negocio.                                                                                                    |

# Fuente: El Autor

### Elaborado por: El Autor

### **1.2.4.** Marco Conceptual

CCTV (circuito cerrado de televisión).- Es una tecnología que permite visualizar diversos ambientes para su vigilancia.

53

- Cámara IP.- Son dispositivos especialmente diseñados para enviar señales (video, audio, datos) a un NVR (Network Video Recorder) para su visualización.
- Protocolo IP (Internet Protocol).- Permite la interconexión de redes sin importar el tipo de hardware de red que esta posea.
- Protocolos de Video.- Conjunto de reglas establecidas entre dos dispositivos para permitir la comunicación entre ambos.
- Red Inalámbrica.- Término utilizado para designar la conexión entre varios nodos sin necesidad de una conexión física (cables), ésta se da por medio de ondas electromagnéticas.
- Software NVR.- Software mediante el cual se enlaza el ordenador a las cámaras para monitorizarlas, y así mismo grabar y almacenarlas las imágenes en el ordenador.
- Norma EIA/TIA 568: Conjunto de normas mediante las cuales se diseña e instala una red LAN en óptimas condiciones.
- Estándar IEEE802.11: Conjunto de estándares mediante los cuales se garantiza la compatibilidad de los diferentes componentes inalámbricos en la red.
- WPA2: Cifrado mediante el cual se garantiza que la información enviada por la red no será vulnerada.
- **TKIP:** Algoritmo con el cual se complementa la seguridad en la red, el cual está basado en 802.11i.
- AES: Algoritmo criptográfico simétrico utilizado para una mayor seguridad en la red.
- VPN: Tecnología mediante la cual se puede extender la red local sobre una red pública para realizar conexiones remotas.

**NVNC:** Software mediante el cual se puede tomar el control total de un ordenador

a distancia.

# CAPÍTULO II

# MÉTODO

# 2.1. TIPO DE ESTUDIO

La elección del tipo de estudio fue exploratoria y descriptiva.

Es exploratoria ya que se buscó establecer el problema del porque no se ha podido disponer de una eficiente gestión de la seguridad en la Unidad Educativa Verbo Mañosca.

Es descriptiva porque se pretendió describir en detalle cómo se llevaba la seguridad en la mencionada Institución y como la misma fue mejorada a partir de la implementación del sistema de video vigilancia mediante CCTV IP.

# 2.2. MODALIDAD DE LA INVESTIGACIÓN

- Documental.- Se reforzó el conocimiento del problema estudiado con apoyo de registros impresos, audiovisuales y electrónicos.
- Proyecto de Desarrollo.- La investigación pretendió implementar un sistema de video vigilancia inalámbrico IP eficiente que le permitió a la Unidad Educativa Verbo Mañosca una mejor gestión de la seguridad dentro y fuera de sus instalaciones

# **2.3. MÉTODO**

#### Método Inductivo – Deductivo

Este método se utiliza para concluir cual es la gestión de seguridad actual de la Unidad Educativa Cristiana Verbo Mañosca. Al término de la investigación se aplicará las conclusiones que se obtengan de la misma para su aplicación en la nueva gestión de seguridad.

#### Método Histórico – Lógico

Este método se utiliza para profundizar en diferentes tipos de tecnologías, conceptos y teorías aplicables a la solución definitiva del problema de la Unidad Educativa Cristiana Verbo Mañosca.

# 2.4. POBLACIÓN Y MUESTRA

La población está conformada por docentes y alumnos del primero y segundo bachillerato de la Unidad Educativa Cristiana Verbo Mañosca, que en su totalidad suman 150 personas.

$$n = \frac{z^2 * N * (p * q)}{(p * q) * z^2 + (N - 1) * e^2}$$

Mediante la aplicación de la fórmula matemática previamente expuesta se determinó encuestar a 16 docentes y 31 estudiantes, el estudio se desarrolló bajo una investigación cuantitativa en forma directa en el lugar de los hechos, en donde se obtuvo información primaria.

Para ver el cálculo completo de la muestra (Ver Anexo No. 1).

# 2.5. SELECCIÓN DE INSTRUMENTOS DE INVESTIGACIÓN

**Observación.-** Se aplicaron a los diferentes procesos de seguridad que se ejecutan en la mencionada institución, de manera que se conoció a fondo todo lo relacionado con la gestión diaria de la seguridad.

**Experimentación.-** Se realizó una prueba de una semana con un número limitado de equipos en el área más sensible de la institución, de esa manera se observaron las interferencias al mismo.

# 2.6. VALIDEZ Y CONFIABILIDAD DE LOS INSTRUMENTOS

Tanto para la observación como para la experimentación se realizaron guías, las mismas que tuvieron preguntas claves o campos de importancia para conocer a detalle el proceso estudiado. Estas guías sirvieron de prueba piloto para responder a las preguntas que se formularon. Además sirvieron de base para fundamentar los hechos que se describieron al inicio de la investigación.

# 2.7. PROCESAMIENTO DE DATOS

Los datos se procesarán mediante el paquete Microsoft Office (Word, Excel, Visio).

Se distribuirá de la siguiente manera: en Word se registrara la información que se obtenga de la observación directa; en Excel se realizará tablas, gráficos y cálculos si así lo amerita; en Visio se elaborarán los diagramas de flujo que sean necesarios para explicar el proceso estudiado.

# CAPÍTULO III

# 3.1. PRESENTACIÓN DE DATOS

Se plantío una encuesta en base a la necesidad de un sistema de seguridad mediante una señal en vivo de las instalaciones de la Unidad Educativa Cristiana Verbo Mañosca,

Para realizar los cuadros y gráficos circulares, se utilizó Microsoft Office 2013, ya que con esta herramienta se puede diferenciar con claridad la distribución de cada una de las respuestas.

Al final de cada gráfico, se realizó el análisis y la interpretación respectiva acerca de los resultados obtenidos, de esta manera se llegó a visualizar la problemática investigada.

La muestra fue realizada a 47 personas, una vez realizadas las encuestas se procedió a tabular pregunta por pregunta.

Para ver la matriz de la entrevista (Ver Anexo No. 2)

A continuación se procede a mostrar la tabulación realizada y el análisis respectivo de cada pregunta, con lo cual se demostró la necesidad de implementar este sistema de video vigilancia sobre IP en la mencionada institución educativa.

#### ANÁLISIS DE RESULTADOS 3.2.

# **PROFESORES**

Indique la medida en la que estos factores existen en su colegio

Pregunta 1. Armas Ilegales

| 1 a 0 a 1 0.2. At mas megales - 1 101050105 |
|---------------------------------------------|
|---------------------------------------------|

| 1. ArmasParailegales.8 | Mínimamente | Moderadamente | Extensamente | No Se |
|------------------------|-------------|---------------|--------------|-------|
|                        | 8           | 1             | 0            | 0     |

### Fuente: El Autor

#### Elaborado por: El Autor

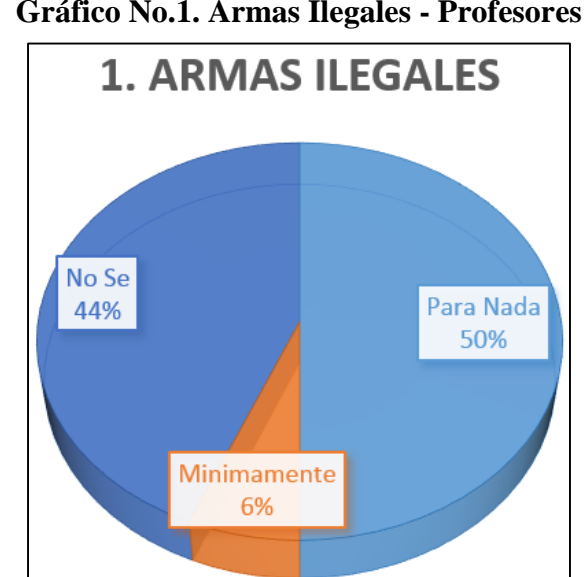

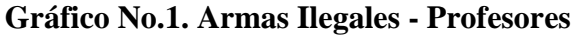

Fuente: El Autor

Elaborado por: El Autor

Análisis

El 6% de los encuestados respondieron que hay una presencia mínima de armas, el 44%

no sabían y el 50% que para nada había armas.

Pregunta 2. Vandalismo.

## Tabla No.3. Vandalismo - Profesores

| 2 Vandaliama   | Para Nada | Mínimamente | Moderadamente | Extensamente | No Se |
|----------------|-----------|-------------|---------------|--------------|-------|
| 2. Vandalismo. | 7         | 4           | 1             | 1            | 3     |

#### Fuente: El Autor

#### Elaborado por: El Autor

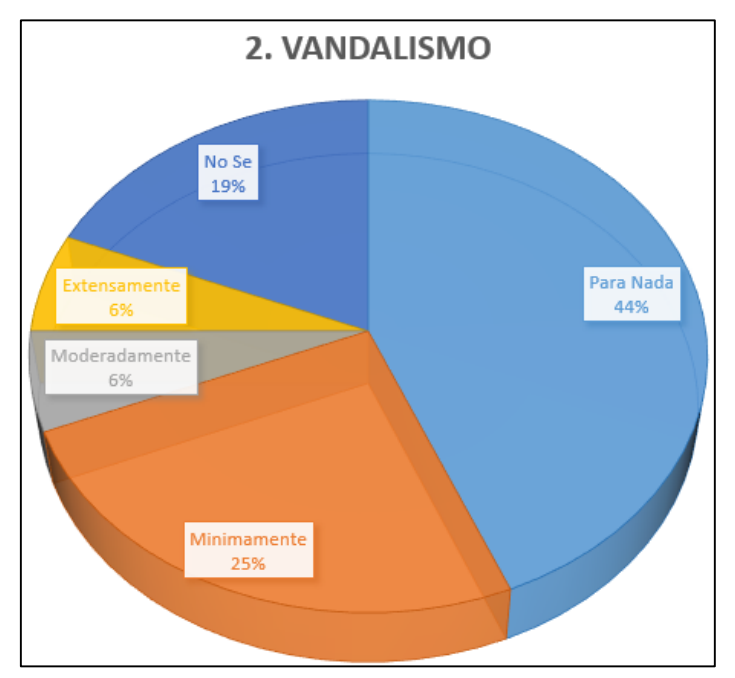

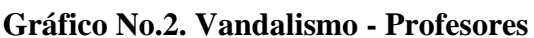

Fuente: El Autor

#### Elaborado por: El Autor

Análisis

El 6% de los encuestados respondieron que hay una extensa ola de vandalismo, el 6% que hay un nivel de vandalismo moderado, el 25% que hay un nivel mínimo de vandalismo, el 19% no sabe si hay vandalismo y el 44% que para nada hay vandalismo.

Pregunta 3. Grafiti.

# Tabla No.4. Grafiti - Profesores

| 2 Crafiti  | Para Nada | Mínimamente | Moderadamente | Extensamente | No Se |
|------------|-----------|-------------|---------------|--------------|-------|
| 5. Granti. | 4         | 6           | 2             | 1            | 3     |

# Fuente: El Autor Elaborado por: El Autor

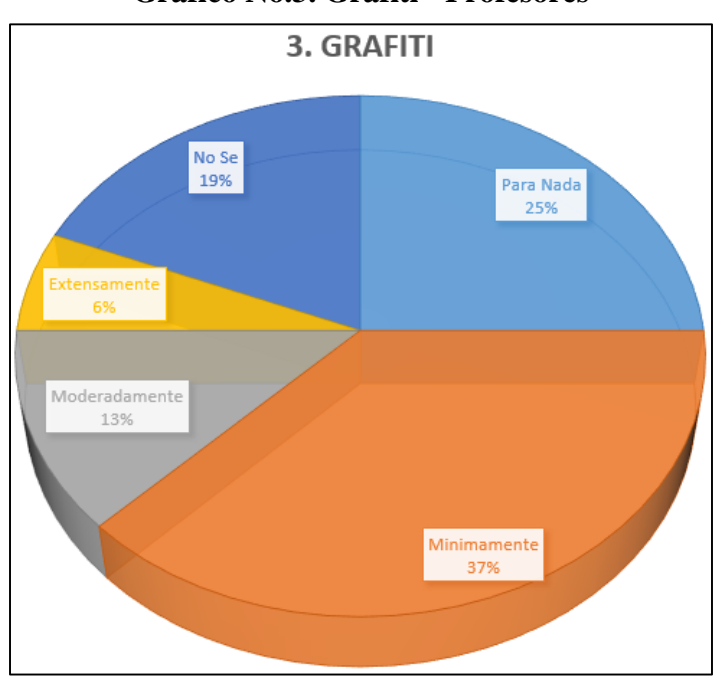

# Gráfico No.3. Grafiti - Profesores

Fuente: El Autor

### Elaborado por: El Autor

# Análisis

El 6% de los encuestados respondieron que hay grafiti extensamente en la unidad educativa, el 19% respondieron no saber si hay, el 13% respondieron que hay grafiti moderadamente, el 25% respondieron que para nada hay grafiti y el 37% que hay grafiti mininamente en la unidad educativa.

Pregunta 4. Actividad de Pandillas.

# Tabla No.5. Actividad de Pandillas - Profesores

| 4. Actividad de Pandillas. | Para Nada | Mínimamente | Moderadamente | Extensamente | No Se |
|----------------------------|-----------|-------------|---------------|--------------|-------|
|                            | 3         | 4           | 2             | 0            | 7     |

# Fuente: El Autor

# Elaborado por: El Autor

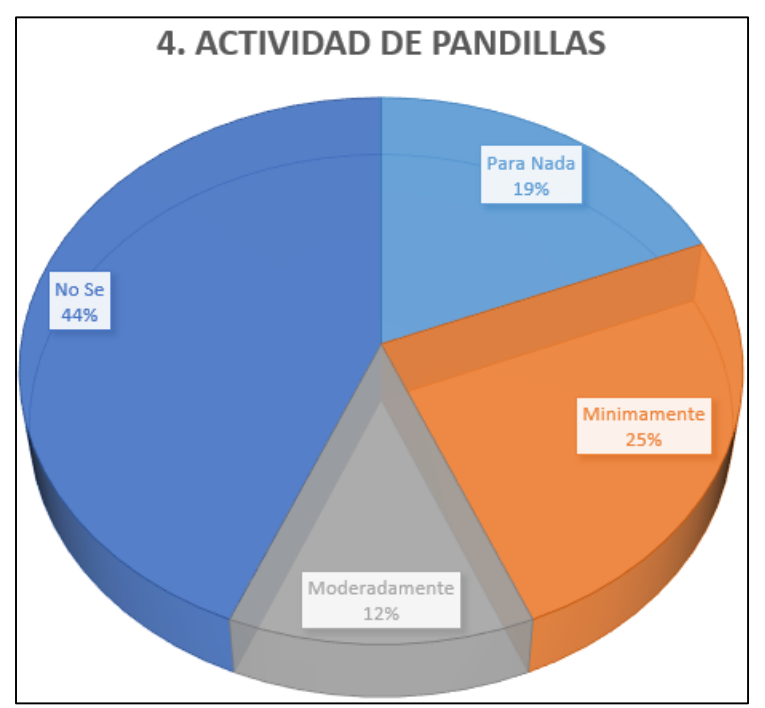

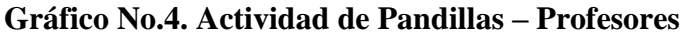

# Elaborado por: El Autor

# Análisis

El 12% de los encuestados respondieron que hay una moderada actividad de pandillas, el 25% respondieron que hay una mínima actividad, el 19% respondieron que para nada actividad de pandillas, el 44% respondieron no saber si hay actividad de pandillas.

Fuente: El Autor

Pregunta 5. P/Madres retiran a estudiantes del colegio por razones de seguridad.

# Tabla No.6. Padres/Madres retiran a estudiantes del colegio por razones de seguridad – Profesores

| 5. Padres/Madres        | Para Nada | Mínimamente | Moderadamente | Extensamente | No Se |
|-------------------------|-----------|-------------|---------------|--------------|-------|
| retiran a estudiantes   |           |             |               |              |       |
| del colegio por razones | 3         | 4           | 2             | 0            | 6     |
| de seguridad.           |           |             |               |              |       |

Nota: Esta pregunta tiene 1 respuesta en blanco.

# Fuente: El Autor

# Elaborado por: El Autor

# Gráfico No.5. Padres/Madres retiran a estudiantes del colegio por razones de

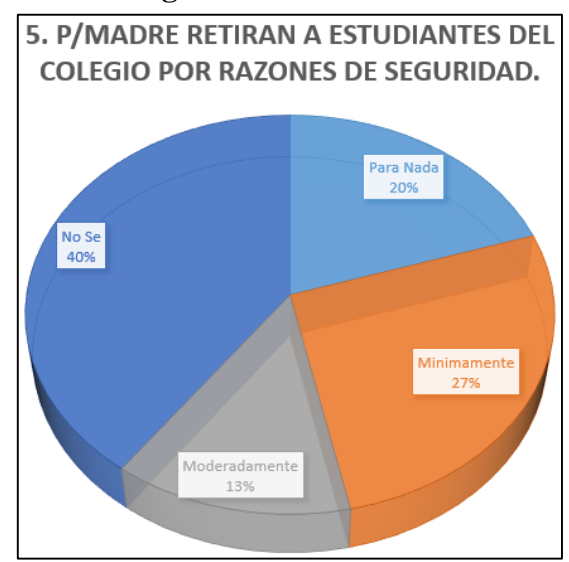

seguridad – Profesores

# Fuente: El Autor

# Elaborado por: El Autor

Análisis

El 20% de los encuestados respondieron que no retiran a sus hijos, el 13% respondieron que los padres iban moderadamente a retirar a sus hijos, el 27% respondieron que los padres iban mínimamente y el 40% respondieron no saber.

Pregunta 6. Personas no autorizadas ingresan en el recinto educativo.

# Tabla No.7. Personas no autorizadas ingresan en el recinto educativo - Profesores

| 6. Personas no autorizadas           | Para Nada | Mínimamente | Moderadamente | Extensamente | No Se |
|--------------------------------------|-----------|-------------|---------------|--------------|-------|
| ingresan en el recinto<br>educativo. | 4         | 6           | 1             | 4            | 1     |

# Fuente: El Autor

# Elaborado por: El Autor

# Gráfico No.6. Personas no autorizadas ingresan en el recinto educativo -Profesores

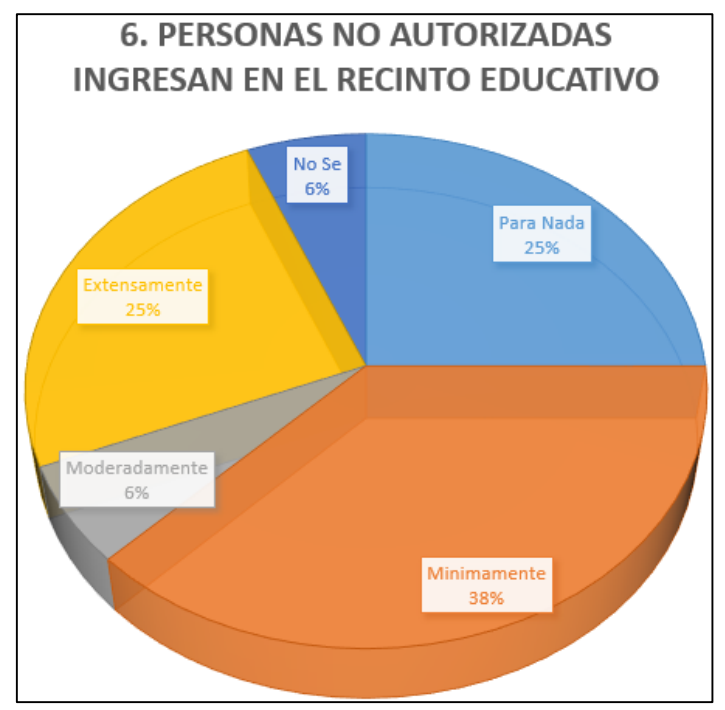

Fuente: El Autor

# Elaborado por: El Autor

# Análisis

El 6% de los encuestados respondieron que hay una moderada presencia de personas no autorizadas en la unidad educativa, el 6% respondieron no saber, el 25% respondieron que para nada había personas no autorizadas, el 25% respondieron que hay una extensa presencia de personas no autorizadas, el 38% respondieron que hay una mínima presencia de personas no autorizadas en la unidad educativa.

Pregunta 7. Crímenes (ej. Robo, extorsión, abuso de autoridad).

# Tabla No.8. Crímenes (ej. Robo, extorsión, abuso de autoridad) - Profesores

| 7. Crímenes (ej. robo,          | Para Nada | Mínimamente | Moderadamente | Extensamente | No Se |
|---------------------------------|-----------|-------------|---------------|--------------|-------|
| extorsión, abuso de autoridad). | 5         | 4           | 2             | 3            | 2     |

### Fuente: El Autor

### Elaborado por: El Autor

### Gráfico No.7. Crímenes (ej. Robo, extorsión, abuso de autoridad) - Profesores

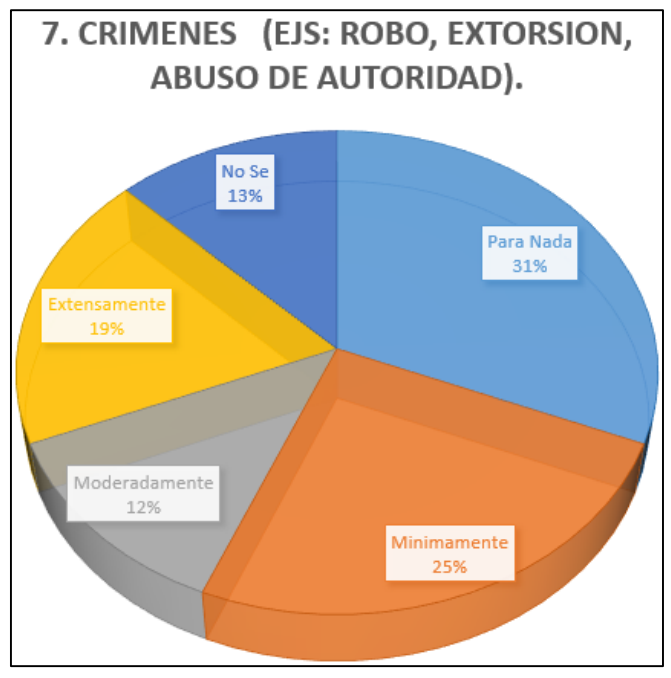

Fuente: El Autor

### Elaborado por: El Autor

Análisis

El 13% de los encuestados respondieron no saber si hay crímenes, el 19% respondieron que hay una extensa presencia de crímenes, el 12% respondieron que hay una moderada presencia de crímenes, el 25% respondieron que hay una mínima presencia de crímenes, el 31% respondieron que para nada hay crímenes en la unidad educativa.

Pregunta 8. Uso de drogas ilegales y de alcohol.

# Tabla No.9. Uso de drogas ilegales y de alcohol - Profesores

| 8. Uso de drogas ilegales | Para Nada | Mínimamente | Moderadamente | Extensamente | No Se |
|---------------------------|-----------|-------------|---------------|--------------|-------|
| y de alcohol.             | 1         | 4           | 5             | 0            | 6     |

# Fuente: El Autor

# Elaborado por: El Autor

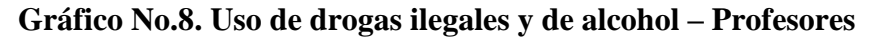

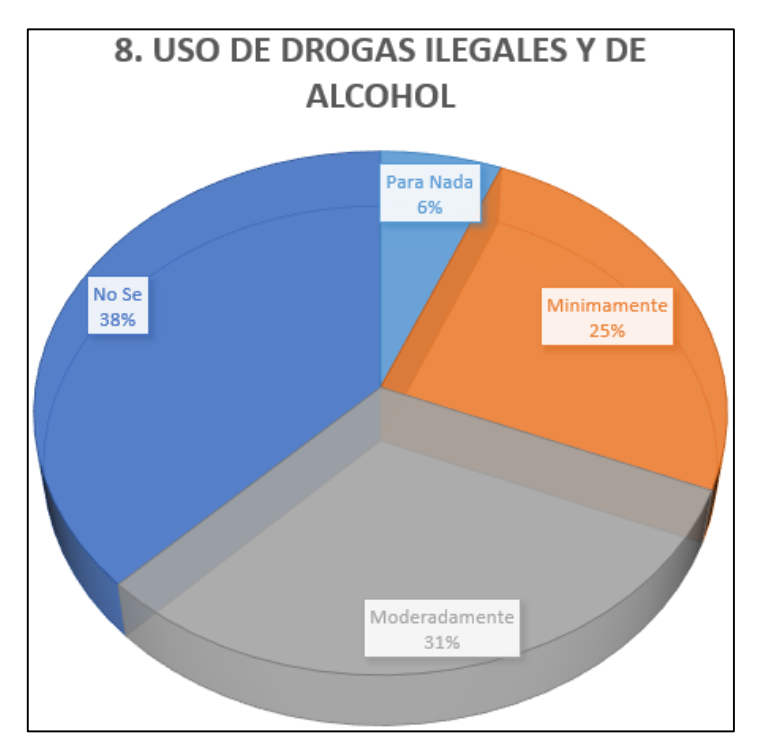

# Fuente: El Autor

### Elaborado por: El Autor

Análisis

El 6% de los encuestados respondieron que para nada hay un uso ilegal de sustancias, el 31% respondieron que hay un consumo moderado de sustancias ilegales, el 25% respondieron que hay un consumo mínimo, el 38% respondieron no saber si hay un consumo de sustancias ilegales.

Pregunta 9. Peleas, conflictos y asaltos.

# Tabla No.10. Peleas, conflictos y asaltos - Profesores

| 9. Peleas, conflictos y | Para Nada | Mínimamente | Moderadamente | Extensamente | No Se |
|-------------------------|-----------|-------------|---------------|--------------|-------|
| asaltos.                | 2         | 9           | 1             | 2            | 2     |

# Fuente: El Autor

# Elaborado por: El Autor

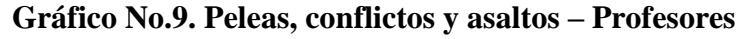

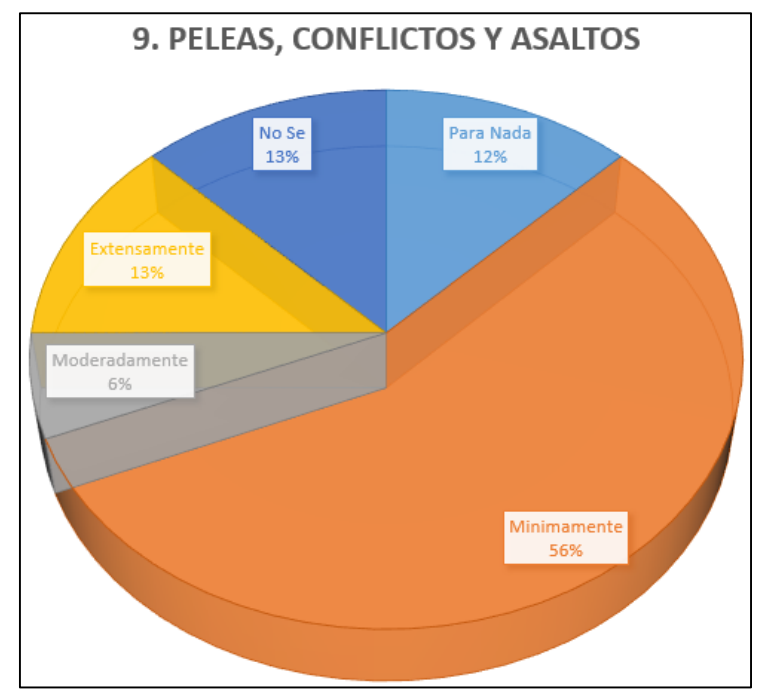

Fuente: El Autor

### Elaborado por: El Autor

### Análisis

El 6% de los encuestados respondieron que hay una moderada presencia de conflictos, el 13% respondieron que hay una extensa precia de conflictos, el 12% respondieron que para nada hay conflictos en la unidad educativa, el 13% respondieron no saber si hay conflictos, el 56% respondieron que hay una mínima presencia de conflictos.

Pregunta 10. Bullying, intimidación y acoso.

# Tabla No.11. Bullying, intimidación y acoso – Profesores

| 10. Matones, intimidación | Para Nada | Mínimamente | Moderadamente | Extensamente | No Se |
|---------------------------|-----------|-------------|---------------|--------------|-------|
| y acoso.                  | 0         | 7           | 6             | 2            | 1     |

# Fuente: El Autor

# Elaborado por: El Autor

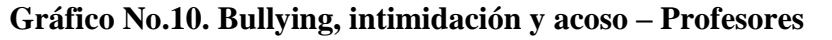

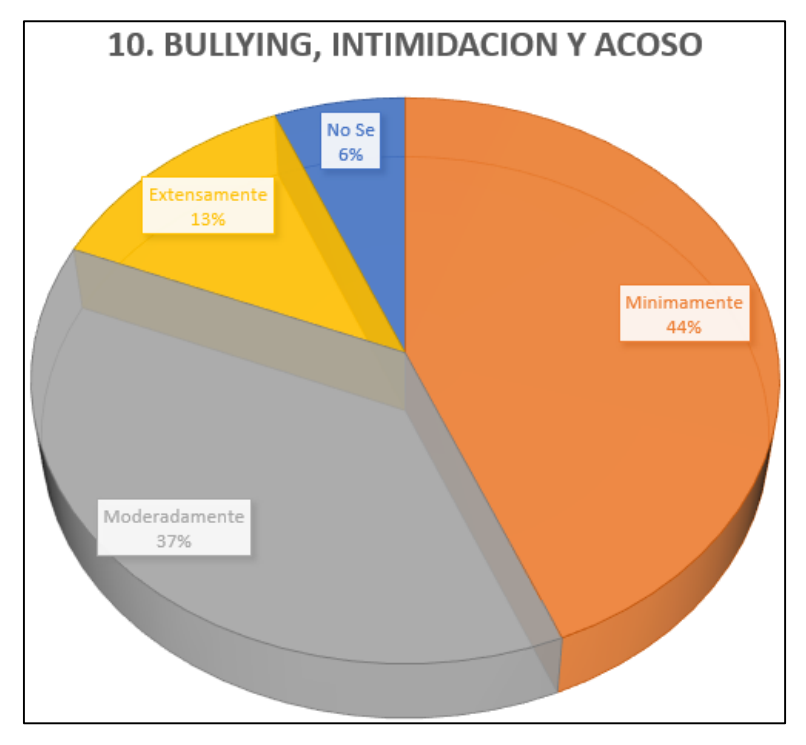

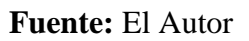

# Elaborado por: El Autor

Análisis

El 13% de los encuestados respondieron que hay una extensa presencia de personas abusivas, el 6% respondieron no saber si hay personas abusivas, el 44% respondieron que hay una mínima presencia mientras que el 37% respondieron que hay una moderada presencia de personas abusivas en la Unidad Educativa.

#### Indique su respuesta en la casilla correspondiente

Pregunta 11.Cree que con la implementación de cámaras de seguridad abra mayor

seguridad en el colegio.

# Tabla No.12. Cree que con la implementación de cámaras de seguridad abramayor seguridad en el colegio – Profesores

| 11. Cree que con la implementación de cámaras de seguridad abra mayor |  | NO |
|-----------------------------------------------------------------------|--|----|
| seguridad en el colegio                                               |  | 3  |

Nota: Esta pregunta tiene 3 respuestas en blanco.

Fuente: El Autor

#### Elaborado por: El Autor

Gráfico No.11. Cree que con la implementación de cámaras de seguridad abra

# mayor seguridad en el colegio – Profesores

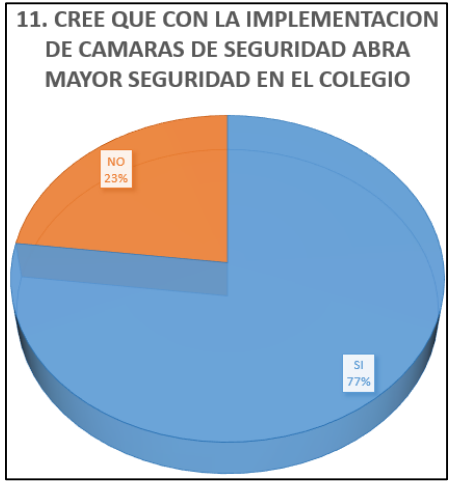

Fuente: El Autor

#### Elaborado por: El Autor

Análisis

El 77% de los encuestados respondieron que no creían que las cámaras de seguridad fueran a ayudar a mejorar la seguridad y el 23% creen que si ayudarán a mejor la seguridad.

Pregunta 12. Tiene la sensación de seguridad dentro y fuera de las instalaciones del colegio.

# Tabla No.13. Tiene la sensación de seguridad dentro y fuera de las instalaciones del colegio – Profesores

| 12. Tiene la sensación de seguridad dentro y fuera de las instalaciones del |  | NO |
|-----------------------------------------------------------------------------|--|----|
| colegio                                                                     |  | 4  |

Nota: Esta pregunta tiene 3 respuestas en blanco.

Fuente: El Autor

Elaborado por: El Autor

Gráfico No.12. Tiene la sensación de seguridad dentro y fuera de las instalaciones

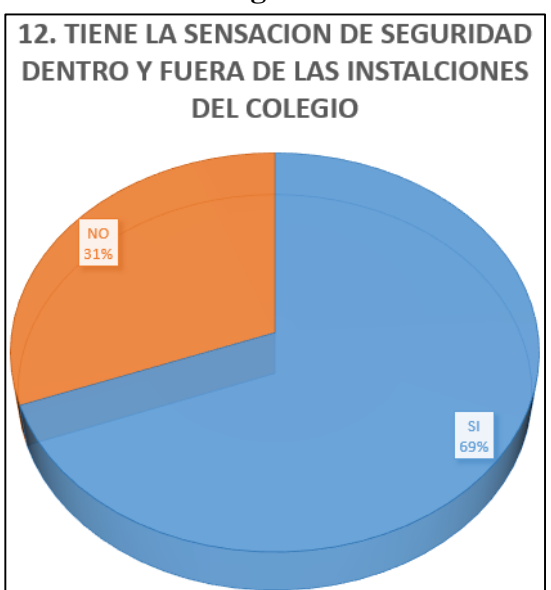

#### del colegio – Profesores

### Elaborado por: El Autor

Análisis

El 69% de los encuestados respondieron no tener la sensación de seguridad dentro y fuera de las instalaciones del colegio y el 31% respondieron que tienen la sensación de seguridad en la unidad educativa.

Fuente: El Autor

Pregunta 13. Ha sido víctima de algún robo o acto de violencia dentro del colegio.

# Tabla No.14. Ha sido víctima de algún robo o acto de violencia dentro del colegio – Profesores

| 13. Ha sido víctima de algún robo o acto de violencia dentro del colegio. | SI | NO |
|---------------------------------------------------------------------------|----|----|
|                                                                           | 2  | 11 |

Nota: Esta pregunta tiene 3 respuestas en blanco.

Fuente: El Autor

Elaborado por: El Autor

Gráfico No.13. Ha sido víctima de algún robo o acto de violencia dentro del colegio

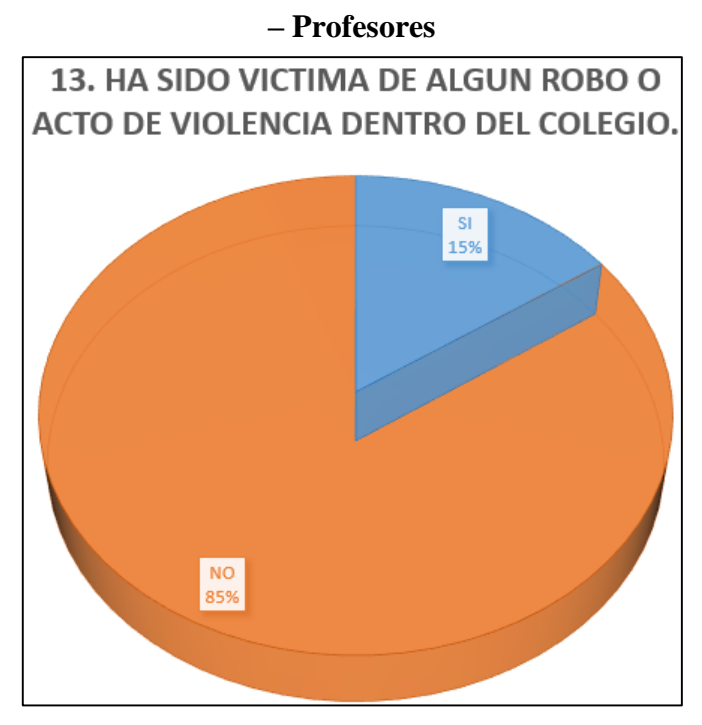

Fuente: El Autor

# Elaborado por: El Autor

Análisis

El 15% de los encuestados respondieron que habían sido víctimas de la delincuencia y el 85% respondieron no haber sido víctima de la delincuencia dentro de la Unidad Educativa.
Pregunta 14. Cree que el punto más conflictivo es el patio del colegio.

#### Tabla No.15. Cree que el punto más conflictivo es el patio del colegio – Profesores

| 14. Crea que el punto més conflictivo es el petio del cologio | SI | NO |
|---------------------------------------------------------------|----|----|
| 14. Cree que el punto mas connictivo es el parlo del colegio  | 7  | 6  |

Nota: Esta pregunta tiene 3 respuestas en blanco.

Fuente: El Autor

#### Elaborado por: El Autor

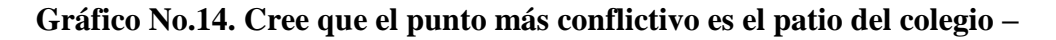

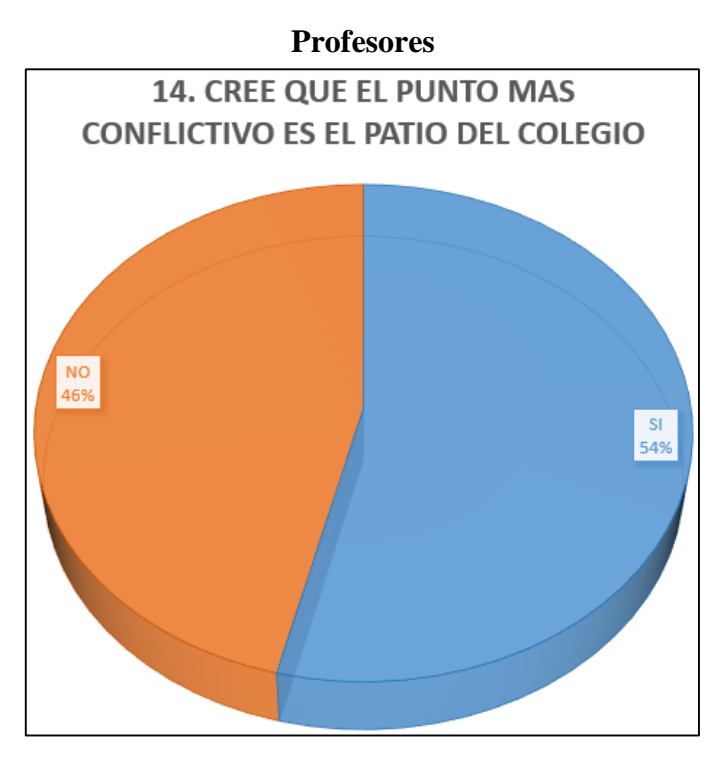

Fuente: El Autor

### Elaborado por: El Autor

Análisis

El 46% de los encuestados respondieron que no creían que el área más conflictiva es el patio de la Unidad Educativa mientras que el 54% respondieron que el área más conflictiva es el patio.

#### ALUMNOS

Indique la medida en la que estos factores existen en su colegio

Pregunta 1. Armas Ilegales.

#### Tabla No.16. Armas Ilegales – Alumnos

| 1 1 1       |           |             |               |              | No |
|-------------|-----------|-------------|---------------|--------------|----|
| 1. Affilias | Para Nada | Mínimamente | Moderadamente | Extensamente | Se |
| ilegales.   | 16        | 3           | 2             | 2            | 8  |

#### Fuente: El Autor

#### Elaborado por: El Autor

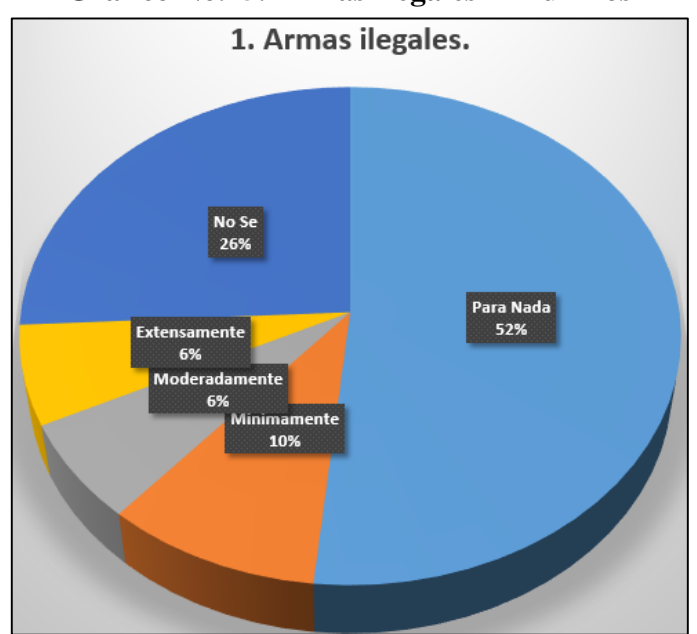

#### Gráfico No.15. Armas Ilegales – Alumnos

Fuente: El Autor

#### Elaborado por: El Autor

#### Análisis

El 6% de los encuestados respondieron que hay una extensa presencia de armas ilegales. El 6% que hay una moderada presencia, el 10% que hay una mínima presencia de armas ilegales, el 26% que no sabía nada y el 52% que para nada había presencia de armas ilegales.

Pregunta 2. Vandalismo.

| Tabla No.17. | Vandalismo | - Alumnos |
|--------------|------------|-----------|
|              |            |           |

|                | Para |             |               |              | No |
|----------------|------|-------------|---------------|--------------|----|
| 2. Vandalismo. | Nada | Mínimamente | Moderadamente | Extensamente | Se |
|                | 6    | 8           | 7             | 3            | 7  |

#### Fuente: El Autor

#### Elaborado por: El Autor

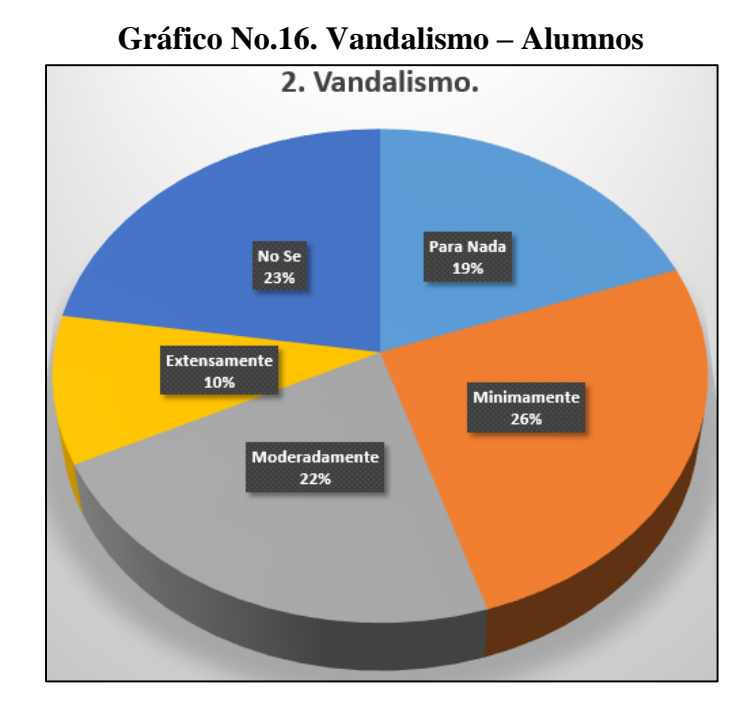

Fuente: El Autor

#### Elaborado por: El Autor

### Análisis

El 10% de los encuestados respondieron que hay una extensa presencia de vandalismo, el 22% que hay una moderada presencia, el 19% que para nada existe, el 23% no sabe nada y el 26% que hay una mínima presencia.

Pregunta 3. Grafiti.

#### Tabla No.18. Grafiti – Alumnos

| 3. Graffiti.Para NadaMínimament73 | Mínimamente | Moderadamente | Extensamente | No Se |
|-----------------------------------|-------------|---------------|--------------|-------|
|                                   | 7           | 3             | 8            | 8     |

Nota: Esta pregunta tiene 1 respuestas en blanco.

Fuente: El Autor

#### Elaborado por: El Autor

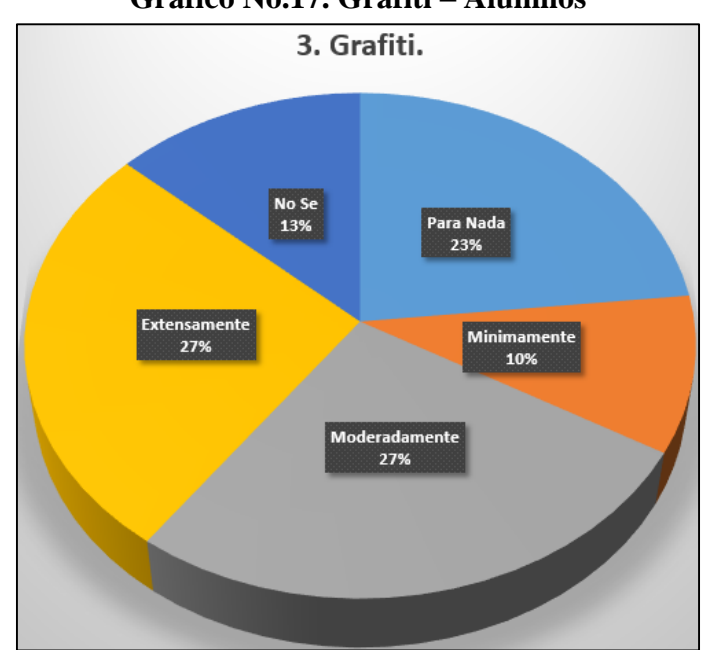

#### Gráfico No.17. Grafiti – Alumnos

Fuente: El Autor

#### Elaborado por: El Autor

### Análisis

El 13% de los encuestados respondieron no saber nada acerca de este hecho, el 10% mencionaron que hay una mínima presencia de grafiti, el 27% que hay una moderada presencia de este hecho, el 27% que hay una extensa presencia de grafiti mientras que el 23% respondieron que para nada hay grafiti en la Unidad Educativa.

Pregunta 4. Actividad de Pandillas.

#### Tabla No.19. Actividad de Pandillas – Alumnos

| 4. Actividad de Pandillas. | Para Nada | Mínimamente | Moderadamente | Extensamente | No Se |
|----------------------------|-----------|-------------|---------------|--------------|-------|
|                            | 10        | 10          | 4             | 0            | 7     |

#### Fuente: El Autor

#### Elaborado por: El Autor

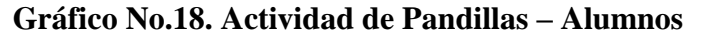

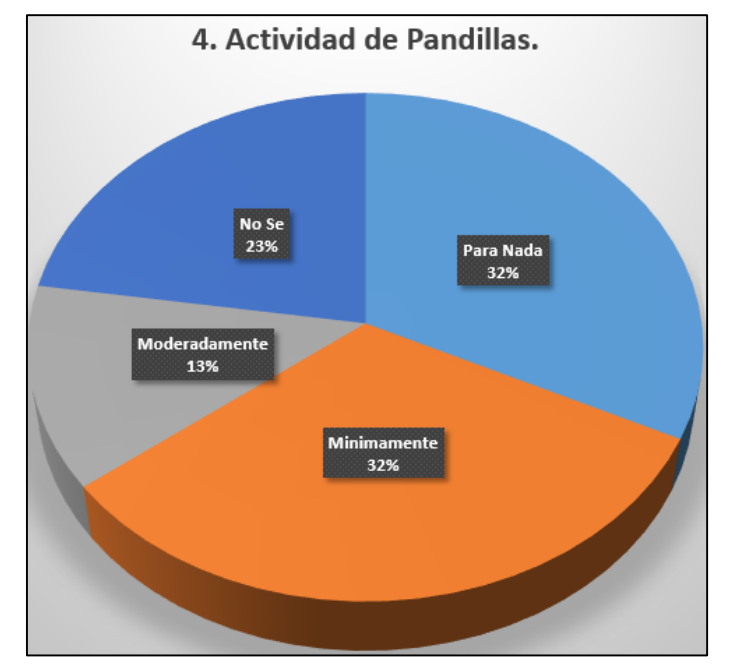

Fuente: El Autor

#### Elaborado por: El Autor

#### Análisis

El 13% de los encuestados respondieron que hay una moderada presencia de pandillas, el 32% que hay una mínima presencia, el 23% no sabe nada y el 32% que para nada hay pandillas en la Unidad Educativa.

Pregunta 5. Padres/Madres retiran a estudiantes del colegio por razones de seguridad.

### Tabla No.20. P/Madres retiran a estudiantes del colegio por razones de seguridad -Alumnos

| 5. Padres/Madres retiran a  | Para Nada | Mínimamente | Moderadamente | Extensamente | No Se |
|-----------------------------|-----------|-------------|---------------|--------------|-------|
| estudiantes del colegio por |           |             |               |              |       |
| razones de seguridad.       | 4         | 9           | 5             | 5            | 8     |

#### Fuente: El Autor

### Elaborado por: El Autor

### Gráfico No.19. Padres/Madres retiran a estudiantes del colegio por razones de

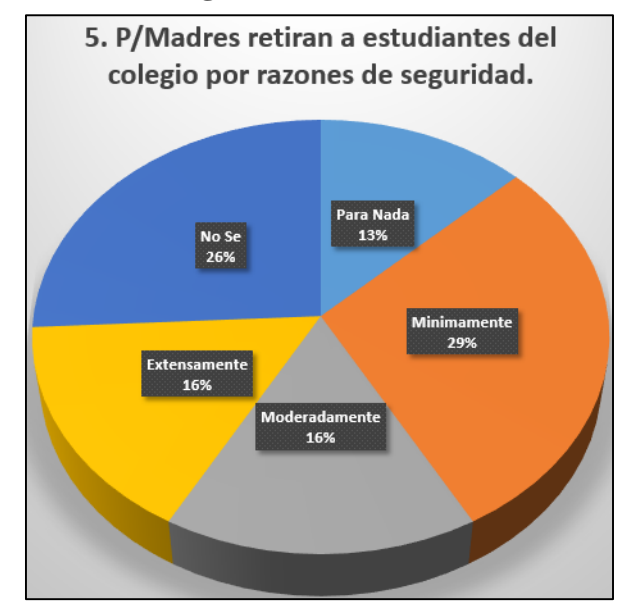

#### seguridad – Alumnos

Fuente: El Autor

### Elaborado por: El Autor

### Análisis

El 16% de los encuestados respondieron que hay una extensa cantidad de personas que retiran a sus hijos por razones de seguridad, el 16% respondieron que hay una moderada probabilidad de retirarlos, el 13% que para nada retirarían a sus hijos, el 29% que hay una mínima probabilidad mientras que el 26% no supieron responder.

Pregunta 6. Personas no autorizadas ingresan en el recinto educativo.

#### Tabla No.21. Personas no autorizadas ingresan en el recinto educativo – Alumnos

| 6. Personas no autorizadas | Para Nada | Mínimamente | Moderadamente | Extensamente | No Se |
|----------------------------|-----------|-------------|---------------|--------------|-------|
| ingresan en el recinto     |           |             |               |              |       |
| educativo.                 | 5         | 10          | 5             | 3            | 7     |

Nota: Esta pregunta tiene 1 respuestas en blanco.

#### Fuente: El Autor

### Elaborado por: El Autor

#### Gráfico No.20. Personas no autorizadas ingresan en el recinto educativo -

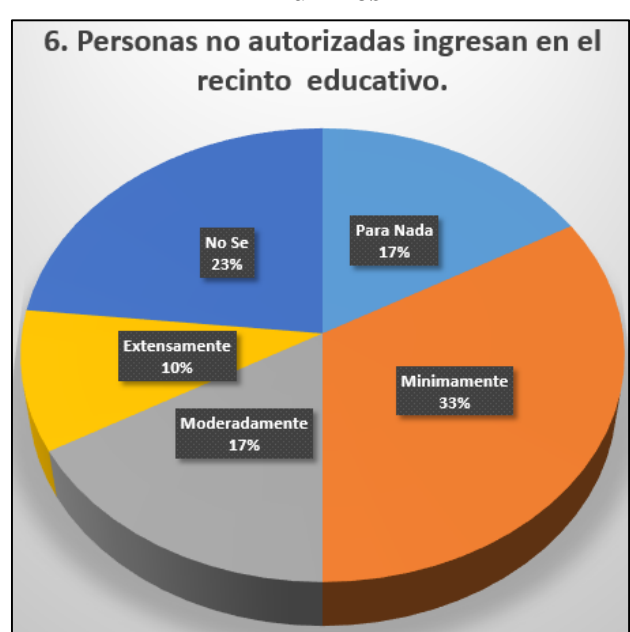

Alumnos

Fuente: El Autor

### Elaborado por: El Autor

Análisis

El 10% de los encuestados respondieron que hay una extensa presencia de personas no autorizadas, el 17% que hay una moderada presencia, el 17% que para nada hay personas no autorizadas, 23% afirma no saber nada y el 33% que hay una mínima presencia de personas no autorizadas en la Institución.

Pregunta 7. Crímenes (ej. Robo, extorsión, abuso de autoridad).

| Tabla No.22. | Crímenes (ei. Ro | obo, extorsión | . abuso de aut | oridad) – Alumnos |
|--------------|------------------|----------------|----------------|-------------------|
|              |                  |                | ,              |                   |

| 7. Crímenes (ej: robo, | Para Nada | Mínimamente | Moderadamente | Extensamente | No Se |
|------------------------|-----------|-------------|---------------|--------------|-------|
| extorsión, abuso de    |           |             |               |              |       |
| autoridad).            | 6         | 6           | 7             | 6            | 5     |

Nota: Esta pregunta tiene 1 respuestas en blanco.

#### Fuente: El Autor

### Elaborado por: El Autor

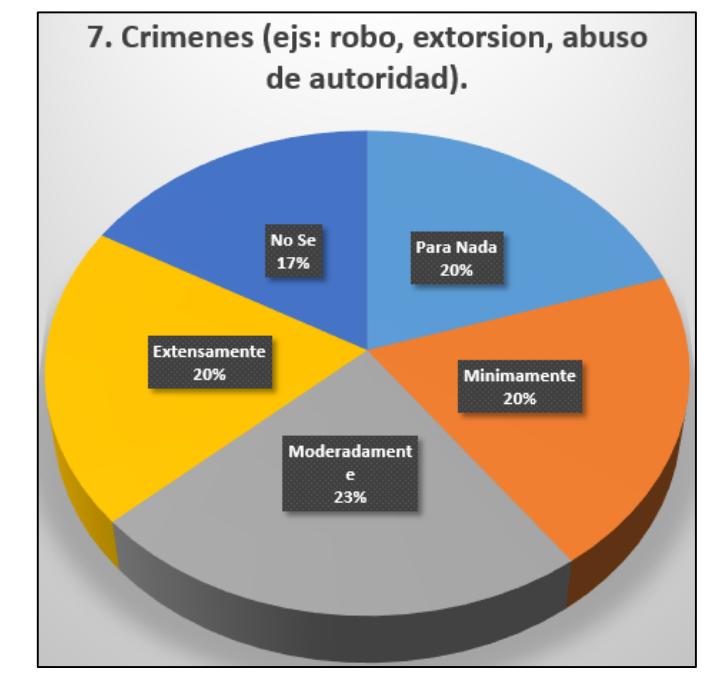

Gráfico No.21. Crímenes (ej. Robo, extorsión, abuso de autoridad) – Alumnos

Fuente: El Autor

### Elaborado por: El Autor

### Análisis

El 20% de los encuestados respondieron que para nada hay crímenes, el 17% afirma no saber nada, el 20% que hay una extensa presencia de crímenes, el 20% que hay una mínima presencia de crímenes y el 23% que hay una moderada presencia de crímenes en la Institución.

Pregunta 8. Uso de drogas ilegales y de alcohol.

### Tabla No.23. Uso de drogas ilegales y de alcohol - Alumnos

| Q Use de dresses ilegeles y |           |             |               |              | No |
|-----------------------------|-----------|-------------|---------------|--------------|----|
| 8. Uso de drogas fiegales y | Para Nada | Mínimamente | Moderadamente | Extensamente | Se |
| de alcohol.                 | 10        | 4           | 5             | 2            | 9  |

Nota: Esta pregunta tiene 1 respuestas en blanco.

### Fuente: El Autor

### Elaborado por: El Autor

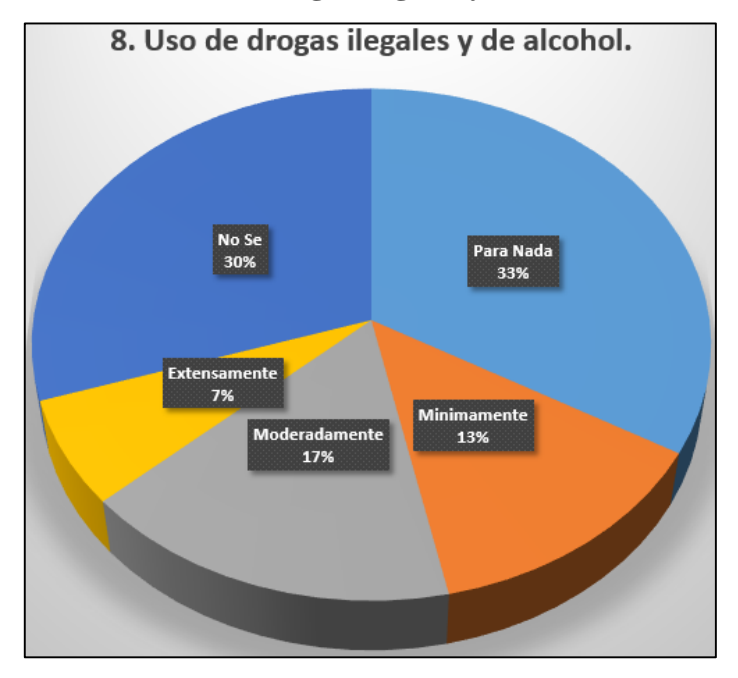

### Gráfico No.22. Uso de drogas ilegales y de alcohol – Alumnos

Fuente: El Autor

### Elaborado por: El Autor

### Análisis

El 7% de los encuestados respondieron que hay un extenso uso de drogas, el 17% que hay un consumo moderado, el 13% que hay una mínimo uso de drogas, el 33% que para nada hay la presencia de drogas y el 30% afirma no saber nada.

Pregunta 9. Peleas, conflictos y asaltos.

#### Tabla No.24. Peleas, conflictos y asaltos –Alumnos

| 0 Dalaas saaflistaas    |           |             |               |              | No |
|-------------------------|-----------|-------------|---------------|--------------|----|
| 9. Peleas, conflictos y | Para Nada | Mínimamente | Moderadamente | Extensamente | Se |
| asaltos.                | 2         | 11          | 7             | 4            | 6  |

Nota: Esta pregunta tiene 1 respuestas en blanco.

#### Fuente: El Autor

### Elaborado por: El Autor

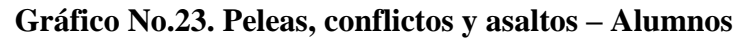

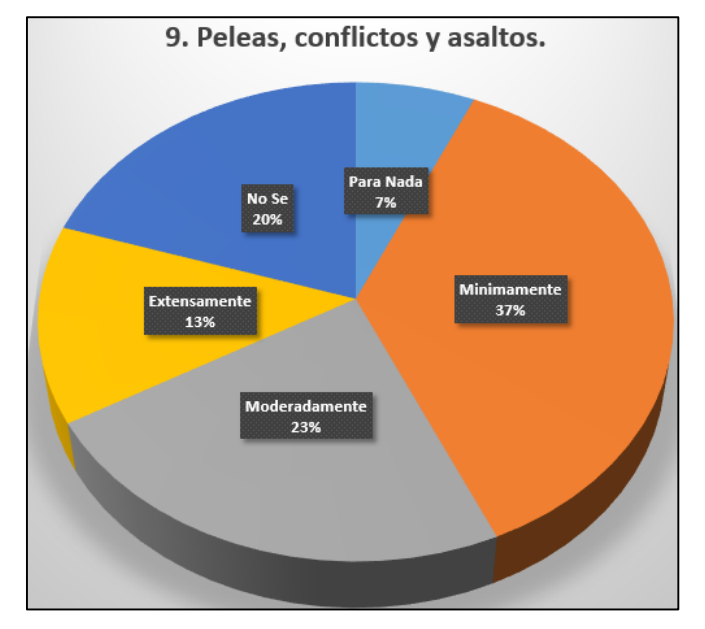

Fuente: El Autor

### Elaborado por: El Autor

Análisis

El 13% de los encuestados respondieron que hay una extensa presencia de peleas, el 7% que para nada hay conflictos, el 20% no sabe nada, el 23% que hay una moderada

presencia de peleas y conflictos y el 37% que hay una mínima presencia de peleas.

Pregunta 10. Bullying, intimidación y acoso.

#### Tabla No.25. Bullying, intimidación y acoso – Alumnos

|                           |           |             |               |              | No |
|---------------------------|-----------|-------------|---------------|--------------|----|
| 10. Matones, intimidación | Para Nada | Mínimamente | Moderadamente | Extensamente | Se |
| y acoso.                  | 4         | 6           | 8             | 8            | 4  |

Nota: Esta pregunta tiene 1 respuestas en blanco.

### Fuente: El Autor

#### Elaborado por: El Autor

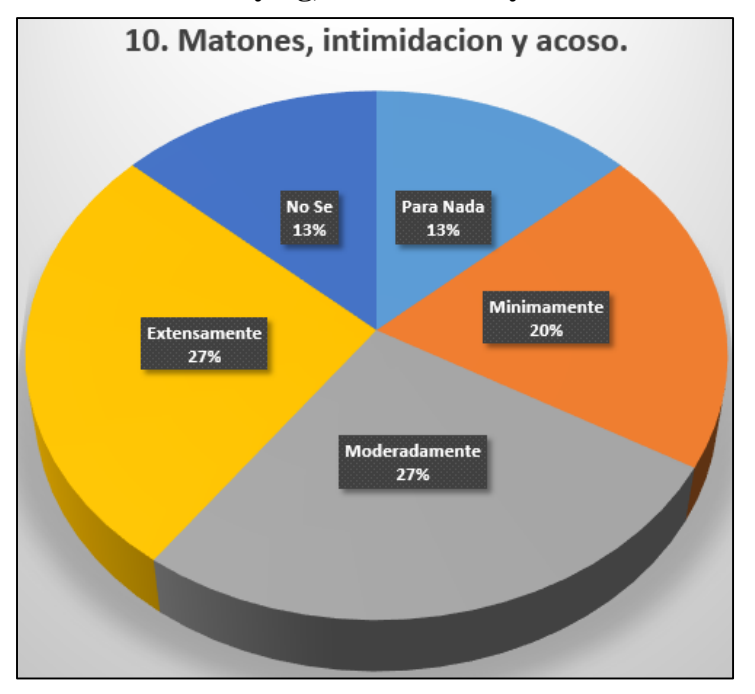

#### Gráfico No.24. Bullying, intimidación y acoso – Alumnos

Fuente: El Autor

### Elaborado por: El Autor

### Análisis

El 13% de los encuestados respondieron no saber nada, el 13% que para nada hay acaso, el 27% que hay una moderada presencia de intimidación, el 27% que hay una extensa presencia de acoso y el 20% que hay una mínima presencia de intimidación.

Pregunta 11.Cree que con la implementación de cámaras de seguridad habrá mayor

seguridad en el colegio.

### Tabla No.26. Cree que con la implementación de cámaras de seguridad habrá mayor seguridad en el colegio – Alumnos

| 11. Cree que con la implementación de cámaras de | SI | NO |
|--------------------------------------------------|----|----|
| seguridad habrá mayor seguridad en el colegio    | 18 | 12 |

Nota: Esta pregunta tiene 1 respuestas en blanco.

#### Fuente: El Autor

#### Elaborado por: El Autor

Gráfico No.25. Cree que con la implementación de cámaras de seguridad habrá

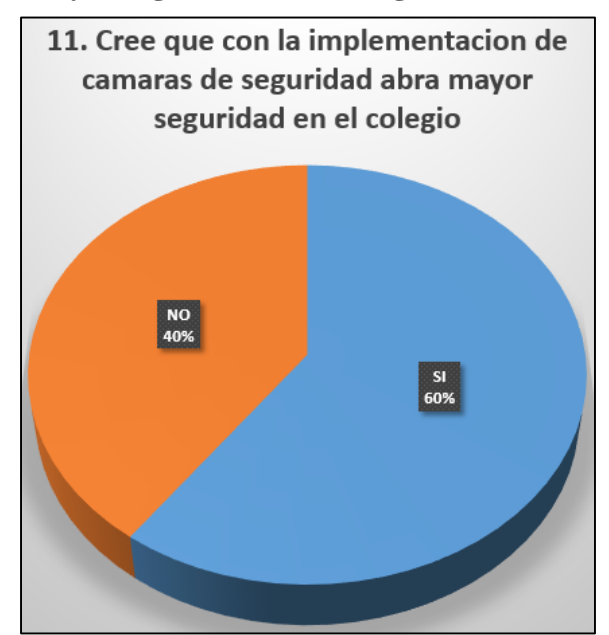

#### mayor seguridad en el colegio – Alumnos

Fuente: El Autor

#### Elaborado por: El Autor

### Análisis

El 40% de los encuestados respondieron que las cámaras de seguridad no aportarían mayor seguridad y el 60% afirma que habría una mayor seguridad.

Pregunta 12. Tiene la sensación de seguridad dentro y fuera de las instalaciones del colegio.

## Tabla No.27. Tiene la sensación de seguridad dentro y fuera de las instalaciones del colegio – Alumnos

| 12. Tiene la sensación de seguridad dentro y fuera | SI | NO |
|----------------------------------------------------|----|----|
| de las instalaciones del colegio                   | 17 | 13 |

Nota: Esta pregunta tiene 1 respuestas en blanco.

Fuente: El Autor

Elaborado por: El Autor

Gráfico No.26. Tiene la sensación de seguridad dentro y fuera de las instalaciones

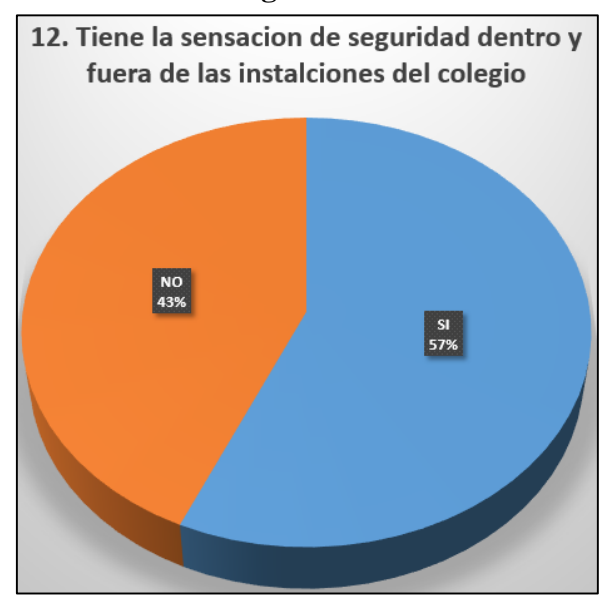

del colegio – Alumnos

#### Elaborado por: El Autor

Análisis

El 43% de los encuestados respondieron que se sienten inseguros en las instalaciones de la institución y el 57% afirma que se sienten seguros en las instalaciones de la Unidad Educativa.

Fuente: El Autor

Pregunta 13. Ha sido víctima de algún robo o acto de violencia dentro del colegio.

### Tabla No.28. Ha sido víctima de algún robo o acto de violencia dentro del colegio – Alumnos

| 13. Ha sido víctima de algún robo o acto de | SI | NO |
|---------------------------------------------|----|----|
| violencia dentro del colegio.               | 9  | 21 |

Nota: Esta pregunta tiene 1 respuestas en blanco.

Fuente: El Autor

Elaborado por: El Autor

Gráfico No.27. Ha sido víctima de algún robo o acto de violencia dentro del colegio

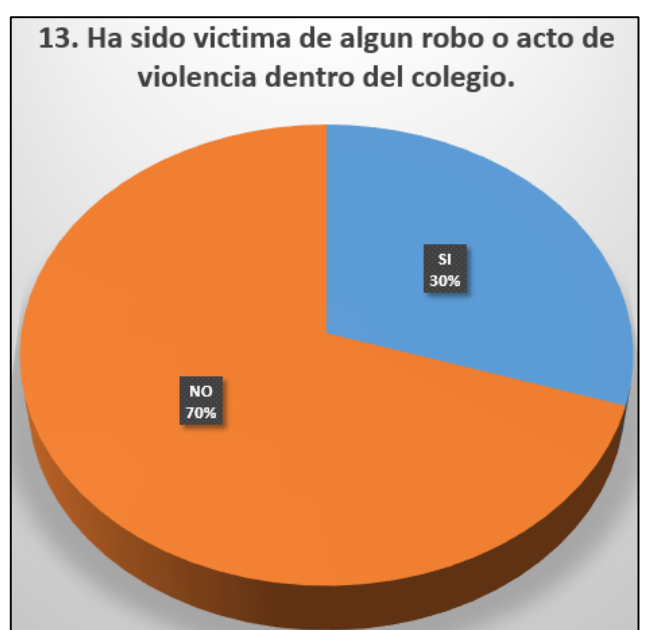

– Alumnos

Fuente: El Autor

### Elaborado por: El Autor

Análisis

El 30% de los encuestados respondieron haber sido víctima de la delincuencia mientras que el 70% no fueron víctimas de la delincuencia.

Pregunta 14. Cree que el punto más conflictivo es el patio del colegio.

### Tabla No.29. Cree que el punto más conflictivo es el patio del colegio – Alumnos

| 14. Cree que el punto más conflictivo es el patio | SI | NO |
|---------------------------------------------------|----|----|
| del colegio                                       | 9  | 21 |

Nota: Esta pregunta tiene 1 respuestas en blanco.

### Fuente: El Autor

### Elaborado por: El Autor

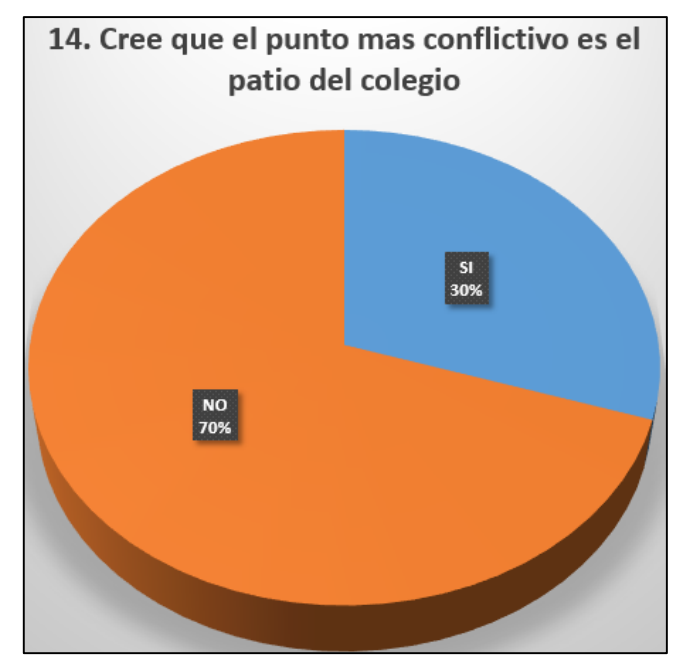

Gráfico No.28. Cree que el punto más conflictivo es el patio del colegio – Alumnos

Fuente: El Autor

### Elaborado por: El Autor

### Análisis

El 30% de los encuestados respondieron que el punto más conflictivo es el patio y el 70% que el patio no es un punto conflictivo en la Unidad Educativa.

### Análisis de la Encuesta

Mediante el análisis realizado a las encuestas elaboradas a profesores y alumnos, se llegó a la conclusión que los porcentajes obtenidos en las respuestas de docentes y

alumnos son llamativas, a estas respuestas se les hizo un promedio para representar de una mejor manera los valores obtenidos.

En cuanto a armas ilegales se considera que hay una presencia mínima con un porcentaje del 8%, en relación al vandalismo se estima que hay una presencia moderada con un porcentaje del 14%, en cuanto al grafiti se determinó una presencia moderada con un porcentaje del 20%, en relación a actividades de pandillas se tiene una sensación mínima con un porcentaje del 29%, en cuanto a padres de familia que recogen a sus hijos en el colegio se determinó una presencia moderada con un 15%, en relación a personas no autorizadas se estimó una extensa presencia con un 18%, en cuanto a crímenes (robos, extorsión, etc) se determinó una presencia moderada con un 23%, con relación al uso de drogas se determinó una presencia moderada con un porcentaje del 24%, en cuanto a pelas, conflictos y asaltos se determinó una extensa presencia con un porcentaje del 13%, con relación al bullying se tiene una presencia moderada en la institución con un porcentaje del 32%, con un 69% tanto alumnos como docentes creen que se van a sentir más seguros con la implementación de cámaras IP, mientras que con un 37% los anteriormente mencionados no se sienten seguros dentro y fuera de las instalaciones de la institución, además con el 23% alumnos como docentes han sido víctimas de algún robo, finalmente con un 58% tanto docentes como alumnos no creen que el patio del colegio es el lugar más conflictivo.

Los mencionados porcentajes pueden no ser muy elevados en comparación a otras instituciones ya sean estas públicas o privadas, pero con el pasar del tiempo estos porcentajes pueden llegar a ser incontrolables y pueden llegar a afectar a todos los ámbitos que conforman la Unidad Educativa Verbo Mañosca con lo cual se volvió imprescindible

la implementación del presente proyecto para mitigar de manera paulatina y certera la inseguridad tanto dentro como fuera de las instalaciones de la institución.

A continuación, se detalló el proceso de diseño, configuración y preparación de los diferentes equipos que conforman el sistema de video vigilancia IP.

# 3.3. PARÁMETROS PARA EL DISEÑO DE UN SISTEMA DE VIGILANCIA

El presente proyecto complemento la necesidad de monitorear las zonas vulnerables, bajo los siguientes parámetros:

- X Las cámaras IP fueron ubicadas en zonas estratégicamente establecidas con anterioridad para tener un buen ángulo de visión.
- 8 Se estableció una estación de monitoreo en una zona segura.
- Los videos son almacenados en el disco duro interno de la PC que hará el papel de servidor de video.
- ℵ Las grabaciones son realizadas bajo el formato MJPEG directamente en el servidor de video.
- El suministro de energía para los diferentes dispositivos del sistema de video vigilancia IP está directamente tomado de breakers cercanos.
- ℵ El software NVR permite la visualización, grabación y búsqueda de videos guardados.
- ℵ Esta solución permite asignar permisos de acceso solo a personal autorizado.

### 3.4. ANÁLISIS DE ZONAS ESTRATÉGICAS

Las cámaras, fueron ubicadas en todas aquellas áreas con mayor afluencia de personas donde se puedan suscitar actos que van en contra de la seguridad escolar o en contra de los bienes de la Institución.

Las áreas estratégicas son;

- 8 Pasillos
- & Patios
- 🕅 Salón
- ☆ Áreas Administrativas

### 3.5. SOFTWARE GESTIÓN DE VIDEO

Para gestionar la visualización de las cámaras IP, las grabaciones y la búsqueda de los videos almacenados en el servidor de video se utilizó el software denominado StarCam-SuperClient que funciona para distintas cámaras IP.

Los usuarios pueden optar por las distintas modalidades de grabación como son continua, programada, activada por alarma o por detección de movimiento. Este NVR permite la grabación y exportación de video en formatos MJPEG, etc, gracias a la compatibilidad con resoluciones desde megapíxel hasta HDTV son aumentadas las posibilidades de identificación de personas además de garantizar una calidad de imagen superior a las soluciones de DVR con cámaras análogas.

### 3.6. ACONDICIONAMIENTO FÍSICO

- Se realizaron adecuaciones en una de las oficinas administrativas de la Unidad Educativa para el monitoreo.
- 🕅 Se adecuaron pasillos y patios para la colocación de cámaras y routers wifi.

 Se adecuaron las distintas oficinas administrativas donde fueron implementadas las cámaras IP.

### 3.7. DETECCIÓN DE REDES INALÁMBRICAS

Debido a que en los últimos años ha aumentado el uso de redes inalámbricas es necesario el uso de software especializado para detectar un posible solapamiento entre las redes inalámbricas circundantes y la que se instaló, para este cometido se utilizó el software llamado InSSIDER mediante el cual se detectó las redes que están alrededor de la Institución Educativa y con esa información se tomaron varias decisiones al momento del diseño de la red inalámbrica.

### Gráfico No.29. Escaneo de redes inalámbricas circundantes a la Unidad Educativa

| iă (Contractina de Contractina de Contractina de Contractina de Contractina de Contractina de Contractina de Co | inSSI          | Der Office      |                     |                                                                                                    | - 🗇 🗡                              |
|----------------------------------------------------------------------------------------------------|----------------|-----------------|---------------------|----------------------------------------------------------------------------------------------------|------------------------------------|
| File View Help                                                                                                  |                |                 |                     | 5 days re                                                                                                    | emaining in trial Register Buy Now |
| LEARN NETWORKS                                                                                                  |                | CHANNELS        | $\rangle$           | ANALYZE                                                                                                    | metageek                           |
| X Networks Table keyboard shortcuts: j=down, k=up, s=star, c=clear all                                          |                |                 | ,                   |                                                                                                    |                                    |
| X inSSIDer has starred the network you are connected to. To optimize a different one, star it in the Networks   | list below     |                 |                     |                                                                                                    |                                    |
| FILTERS + SSID or Vendor Channel Signal Security V 802.                                                         | 11 V           |                 |                     |                                                                                                    |                                    |
| scin                                                                                                    |                |                 | MAC ADDRESS 902.1   |                                                                                                    |                                    |
| salo                                                                                                    | 15 8           | WED             | CC-R2-55-CE-RD-05_0 | 📩 📩 📩 netlife-VmTv                                                                                                    | 13 13<br>Channel Link Score        |
| ver IPBP1R                                                                                                    | -65 11         | WPA2-Personal   | 48-F8-B3-82-51-31 n | MAC 0A:0E:DC:45:90:EC                                                                                                    |                                    |
| ver 3ro02                                                                                                    | -71.8          | WEP             | CC:B2:55:CE:BD:35_g | Security WPA2-Personal                                                                                                    | Co-Channel 0                       |
| INTERNET CNT                                                                                                    | -71 11         | WPA-Personal    | E8:39:DE:17:E0:AC g | 802.11 n                                                                                                    | Overlapping 16                     |
|                                                                                                    | 71 9           | WPA-Personal    | 00:15:6D:FA:50:7C g | Max Rate 144                                                                                                    | Signal -73 dBm                     |
| Claro_FARFAN0000353726                                                                                          | -71 11         | WEP             | EC:55:F9:30:10:94 n | -20                                                                                                    |                                    |
| GISELLE.                                                                                                    | 72 11          | WPA-Personal    | E8:39:DF:10:A7:D8 g |                                                                                                    |                                    |
| Hirtz Casa Arriba                                                                                               | -73 1          | WPA2-Personal   | 00:1C:DF:9A:1D:CE g |                                                                                                    | $\Lambda \wedge$                   |
| Solee                                                                                                    | -73 9          | WEP             | A0:F3:C1:BB:10:28 g |                                                                                                    | A Comment                          |
| ver_4to02                                                                                                    | 73 8           | WEP             | CC:B2:55:CE:BD:09 g | a second second s |                                    |
| TP-LINK_7152B4                                                                                                  | -73 7          | WPA2-Personal   | F8:1A:67:71:52:B4 n |                                                                                                    |                                    |
| avilas                                                                                                    | 🗕 -73 6+2      | 2 WEP           | 00:14:D1:51:0E:36 n | -100-                                                                                                    |                                    |
| RT-Invitados                                                                                                    | -73 11         | WPA2-Personal   | 00:23:89:DC:AB:B6 g | 7.42                                                                                                    | .30 7.43                           |
|                                                                                                    | -73 11         | WPA2-Personal   | 00:23:89:DC:AB:B1 g |                                                                                                    |                                    |
| SILVA                                                                                                    | · -73 1        | WPA-Personal    | 00:21:63:E0:A9:41 g |                                                                                                    |                                    |
| VERBO-CONTA                                                                                                    | 🖌 -73 11+      | •7 WPA-Personal | 00:E0:4D:D4:6C:18 n |                                                                                                    |                                    |
| Produccion02                                                                                                    | -73 11         | WPA2-Personal   | 00:23:89:DC:AB:B3 g |                                                                                                    |                                    |
| JUAN DIEGO                                                                                                    | -73 8+4        | WPA2-Personal   | 10:FE:ED:DF:BA:34 n | T                                                                                                    |                                    |
| 2.4 GHz Band                                                                                                    | 5 GHz Band     |                 |                     |                                                                                                    |                                    |
|                                                                                                    |                |                 |                     |                                                                                                    |                                    |
| -30                                                                                                    |                |                 |                     |                                                                                                    | -30                                |
| 40                                                                                                    |                |                 |                     |                                                                                                    | 10                                 |
| -40                                                                                                    |                |                 |                     |                                                                                                    | 1-40                               |
| -50                                                                                                    |                |                 |                     |                                                                                                    | -50                                |
| -60 -                                                                                                    |                |                 |                     |                                                                                                    | -60                                |
| netlife-VmTv                                                                                                    |                |                 |                     |                                                                                                    | 70                                 |
|                                                                                                    |                |                 |                     |                                                                                                    | -70                                |
|                                                                                                    |                |                 |                     |                                                                                                    | -80                                |
|                                                                                                    |                |                 |                     |                                                                                                    | -90                                |
| 1 2 3 4 5 6 7 8 9 <u>10 11 12 13</u> <u>14</u>                                                                  | 36 40 44 48 52 | 56 60 64        | 100 1               | 108 116 124 132 140 14                                                                                                    | 49 157 165                         |

Verbo Mañosca

Fuente: El Autor

Como se ve en la gráfica existe un solapamiento entre las redes inalámbricas implementadas y las redes inalámbricas aledañas.

### 3.8. DISEÑO DE LA RED INALÁMBRICA WIFI

### 3.8.1. ARQUITECTURA DEL SISTEMA

La arquitectura utilizada es un sistema punto – multipunto, donde los CPEs están enlazados entre sí mediante cable UPT categoría 6 para una mejor comunicación, ya que los mismos se encuentran dispersos en diferentes locaciones, los CPEs son interiores los cuales necesitan ser instalados; además brindan una cobertura omnidireccional.

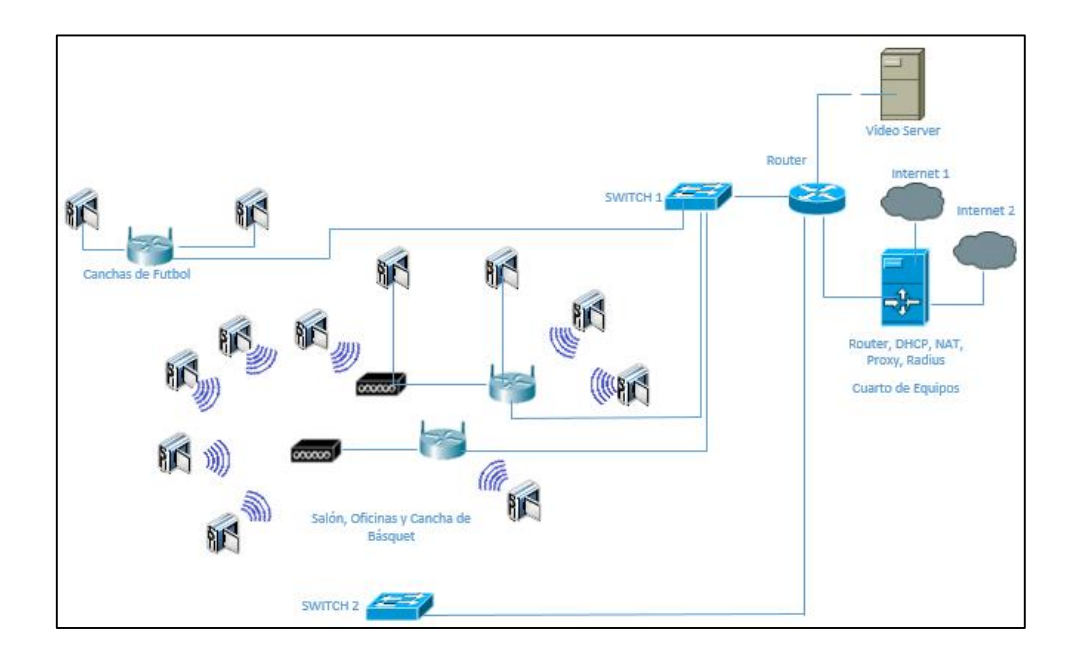

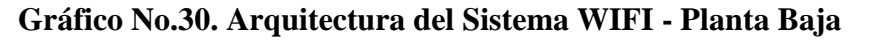

Fuente: El Autor

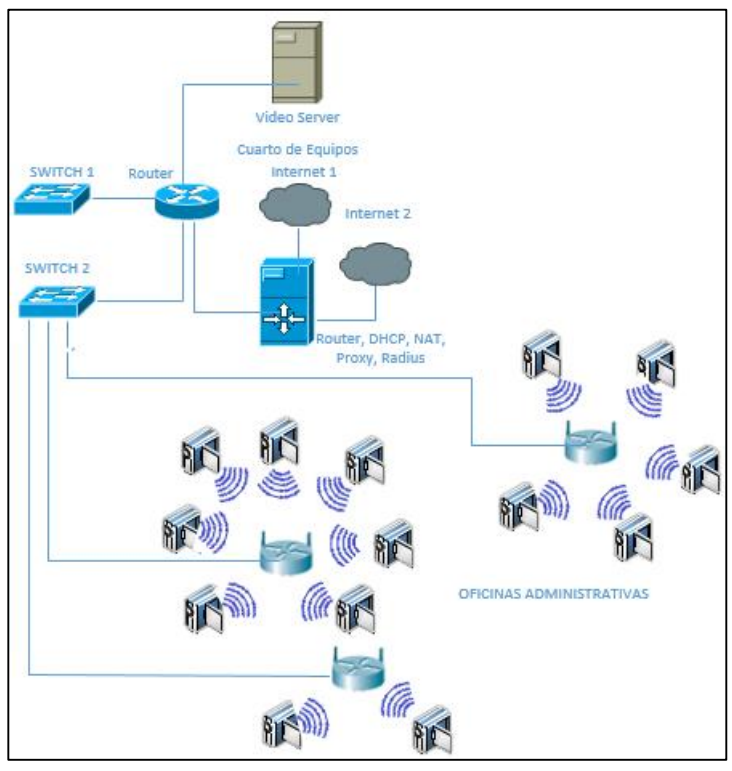

Gráfico No.31. Arquitectura del Sistema WIFI – Planta Baja

Fuente: El Autor

Elaborado por: El Autor

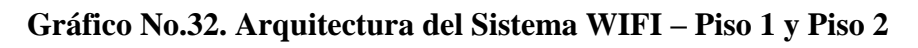

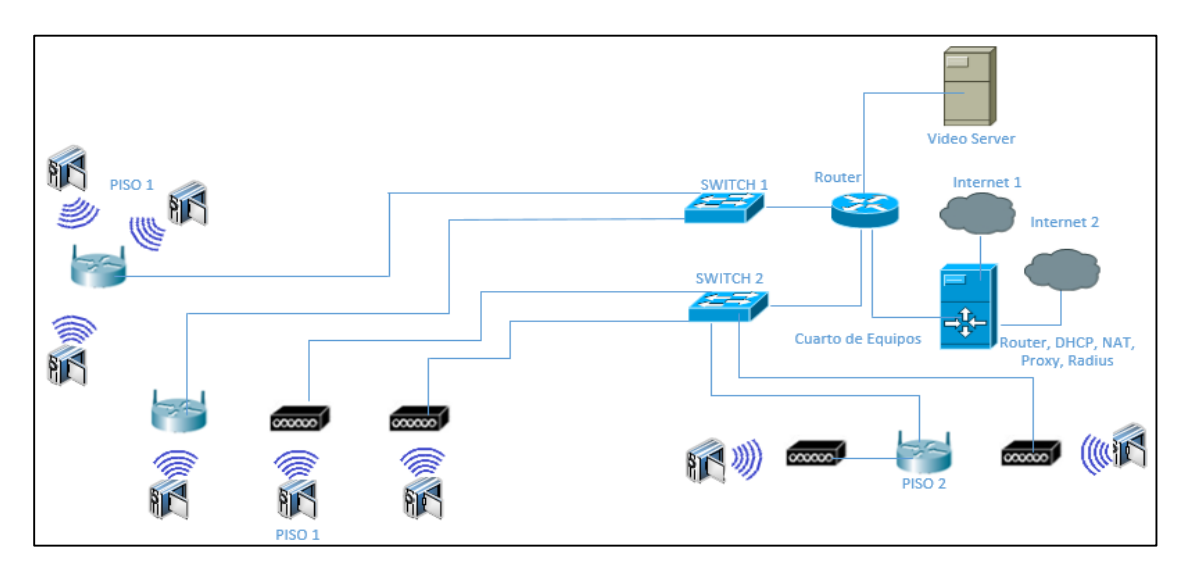

Fuente: El Autor

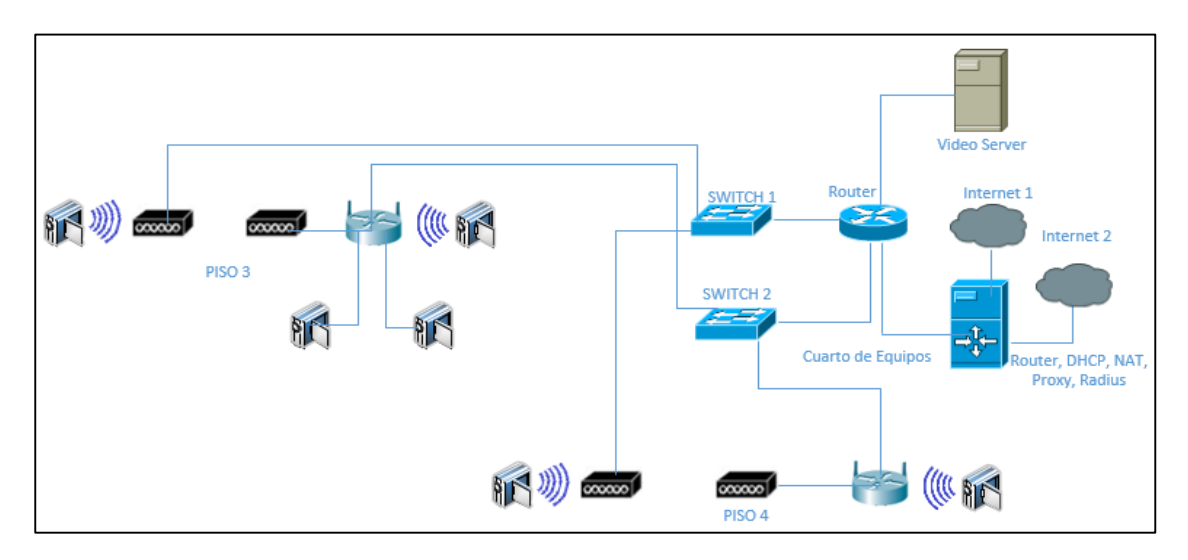

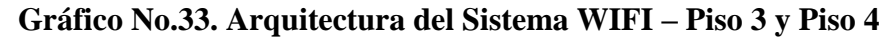

Fuente: El Autor

#### Elaborado por: El Autor

### 3.8.2. UBICACIÓN DE LAS CPEs

Para la ubicación de los CPEs es necesario que cumplan estos dos parámetros:

- La altura donde fueron ubicados los distintos CPEs son superiores a los 2 metros de altura para que exista una trasmisión eficiente y se evite la manipulación de los mismos.
- Debido a que los CPEs radian omnidireccionalmente, hay que asegurarse que la línea de vista entre estos no tenga obstáculos.

### **3.9. BANDA DE FRECUENCIA**

La tecnología WIFI trabaja en bandas que no requieren licencia desde 2.4GHz o bandas ICM (Industrial, Scientific and Medical) a 5GHs o bandas UNII (Unlicensed National Information Infrastructure). El presente diseño utiliza la banda de frecuencia ICM de 2.4GHz que abarca los protocolos IEEE 802.11 a,b,g,n, esto según el equipo a utilizarse.

## 3.10. DIAGRAMA FÍSICO DE LA RED Y UBICACIÓN DE LAS CÁMARAS IP

En las siguientes figuras se muestra el diagrama físico de la Red Inalámbrica para

las instalaciones de la Unidad Educativa.

### Gráfico No.34. Diagrama Físico de la Red – Planta Baja - Routers, Access Point

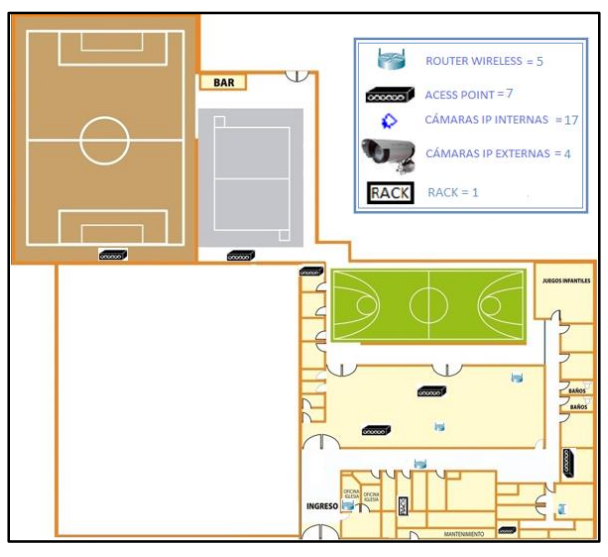

Fuente: El Autor

Elaborado por: El Autor

Gráfico No.35. Diagrama Físico de la Red – Planta Baja - Cámaras

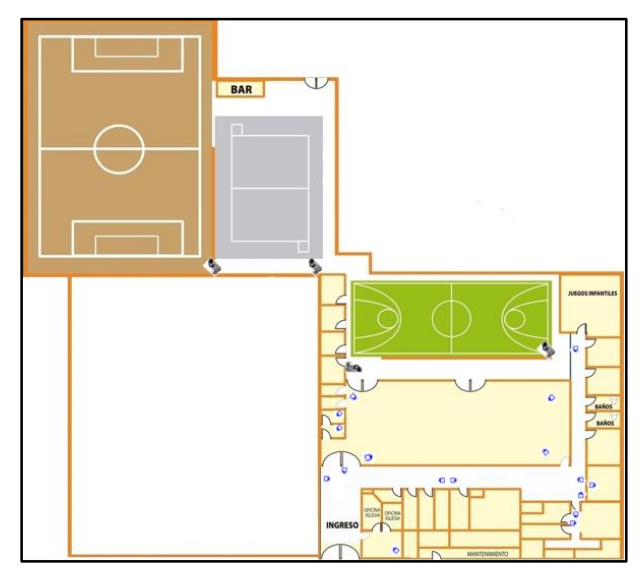

Fuente: El Autor Elaborado por: El Autor

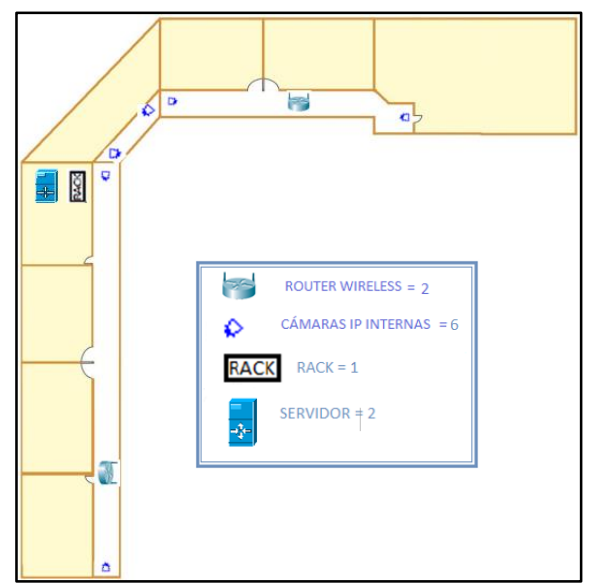

Gráfico No.36. Diagrama Físico de la Red – Piso 1

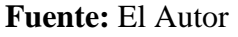

Elaborado por: El Autor

#### Gráfico No.37. Diagrama Físico de la Red - Piso 2

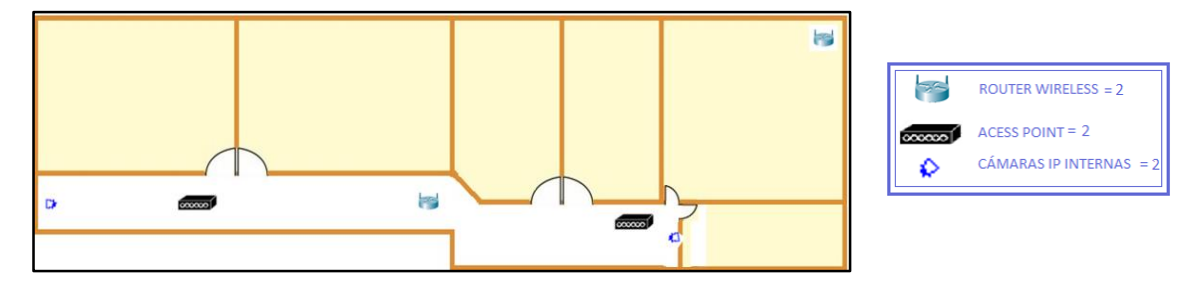

Fuente: El Autor

Elaborado por: El Autor

#### Gráfico No.38. Diagrama Físico de la Red - Piso 3

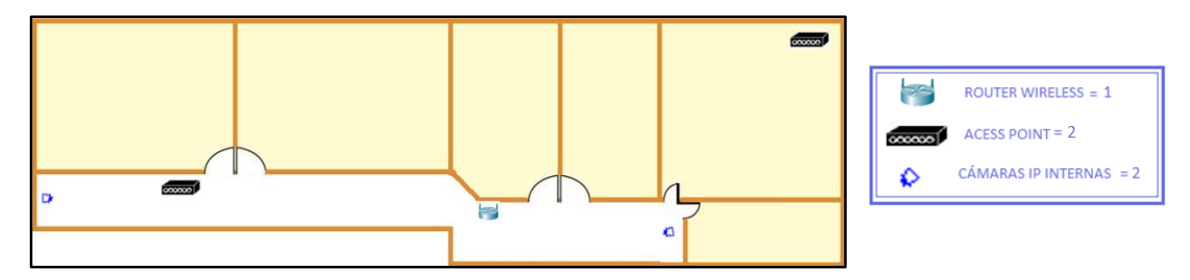

Fuente: El Autor

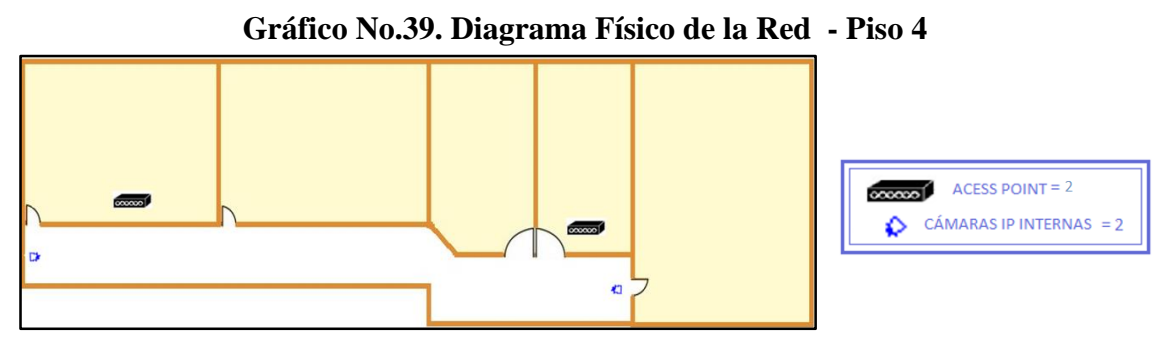

Fuente: El Autor

#### Elaborado por: El Autor

En las figuras anteriores se observa un sistema de video vigilancia que tiene como medio de transmisión una red inalámbrica, en la cual se utilizó la tecnología WIFI desarrollada en la Unidad Educativa Cristiana Verbo, en la cual se ha adecuado una oficina en el primer piso de la misma como centro de operaciones, los CPEs están ubicados en diferentes sitios estratégicos, para que tanto las cámaras IP como dispositivos de monitorización se puedan conectar sin mayor inconveniente.

### 4. DISEÑO LÓGICO DE LA RED

Se concibió una red hibrida para que tanto desde una red LAN, red Inalámbrica o desde redes externas se pueda monitorizar el sistema de video vigilancia IP.

Para el diseño se escogió una IP de clase B, ya que este tipo red está concebida para instituciones educativas de tamaño medio. La dirección IP escogida fue la 128.11.0.0 con una máscara de subred 255.255.0.0 la cual será subneteada para obtener 60 subredes con una capacidad de 1022 hosts cada una, la cantidad de subredes fue elegida después de una conversación con el encargado de la red y se concibió aparte del sistema de vigilancia IP varios proyectos adicionales con lo cual, la premisa fue crear una plataforma IP capaz de soportar los proyectos futuros.

Dirección IP: 128.11.0.0

Netmask: 255.255.0.0 / 16

Mediante la fórmula  $2^n \geq \# host$  se determinará cuantos bits se tomarán de la

porción de red para cumplir el cometido.

 $2^n \ge \#host$ 

 $2^n \ge 60$ 

 $2^6 \geq 60$ 

 $64 \ge 60$ 

Nueva Netmask 255.255.252.0 / 22

|                 | Porción de Red    |               | Porción de Host                                    |
|-----------------|-------------------|---------------|----------------------------------------------------|
| 255             | . 255 .           | 252           | $\cdot \qquad 0$ 0 0 0 0 0 0 0 0 0 0 0 0 0 0 0 0 0 |
| 1 1 1 1 1 1 1 . | 1 1 1 1 1 1 1 . 1 | 1 1 1 1 1 0 0 |                                                    |

Mediante esta fórmula  $2^m - 2 = \#$ hosts por subred sabremos cuantos host tenemos por subred.

 $2^{m} - 2 =$ #hosts por subred

 $2^{10} - 2 =$ #hosts por subred

1024 - 2 = 1022 hosts por subred

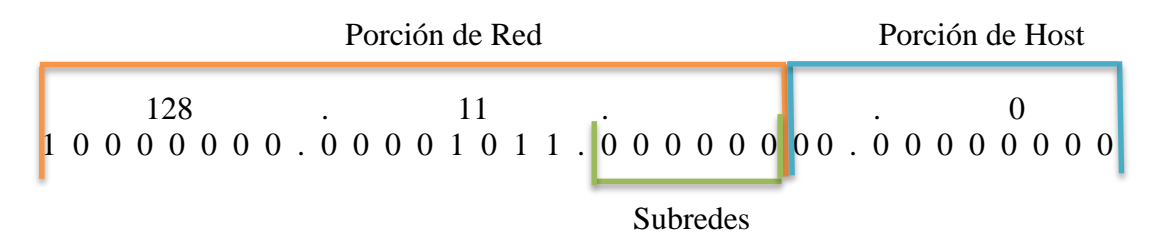

Para saber el rango que puede abarcar cada subred es necesario restar 256 - la porción de netmask.

$$256 - 252 = 4$$

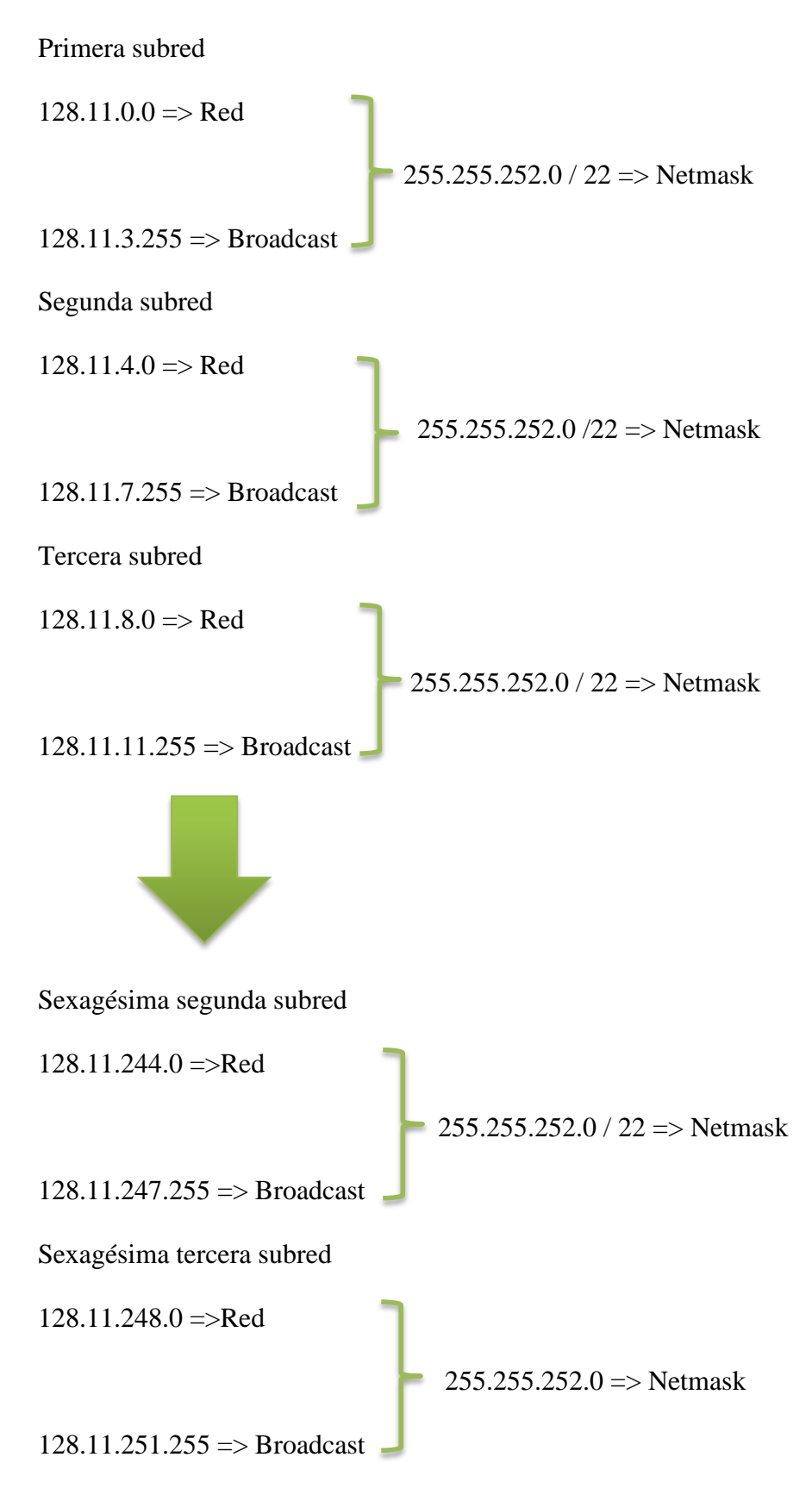

Sexagésima cuarta subred

128.11.252.0 =>Red

255.255.252.0 => Netmask

128.11.255.255 => Broadcast 🜙

La siguiente tabla muestra el direccionamiento IP utilizado para los diferentes

equipos del sistema de video vigilancia.

| DIRECCIONAMIENTO IP                  |                           |                             |                             |              |  |
|--------------------------------------|---------------------------|-----------------------------|-----------------------------|--------------|--|
| EQUIPO                               | IP                        | EQUIPO                      | IP                          | UBICACIÓN    |  |
| Vor IDDCD1                           |                           | CAM1                        | 128.11.11.23/ 255.255.252.0 | Dianta Daia  |  |
| Ver_IPBSK1                           | 128.11.11.1/ 55.255.252.0 | CAM11                       | 128.11.11.24/ 255.255.252.0 | Pidilla Daja |  |
|                                      |                           | CAM3                        | 128.11.11.25/ 255.255.252.0 |              |  |
|                                      |                           | CAM14                       | 128.11.11.26/ 255.255.252.0 |              |  |
| Ver_IPBSKZ                           | 128.11.11.2/255.255.252.0 | CAM21                       | 128.11.11.27/ 255.255.252.0 | Pidilla Daja |  |
|                                      |                           | CAM22                       | 128.11.11.28/ 255.255.252.0 |              |  |
|                                      |                           | CAM2                        | 128.11.11.29/ 255.255.252.0 |              |  |
| ver_IPBSA1                           | 128.11.11.3/255.255.252.0 | CAM5                        | 128.11.11.30/ 255.255.252.0 | Planta Baja  |  |
|                                      |                           | CAM6                        | 128.11.11.31/ 255.255.252.0 |              |  |
| WOR IDDSA2 128 11 11 4/2EE 2EE 2E2 0 | CAM4                      | 128.11.11.32/ 255.255.252.0 | Dlanta Daia                 |              |  |
| Ver_IPBSAZ                           | 128.11.11.4/255.255.252.0 | CAM7                        | 128.11.11.33/ 255.255.252.0 | Planta Baja  |  |
|                                      | 128.11.11.5/255.255.252.0 | CAM8                        | 128.11.11.34/ 255.255.252.0 | Planta Baja  |  |
|                                      |                           | CAM9                        | 128.11.11.35/ 255.255.252.0 |              |  |
| ver_IPBP1R                           |                           | CAM10                       | 128.11.11.36/ 255.255.252.0 |              |  |
|                                      |                           | CAM25                       | 128.11.11.37/ 255.255.252.0 |              |  |
|                                      |                           | CAM26                       | 128.11.11.38/ 255.255.252.0 |              |  |
|                                      |                           | CAM19                       | 128.11.11.39/ 255.255.252.0 | Dlanta Daia  |  |
| Ver_IPBSE1                           | 128.11.11.0/255.255.252.0 | CAM20                       | 128.11.11.40/ 255.255.252.0 | Pidilla Daja |  |
|                                      |                           | CAM16                       | 128.11.11.41/ 255.255.252.0 |              |  |
| ver_IPBSE2                           | 128.11.11.7/255.255.252.0 | CAM17                       | 128.11.11.42/ 255.255.252.0 | Planta Baja  |  |
|                                      |                           | CAM18                       | 128.11.11.43/ 255.255.252.0 |              |  |
|                                      |                           | CAM12                       | 128.11.11.44/ 255.255.252.0 |              |  |
| ver_IPBSP1                           | 128.11.11.8/255.255.252.0 | CAM13                       | 128.11.11.45/ 255.255.252.0 | Planta Baja  |  |
|                                      |                           | CAM15                       | 128.11.11.46/ 255.255.252.0 |              |  |
|                                      |                           | CAM23                       | 128.11.11.47/ 255.255.252.0 | Dianta Daia  |  |
| VEI_IPBCRI                           | 128.11.11.9/255.255.252.0 | CAM24                       | 128.11.11.48/ 255.255.252.0 | Pianta Baja  |  |

### Tabla No.30. Direccionamiento IP

Diseño e Implementación de una red LAN inalámbrica y el sistema de Video Vigilancia sobre IP para la Unidad Educativa Cristiana Verbo Mañosca en la Ciudad de Quito

|             |                            | CAM27 | 128.11.11.49/ 255.255.252.0 |        |
|-------------|----------------------------|-------|-----------------------------|--------|
| ver_IPAP1R1 | 128.11.11.10/255.255.252.0 | CAM28 | 128.11.11.50/ 255.255.252.0 | Piso 1 |
|             |                            | CAM29 | 128.11.11.51/ 255.255.252.0 | 1      |
| vor IDAD1D2 |                            | CAM30 | 128.11.11.52/ 255.255.252.0 | Piso 1 |
| Ver_IPAPIKZ | 128.11.11.11/235.255.252.0 | CAM31 | 128.11.11.53/ 255.255.252.0 |        |
| ver_IPAP1A1 | 128.11.11.12/255.255.252.0 | CAM32 | 128.11.11.54/ 255.255.252.0 | Piso 1 |
| ver_IPAP2R1 | 128.11.11.13/255.255.252.0 |       |                             | Piso 2 |
| ver_IPAP2A1 | 128.11.11.14/255.255.252.0 | CAM33 | 128.11.11.55/ 255.255.252.0 | Piso 2 |
| ver_IPAP2A2 | 128.11.11.15/255.255.252.0 | CAM34 | 128.11.11.56/ 255.255.252.0 | Piso 2 |
|             |                            | CAM35 | 128.11.11.57/ 255.255.252.0 | Piso 3 |
| ver_IPAP3R1 | 128.11.11.16/255.255.252.0 | CAM36 | 128.11.11.58/ 255.255.252.0 | Piso 3 |
|             |                            | CAM37 | 128.11.11.59/ 255.255.252.0 | Piso 3 |
| ver_IPAP3A1 | 128.11.11.17/255.255.252.0 | CAM38 | 128.11.11.60/ 255.255.252.0 | Piso 3 |
| ver_IPAP3A2 | 128.11.11.18/255.255.252.0 |       |                             | Piso 3 |
| ver_IPAP4R1 | 128.11.11.19/255.255.252.0 | CAM39 | 128.11.11.61/ 255.255.252.0 | Piso 4 |
| ver_IPAP4A1 | 128.11.11.20/255.255.252.0 | CAM40 | 128.11.11.62/ 255.255.252.0 | Piso 4 |

Fuente: El Autor

#### Elaborado por: El Autor

### 5. INSTALACIÓN Y CONFIGURACIÓN DE UN PORTAL CAUTIVO

En este apartado se describirá la instalación y configuración de las herramientas tanto de software como de hardware, las cuales en conjunto proporcionan una seguridad inalámbrica confiable.

#### 5.1. Servidor CentOS 6.4

Como primer paso se instaló CentOS 6.4, el cual es la plataforma para la instalación del portal cautivo, el equipo que se utilizó para este cometido fue ubicado en el data center de la institución el cual está ubicado en el primer piso, los requerimientos de hardware mínimos para su instalación son los siguientes.

|                        | Requerimientos Mínimos | Hardware del Servidor |
|------------------------|------------------------|-----------------------|
| Memoria RAM:           | 64 MB                  | 4 GB                  |
| Espacio en Disco Duro: | 2 GB                   | 500GB                 |
| Arquitectura:          | 32 o 64 bits           | 32 bits               |

Para ver la instalación pasó a paso de Centos 6.4 (ver Anexo No. 3)

#### 5.2. Acciones previas a la implementación del Portal Cautivo

Se debe tener en cuenta que CentOS viene solo con aplicaciones básicas por lo cual se hicieron las siguientes acciones:

- Se abrió un terminal y se ingresó como super usuario, para conseguir permisos especiales en la instalación de los diferentes paquetes que conforman el portal cautivo.
- Se dispuso de una buena conexión a internet ya que se descargaron varios paquetes del portal cautivo de los diferentes repositorios de CentOS.
- Mediante el comando "yum update" se procedió a actualizar CentOS 6.4 a su última versión CentOS 6.5, con lo cual se consiguió una mayor compatibilidad con los paquetes del portal cautivo.

#### 5.3. Servidor de Base de Datos

Cuando se va a manejar una gran cantidad de usuarios en un portal cautivo es necesario contar con un gestor de base de datos, en este caso se utilizó MySQL.

#### 5.3.1. MySQL

Es un servidor de datos relacional cuya gran ventaja es que es de fácil uso y entendible para usuarios no expertos, este tipo de base de datos es capaz de ejecutar tanto acciones básicas como tareas tan complejas como el problema lo requiera.

Para ver la instalación pasó a paso de MySQL (ver Anexo No. 4)

#### 5.4. Servidor Radius

Para la implantación del mencionado protocolo se utilizará FREERADIUS, el cual es de código abierto y el más usado en el ámbito de la seguridad. Es necesario utilizar el siguiente comando para descargar el paquete FREERADIUS y sus dependencias para CentOS 6.5.

yum -y install freeradius freeradius-mysql freeradius-utils

#### Gráfico No.40. Instalación Radius

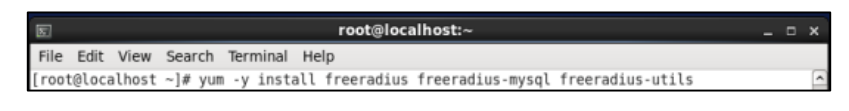

Fuente: El Autor

#### Elaborado por: El Autor

### 5.4.1. Creación de la Base de Datos para Radius en MySQL

Mediante el siguiente comando se asignó una clave al super usuario de MySQL.

mysqladmin -uroot password 'sunverbo777'

Gráfico No.41. Asignación de contraseña a super usuario de MySQL

| E root@localhost:~                                                                    | _ = × |
|---------------------------------------------------------------------------------------|-------|
| File Edit View Search Terminal Help                                                   |       |
| [root@localhost ~]# mysqladmin -uroot password 'sunverbo777'<br>[root@localhost ~]# ∎ | ~     |

#### Fuente: El Autor

#### Elaborado por: El Autor

Después se utilizó el siguiente comando para la creación de la base de datos radius,

la cual trabaja en conjunto con el Servidor Radius, para autenticar a los diversos usuarios.

mysqladmin -uroot -psunverbo777 create radius

#### Gráfico No.42. Creación usuario Radius

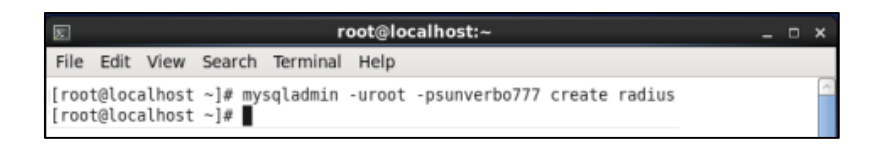

#### Fuente: El Autor

#### Elaborado por: El Autor

A continuación, mediante el siguiente comando se ingresó como super usuario a

la consola de MySQL.

mysql-uroot-psunverbo777

#### Gráfico No.43. Ingreso como super usuario a MySQL

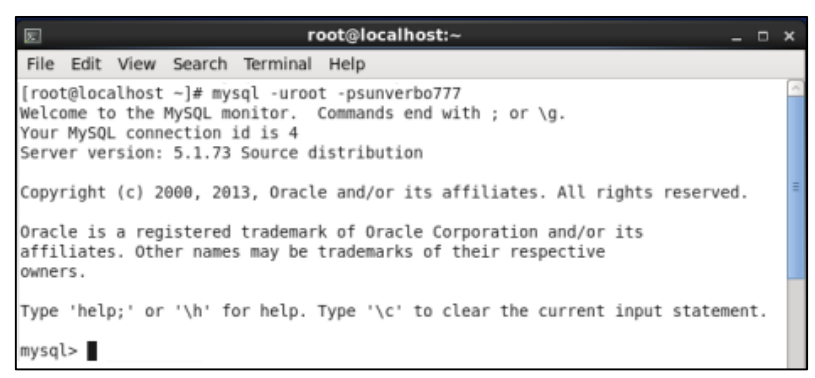

#### Fuente: El Autor

#### Elaborado por: El Autor

Una vez dentro del servidor MySQL se le asigno los correspondientes permisos

al usuario radius, además de asignarle una contraseña, mediante el siguiente comando:

- o Usuario: radius
- o Contraseña: sunverbor777

GRANT all ON radius.\* TO radius@localhost IDENTIFIED BY 'sunverbor777';

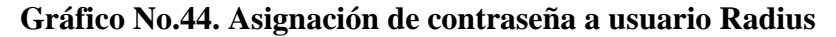

| 8                            | root@localhost:~ _                                                                                                    | × |
|------------------------------|----------------------------------------------------------------------------------------------------|---|
| File                         | Edit View Search Terminal Help                                                                                                    |   |
| [roo<br>Welc<br>Your<br>Serv | t@localhost ~]# mysql -uroot -psunverbo777<br>ome to the MySQL monitor. Commands end with ; or ∖g.<br>MySQL connection id is 4<br>er version: 5.1.73 Source distribution |   |
| Сору                         | right (c) 2000, 2013, Oracle and/or its affiliates. All rights reserved.                                                                                                 |   |
| Orac<br>affi<br>owne         | le is a registered trademark of Oracle Corporation and/or its<br>liates. Other names may be trademarks of their respective<br>rs.                                        |   |
| Туре                         | 'help;' or '\h' for help. Type '\c' to clear the current input statement.                                                                                                |   |
| mysq<br>Quer                 | <pre>l&gt; GRANT all ON radius.* TO radius@localhost IDENTIFIED BY 'sunverbor777';<br/>y OK, 0 rows affected (0.00 sec)</pre>                                            |   |
| mysq<br>Bye<br>[roo          | l> exit<br>t@localhost ~]# ∎                                                                                                    |   |

Fuente: El Autor

#### Elaborado por: El Autor

Una vez creados tanto el usuario radius como la base de datos radius se exporto

las tablas de las mismas a freeradius para el correcto funcionamiento de la misma, donde:

- o uradius: es el usuario radius.
- o psunverbor777: es la contraseña del usuario radius.
- o radius: la base de datos creada en MySQL.

mysql -uradius -psunverbor777 radius </etc/raddb/sql/mysql/cui.sql

mysql -uradius -psunverbor777 radius </etc/raddb/sql/mysql/ippool.sql

mysql -uradius -psunverbor777 radius </etc/raddb/sql/mysql/nas.sql

mysql -uradius -psunverbor777 radius </etc/raddb/sql/mysql/schema.sql

mysql –uradius –psunverbor777 radius </etc/raddb/sql/mysql/wimax.sql

Gráfico No.45. Exportación de tablas a freeradius

| E                                                                                                    | root@localhost:~                                                                                                    |                  |   |  |  |
|----------------------------------------------------------------------------------------------------|----------------------------------------------------------------------------------------------------|------------------|---|--|--|
| File Edit View                                                                                                 | Search Terminal Help                                                                                                    |                  |   |  |  |
| [root@localhost<br>[root@localhost<br>[root@localhost<br>[root@localhost<br>[root@localhost<br>[root@localhost | <pre>~]# mysql -uradius -psunverbor777 radius &lt; /etc/raddb/sql/mysql/cui.sql<br/>~]# mysql -uradius -psunverbor777 radius &lt; /etc/raddb/sql/mysql/ippool.<br/>~]# mysql -uradius -psunverbor777 radius &lt; /etc/raddb/sql/mysql/as.sql<br/>~]# mysql -uradius -psunverbor777 radius &lt; /etc/raddb/sql/mysql/schema.<br/>~]# mysql -uradius -psunverbor777 radius &lt; /etc/raddb/sql/mysql/schema.<br/>~]# mysql -uradius -psunverbor777 radius &lt; /etc/raddb/sql/mysql/wimax.s</pre> | sql<br>sql<br>ql | - |  |  |

Fuente: El Autor

A continuación se modificó el archivo radiusd.conf, mediante el siguiente comando:

gedit /etc/raddb/radiusd.conf

| Gráfico No.46. Edición de radius.conf |        |        |         |           |                   |     |
|---------------------------------------|--------|--------|---------|-----------|-------------------|-----|
|                                       |        |        |         |           | root@locall       | 105 |
| File                                  | Edit   | View   | Search  | Terminal  | Help              |     |
| [root                                 | t@loca | alhost | ~]# geo | dit /etc/ | raddb/radiusd.com | nf  |
| Fu                                    | ente   | e: El  | Autor   |           |                   |     |

Elaborado por: El Autor

Se procedió a borrar el signo numeral (#) de la línea que dice \$INCLUDE sql.conf, esto se lo realiza para poder establecer una comunicación con los datos almacenados en MySQL.

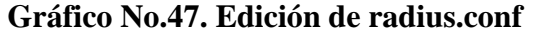

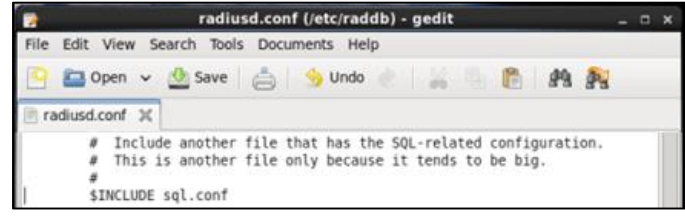

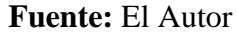

#### Elaborado por: El Autor

Mediante el siguiente comando se editó el archivo sql.conf gedit /etc/raddb/sql.conf

#### Gráfico No.48. Edición de sql.conf

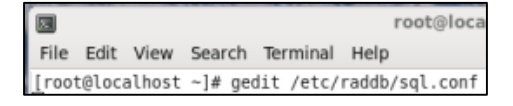

#### Fuente: El Autor

#### Elaborado por: El Autor

Se procedió a definir los parámetros con los cuales la base de datos establecerá

conexión con Radius, de la siguiente manera:

#Connection info:

server = "localhost"

#port = 3306

login = "radius"

password = "sunverbor777"

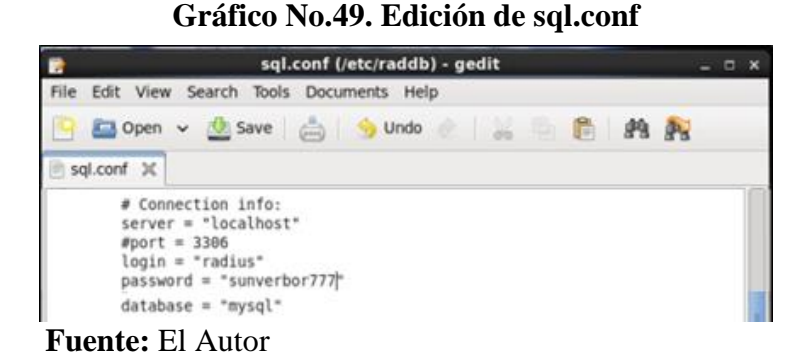

### Elaborado por: El Autor

Además se procedió a descomentar la línea readclients = yes, es la que permitirá que los clientes de la base de datos se inicialicen al mismo tiempo que el servidor, es necesario hacer esto, caso contrario siempre será deberá inicializar los clientes de forma manual cada vez que se inicialice el servidor.

Gráfico No.50. Edición de sql.conf

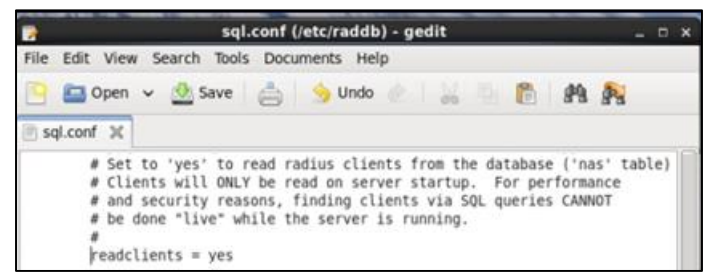

Fuente: El Autor

A continuación se modificó el archivo default de radius, mediante el siguiente

comando, ya que en este archivo existen parámetros necesarios para autorizar, registrar y

emiter logs de los usuarios que ingresan.

gedit /etc/raddb/sites-enabled/default

| Gráfico No.51. Edición de default |                                                     |  |  |  |  |
|-----------------------------------|-----------------------------------------------------|--|--|--|--|
|                                   | root@localhost:~                                    |  |  |  |  |
| File Edit View Se                 | earch Terminal Help                                 |  |  |  |  |
| [root@localhost ~                 | <pre># gedit /etc/raddb/sites-enabled/default</pre> |  |  |  |  |
| Fuente: El Autor                  |                                                     |  |  |  |  |

Elaborado por: El Autor

En el archivo anteriormente mencionado, se eliminó el numeral (#) en la línea que

dice sql en las secciones authorize, accounting y posth auth.

Gráfico No.52. Edición sección authorize, accounting y posh auth

| File Edit View Search Tools Documents Help                                                                                                    |  |
|----------------------------------------------------------------------------------------------------|--|
| 🕒 🚘 Open 👻 🖄 Save   🚔   🥎 Undo 🕜   💥 🖳 🖺 🎒 🌺                                                                                                    |  |
| 🖲 default 🕱                                                                                                    |  |
| authorize {<br>#<br>#<br># Look in an SQL database. The schema of the database<br># Is meant to mirror the "users" file.<br>#<br># See "Authorization Queries" in sql.conf<br>sql |  |

| default (/etc/raddb/sites-enabled             | d) - ge | dit |      | - 1 | × |
|-----------------------------------------------|---------|-----|------|-----|---|
| File Edit View Search Tools Documents Help    |         |     |      |     |   |
| 📔 🚨 Open 👻 💁 Save 🛛 📥 🛛 🧐 Undo 🕐              | 24      | 8   | 89 8 | 4   |   |
| 📄 default 🔀                                   |         |     |      |     |   |
| accounting {                                  |         |     |      |     | 0 |
| # Log traffic to an SQL database.             |         |     |      |     |   |
| # See "Accounting queries" in sql.conf<br>sql |         |     |      |     |   |

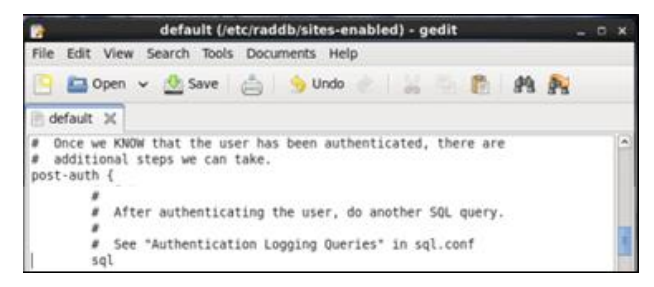

Fuente: El Autor
#### 5.4.2. Creación de usuarios en la base de datos Radius

Como primer paso se volvió a ingresar al servidor MySQL siendo super usuario,

de la siguiente forma:

mysql-uradius -psunverbor777 radius

#### Gráfico No.53. Ingreso a la Base de Datos radius en MySQL

 root@localhost:~

 File Edit View Search Terminal Help

 [root@localhost ~]# mysql -uradius -psunverbor777 radius

Fuente: El Autor

#### Elaborado por: El Autor

Mediante el siguiente comando se creó un usuario en la tabla radcheck, el cual

servirá para verificar el funcionamiento de radius.

INSERT INTO radcheck (username, attribute, op, value) VALUES ('esteban', 'Cleartext-Password', ':=', 'qweasd');

Gráfico No.54. Ingreso a la Base de Datos radius en MySQL

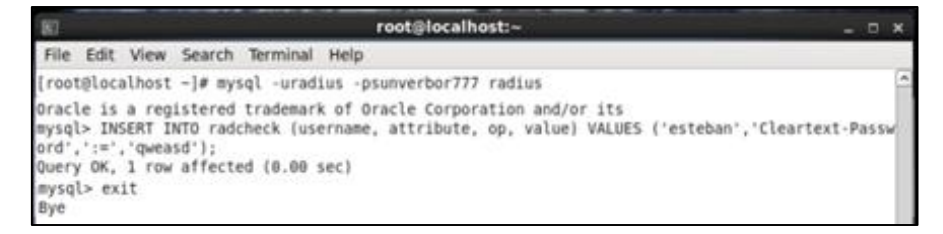

#### Fuente: El Autor

#### Elaborado por: El Autor

Después se procedió a inicializar el servidor radius mediante el siguiente comando

para verificar si las configuraciones han sido las correctas.

service radiusd start

#### Gráfico No.55. Inicialización del servidor Radius

| 📧 root@localhost:~                                             |   |    |   |  |
|----------------------------------------------------------------|---|----|---|--|
| File Edit View Search Terminal Help                            |   |    |   |  |
| [root@localhost ~]# service radiusd start<br>Starting radiusd: | [ | ок | ] |  |

Fuente: El Autor

#### Elaborado por: El Autor

Inicializado el servidor Radius, se procedió a verificar si es capaz de autenticar a

través del servidor MySQL, con el siguiente comando:

radtest esteban qweasd localhost 1812 testing123

#### Gráfico No.56. Autenticación de usuario por Radius

| s root@lo                                              | calhost:~ _                             |  | × |  |  |  |  |
|--------------------------------------------------------|-----------------------------------------|--|---|--|--|--|--|
| File Edit View Search Terminal Help                    |                                         |  |   |  |  |  |  |
| [root@localhost ~]# radtest esteban qweasd lo          | calhost 1812 testing123                 |  | ^ |  |  |  |  |
| Sending Access-Request of id 75 to 127.0.0.1 port 1812 |                                         |  |   |  |  |  |  |
| User-Name = "esteban"                                  |                                         |  |   |  |  |  |  |
| User-Password = "qweasd"                               |                                         |  |   |  |  |  |  |
| NAS-IP-Address = 127.0.0.1                             |                                         |  |   |  |  |  |  |
| NAS-Port = 1812                                        | NAS-Port = 1812                         |  |   |  |  |  |  |
| Message-Authenticator = 0x00000000000                  | 680880888888888888888888888888888888888 |  |   |  |  |  |  |
| rad_recv: Access-Accept packet from host 127.          | 0.0.1 port 1812, id=75, length=20       |  |   |  |  |  |  |

Fuente: El Autor

#### Elaborado por: El Autor

#### 5.5. Servidor HTTP

Es un programa que se mantiene a la espera de peticiones de ejecución que le hará un cliente o un usuario de Internet.

El servidor HTTP se encarga de contestar a estas peticiones de forma adecuada,

entregando como resultado una página web o información de todo tipo de acuerdo a la solicitud realizada.

Es esencial instalar el servidor HTTP ya que el portal cautivo trabaja como un servicio web.

Para ver la instalación pasó a paso del servidor HTTP (ver Anexo No. 5)

#### 5.6. Portal Cautivo

A continuación se procedió a instalar la herramienta chillispot la cual es la encargada de permitir el acceso a internet, se utilizó esta herramienta por poseer una seguridad robusta sobre redes WLAN.

Para ver la instalación paso a paso de Chillispot (ver Anexo No. 6)

Se copió el archivo hotspotlogin.cgi, el cual contiene la configuración de chillispot

hacia el servidor HTTP.

cp /usr/share/doc/chillispot-1.1.0/hotspotlogin.cgi /var/www/cgi-bin/

### Gráfico No.57. Copiado del archivo hotspotlogin.cgi al servidor HTTP

 root@localhost:~
 .

 File
 Edit
 View
 Search
 Terminal
 Help

 [root@localhost ~]#
 cp /usr/share/doc/chillispot-1.1.0/hotspotlogin.cgi /var/www/cgi-bin/
 .

Fuente: El Autor

### Elaborado por: El Autor

Al archivo anteriormente copiado se le dieron permisos de super usuario Apache

para evitar inconvenientes al momento de su ejecución.

chown -R apache.apache /var/www/cgi-bin/hotspotlogin.cgi

chmod 777 /var/www/cgi-bin/hotspotlogin.cgi

Gráfico No.58. Permisos de super usuario para el archivo hotspotlogin.cgi

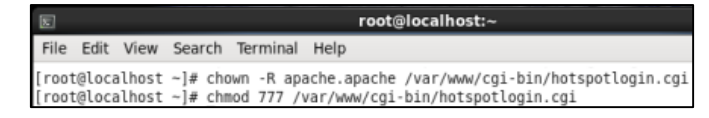

Fuente: El Autor

#### Elaborado por: El Autor

Se definió cuál de las dos interfaces se enlaza a internet y cual se usa para el portal

cautivo.

En este caso se eligió a eth0 como la interfaz que se conecta a internet y a eth1

como la interfaz que se usa para el portal cautivo.

Donde a eth1 se le asignó una IP estática; IP = 128.11.8.1, Netmask = 255.255.252.0, Gateway = 128.11.8.1.

| Connection Info                                                                                                    | ermation ×                                                                                   | 1 | Connection Info                                                                                | ormation                                                         |
|----------------------------------------------------------------------------------------------------|----------------------------------------------------------------------------------------------|---|------------------------------------------------------------------------------------------------|------------------------------------------------------------------|
| Active Network                                                                                                    | Connections                                                                                  | 0 | Active Network                                                                                 | Connections                                                      |
| Auto eth0 (default)                                                                                                   | auto eth1                                                                                    | A | Auto eth0 (default)                                                                            | Auto eth1                                                        |
| General<br>Interface:<br>Hardware Address:<br>Driver:<br>Speed:<br>Security:                                          | Ethernet (eth0) <br>70:71:BC:E3:42:6D<br>e1000e<br>100 Mb/s<br>None                          |   | General<br>Interface:<br>Hardware Address:<br>Driver:<br>Speed:<br>Security:                   | Ethernet (eth1)<br>1C:AF:F7:07:EF:22<br>skge<br>100 Mb/s<br>None |
| IPv4<br>IP Address:<br>Broadcast Address:<br>Subnet Mask:<br>Default Route:<br>Primary DNS:<br>Secondary DNS:<br>IPv6 | 172.30.1.6<br>172.30.1.255<br>255.255.255.0<br>172.30.1.254<br>186.101.109.18<br>186.5.11.18 |   | IPv4<br>IP Address:<br>Broadcast Address:<br>Subnet Mask:<br>Default Route:<br>IPv6<br>Ignored | 128.11.8.1<br>128.11.11.255<br>255.255.252.0<br>128.11.8.1       |

Gráfico No.59. Definición de Interfaces

Fuente: El Autor

#### Elaborado por: El Autor

Fue necesario habilitar el ruteo IPv4 entre eth0 y eth1, modificando un parámetro

de sysctl.conf de la siguiente manera:

gedit /etc/sysctl.conf

net.ipv4.ip\_forward = 0 => net.ipv4.ip\_forward = 1

#### Gráfico No.60. Ruteo IPv4 entre eth0 y eth1

| *sysctl.conf (/etc) - gedit                                        |  |  |  |  |  |  |  |  |
|--------------------------------------------------------------------|--|--|--|--|--|--|--|--|
| File Edit View Search Tools Documents Help                         |  |  |  |  |  |  |  |  |
| 🕒 🔤 Open 👻 🥸 Save   🚔   🥱 Undo 🖉   😹 🐁 🎁 🏘 隆                       |  |  |  |  |  |  |  |  |
| 🖹 *syscti.conf 🗶                                                   |  |  |  |  |  |  |  |  |
| <pre># Controls IP packet forwarding net.ipv4.ip forward = 1</pre> |  |  |  |  |  |  |  |  |

Fuente: El Autor

Elaborado por: El Autor

Con el siguiente comando se procedió a reiniciar tanto eht0 como eth1 para que

los cambios cobren efecto.

service network restart

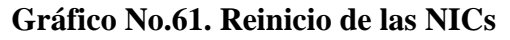

| root@localhost:~                                                                                                    |                                                                                                    |  |  |  |  |
|----------------------------------------------------------------------------------------------------|----------------------------------------------------------------------------------------------------|--|--|--|--|
| File Edit View Search Terminal Hel                                                                                                    | p                                                                                                    |  |  |  |  |
| [root@localhost ~]# service network<br>Shutting down loopback interface:<br>Bringing up loopback interface:<br>Bringing up interface Auto eth1: A<br>Active connection path: /org/freede | restart [ OK ] [ OK ] ctive connection state: activated sktop/NetworkManager/ActiveConnection/2 [ OK ] |  |  |  |  |

Fuente: El Autor

#### Elaborado por: El Autor

Mediante el siguiente comando se inicializo el servicio de firewall que chillispot

tiene por defecto para que permita la comunicación y NAT.

sh /usr/share/doc/chillispot-1.1.0/firewall.iptables

| E     |       |        |        |          |        | root@localhost:~                    |
|-------|-------|--------|--------|----------|--------|-------------------------------------|
| File  | Edit  | View   | Search | Terminal | Help   |                                     |
| [root | @loca | alhost | ~]# sh | /usr/sha | re/doc | /chillispot-1.1.0/firewall.iptables |

### Elaborado por: El Autor

Con los siguientes comandos se permitió que le firewall de chillispot se ejecute

automáticamente cada vez que el servidor tenga que reiniciarse

cp /usr/share/doc/chillispot-1.1.0/firewall.iptables /etc/init.d/chilli.iptables

chmod 777 /etc/init.d/chilli.iptables

| E                                           | root@localhost:~                                                                                                    | _ 0 ×                |
|---------------------------------------------|----------------------------------------------------------------------------------------------------|----------------------|
| File Edit View                              | Search Terminal Help                                                                                                    |                      |
| [root@localhost<br>ables<br>[root@localhost | <pre>~]# cp /usr/share/doc/chillispot-1.1.0/firewall.iptables /etc/init.d/chi ~]# chmod 777 /etc/init.d/chilli.iptables</pre> | lli.ipt <sup>^</sup> |

Fuente: El Autor

Elaborado por: El Autor

#### 5.6.1. Configuración de Chillispot

Mediante el siguiente comando se procedió a editar la configuración de chillispot

para adecuarla a los parámetros requeridos.

gedit /etc/chilli.conf

Gráfico No.64. Modificación de la configuración de chillispot

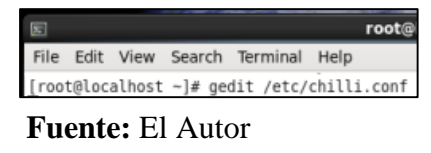

Elaborado por: El Autor

Se procedió a editar el parámetro TUN, en la cual se descomento la opción net y

se colocó la IP desde la cual se quiere iniciar la asignación dinámica de IPs.

net 128.11.8.0 /255.255.252.0

Gráfico No.65. Edición del parámetro TUN

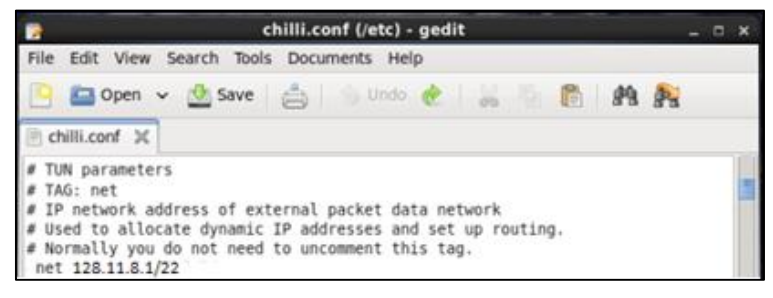

Fuente: El Autor

### Elaborado por: El Autor

Se descomento la opción domain y la misma será reemplazada por un dominio

propio y si no se tiene se dejara el dominio por defecto de chillispot.

domain key.chillispot.org

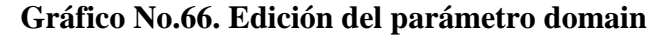

| 😭 chilli.conf (/etc) - gedit _                                                                  |   |  |  |  |  |
|-------------------------------------------------------------------------------------------------|---|--|--|--|--|
| File Edit View Search Tools Documents Help                                                      |   |  |  |  |  |
| 😬 🖾 Open 👻 💁 🍐 🌖 Undo 🖉 😸 🦉 🆓                                                                   | A |  |  |  |  |
| 🕐 chilli.conf 🔀                                                                                 |   |  |  |  |  |
| # TAG: domain<br># Normally you do not need to uncomment this tag.<br>Homain key.chillispot.org |   |  |  |  |  |

Fuente: El Autor

### Elaborado por: El Autor

Fue necesario modificar algunos parámetros de radius, en concreto radiusserver 1

y 2 colocando en estos la IP 127.0.0.1.

### Gráfico No.67. Edición del parámetro radiussever

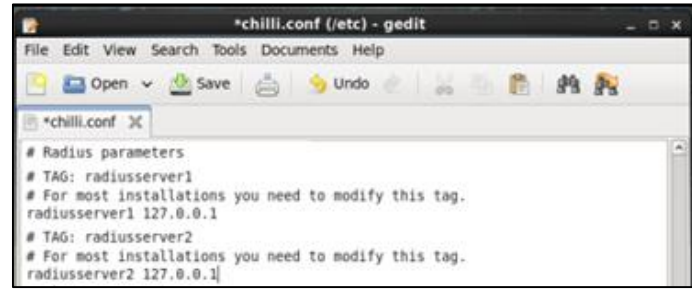

Fuente: El Autor

### Elaborado por: El Autor

Fue importante modificar radiussecret tanto en la configuración de chillispot como

en la configuración de freeradius, ya que mediante dicha contraseña se autentican entre

sí para comunicarse estos dos servicios.

| Chillispot                  | Freeradius                    |
|-----------------------------|-------------------------------|
| gedit /etc/chilli.conf      | gedit /etc/raddb/clients.conf |
| radiussecret: sunverbors777 | secret: sunverbors777         |

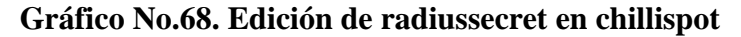

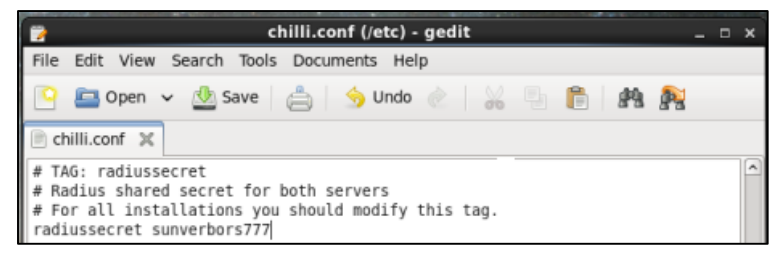

Fuente: El Autor

Elaborado por: El Autor

Gráfico No.69. Edición de secret en freeradius

| 2           | clients.conf (/etc/raddb) - gedit                                                             | × |
|-------------|-----------------------------------------------------------------------------------------------|---|
| File Edit V | /iew Search Tools Documents Help                                                              |   |
| 🕒 📇 op      | en 🗸 🖄 Save 📥 🌖 Undo 🔬 🔛 🐘 👘 🙌 🍂                                                              |   |
| Clients.co  | nf X                                                                                          |   |
| :           | The default secret below is only for testing, and should not be used in any real environment. | 1 |
| se          | cret = sunverbors777                                                                          |   |

Fuente: El Autor

### Elaborado por: El Autor

Después se volvió a ingresar en el archivo chilli.conf y se modificó el parámetro

DHCP, en el cual se eligió la NIC por la cual se dará DHCP.

dhcpif eth1

Gráfico No.70. Elección de la NIC por la cual que se dará DHCP

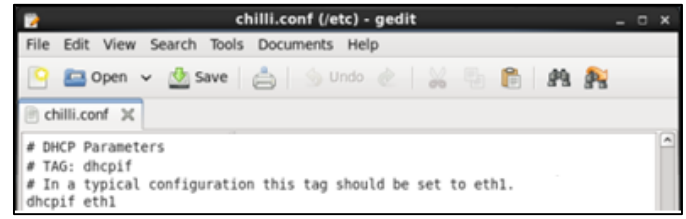

Fuente: El Autor

### Elaborado por: El Autor

Se modificó algunas opciones del parámetro UAM, en concreto uamserver, uamhomepage, uamsecret.

A uamserver se le modifico la IP de la siguiente forma:

uamserver https://128.11.8.1/cgi-bin/hotspotlogin.cgi

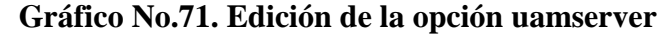

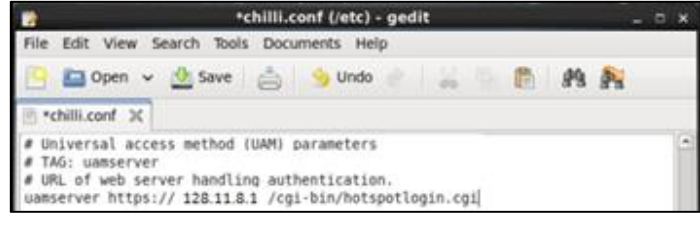

Fuente: El Autor

### Elaborado por: El Autor

A uamhomepage se le asigno la misma IP que a uamserver ya que uamhomepage

será la página previa a autenticación en uamserver.

uamhomepage http://128.11.8.1/index.html

#### Gráfico No.72. Edición de la opción uamhomepage

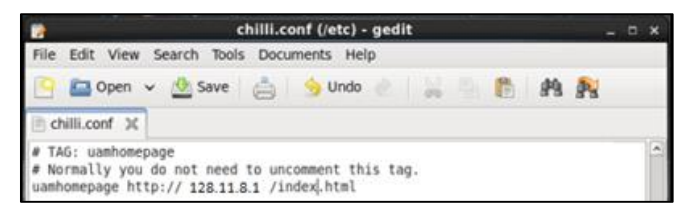

Fuente: El Autor

### Elaborado por: El Autor

Después se modificó uamsecret, para que chillispot pueda autenticarse en el

servidor http.

uamsecret sunverbocw777

| Gráfico No.' | 73. Edición | de la opción | uamsecret |
|--------------|-------------|--------------|-----------|
|--------------|-------------|--------------|-----------|

| 2                    | chilli.conf (/etc) - gedit                                                                  | x |
|----------------------|---------------------------------------------------------------------------------------------|---|
| File                 | Edit View Search Tools Documents Help                                                       |   |
| •                    | 🖴 Open 🗸 🖄 Save   🚔   🥱 Undo 💩   💥 🐁 🖺 👔 🍂                                                  |   |
| 🖹 d                  | hilli.conf 💥                                                                                |   |
| # T/<br># Sh<br>uams | AG: uamsecret<br>nared between chilli and authentication web server<br>secret sunverbocw777 | ^ |

Fuente: El Autor

Elaborado por: El Autor

Fue necesario encriptar las contraseñas para una mejor seguridad, esto se logró

editando el archivo hotspotlogin, en el mencionado archivo se descomento y edito las

siguientes opciones:

gedit /var/www/cgi-bin/hotspotlogin.cgi

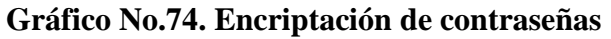

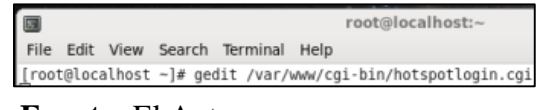

Fuente: El Autor

Elaborado por: El Autor

El uamsecret que se colocó en este archivo es el mismo que se configuró en el

archivo chilli.conf

\$uamsecret = sunverbocw777

\$userpassword =1

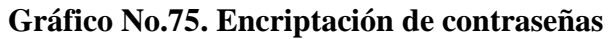

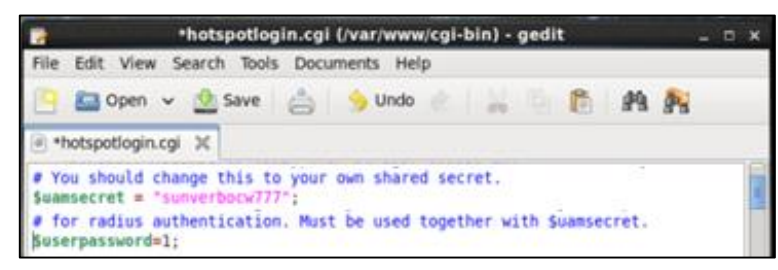

Fuente: El Autor Elaborado por: El Autor

Se creó una página web básica en lenguaje HTML ya que se decidió configurar la opción uamhomepage, la misma fue colocada en el directorio html, con el siguiente comando se logró este cometido.

cd /var/www/html/

gedit index.html

Gráfico No.76. Creación de página web mediante HTML

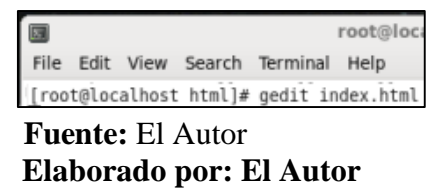

Mediante lenguaje HTML se creó una página web básica, la cual es la página web

informativa que se muestra al ingresar al enlace del portal cautivo, esto se logró colocando

un hipervínculo en el código, el cual re direcciona la petición hacia chillispot.

<a href=http://128.11.8.1:3990/prelogin>De click aquí para acceder</a>

Gráfico No.77. Creación de página web mediante HTML

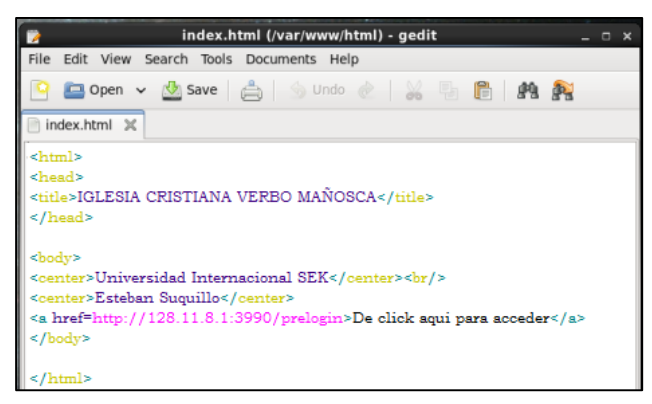

### Fuente: El Autor Elaborado por: El Autor

Después se procedió a inicializar chillispot para comprobar si las configuraciones

realizadas han sido las correctas con el siguiente comando.

service chilli start

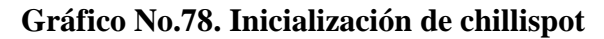

| E     |       |        |        | root@localhost:/var/www/html |        |       |   |    |   |
|-------|-------|--------|--------|------------------------------|--------|-------|---|----|---|
| File  | Edit  | View   | Search | Terminal                     | Help   |       |   |    |   |
| [root | @loca | alhost | html]# | service                      | chilli | start | r | ок | 1 |

Fuente: El Autor Elaborado por: El Autor

#### 5.7. Administración vía WEB

Debido a la dificultad de administración vía consola del portal cautivo, se procedió a instalar dos herramientas para que la persona encargada de gestionar el servidor tenga una manera mucho más fácil de administrar la misma.

#### 5.7.1. PHPMYADMIN

Para ver la instalación pasó a paso de phpmyamin (ver Anexo No. 7)

Después de la instalación se movió la carpeta phpmyadmin a la raíz del servidor

web para que pueda ser enlazado al browser por defecto de CentOS desde donde se pudo

administrar gráficamente MySQL, además para que trabaje sin problemas se le otorgaron

permisos de superusuario, con los siguientes comandos.

mv phpmyadmin//var/www/html/

chown -R apache.apache /var/www/html/phpmyadmin

#### Gráfico No.79. Permisos especiales y traslado de la carpeta phpmyadmin

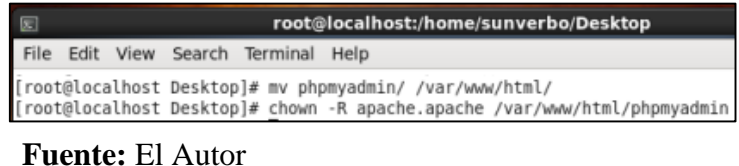

Fuente: El Autor Elaborado por: El Autor

Con el siguiente comando se permitió la comunicación entre el servidor HTTP y

el archivo phpmyadmin

chcon -R --type=httpd\_sys\_content\_t/var/www/html/phpmyadmin

Gráfico No.80. Enlace entre el servidor HTTP y el archivo phpmyadmin

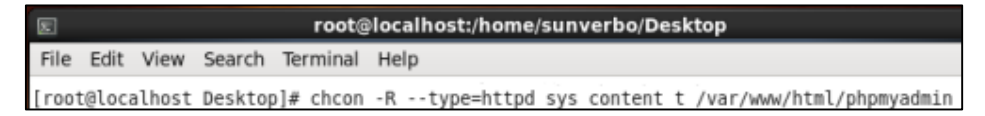

Fuente: El Autor Elaborado por: El Autor

Se procedió a modificar el archivo httpd.conf para conseguir la ejecución del

archivo phpmyadmin con el siguiente comando.

gedit /etc/httpd/conf/httpd.conf

#### Gráfico No.81. Modificación del archivo httpd.conf

| E    |        |        |         |     | root@  | localhost:/home/sunverbo/De |
|------|--------|--------|---------|-----|--------|-----------------------------|
| File | Edit   | View   | Search  | Ter | rminal | Help                        |
| [roo | t@loca | alhost | Desktop | )#  | gedit  | /etc/httpd/conf/httpd.conf  |
| Fue  | ente   | El A   | Autor   |     |        |                             |
| Ela  | bor    | ado j  | oor: E  | 1   | Auto   | r                           |

<Directory /var/www/html/phpmyadmin>

AllowOverride All

**Options FollowSymlinks** 

Order allow, deny

Allow from 127.0.0.1

**SSLRequireSSL** 

DirectoryIndex index.html index.php

</Directory>

Gráfico No.82. Modificación del archivo httpd.conf

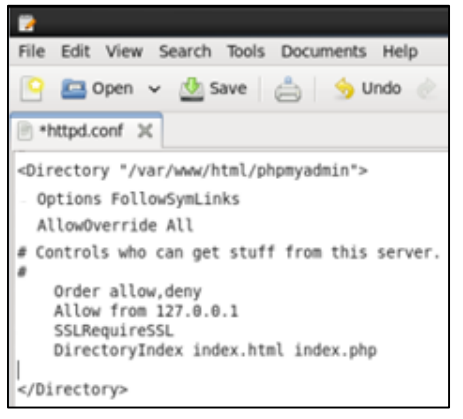

Fuente: El Autor Elaborado por: El Autor

Fue necesario reiniciar el servidor HTTP y MySQL para que las configuraciones

surtan efecto, con los siguientes comandos.

service httpd restart

service mysqld restart

| Gráfico No.83 | . Reinicio de | los servidores | HTTP y | <b>MySQL</b> |
|---------------|---------------|----------------|--------|--------------|
|---------------|---------------|----------------|--------|--------------|

| E                                            |                                        |                    | root@     | localhost:/home/sunverbo/De           | esk    | top      |        |
|----------------------------------------------|----------------------------------------|--------------------|-----------|---------------------------------------|--------|----------|--------|
| File Edi                                     | t View                                 | Search             | Terminal  | Help                                  |        |          |        |
| [root@lo<br>Stopping<br>Starting<br>[root@lo | calhost<br>httpd:<br>httpd:<br>calhost | Desktop<br>Desktop | )# servio | ce httpd restart<br>ce mysqld restart | [      | OK<br>OK | ]<br>] |
| Stopping<br>Starting                         | mysqld<br>mysqld                       |                    | _         |                                       | [<br>[ | OK<br>OK | ]      |
| Fuen                                         | te: E                                  | el Aut             | tor       |                                       |        |          |        |

Elaborado por: El Autor

Después se ingresó en el browser por defecto de CentOS y se colocó el siguiente

link para poder acceder a PHPMYADMIN.

https://localhost/phpmyadmin/setup

| Gráfico | No.84. | Ingreso | vía wel | b a | PHPM | YADMIN |
|---------|--------|---------|---------|-----|------|--------|
| 01      |        |         |         |     |      |        |

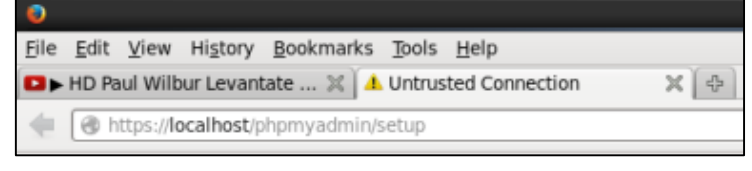

Fuente: El Autor Elaborado por: El Autor

Salió una ventana con una advertencia ya que PHPMYADMIN trabaja con https el cual es un protocolo de conexión segura, se dio click en I understand the risks y luego click en add exception, luego salió una ventana pidiendo una confirmación de los parámetros de seguridad, se hiso click en Confirm Security Exception.

Gráfico No.85. Adición de excepciones y Confirmación de parámetros de

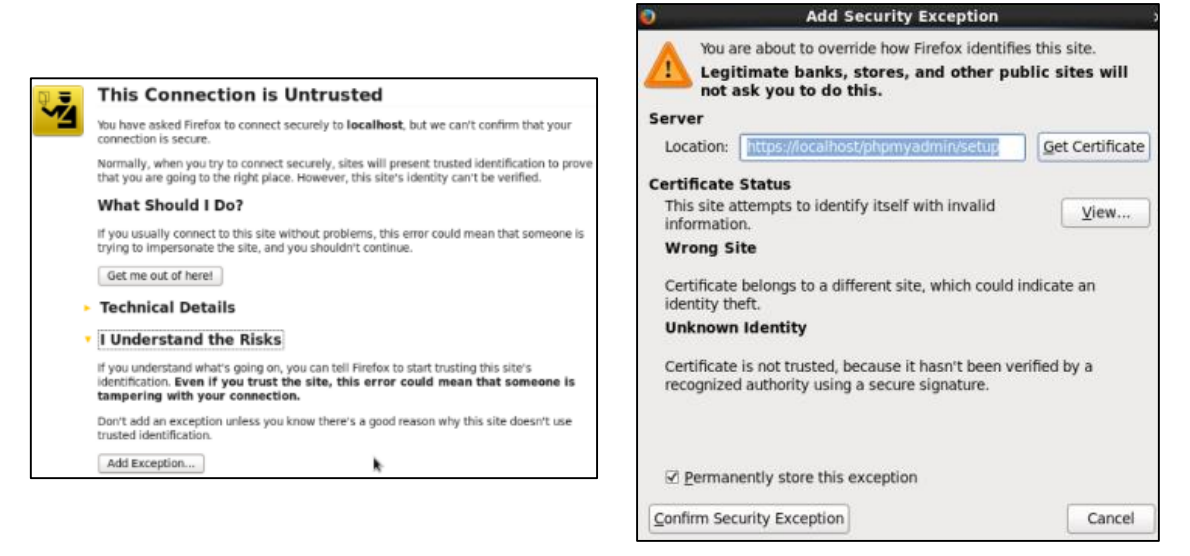

# seguridad

### Fuente: El Autor Elaborado por: El Autor

Se visualizó una ventana con la vista general de phpmyadmin en el browser, se

hiso click en save para generar el archivo config.inc.php

| Configuration file |                   |  |
|--------------------|-------------------|--|
| Defauit language 🕚 | English           |  |
| Default server 🔘   | - none - •        |  |
| End of line        | UNIX / Linux (in) |  |

### Gráfico No.86. Vista General de PHPHMYADMIN

Fuente: El Autor Elaborado por: El Autor

Para enlazar PHPMYADMIN a MySQL y poder hacer uso de esta base de datos

fue necesario volver a ingresar al directorio que contiene a phpmyadmin, con el siguiente

comando.

cd /var/www/html

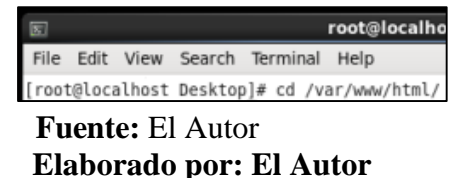

Una vez dentro de este directorio se procedió a mover el archivo que se obtuvo al guardar la configuración de phpmyadmin por primera vez, el cual está alojado en la carpeta config de phpmyadmin y se lo guardo en la carpeta phpmyadmin, con el siguiente comando.

mv phpmyadmin/config/config.inc.php phpmyadmin/

Gráfico No.88. Transferencia del archivo config.inc.php desde phpmyadmin/config

a phpmyadmin rot@localhost:/var/www/html File Edit View Search Terminal Help [root@localhost html]# mv phpmyadmin/config/config.inc.php phpmyadmin/ Fuente: El Autor Elaborado por: El Autor

Se procedió a abrir el archivo config.inc.php para eliminar el contenido del mismo

y reemplazarlo por un código que se adapte al requerimiento del problema, con el siguiente comando.

gedit /var/www/html/phpmyadmin/config.inc.php

| Gráfico No.89. | Ingreso | al archivo | config.inc. | .php |
|----------------|---------|------------|-------------|------|
|----------------|---------|------------|-------------|------|

| s root@localhost:/var/www/html                                  |       |
|-----------------------------------------------------------------|-------|
| File Edit View Search Terminal Help                             |       |
| [root@localhost html]# gedit /var/www/html/phpmyadmin/config.in | c.php |
| Fuente: El Autor<br>Elaborado por: El Autor                     |       |

Quedando el archivo completamente vacío y listo para colocar la configuración

modificada de la siguiente manera.

```
<?php
```

/\*

\*Generated configuration file

\*Generated by: phpMyAdmin 3.5.1 setup script

\*Date: Fri,18 May 2012 14:56:03 -0400

\*/

\$cfg['blowfish\_secret']=

'qtdRoGmbc9{8IZr323xYcSN]0s)r\$9b\_JUnb{~Xz';

\$cfg['DefaultLang'] = 'en';

\$cfg['ServerDefault'] = 1;

\$cfg['UploadDir'] = '';

\$cfg['SaveDir'] = '';

?>

El código descrito anteriormente sirvió para establecer una comunicación estable

con la base de datos radius alojada en MySQL

Gráfico No.90. Nueva configuración para config.inc.php

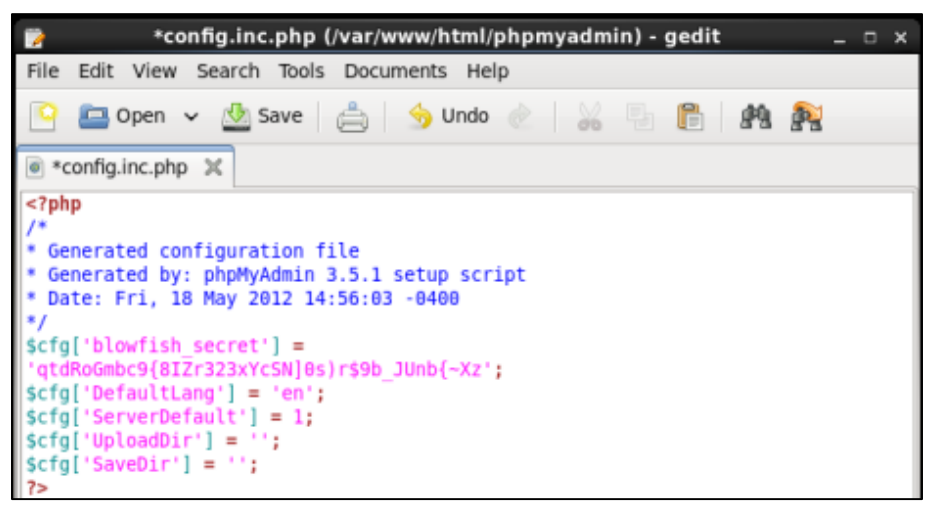

Fuente: El Autor Elaborado por: El Autor

Se ingresó nuevamente a phpmyadmin desde un browser ya que se cambió la forma de ingreso a la misma a causa del código modificado, ahora para el ingreso a phpmyadmin se pedio un usuario y una contraseña para acceder al entorno gráfico.

https://localhost/phpmyadmin

### Gráfico No.91. Ingreso a PHPMYADMIN y Petición de Usuario y Contraseña

| ۲    |              |          |             |             |          |                            |
|------|--------------|----------|-------------|-------------|----------|----------------------------|
| File | <u>E</u> dit | View     | History     | Bookmarks   | Tools    | Help                       |
| 0    | HD Pa        | aul Wilb | our Levant  | tate 🗶 🗍 🧸  | localh   | ost / localhost / radius 💥 |
| +    | (2)          | 🔒 htt    | ps://locall | nost/phpmya | dmin/ind | lex.php?token=318f08f3dbb  |

Usuario = radius

Contraseña = sunverbor777

| Usuario:    |   |  |
|-------------|---|--|
| radius      |   |  |
| Contraseña: | _ |  |
|             |   |  |
|             | _ |  |
|             |   |  |

**Fuente:** El Autor **Elaborado por: El Autor** 

Finalizadas las configuraciones se pudo observar el contenido de la base de datos radius en su totalidad de una manera gráfica lo que resulta más fácil de administrar que mediante un terminal Linux.

Gráfico No.92. Base de datos Radius en su totalidad de forma grafica

| phpMuAdmin           | 🕞 🖬 Srevidar Tucilitiu | t - 📑 Estar de dutas, rodus, |                                    |                        |                   |                      |       |
|----------------------|------------------------|------------------------------|------------------------------------|------------------------|-------------------|----------------------|-------|
| A. E. G. G. C. C.    | 🕅 Estructura 🗐         | SQL 🔍 Buscar 🔛 Gene          | irar una consulta 🛛 🗟 Exportar     | 🖶 Importar 🥜           | Operaciones de l  | tutinas 🙁 Eventos    | 24    |
| (Tablas recientes) • | Tabla 🔺 🗚              | leción                       |                                    | Filas 🔒 Tipo           | Cotejamiento      | Tamaño Residuo a der | purar |
| +                    | 🗆 cui                  | 🛛 Examinar 🖗 Estructura 🥀 Bu | scar 👫 Insertar 🚍 Vaciar 🚭 Elimina | r <sup>0</sup> MyISAM  | latin1_swedish_ci | 1 (0)                |       |
| + Nueva              | 🗇 nas 🛛                | j Examinar 🍺 Estructura 💡 Bu | scar 💱 Bouertar 🚍 Vaciar 🍅 Elimina | e <sup>B</sup> MyISAM  | latin1_swedish_ci | 1.43                 |       |
| Nueva                | radacct                | 🛛 Examinar 🙀 Estructura 👒 Bu | scar 👫 Insertar 👾 Vaciar 🥥 Elimina | e <sup>9</sup> Myl5AM  | latin1_swedish_ci | 1 48                 |       |
| e ye cui             | radcheck               | Examinar 🎉 Estructura 🗟 Bu   | scar 👫 Insertar 🙀 Vaciar 😀 Elimina | r <sup>1</sup> Mytsam  | latin1_swedish_ci | 3.68                 |       |
| radacct              | radgroupcheck          | Examinar 🖌 Estructura 👒 Bu   | scar 💱 Insertar 👾 Vaciar 🥥 Elimina | e <sup>9</sup> MylSAM  | latin1_swedish_ci | 1 82                 |       |
| radcheck             | C radgroupreply        | Examinar 🖌 Estructura 🔌 Bu   | scar 💱 Insertar 🐨 Vaciar 🥃 Elimina | r <sup>II</sup> MylSAM | latin1_awedish_ci | 1 45                 |       |
| radgroupcheck        | adippool               | Examinar 🖗 Estructura 👒 Bu   | scar 💱 Insertar 🖶 Vaciar 🤤 Elimina | r -0 InnoDB            | latin1_swedish_ci | 64 KB                |       |
| + + radippool        | radpostauth            | Examinar 🎢 Estructura 🧃 Bu   | scar 🧯 Insertar 🚍 Vaciar 🍅 Elimina | r <sup>1</sup> MyISAM  | latin1_swedish_ci | 2.88                 |       |
| radpostauth          | radreply               | Examinar 🙀 Estructura 💘 Bu   | scar 💱 Insertar 👾 Vaciar 😄 Elimina | e MylSAM               | latin1_swedish_cl | 1 \$8                |       |
| + radusergroup       | radusergroup           | Examinar 🔆 Estructura 🕴 Bu   | scar 🙀 Insertar 🔛 Vaciar 🥥 Elimina | r <sup>II</sup> MylSAM | latin1_swedish_ci | 1.62                 |       |
| - wimax              | 🗆 wimax 🛛 🗄            | Examinar 🖗 Estructura 👒 Bu   | scar 👫 Insertar 👾 Vaciar 🥥 Elimina | e <sup>0</sup> MylSAM  | latin1_swedish_ci | 1 88                 |       |
| +- je test           | 11 tablas N            | lúmero de filas              |                                    | 2 MyISAM               | latin1_swedish_ci | 77.1 KB              |       |
|                      | ↑ □ Marcar todos       | Para los elementos que es    | tán marcados: 🔳                    |                        |                   |                      |       |

Fuente: El Autor Elaborado por: El Autor

### 5.7.2. DALORADIUS

Para ver la instalación pasó a paso de Daloradius (ver Anexo No. 8)

Fue necesario importar la tabla daloradius.sql que se encontraba en el directorio

db del servidor HTTP hacia MySQL, con los siguientes comandos.

cd /var/www/html/daloradius/contrib/db/

mysql -uroot -psunverbo777 radius < mysql-daloradius.sql

|                                    | -                                                                                                    | -    |   |
|------------------------------------|----------------------------------------------------------------------------------------------------|------|---|
| 8                                  | root@localhost:/home/sunverbo/Desktop                                                                           | _ 0  | × |
| File Edit View                     | Search Terminal Help                                                                                            |      |   |
| [root@localhost<br>[root@localhost | Desktop]# cd /var/www/html/daloradius/contrib/db/<br>db]# mysql -uroot -psunverbo777 radius < mysql-daloradius. | .sql | ^ |
|                                    |                                                                                                    |      |   |

#### Gráfico No.93. Importación de la tabla daloradius.sql

### **Fuente:** El Autor **Elaborado por: El Autor**

Se modificó el archivo daloradius.conf.php ya que a este se le debe agregar

algunas configuraciones adicionales, esto se lo realizo mediante los siguientes comandos.

gedit /var/www/html/daloradius/library/daloradius.conf.php

Gráfico No.94. Modificación del archivo daloradius.conf.php

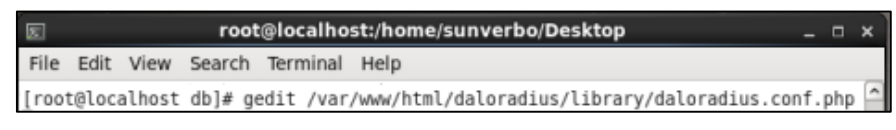

#### Fuente: El Autor Elaborado por: El Autor

Los parámetros que se modificaron en el mencionado archivo son.

DB\_USER = radius

DB\_PASS = sunverbor777

Gráfico No.95. Modificación del archivo daloradius.conf.php

| daloradius.conf.php (/var/www/html/daloradius/library) - gedit                                                                                                    |            | × |
|----------------------------------------------------------------------------------------------------|------------|---|
| File Edit View Search Tools Documents Help                                                                                                    |            |   |
| 🕒 🚘 Open 👻 💁 Save 📥 🤌 Undo 💩 🕌 👸 🦓                                                                                                    | <b>P</b> 3 |   |
| ● daloradius.conf.php X                                                                                                    |            |   |
| <pre>SconfigValues['DALORADIUS VERSION'] = '0.9-9';<br/>SconfigValues['FREERADIUS VERSION'] = '2';<br/>SconfigValues['CONFIG_DB_ENGINE'] = 'mysql';<br/>SconfigValues['CONFIG_DB_HOST'] = 'localhost';<br/>SconfigValues['CONFIG_DB_PORT'] = '3306';<br/>SconfigValues['CONFIG_DB_PASS'] = 'radius';<br/>SconfigValues['CONFIG_DB_PASS'] = 'sunverbor7777';<br/>SconfigValues['CONFIG_DB_NAME'] = 'radius';</pre> |            |   |

Fuente: El Autor Elaborado por: El Autor

Finalizadas todas las configuraciones se ingresó a un browser y se tecleo el

siguiente link http://localhost/daloradius/login.php, se ingresó en el gestor gráfico de

radius y este pidió un usuario y contraseña en los cuales se puso lo siguiente.

Username = administrator

Password = radius

#### Gráfico No.96. Ingreso del link de daloradius en el browser

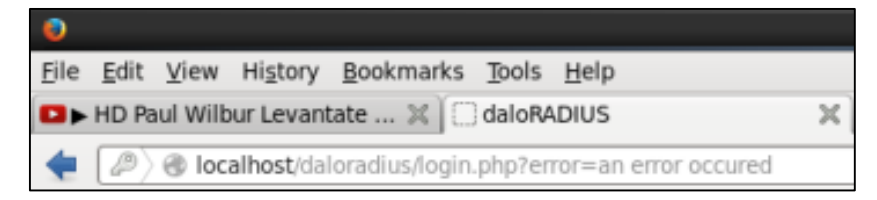

Fuente: El Autor Elaborado por: El Autor

Gráfico No.97. Petición de usuario y contraseña para ingresar en daoradius

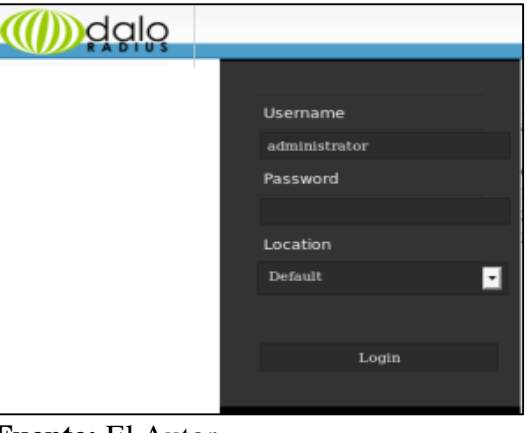

Fuente: El Autor Elaborado por: El Autor

Por último se comprobó que la base de datos que se utilizó en daloradius sea la

base de datos radius.

Gráfico No.98. Comprobación que la base de datos que se utiliza sea la correcta

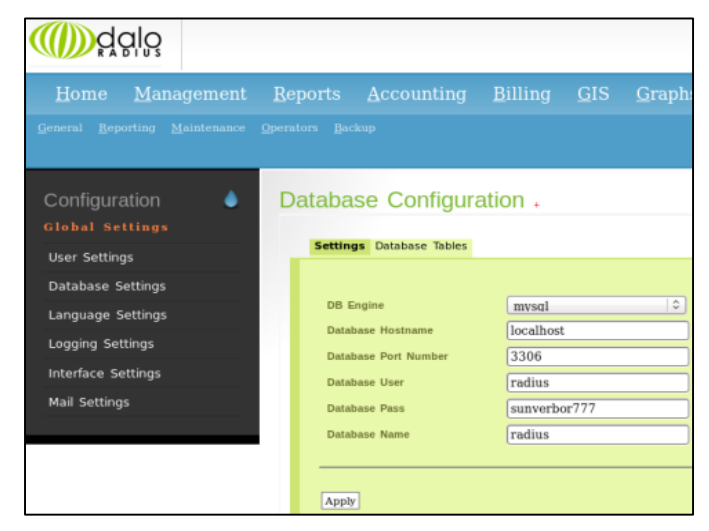

Fuente: El Autor Elaborado por: El Autor

## 6. CONFIGURACIÓN DE EQUIPOS DE LA RED

### 6.1. Router WiFi Linksys modelo EA2700

Para ver la configuración pasó a paso del Router Linksys EA2700 (ver Anexo

No.9)

Después de configurado el Router Linksys, se ingresó al mismo y se procedió a cambiar la IP del router, además de desactivar el DHCP ya que esta tarea es realizada por el portal cautivo, de la siguiente manera.

IP = 128.11.11.7

Netmask = 255.255.252.0

Gateway = 128.11.8.1

Gráfico No.99. Cambio de IP del Router Linksys y Desactivación del DHCP

|                                                                                            | Direcció |  |  |  |
|--------------------------------------------------------------------------------------------|----------|--|--|--|
| Conectividad                                                                               |          |  |  |  |
| Ver y modificar los parámetros del router                                                  | Interval |  |  |  |
| Basica     Parametros de Internet     Red local       Detalles del router           Editar | Tiempo   |  |  |  |
| Nombre del host: ver-IPBSE2                                                                | DNS 1 e  |  |  |  |
| Dirección IP: 128 11 11 7                                                                  | DNS 2 6  |  |  |  |
| Máscara de subred: 255 . 255 . 252 . 0                                                     | DNS 3 e  |  |  |  |

| Servidor DHCP   Activado         |            |                  |                  |          |
|----------------------------------|------------|------------------|------------------|----------|
| Dirección IP inicial:            | 128 .      | .11 .            | 11               | 100      |
| Número máximo de usuarios:       | 50         |                  | 1 a              | 155      |
| Intervalo de direcciones IP:     | 128<br>128 | .11 .1<br>.11 .1 | 1 .100<br>1 .149 | ) a<br>) |
| Tiempo de concesión del cliente: | 144        | D                | Minu             | itos     |
| DNS 1 estático:                  | 0          | 0                | 0                | 0        |
| DNS 2 estático:                  | 0          | 0                | 0                | 0        |
| DNS 3 estático:                  | 0          | 0                | 0                | 0        |
| WINS:                            | 0          | 0                | 0                | 0        |

#### Fuente: El Autor Elaborado por: El Autor

### 6.2. Access Point D-Link modelo DAP-1360

Para ver la configuración inicial pasó a paso del AP D-Link (ver Anexo No. 10) Configurado el AP, se procedió a ingresar al mismo donde salió una ventana con varias opciones configurables, se eligió la opción Setup y dentro de esta, la opción LAN SETUP en la cual se modificó algunos parámetros, ya que la configuración que viene por defecto no se acopla a los requerimientos.

Device Name: ver\_IPBSA1 My LAN connection is: Static IP

IP Address: 128.11.11.3

Subnet Mask: 255.255.252.0

Gateway Address: 128.11.8.1

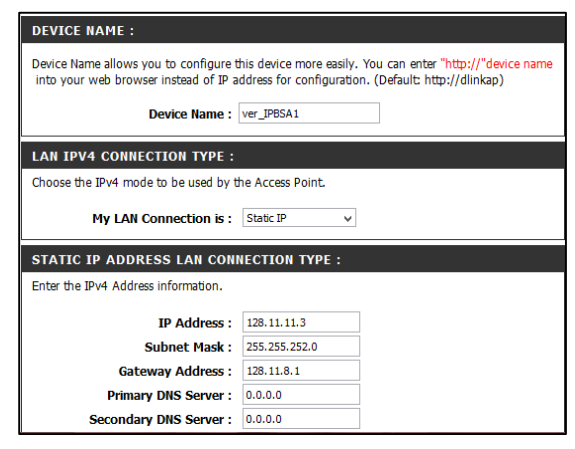

Gráfico No.100. Configuración LAN Setup

Fuente: El Autor Elaborado por: El Autor

Se guardaron las modificaciones hechas y después se realizó otro cambio de IP al

ordenador ya que fue necesario para volver a ingresar al Access Point.

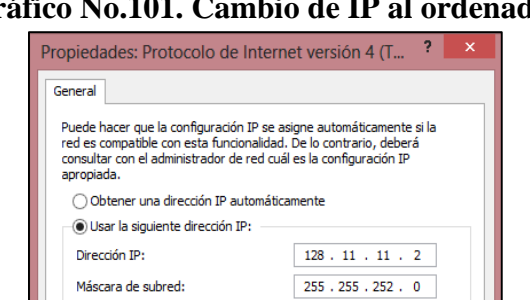

Puerta de enlace predeterminada: 128 . 11 . 11 . 3

Gráfico No.101. Cambio de IP al ordenador

Fuente: El Autor Elaborado por: El Autor

Se volvió a ingresar a la ventana de configuraciones de D-Link, se procedió a

configurar la opción WIRELESS SETUP, donde se modificaron varios parámetros.

Wireless Network Name: ver\_IPBSA1

Security Mode: WPA Personal

WPA Mode: AUTO (WPA or WPA2)

Cipher Type: AES

Pre-Shared Key: 5573748612

| VIRELESS NETWORK SETTING   | S :                                  |
|----------------------------|--------------------------------------|
| Enable Wireless :          | Always V Add New                     |
| Wireless Mode :            | Access Point V Site Survey           |
| Wireless Network Name :    | ver_IPBSA1 (Also called the SSID)    |
| 802.11 Mode :              | Mixed 802.11n, 802.11g and 802.11b 🖌 |
| Wireless Channel :         | 6 🗸                                  |
| Enable Auto Channel Scan : | <b>v</b>                             |
| Channel Width :            | Auto 20/40MHz 🗸                      |
| Visibility Status :        | Visible      Invisible               |
| WIRELESS SECURITY MODE :   |                                      |
| Security Mode :            | WPA-Personal 🗸                       |
| WPA                        |                                      |
| WPA Mode :                 | AUTO(WPA or WPA2)                    |
| Cipher Type :              | AES V                                |
| PRE-SHARED KEY             |                                      |
|                            |                                      |

Fuente: El Autor Elaborado por: El Autor

Finalizadas las configuraciones el Access Point D-Link pedio al ordenador que se

autentique de nuevo ya que se cambió la configuración inalámbrica por defecto.

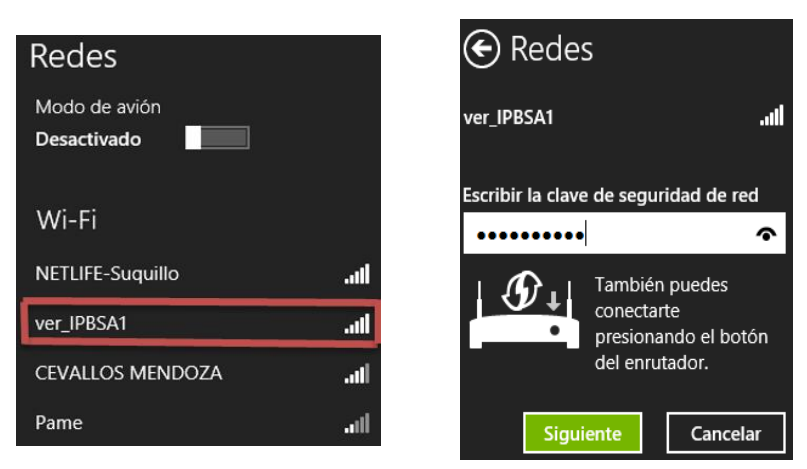

Gráfico No.103. Autenticación Access Point D-Link

Fuente: El Autor Elaborado por: El Autor

Para mejorar la seguridad del AP D-Link se le asignó una contraseña para que al momento de que se quiera ingresar a la consola de configuración solo las personas autorizadas tengan acceso, esto se logró modificando la opción MAINTENANCE parámetro ADMIN.

Gráfico No.104. Asignación de Contraseña y Petición de la misma

Fuente: El Autor Elaborado por: El Autor

### 6.3. Cámara IP D-Link modelo DCS-932L

Para ver la configuración inicial paso a paso de la cámara IP D-Link (ver Anexo No. 11)

Después de configurada la cámara IP, se visualizó una ventana con una pre

visualización de video desde la cámara y con los parámetros configurados de esta.

Gráfico No.105. Pre visualización de la cámara y parámetros configurados

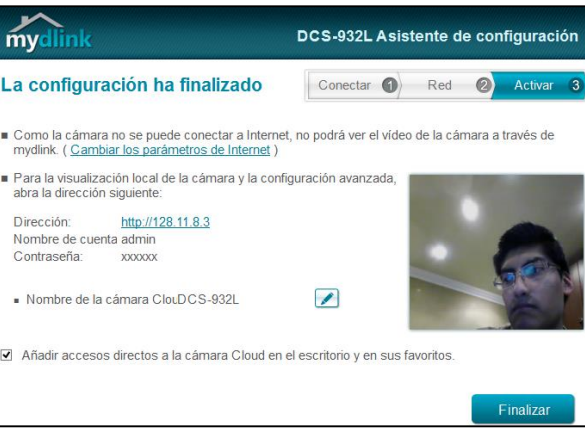

Fuente: El Autor Elaborado por: El Autor

Luego, fue necesario hacer click en la dirección web que se muestro en la ventana, la cual abrió un browser automáticamente, donde fue necesario introducir el usuario y la contraseña asignadas anteriormente, aceptados estos parámetros se abrió la ventana de configuraciones de la cámara D-Link.

Usuario = admin

Contraseña = zickzulander

Gráfico No.106. Petición de usuario y contraseña y ventana de configuración

|                                   |                                                                         | Authenticat                                             | tion Required                |                            | >                      |
|-----------------------------------|-------------------------------------------------------------------------|---------------------------------------------------------|------------------------------|----------------------------|------------------------|
| ?                                 | A username and                                                          | password are being re                                   | quested by http://1          | 28.11.8.3. The site        | says: "DCS-932L"       |
| User Name:                        | admin                                                                   |                                                         |                              |                            |                        |
| Password:                         | •••••                                                                   |                                                         |                              |                            |                        |
|                                   |                                                                         | ОК                                                      | Cancel                       |                            |                        |
| Product: DCS-932                  | 2L                                                                      |                                                         |                              |                            | Firmware version: 1.06 |
| D-Li                              | nk                                                                      |                                                         |                              |                            | $\leq$                 |
| DCS-932L                          | LIVE VIDEO                                                              | SETUP                                                   | MAINTENANCE                  | STATUS                     | HELP                   |
| contero                           | COMPRO                                                                  |                                                         |                              |                            |                        |
| Logout<br>Language :              | This section show<br>Current resolution<br>FUNCTION<br>O ActiveX O 3    | rs your IP camera's live video.<br>is 320x240.<br>ava   | You can control your setting | is using the buttons below | ч.                     |
| Logout<br>Language :<br>English v | FUNCTION<br>Current resolution<br>FUNCTION<br>ActiveX O J<br>LIVE VIDEO | vs your IP camera's live video.<br>i is 320x240.<br>ava | You can control your setting | is using the buttons below | ν.                     |

Fuente: El Autor Elaborado por: El Autor

Una vez dentro de esta ventana se modificó los parámetros de la red, puerto de enlace y nombre de la cámara.

IP: 128.11.11.23 Netmask: 255.255.252.0 Gateway: 128.11.8.1

Gráfico No.107. Modificación de parámetros de red, puerto y nombre de la cámara

| LAN SETTINGS         |                   |                         |                         |      |
|----------------------|-------------------|-------------------------|-------------------------|------|
| O DHCP<br>Connection | Static IP Address | ESS                     |                         |      |
|                      | IF Address        | 255 255 252 0           | Deerwood                |      |
|                      | Subnet Mask       | 255.255.252.0           | Password                |      |
|                      | Default Gateway   | 128.11.8.1              |                         |      |
| Primary DNS          |                   |                         |                         |      |
| Secondary DNS        |                   |                         |                         |      |
|                      |                   |                         |                         |      |
| PORT SETTING         | s                 |                         |                         |      |
| HTTP Port            | 80                |                         |                         |      |
| UPnP SETTING         | s                 |                         |                         |      |
| UPnP                 | Enable            | Disable                 |                         |      |
| UPnP Port Forwar     | ding OEnable      | Disable                 |                         |      |
|                      |                   |                         |                         |      |
| BONJOUR SETT         | INGS              |                         |                         |      |
| Bonjour              | Enable            | Disable                 |                         |      |
| Bonjour Name         | CAM1              |                         |                         |      |
|                      | (Characters       | you may use in a Bonjou | r Name: "upper or lower | case |
|                      | letters", "nun    | ibers and hypnens".)    |                         |      |
|                      | Save Se           | ettings Don't Save S    | Settings                |      |
| Fuente               | El Autor          | •                       |                         |      |

Elaborado por: El Autor

#### 6.4. Cámara IP NEXXT modelo XPY-500 e XPY-300

Tanto la cámara IP NEXXT modelo XPY-500 e XPY-300 se configuran de forma igual, la única variación es en la IP por defecto ya que la IP por defecto de la cámara XPY-500 es la 192.168.0.239 y la de la XPY-300 es la 192.168.1.239.

Como primer se asignó una dirección IP estática similar a la de la cámara NEXXT

en la tarjeta Ethernet del ordenador.

Gráfico No.108. Asignación de una IP estática en la tarjeta Ethernet del ordenador

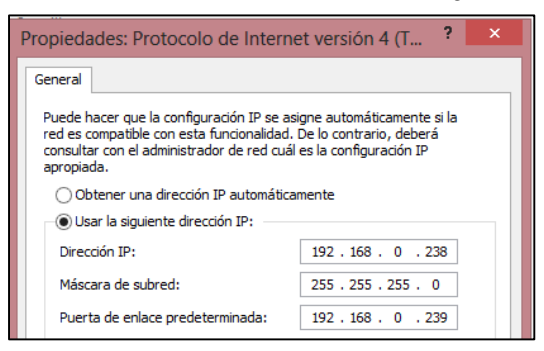

Fuente: El Autor Elaborado por: El Autor

Configurada la IP estática, se abrió un browser y se ingresó la IP 192.168.0.239,

la cual pidió un usuario y una contraseña, ingresados estos parámetros salió una pantalla

con varias opciones de conexión dependiendo del browser que se posea.

### Gráfico No.109. Ingreso de IP en el browser, petición de usuario y contraseña y

| Firefox    | . •   | CANALES en VIVO J                                                                                                    | Canal TeleCinco O                                                                   | Descargar El Hobbi        |   |
|------------|-------|----------------------------------------------------------------------------------------------------|-------------------------------------------------------------------------------------|---------------------------|---|
| <b>( )</b> | 192.1 | 8.0.239/index1.htm                                                                                                    |                                                                                     |                           |   |
| _          |       | Authentic                                                                                                    | ation Required                                                                      |                           | × |
| ?          |       | username and password are being req<br>ipcamera_78A5DD04E841"                                                                                                    | uested by http://192.168.0                                                          | .239. The site says:      |   |
| User Na    | me:   | admin                                                                                                    |                                                                                     |                           |   |
| Passw      | ord:  | ••••                                                                                                    |                                                                                     |                           |   |
|            |       | ОК                                                                                                    | Cancel                                                                              |                           |   |
| _          |       | Prase solved language English Double<br>ActiveX Mode (For IE Browsee<br>Signin<br>Server Push Mode (For FireFo<br>Signin<br>VLC plug-in Mode(For IE, Saf<br>Signin<br>Mobile Mode<br>Signin | French Italian Chinese(3) P<br>;)<br>x, Google Browser)<br>fari, FireFox, Google, C | ortuguese Japanese Ko<br> |   |

elección del modo de conexión

Fuente: El Autor Elaborado por: El Autor

Se escogió la segunda opción, hecho esto se mostró una ventana con tres opciones

la opción que se utilizó para configurar la cámara es la tercera "Device Management", en

al cual se escogió "Alias Settings" donde se le otorgo un nombre a la cámara.

Gráfico No.110. Asignación de nombre

| Device Status     |       |         |          |
|-------------------|-------|---------|----------|
| Live Video        |       | Alias S | Settings |
| Device Management | Alias | CAM17   |          |
| Alias Settings    |       | Submit  | Refresh  |

Fuente: El Autor Elaborado por: El Autor

Después de configurado el nombre se escogió la opción "Users Settings" donde

se le cambio la contraseña para mejorar la seguridad.

#### Gráfico No.111. Cambio de Contraseña

| Users Settings |        |          |                 |  |
|----------------|--------|----------|-----------------|--|
| User           |        | Password | Group           |  |
| admin          |        | •••••    | Administrator v |  |
|                |        |          | Visitor v       |  |
|                | Submit | Refresh  |                 |  |

Fuente: El Autor Elaborado por: El Autor

Luego, se procedió a modificar la IP de la cámara en la opción "Basic Network

Settings" donde se cambió la IP, Sub Netmask, Gateway y el puerto de enlace.

| IP = 128.11.11.42 | Netmask = 255.255.252.0 |
|-------------------|-------------------------|
|                   |                         |

Gateway = 128.11.8.1 Port = 80

#### Gráfico No.112. Cambio de IP

| Basic Network Settings     |                |  |
|----------------------------|----------------|--|
| Obtain IP from DHCP Server |                |  |
| IP Addr                    | 128.11.11.42   |  |
| Subnet Mask                | 255.255.252.0  |  |
| Gateway                    | 128.11.8.1     |  |
| DNS Server                 | 128.11.8.1     |  |
| Http Port                  | 80             |  |
|                            | Submit Refresh |  |

Fuente: El Autor Elaborado por: El Autor

Después fue necesario enlazarlo a un router WiFi esto se logró en la opción

Wireless LAN Settings.

| Gráfico No.113. Enlace IP Cam a un router | WiFi |
|-------------------------------------------|------|
|                                           |      |

| Wireless Lan Settings |                                                                                                    |  |  |
|-----------------------|----------------------------------------------------------------------------------------------------|--|--|
| Wireless Network List | ICSIEDIAT LESTIGUT I Z474205 IMITA VIONE<br>IPBS2(640719221074) Initra WPA/WPA2-PSK<br>IPBS3A(c8be196c131b] Initra WPA/WPA2-PSK<br>Cisco00428(488b382538f) Initra WPA/WPA2-PSK<br>Ver_IPBS2(486b382538f) Initra WPA/WPA2-PSK<br>Scan |  |  |
| Using Wireless Lan    |                                                                                                    |  |  |
| SSID                  | ver_IPBSE2                                                                                                    |  |  |
| Network Type          | Infra 🗸                                                                                                    |  |  |
| Encryption            | WPA2 Personal (AES) V                                                                                                    |  |  |
| Share Key             | 5573748612                                                                                                    |  |  |
|                       | Submit Refresh                                                                                                    |  |  |

**Fuente:** El Autor **Elaborado por: El Autor** 

### 7. AUTENTICACIÓN CLIENTE – PORTAL CAUTIVO

#### 7.1. Clientes Windows

Para poder ingresar como cliente del portal cautivo primero fue necesario que el administrador de la red genere un usuario y una contraseña en la base de datos radius, mediante Daloradius.

Gráfico No.114. Usuario y Contraseña generados en Daloradius

| Listado de usuarios   |                            |         |            |
|-----------------------|----------------------------|---------|------------|
| SELECT: ALL NONE      |                            |         |            |
| Delete Disable Enable | Desis Deals Entry Contract |         |            |
| 1                     |                            |         |            |
| ID ID                 | Nombre                     | Usuario | Contraseña |
| 02                    |                            | H david | estebar99  |

#### Fuente: El Autor Elaborado por: El Autor

Una vez generado el usuario y su respectiva contraseña el dispositivo que se

conectará, debió enlazarse con cualquiera de los routers inalámbricos o Access point.

| Redes                        |           |     |
|------------------------------|-----------|-----|
| Modo de avión<br>Desactivado |           |     |
| Wi-Fi                        |           |     |
| ver_IPBSE2                   | Conectado | all |
| ver_IPBP1R                   |           | atl |
| ver_IPBSE1                   |           | ail |
| netlife-VmTv                 |           |     |

Gráfico No.115. Conexión a un Router WiFi de la red

Fuente: El Autor Elaborado por: El Autor

La dirección IP dinámica que se le otorgo al cliente no es dada por los routers inalámbricos o Access point ya que estos son solo dispositivos de paso, dependiendo directamente del servidor CentOS para otorgar direcciones dinámicas.

Gráfico No.116. IP dinámica otorgada por el servidor CentOS.

| Elaborado por: El Autor                          |                |
|--------------------------------------------------|----------------|
| Fuente: El Autor                                 |                |
| Puerta de enlace predeterminada : 128.11.        | 3.1            |
| Máscara de subred                                | 252.0          |
| Dirección IPu4                                   | 3.10           |
| Vínculo: dirección IPv6 local : fe80::c0c6:c4ea  | a:9998:fe28×13 |
| Sufijo DNS específico para la conexión : key.chi | llispot.org    |
|                                                  |                |

Con la dirección IP dinámica ya otorgada por el servidor CentOS, este de forma automática abrió el browser del cliente, en el cual se mostró una página web de presentación.

|                                          |   | 8                             | 1                                |       |     |   |
|------------------------------------------|---|-------------------------------|----------------------------------|-------|-----|---|
| Firefox T GLESIA CRISTIANA VERBO MAÑOSCA | + |                               |                                  |       | - 0 | × |
| Context 128.11.10.5/index.html           |   |                               | ☆ ▼ 🕈 C 🗱 - Search with EazelBar | ₽ 🛛 - | ↓ 俞 | V |
|                                          | τ | Jniversidad Internacional SEK |                                  |       |     |   |
| De click aquí para acceder               |   | Esteban Suquillo              |                                  |       |     |   |

### Gráfico No.117. Página web de presentación

### Fuente: El Autor Elaborado por: El Autor

Se hiso click en el enunciado que dice "De click aquí para acceder", una vez hecho esto salió una advertencia la cual dice que no se puede verificar la autenticidad de la conexión, la cual se debió añadir a las excepciones de conexiones.

### Gráfico No.118. Advertencia de conexión dudosa y añadido a excepciones

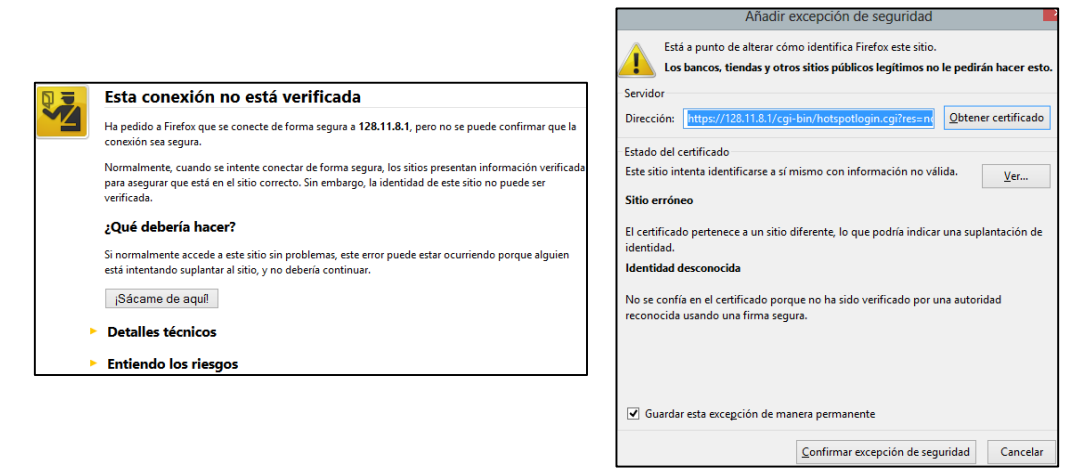

### Fuente: El Autor Elaborado por: El Autor

Luego que la conexión con el servidor se ha colocado en excepciones, el portal

cautivo chillispot pedio un usuario y contraseña para ingresar a la red.

Gráfico No.119. Petición de Usuario y Contraseña por parte de Chillispot

| ChilliSpot Login |       |  |
|------------------|-------|--|
| Username:        | david |  |
| Password:        | ••••• |  |
|                  | Login |  |

Fuente: El Autor Elaborado por: El Autor

Después, que el Usuario y Contraseña son aceptados chillispot otorgo el acceso a la red, este acceso se mantuvo siempre y cuando la ventana de chillispot estuvo abierta caso contrario el acceso a la red fue automáticamente bloqueado.

Gráfico No.120. Aceptación de acceso a la red por parte de chillispot

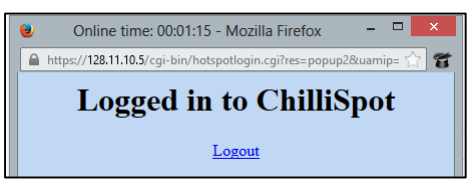

Fuente: El Autor Elaborado por: El Autor

### 7.2. Clientes Móviles

Chillispot al tratarse de autenticación vía web, pude autenticar cualquier dispositivo ya sea un ordenador cualesquiera o un dispositivo móvil con IOS, Android, Windows Mobile, etc. Para autenticarse desde un dispositivo móvil en este caso IOS se debió como primer paso ir al apartado de Ajustes.

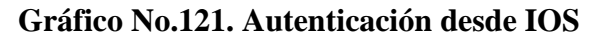

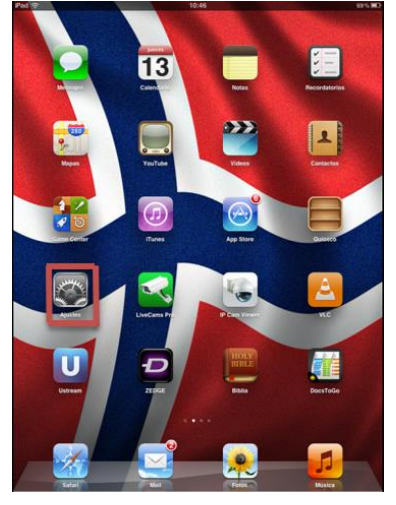

Fuente: El Autor Elaborado por: El Autor

Se eligió la opción WiFi donde se visualizó todas las redes inalámbricas disponibles, la que se escogió es la red denominada ver\_IPBSE1 que es una de los routers wifi de la red interna, la cual pedio una contraseña para acceder a dicha red interna.

| Pad 🗢                          | 10:47 69% 🔳                                                                                      | Pad ♀ 10:47 69% ■                                 |
|--------------------------------|--------------------------------------------------------------------------------------------------|---------------------------------------------------|
| Ajustes                        | Redes Wi-Fi                                                                                      | Ajustes Redes Wi-Fi                               |
| Modo Avión 💿 🔿                 |                                                                                                  | Modo Avión                                        |
| 🔂 Wi-Fi netlife-VmTv           | WIFI                                                                                             | WI-FI netlife-VmTv WI-FI                          |
| Notificaciones                 | Seleccione una red 🖔                                                                             | Notificaciones     Seleccione una red             |
| Localización Si                | Cisco00428 🗢 🕑                                                                                   | Localiza Introduzca la contraseña de "ver UPRSE1" |
| 🛃 Brillo y fondo de pantalla   | Cisco00483 🗢 🕗                                                                                   | Brillo y I Cancelar Contraseña Conectarse         |
| Marco de fotos                 | IPBS2 🖴 👻 😣                                                                                      | Marco di                                          |
| General                        | IPBS3A 🗎 🗢 🧿                                                                                     | General Contraseña                                |
| Co iCloud                      | IPBS4A 🗎 🗢 📀                                                                                     | Ci iCloud                                         |
| Correo, contactos, calendarios | ✓ netlife-VmTv 🔒 🗢 🕥                                                                             | Correo, c                                         |
| Twitter                        | ver_IPBSE1 🔒 🗢 😥                                                                                 | Twitter                                           |
| Safari                         | ver_vip 🖴 👻 🕑                                                                                    | Safari                                            |
| Mensales                       | Otra >                                                                                           | Mensaie                                           |
| Música                         |                                                                                                  | Música                                            |
| Video                          | Preguntar al conectar                                                                            | video                                             |
| Folos                          | conocidas. Si no hay ninguna red conocida<br>disponible, se le presuntarà antes de acceder a una | Fotos                                             |
| Notas                          | red nueva.                                                                                       | Notas                                             |
| Store                          |                                                                                                  |                                                   |
| Aplicaciones                   |                                                                                                  | Q W E R T Y U I O P C                             |
| Adobe Reader                   |                                                                                                  | ASDFGHJKLÑ Cremier                                |
| Angry Birds                    |                                                                                                  |                                                   |
| 🐼 BejeweledHD                  |                                                                                                  | ♀ Z X C V B N M ; ∴ ♀                             |
| Facebook                       |                                                                                                  | .?123 🕎                                           |
| -                              |                                                                                                  |                                                   |

Gráfico No.122. Elección e Ingreso a la red interna

Fuente: El Autor Elaborado por: El Autor

Una vez dentro de la red interna, el servidor otorgo una IP dinámica al dispositivo

y automáticamente se abrió el browser de IOS, el cual mostro una página informativa

donde se debió hacer click para acceder a la autenticación

Gráfico No.123. Asignación de IP dinámica y Página Informativa

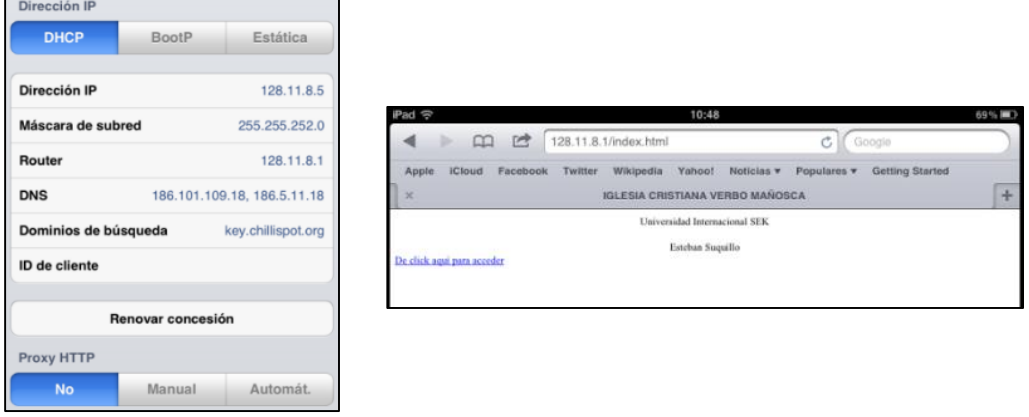

Fuente: El Autor Elaborado por: El Autor

Luego salió un mensaje en cual decía que es imposible verificar la identidad del servidor a cual se hiso click en continuar.

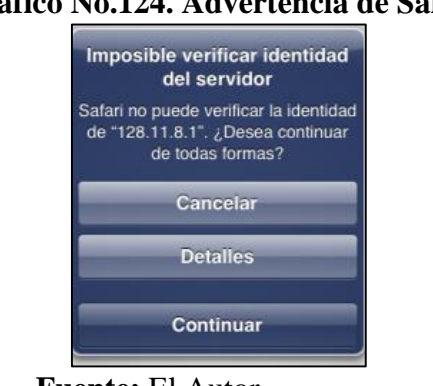

Gráfico No.124. Advertencia de Safari

Fuente: El Autor Elaborado por: El Autor

Después el servidor pidió un usuario y una contraseña para poder acceder a la web, ingresados los requerimientos salió una página en la cual decía "logged in to Chillispot" y ya se pudo navegar por internet, al igual que en los ordenadores se debió mantener la página abierta para continuar con el enlace a al servidor.

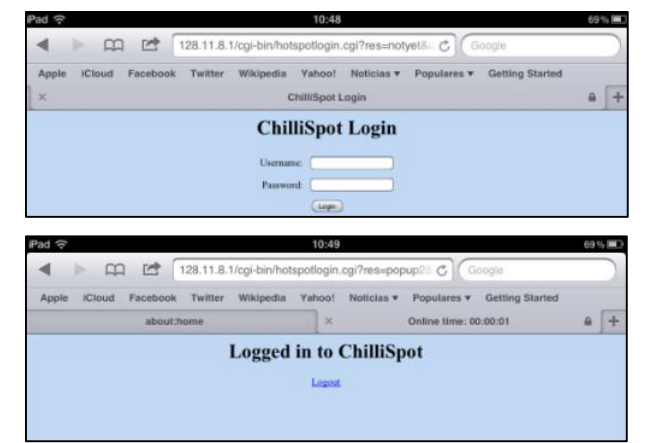

Gráfico No.125. Autenticación desde IOS al servidor CentOS

Fuente: El Autor Elaborado por: El Autor

### 8. SOFTWARE NVR

#### 8.1. **NVR para Windows**

Para monitorizar las diferentes cámaras IP desde Windows se utilizó el software

NVR denominado "IP Camera Super Client".

La instalación de este software es como cualquier programa para Windows, una vez instalado este software se creó un icono en el escritorio denominado "Cámara IP Super Cliente".

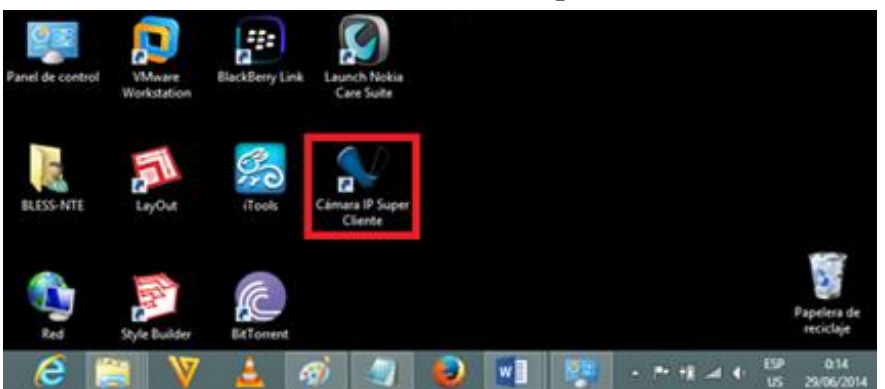

Gráfico No.126. Software NVR para Windows

Fuente: El Autor Elaborado por: El Autor

Después, se hiso click en el icono antes mencionado y se abrió una ventana en la

cual se mostró la consola de visualización.

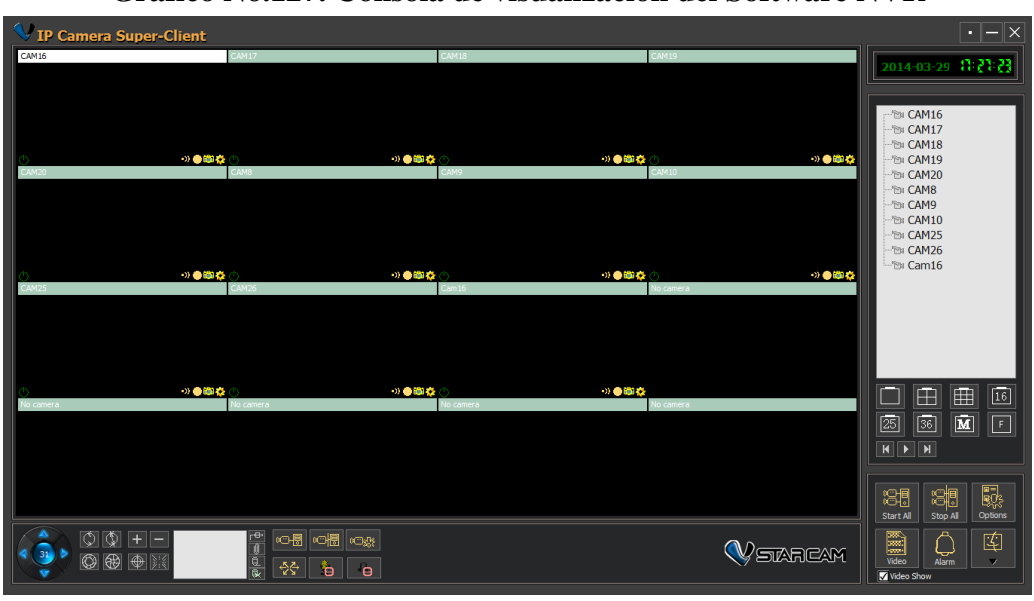

Gráfico No.127. Consola de visualización del Software NVR

```
Fuente: El Autor
Elaborado por: El Autor
```

Para añadir una cámara IP al software NVR se hiso click derecho en la ventana debajo de la ventana que muestra la fecha y la hora, en la cual se debió elegir la opción "Add Camera".

Gráfico No.128. Adición de una cámara IP en el software NVR

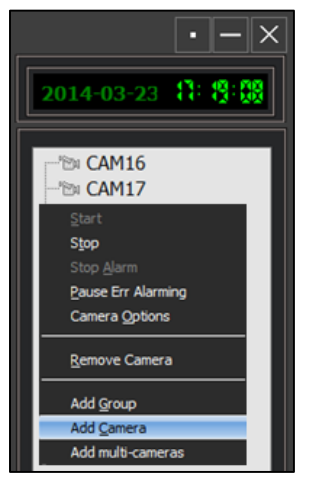

Fuente: El Autor Elaborado por: El Autor
Después, salió una ventana en la cual se debió elegir el tipo de cámara IP que se

quiso añadir al NVR.

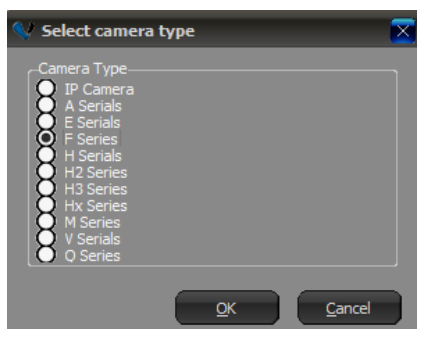

Gráfico No.129. Elección del tipo de cámara IP

Fuente: El Autor Elaborado por: El Autor

Luego, salió una ventana en la cual se pidió ingresar ciertos parámetros de la cámara IP para lograr una comunicación entre ellos, después estos cambios los guardamos.

|                         | Cam16                                                                        |                                                                                                    |  |  |  |  |  |
|-------------------------|------------------------------------------------------------------------------|----------------------------------------------------------------------------------------------------|--|--|--|--|--|
| Others                  | Camera Parame                                                                | arameters Alarming Record Schdule on Action Additional Information                                                                                    |  |  |  |  |  |
| Acces                   | is Address:<br>For LAN,please ing<br>http://192.168.1.<br>address, such as l | 128.11.11.41:80 Find<br>put the camera's LAN IP address, such as<br>126:81. For remote access, please input the camera remote<br>http://abcd.for.m.so |  |  |  |  |  |
| User name:<br>Password: |                                                                              | admin                                                                                                    |  |  |  |  |  |
|                         |                                                                              | •••••                                                                                                    |  |  |  |  |  |
| Maxin                   | num frame rate:                                                              | 30                                                                                                    |  |  |  |  |  |
|                         | upport PTZ                                                                   |                                                                                                    |  |  |  |  |  |
|                         | lip Image                                                                    |                                                                                                    |  |  |  |  |  |
|                         | of getting data                                                              |                                                                                                    |  |  |  |  |  |
| Mode                    |                                                                              |                                                                                                    |  |  |  |  |  |

Gráfico No.130. Configuración de parámetros de la cámara

Fuente: El Autor Elaborado por: El Autor

Después de aceptar los parámetros configurados, en la pantalla de visualización salió un pequeño cuadro en el cual se mostró lo que la cámara IP estaba visualizando ese momento.

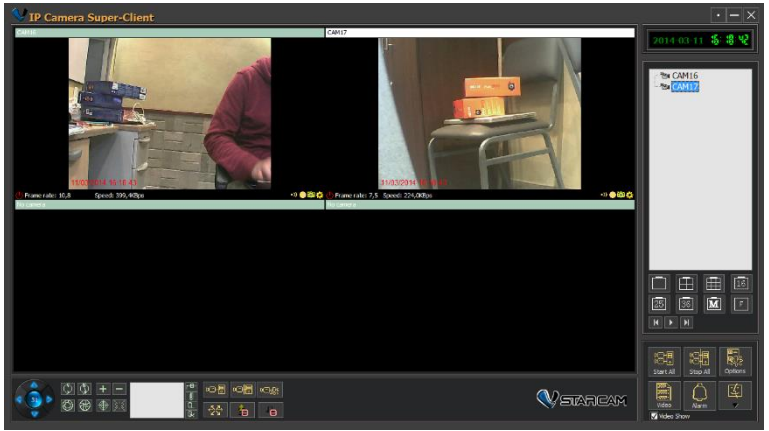

Gráfico No.131. Visualización de la cámara configurada.

Fuente: El Autor Elaborado por: El Autor

# 8.2. NVR para IOS

Para monitorizar las cámaras IP en IOS se procedió a descargar las aplicaciones de monitorización desde el AppStore, en el cual en el apartado de búsqueda se puso "ip camera", salieron varias aplicaciones de las cuales se escogieron dos por ser las más puntuadas en el AppStore.

### Gráfico No.132. Elección de las aplicaciones de monitorización desde el AppStore

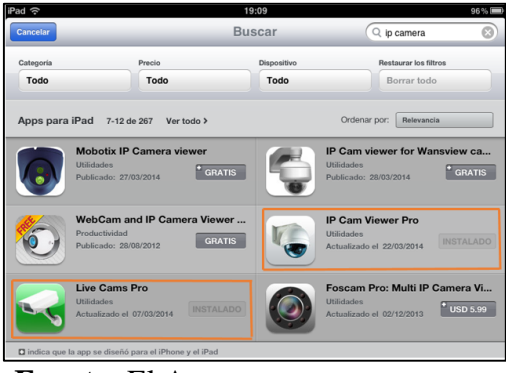

#### Fuente: El Autor Elaborado por: El Autor

Después de ser instaladas las aplicaciones están crearon un icono en el escritorio, se procedió a abrir la aplicación denominada "IP Cam Viewer Pro" para añadir una cámara.

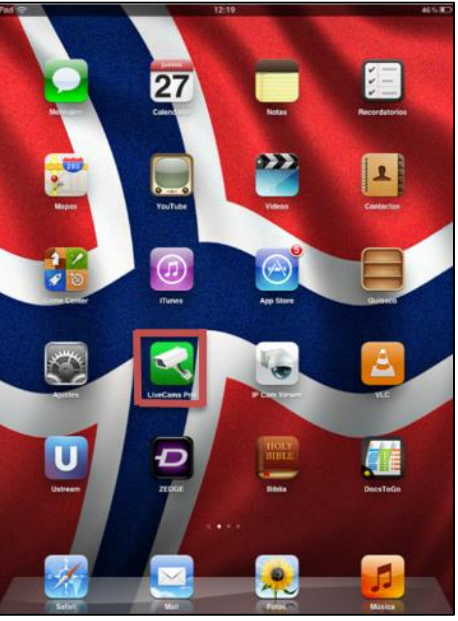

Gráfico No.133. Elección de las aplicaciones de monitorización

Fuente: El Autor Elaborado por: El Autor

Al ingresar en la aplicación IP Cam Viewer Pro se mostró una pantalla vacía, pero en el parte inferior derecha de la pantalla estaba ubicado un pequeño símbolo en el cual se hiso click y este mostro varias opciones, de las cuales se eligió "Manage Cameras".

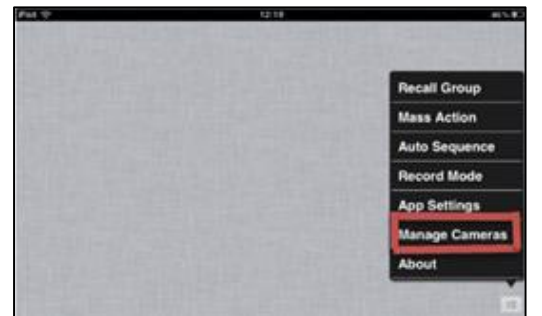

Gráfico No.134. Pantalla de inicio de IP Cam Viewer Pro

Fuente: El Autor Elaborado por: El Autor

Después, se mostró la venta de Manage Cameras la cual estaba vacía, pero en la parte inferior derecha se mostró tres opciones de las cuales se eligió la opción "Add Camera", la cual a su vez mostro otras tres opciones de las cuales se eligió la opción "IP Camera, DVR, NVR".

Gráfico No.135. Elección de las opciones para añadir una cámara IP.

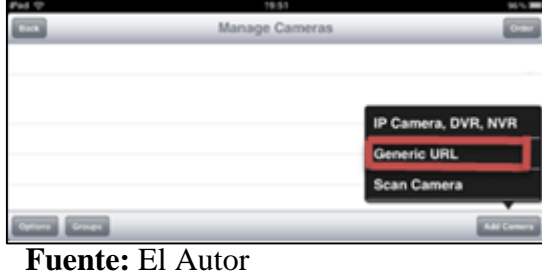

Elaborado por: El Autor

Luego de elegida esta opción se mostró otra ventana en la cual se debió modificar

varios parámetros para lograr una conexión exitosa.

Name: CAMTEST1

Type: En este parámetro se mostró una ventana donde se eligió el tipo de cámara

IP que se poseía en este momento.

IP/Host: 128.11.11.1 Port: 80 User: admin Pass: zickzulander

### Gráfico No.136. Configuración de los parámetros necesarios para una conexión

con la cámara IP y elección del tipo de cámara IP a utilizar

| iPad 奈                                 | iPad 🙃        | 12:20              | 46 % 🔳 |
|----------------------------------------|---------------|--------------------|--------|
| Save Setup Camera Cancel               | Back          | Select Camera Type | Find   |
|                                        | Digix         |                    |        |
| Name CAMTEST1                          | DiVis         |                    |        |
| Type DLink DCS-932                     | DLink         |                    | _      |
| IP/Host 128 11 11 1                    | Dropcam       |                    |        |
|                                        | Dtt           |                    |        |
| HTTP HTTPS Port 80                     | DLink DCS-920 | Series             |        |
| User admin Pass                        | DLink DCS-930 |                    |        |
|                                        | DLink DCS-932 |                    |        |
| More Options Test                      | DLink DCS-942 |                    |        |
| Might require admin account for audio. | DLink DCS-950 | Series             |        |

Fuente: El Autor Elaborado por: El Autor

Configurados todos los parámetros se realizó una prueba para constatar que las configuraciones fueron las correctas, esta se logró mediante la opción "Test" que se encuentra ubicada en la ventana de configuración de parámetros de la cámara IP.

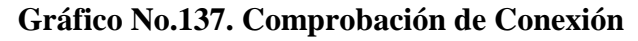

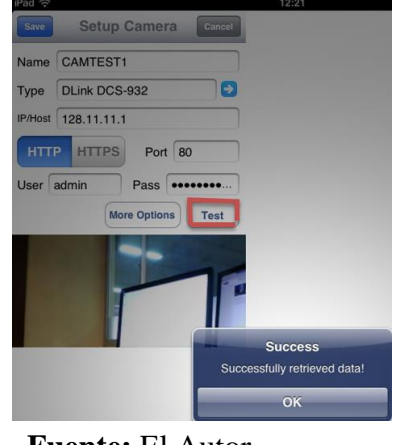

Fuente: El Autor Elaborado por: El Autor

Después se hiso click en OK y en la parte superior izquierda se encuentra la opción "save" con la cual se guardaron los parámetros configurados, echo esto se mostró la pantalla principal donde se visualizó la cámara IP recién configurada.

Gráfico No.138. Guardado de los parámetros recién configurados.

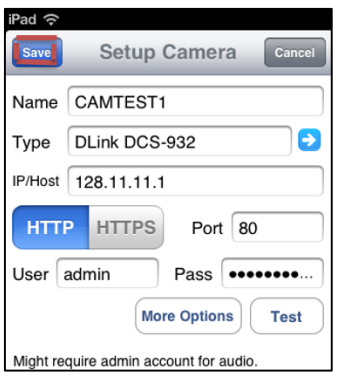

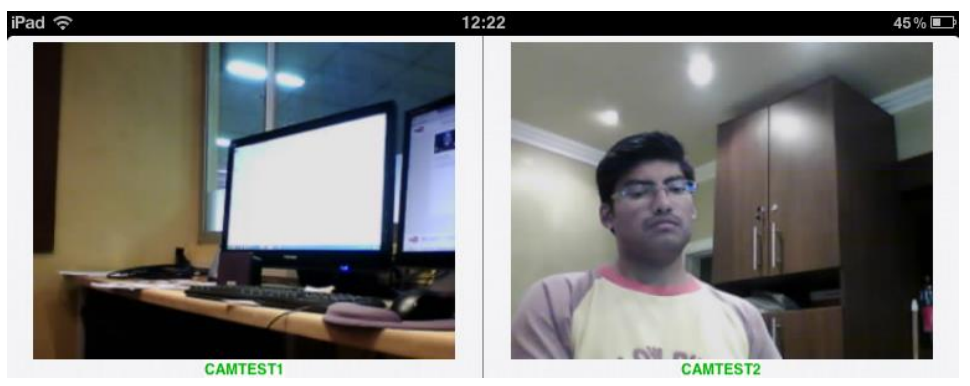

Fuente: El Autor Elaborado por: El Autor

#### 9. OPENVPN

#### 9.1. Servidor OpenVPN

Se instaló el paquete easy-rsa para que OpenVPN funcione correctamente,

después se procedió a instalar OpenVPN.

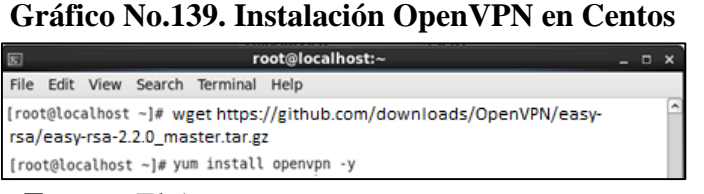

#### Fuente: El Autor Elaborado por: El Autor

Después, se copió el contenido de la carpeta easy-rsa en la carpeta OpenVPN,

modificamos los 5 parámetros de configuración de easy-rsa.

#### Gráfico No.140. Transferencia del contenido esay-rsa y configuración de

parámetros

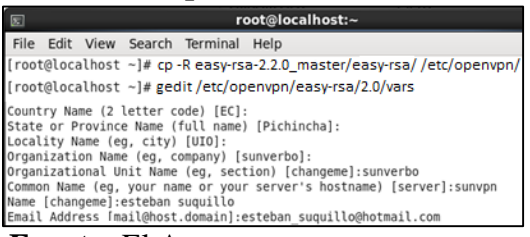

Fuente: El Autor Elaborado por: El Autor

Para crear el archivo que se utilizara para enlazar en los diferentes sistemas

operativos hacia el servidor VPN se utilizó el siguiente comando

#### Gráfico No.141. Creación de los certificados para el cliente

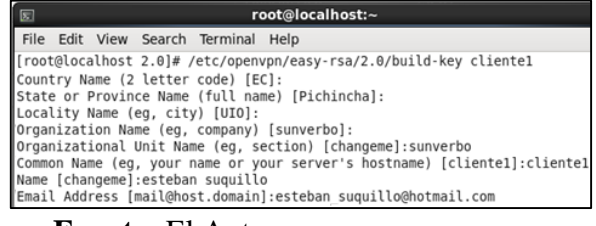

Fuente: El Autor Elaborado por: El Autor

#### 9.2. OpenVPN para Windows

Se utilizó OpenVPN para Windows para conexiones desde redes externas.

La instalación de este software es como cualquier programa para Windows, una

vez instalado este software se creó un icono en el escritorio denominado "OpenVPN

Client".

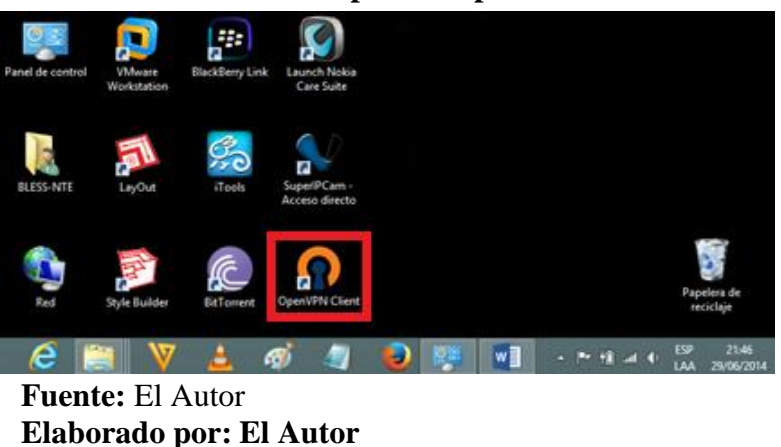

Gráfico No.142. OpenVPN para Windows

Salió una pantalla desde la cual se cargó el archivo que el servidor VPN creo para

la conexión desde redes externas.

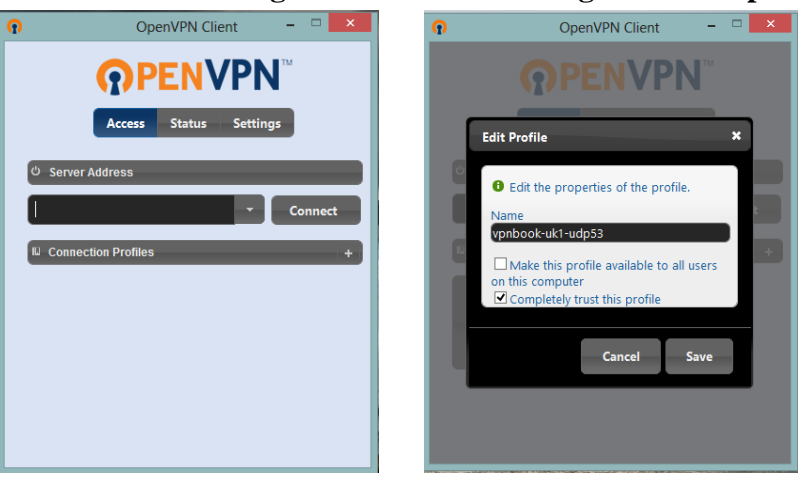

Gráfico No.143. Carga del archivo de configuración .ovpn

Fuente: El Autor Elaborado por: El Autor

Después, automáticamente se creó un icono con la configuración anteriormente cargada, en la cual se hiso click derecho para proceder a conectarse al servidor, el cual solicito un usuario y contraseña para acceder al mismo.

| OpenVPN Client     OpenVPN Client     OpenVPN Client     OpenVPN Client     OpenVPN Client     OpenVPN Client     OpenVPN Client     OpenVPN Client     OpenVPN Client     OpenVPN Client     OpenVPN Client | ×        |
|----------------------------------------------------------------------------------------------------|----------|
| PENVPN    Access    Status    Settings   Login                                                                                                    |          |
| Access Status Settings                                                                                                    |          |
|                                                                                                    | ×        |
| Please enter your credentials to logi                                                                                                    | in.      |
| L Connection Profiles + Password                                                                                                    |          |
| Connection                                                                                                    |          |
| Lynnibe Edit<br>Delete Cancel Logi                                                                                                    | in       |
|                                                                                                    | <u> </u> |
|                                                                                                    |          |
| OpenVPN Client -      OpenVPN Client                                                                                                    | - 🗆 🗙    |
|                                                                                                    | м        |
| Access Status Settings                                                                                                    |          |
| © Server Address vpnbook-uk1-udp53                                                                                                    |          |
| Progress X<br>Assigning IP address Client IP: 10.8.1.234                                                                                                    |          |
| Traffic 36.1 Ki m, 249 KB out<br>Connected domingo, 29 de junio de 2014<br>23:09:35                                                                                                    |          |
| Disconnect                                                                                                    |          |
|                                                                                                    |          |
|                                                                                                    |          |

\_\_\_\_\_e 144 0 

Fuente: El Autor Elaborado por: El Autor

#### 9.3. **OpenVPN para IOS**

Para enlazar un dispositivo con IOS hacia el servidor desde una red externa hacia se utilizó OpenVPN para IOS, el cual se descargó desde el AppStore que a su vez creo un icono en el escritorio.

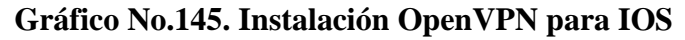

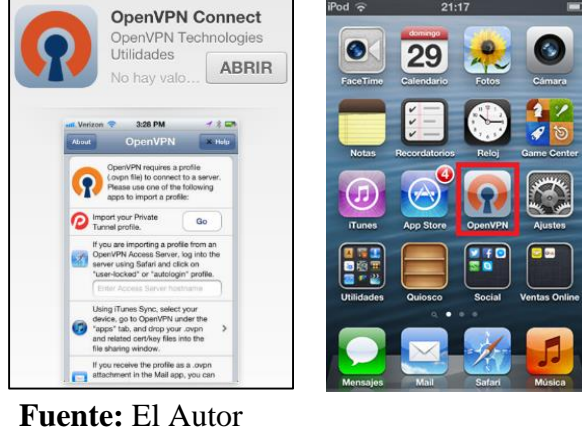

Elaborado por: El Autor

Para cargar el archivo con las configuraciones del servidor en OpenVPN se procedió a cargarlo mediante iTunes, luego se volvió a abrir OpenVPN y este solicito un usuario y contraseña con los cuales procedió a crear el enlace hacia el servidor.

| •                 |                           |                     | é                                                                                                    |                                             | Q- Bibliot | - • ×      |
|-------------------|---------------------------|---------------------|----------------------------------------------------------------------------------------------------|---------------------------------------------|------------|------------|
| iPod de BLESS-NTE | Resumen                   | Aplicaciones Música | Vídeos Programas de TV Fotos                                                                                                    | Información En este iPod                    |            | Biblioteca |
|                   | Aplicaciones              | 0,000               | Documentos OpenVPN                                                                                                    |                                             |            |            |
|                   | Adobe Reader              | i                   | vpnbook-uk1-udp53.ovpn                                                                                                    | 17/09/2013 12:21                            | 8 KB       |            |
|                   | Anki                      |                     |                                                                                                    |                                             |            |            |
|                   | GarageBand                | _                   |                                                                                                    |                                             |            |            |
|                   | iMovie                    |                     |                                                                                                    |                                             |            |            |
|                   | Keynote                   |                     |                                                                                                    |                                             |            |            |
|                   | MEGA                      |                     |                                                                                                    |                                             |            |            |
|                   | OpenVPN                   |                     |                                                                                                    |                                             |            |            |
|                   | Pages                     |                     |                                                                                                    |                                             |            |            |
| Aplicacion        | VLC                       |                     | 46,59 GB de espacio libre                                                                                                    | Añadir archivo                              | Guardar en | incronizar |
|                   | iPod 중 22:4:              | 2 📧                 | a) iPod 🔶                                                                                                    | 22:19                                       | (829)      |            |
|                   | About Open                | PN Help             | About                                                                                                    | OpenVPN                                     | Help       |            |
|                   | OpenVPN Cor               | nnect               | O     O     O | penVPN Connect                              |            |            |
|                   | Standard profile          | nbook-uk1-t >       | Ŷ                                                                                                    | 46.23.68.180/vpnbook-ul<br>Standard profile | (1-tcp     |            |
|                   | vpnbook                   | $\otimes$           |                                                                                                    | Connected                                   | >          |            |
|                   | <b>R</b>                  | 8                   |                                                                                                    |                                             |            |            |
|                   | Sa                        |                     | Durat                                                                                                    | ion 0:00:19                                 |            |            |
|                   | Disconnected              | >                   | Packe                                                                                                    | t received 4 seconds ago                    |            |            |
|                   | $\bigcirc \circ \bigcirc$ |                     | Bytes                                                                                                    | Out 8.80 KB                                 | +          |            |

Gráfico No.146. Enlace hacia el servidor desde IOS

Fuente: El Autor Elaborado por: El Autor

# **10. PRUEBAS**

Después de completar las configuraciones y realizadas las implementaciones, se procedió a realizar una prueba de una semana para constatar que el sistema de video vigilancia sobre IP esté a pleno rendimiento y si hubiere algún fallo poder subsanarlo de forma inmediata.

Mientras duro la prueba se hallaron algunos fallos mínimos, los cuales consistían en algunas configuraciones erróneas, las cuales fueron corregidas de manera inmediata.

Finalizada la prueba y depurados los errores se constató que el sistema de video vigilancia sobre IP estaba funcionando a pleno rendimiento.

# **11. CAPACITACIÓN**

Ya que el sistema de video vigilancia sobre IP, va a ser administrado por el encargado de la red de la Institución Educativa se procedió a explicarle el funcionamiento y como se configuró cada uno de los dispositivos de la red, además se le enseño como ajustar la configuración de los servidores para adaptarlas a los diferentes requerimientos.

Mientras que a las diferentes personas que se les autorizó visualizar las cámaras IP se les enseño que aplicación debían usar cada vez que quisieran visualizar las cámaras IP dentro de la red interna. Además se les explico que aplicación debían usar para poder visualizar las cámaras IP si estos estaban conectados a redes externas.

# **12. CONCLUSIONES**

- Después de tomar todas las consideraciones pertinentes tanto en el ámbito tecnológico como arquitectónico, se logró un diseño inalámbrico funcional, para tener la posibilidad de movilizar las cámaras IP donde sean necesarias y que estás tengan cobertura de la señal inalámbrica, así mismo que cualquier persona pueda monitorearlas desde cualquier punto, además se concibió seguridades tanta para la red interna como para conexiones entrantes desde fuera.
- ℵ Una vez determinadas las áreas sensibles como son pasillos, oficinas de personal administrativo, sala de profesores, y analizadas las diferentes opciones tecnológicas tanto para video seguridad IP, conexión hacia la red inalámbrica y seguridad perimetral se determinó que los equipos que más se adecuaban para la distribución de señal inalámbrica son los Cisco EA2700, para video seguridad cámaras D-Link y NEXXT por su bajo coste y garantía, en cuanto a seguridad perimetral se tomó la decisión de trabajar en dos ámbitos, el primero un portal cautivo para la red interna, el segundo una VPN para conexiones desde redes externas.
- Se analizaron varias modalidades de investigación, de las cuales se tomaron como referencia la modalidad documental y proyecto de desarrollo ya que estas dos refuerzan los conocimientos adquiridos en pro de la solución de problemas, en cuanto a los métodos de investigación se adoptaron el inductivo y el histórico ya que el primero permite determinar el estado actual del problema a resolver, mientras que el segundo profundiza en las diferentes opciones para solucionar el problema de raíz.

- En cuanto a la población y muestra se concluyó que los más adecuados para la observación serían los quintos y sextos cursos porque según algunos profesores son los más conflictivos, además se realizó la encuesta a empleados, profesores y personal administrativo. Se diseñó un formato sencillo de encuesta y un banco de preguntas enfocadas a determinar la situación actual del problema.
- Determinadas las etapas y tecnologías a utilizar se comenzó por implementar los Routers y Access Point en los diferentes puntos estratégicos de las instalaciones, luego se implementó las cámaras IP en las locaciones donde eran necesarias, posteriormente se instaló Windows 8 en el primer servidor, en el que se configuró el NVR principal, el mismo que es el encargado de grabar en formato MJPEG lo que las cámaras IP visualizan y en el segundo servidor se instaló CentOS 6.5 en el que se configuró un portal cautivo el cual es el encargado de convertir a la red inalámbrica en una red aislada y segura.

# **13. RECOMENDACIONES**

- S Es recomendable mejorar las cámaras IP que se encuentran en la planta baja ya que circulan la mayor parte de personas por esta área, con dispositivos que transmitan video en HD y que a su vez puedan ser enlazadas a un sistema de reconocimiento facial.
- Es importante que cada año el encargado de la red genere nuevas claves tanto para los dispositivos como para las conexiones entrantes desde la red interna como de una red externa ya que así se evita la posibilidad de manipulaciones externas de los diferentes componentes de la red inalámbrica.
- Cada quimestre se debe determinar si las áreas sensibles previamente identificadas siguen siéndolas, para poder actuar, así mismo volver a revisar si las soluciones tecnológicas que se implementaron están a la vanguardia caso contrario trazar un plan para actualizar por completo los dispositivos o paulatinamente.
- Se debe volver a realizar un estudio de la población y muestra para determinar si los quintos y sextos cursos siguen siendo los más conflictivos o si por el contrario ha cambiado totalmente la población.
- Analizar si los puntos donde se encuentran los equipos implementados siguen siendo estratégicos y si estos se mantienen o han aumentado para poder reubicarlos o adquirir nuevos equipos, además determinar si los servidores son 100% funcionales o si hay que realizarles un mantenimiento.

# **BIBLIOGRAFÍA**

- ANGEL VINICIO MALDONADO TAPIA. (septiembre de 2012). http://dspace.ups.edu.ec.
   Obtenido de http://dspace.ups.edu.ec: http://dspace.ups.edu.ec/bitstream/123456789/4167/1/UPS-ST000959.pdf
- AulaClick. (10 de 2009). http://www.aulaclic.es. Obtenido de http://www.aulaclic.es: http://www.aulaclic.es/dreamweaver-cs4/b\_19\_1\_1.htm
- AXIS CCTV-IP con Servidor de Video. (21 de marzo de 2010). AXIS COMMUNICATIONS. Recuperado el 9 de julio de 2013, de http://www.axis.com/es/products/video/video\_server/about\_video\_servers/video server.htm
- 4. Badillo Cuenca Kleber Miguel Franco Alcívar Julia Alexandra Galarza Macías Angélica Cristina Galarza Rezabala Alina Griselda. (2011). http://www.utm.edu.ec/. Obtenido de http://www.utm.edu.ec/: http://repositorio.utm.edu.ec/bitstream/123456789/2529/1/TESIS%20FINAL.pd f.
- Breezecom IEEE 802.11 Technical Tutorial. (7 de abril de 2003). https://courses.soe.ucsc.edu/. Obtenido de IEEE 802.11 Technical Tutorial: http://classes.soe.ucsc.edu/cmpe257/Spring03/papers/802\_11tut.pdf
- 6. Cali Vivien. Centro Internacional para la prevencion de la criminalidad. (17 de diciembre de 2008). Centro Internacional para la prevencion de la criminalidad,. Recuperado el 5 de julio de 2013, de Centro Internacional para la prevencion de la criminalidad: http://www.crime-prevention-intl.org/fileadmin/user\_upload/Publications/Valoracion\_del\_CCTV\_como\_una\_Herramienta\_efectiva\_de\_manejo\_y\_seguridad\_ESP.pdf
- 7. Carlos Ernesto Carrillo Arellano Universidad Autonoma Metropolitana. (12 de septiembre de 2011). Universidad Autonoma Metropolitana. Obtenido de

http://mcyti.izt.uam.mx/archivos/Tesis/Generacion2009/ICR\_ErnestoCarrillo.pd

- 8. Carlos Villarroel. (2012). www.hostname.cl. Obtenido de www.hostname.cl: http://www.hostname.cl/blog/que-es-phpmyadmin/
- CHILLISPOT. (2007). http://www.chillispot.org/. Obtenido de http://www.chillispot.org/: http://www.chillispot.org/
- 10. CIBERAULA. (2012). http://linux.ciberaula.com. Obtenido de http://linux.ciberaula.com: http://linux.ciberaula.com/articulo/linux\_apache\_intro
- 11. CISCO. (s.f.). cisco.com. Obtenido de cisco.com: https://www.cisco.com/en/US/docs/storage/san\_switches/mds9000/sw/rel\_2\_x/s an-os/configuration/guide/cradtac.pd
- 12. CISCO VPN (Virtual Private Network). (27 de octubre de 2013). VPN Cisco Systems. Obtenido de VPN: http://www.cisco.com/web/ES/solutions/es/vpn/index.html
- 13. Computación Aplicada al Desarrollo SA de CV. (4 de 09 de 2013).
  http://www.cad.com.mx. Obtenido de http://www.cad.com.mx: http://www.cad.com.mx/historia\_de\_linux.htm
- 14. DaloRadius. (2014). http://daloradius.com/. Obtenido de http://daloradius.com/: http://daloradius.com/
- 15. DAVID RICARDO CRUZ HERRERA. (2011). http://bibdigital.epn.edu.ec.
   Obtenido de http://bibdigital.epn.edu.ec/
   http://bibdigital.epn.edu.ec/bitstream/15000/3953/1/CD-3714.pdf
- 16. debian.org. (9 de 10 de 2013). https://www.debian.org/releases/stable/ia64/ch01s02.html.es. Obtenido de https://www.debian.org/releases/stable/ia64/ch01s02.html.es: https://www.debian.org/releases/stable/ia64/ch01s02.html.es

- 17. Diario El Comercio. (30 de 03 de 2013). Alumnos, vulnerables a robos de aparatos tecnologicos. Recuperado el 20 de 06 de 2013, de elcomercio.ec: http://www.elcomercio.ec/seguridad/seguridad-estudiantes-robos-tecnologia\_0\_892110857.html
- 18. Diario La Hora. (20 de JULIO de 2013). La hora (lo que necesitas saber). Obtenido de La hora (lo que necesitas saber) NACIONAL: http://www.lahora.com.ec/index.php/noticias/show/1101408661/-1/Usan\_uniformes\_de\_estudiantes\_para\_robar.html#.UhTmsz\_VGxU
- 19. Dr. Mustafa Ergen Berkeley IEEE 802.11 TUTORIAL. (10 de febrero de 2003). http://wow.eecs.berkeley.edu/ergen/. Obtenido de IEEE 802.11 TUTORIAL: http://wow.eecs.berkeley.edu/ergen/docs/ieee.pdf
- 20. ECURED. (17 de 04 de 2014). http://www.ecured.cu. Obtenido de http://www.ecured.cu: http://www.ecured.cu/index.php/Servidores\_Web#Apache
- 21. ECURED. (17 de 04 de 2014). http://www.ecured.cu. Obtenido de http://www.ecured.cu: http://www.ecured.cu/index.php/Servidor\_HTTP\_Apache#M.C3.B3dulos
- 22. ELCOMERCIO. (30 de 03 de 2013). Alumnos, vulnerables a robos de aparatos tecnológicos. Recuperado el 12 de 06 de 2013, de ELCOMERCIO.com: http://www.elcomercio.ec/seguridad/seguridad-estudiantes-robos-tecnologia\_0\_892110857.html
- 23. FreeRadius. (2014). http://freeradius.org/. Obtenido de http://freeradius.org/: http://wiki.freeradius.org/Home
- 24. Fulvio Ricciardi ZEROSHELL Net Services. (2012). http://www.zeroshell.net. Obtenido de http://www.zeroshell.net: http://www.zeroshell.net/es/captiveportaldetails/
- 25. GetGNULinux. (2010). http://www.getgnulinux.org. Obtenido de http://www.getgnulinux.org: http://www.getgnulinux.org/es/linux/

- 26. GNU.org. (2012). http://www.gnu.org/home.es.html. Obtenido de http://www.gnu.org/home.es.html: http://www.gnu.org/home.es.html
- 27. Gobierno de Aragon VNC SERVER VNC CLIENT. (2 de diciembre de 2009).
   Slideshare. Obtenido de VNC SERVER VNC CLIENT: http://www.slideshare.net/cprgraus/vnc
- HP. (2010). Obtenido de ftp://ftp.hp.com/pub/networking/software/Security-Oct2005-59906024-Chap05-RADIUS.pdf
- 29. Ileana Patricia Loaisiga Hernández Carlos Eduardo Barahona. (23 de 11 de 2011). http://latecnologiasocial.bligoo.es/. Obtenido de http://latecnologiasocial.bligoo.es/: http://latecnologiasocial.bligoo.es/media/users/14/745746/files/117525/Manual\_ CentOS5\_6.pdf
- 30. INACAP, C. G. (14 de julio de 2010). http://www.inacap.cl/portal. Obtenido de http://www.inacap.cl/portal: http://www.slideshare.net/valericio1/portal-cautivo
- 31. Instituto Tecnologico de Veracruz. (2 de 01 de 2014). http://www.itver.edu.mx/. Obtenido de http://www.itver.edu.mx/: http://www.prograweb.com.mx/pweb/0102http.html
- 32. Interactive and cooperative technologies LAB Formatos de Compresión. (14 de abril de 2012). INTERACTIVE AND COOPERATIVE TECHNOLOGIES LAB. Recuperado el 20 de julio de 2013, de http://ict.udlap.mx/people/raulms/avances/compresion.html
- 33. IVAN DARIO ALONSO QUINTERO. (2013). Universidad Catolica de Colombia. Obtenido de Universidad Catolica de Colombia: http://repository.ucatolica.edu.co/bitstream/10983/812/2/ANALISIS%20COMP ARATIVO%20DE%20DOS%20PROTOCOLOS%20PARA%20CONTROL%2 0DE%20ACCESO%20Y%20ADMINISTRACION%20DE%20EQUIPOS%20 DE%20TELECOMUNICACIONES%20Final.pdf

- 34. Javier Ortega. Colegios tienen sistema fragil para prevenir uso de drogas. (21 de 05 de 2013). Colegios tienen sistema fragil para prevenir uso de drogas. Recuperado el 20 de 06 de 2013, de ELCOMERCIO.com: http://www.elcomercio.ec/seguridad/Drogas-consumo-prevencion-colegios-estudiantes-microtrafico-Gobierno\_0\_923307724.html
- 35. Jeff Huckaby CEO at rackAID. (11 de 05 de 2012). http://www.rackaid.com. Obtenido de http://www.rackaid.com: http://www.rackaid.com/blog/things-toknow-about-centos-linux/
- 36. Johanna Morayma Solano Jiménez Mercedes Beatriz Oña Garcés. (2009). http://dspace.espoch.edu.ec. Obtenido de http://dspace.espoch.edu.ec: http://dspace.espoch.edu.ec/bitstream/123456789/103/1/18T00381.pdf
- 37. Jose Alvarez. (15 de 03 de 2007). http://www.uhu.es/index.php. Obtenido de http://www.uhu.es/index.php: http://www.uhu.es/josel\_alvarez/NvasTecnProg/recursos/ProtocoloHTTP.pdf
- 38. Juan Pavón Mestras. (2013). Universidad Complutense de Madrid. Obtenido de Universidad Complutense de Madrid: http://www.fdi.ucm.es/profesor/jpavon/web/31-ServidoresWeb-Apache.pdf
- LUCENT TECHNOLOGIES. (02 de 1999). http://portmasters.com. Obtenido de http://portmasters.com: http://portmasters.com/tech/docs/pdf/radius.pdf
- 40. Marc Gibert Ginestà Óscar Pérez Mora Luis Alberto Casillas Santillán. (2006). http://ocw.uoc.edu/. Obtenido de http://ocw.uoc.edu/: http://ocw.uoc.edu/computer-science-technology-and-multimedia/bases-dedatos/bases-de-datos/P06\_M2109\_02151.pdf
- 41. Mario D. Lopez R. (s.f.). Electronica y Redes de Informacion . Obtenido de Electronica y Redes de Informacion : http://mdnano.webege.com/glosario.pdf
- 42. MARTIN GREN CCTV-IP usando cámaras IP. (12 de marzo de 2010). AXIS. Recuperado el 7 de julio de 2013, de

http://www.axis.com/es/products/video/about\_networkvideo/digital\_benefits.ht m

- 43. MARTIN GREN co-fundador de AXIS. (5 de mayo de 2011). INFOSERTEC.
  Recuperado el 5 de julio de 2013, de http://www.infosertec.com.ar/blog/?p=27619
- 44. mastermagazine. (2010). http://www.mastermagazine.info. Obtenido de http://www.mastermagazine.info: http://www.mastermagazine.info/termino/5288.php
- 45. Mathias Sundman. (17 de 10 de 2006). http://openvpn.se/. Obtenido de http://openvpn.se/: http://openvpn.se/
- 46. MICHAEL SCHWARTZKOPFF. (14 de 09 de 2005). https://www.linuxmagazine.es. Obtenido de https://www.linux-magazine.es: https://www.linuxmagazine.es/issue/05/Radius.pdf
- 47. Microsoft. (2007). http://office.microsoft.com. Obtenido de http://office.microsoft.com: http://office.microsoft.com/es-mx/accesshelp/conceptos-basicos-sobre-bases-de-datos-HA010064450.aspx
- 48. Miguel Angel Alvarez. (19 de 07 de 2002). http://www.desarrolloweb.com.
  Obtenido de http://www.desarrolloweb.com/articulos/844.php
- 49. mysql-hispano. (7 de 04 de 2014). http://indira-informatica.blogspot.com.
  Obtenido de http://indira-informatica.blogspot.com: http://indira-informatica.blogspot.com/2007/09/qu-es-mysql.html
- 50. Networking and Emerging Optimization. (17 de 12 de 2013). http://neo.lcc.uma.es/. Obtenido de http://neo.lcc.uma.es/: http://neo.lcc.uma.es/evirtual/cdd/tutorial/aplicacion/http.html
- 51. Observatorio Metropolitano de Seguridad estadisticas delincuencia. (3 de dicimenbre de 2013). Observatorio Metropolitano de Seguridad Ciudadana.

Obtenido de Observatorio Metropolitano de Seguridad Ciudadana: http://www.observatorioseguridaddmq.net/

- 52. OpenVPN.net. (15 de 04 de 2014). http://lihuen.linti.unlp.edu.ar. Obtenido de http://lihuen.linti.unlp.edu.ar: http://lihuen.linti.unlp.edu.ar/index.php?title=Configurando\_Redes\_Privadas\_Vi rtuales\_con\_OpenVPN
- 53. POLICIA NACIONAL DEL ECUADOR OBSERVATORIO METROPOLITANO. (4 de 01 de 2011). Dirrección, Ubicación de las UPCs en el Distrito Metropolitano de Quito,. Recuperado el 23 de 06 de 2013, de policiaecuador.gob.ec:

http://www.policiaecuador.gob.ec/aplicaciones/upcmapas/Pichincha/norte.html

54. QD TEK commercial building telecomunications cabling standard. (28 de octubre de 2013). http://www.qdtek.vn/. Obtenido de commercial building telecomunications cabling standard: http://www.csd.uoc.gr/~hy435/material/Cabling%20Standard%20-%20ANSI-TIA-

EIA%20568%20B%20-%20Commercial%20Building%20Telecommunications %20Cabling%20Standard.pdf

- 55. RUBBENS. (8 de 10 de 2007). linuxlandia.blogspot.com. Obtenido de linuxlandia.blogspot.com: linuxlandia-linuxlandia.blogspot.com/2007/10/que-escentos.html
- 56. saregune. (2008). http://www.saregune.net. Obtenido de http://www.saregune.net: http://www.saregune.net/ikasi/hezigune/curso.php?curso=ajax&leccion=ajax\_fu nda\_http
- 57. scribd. (26 de 06 de 2011). scribd.com. Obtenido de scribd.com: http://www.scribd.com/doc/47602269/Funcionamiento-Del-Protocolo-HTTP
- 58. Sergey Poznyakoff. (6 de 12 de 2008). http://www.gnu.org. Obtenido de http://www.gnu.org: http://www.gnu.org/software/radius/manual/radius.pdf

- 59. Sergio Liebermann DATA DIGITAL CCTV ANALÓGICO DVR DE RED. (25 de septiembre de 2012). DATA DIGITAL. Recuperado el 9 de julio de 2013, de http://datadigital.cl/camaras-analogas-vs-camaras-ip/
- 60. Shinemed. (4 de 01 de 2009). www.shinemed.com. Obtenido de www.shinemed.com: http://www.sinemed.com/recursos/docs/MySQL.pdf
- 61. sinab.unal.edu. (2013). www.sinab.unal.edu.co/. Obtenido de
  www.sinab.unal.edu.co/: www.sinab.unal.edu.co/index.php/recursosbibliograficos/bases-de-datos
- 62. Strellis. (08 de 2013). http://strellis.com.ar/articulos/openvpn/. Obtenido de http://strellis.com.ar/articulos/openvpn/: http://strellis.com.ar/articulos/openvpn/
- 63. SYSCOM CCTV ANALÓGICA VCR, S. T. (19 de mayo de 2008). SYSCOM, SMART TECHNOLOGY. Recuperado el 10 de julio de 2013, de SYSCOM, SMART TECHNOLOGY.: http://www.syscomcctv.com.mx/que\_es\_cctv.htm
- 64. tuprogramacion. (2010). www.tuprogramacion.com. Obtenido de www.tuprogramacion.com: http://www.tuprogramacion.com/glosario/que-esmysql/
- 65. UIOLIBRE. (16 de 07 de 2013). http://www.uiolibre.com. Obtenido de http://www.uiolibre.com: http://www.uiolibre.com/blog/centos-estabilidad-para-el-servidor-de-tu-empresa/
- 66. Universidad del Azuay Redes de Area Local Inalámbricas. (27 de octubre de 2013). http://www.uazuay.edu.ec/. Obtenido de Redes de Area Local Inalámbricas: http://www.uazuay.edu.ec/estudios/sistemas/teleproceso/apuntes\_1/laninalambri cas.htm
- 67. Universidad Tecnica Salesiana Estandares de Telecomunicaciones. (4 de julio de 2013). http://dspace.ups.edu.ec/. Obtenido de Estandares de Telecomunicaciones: http://dspace.ups.edu.ec/bitstream/123456789/527/9/ANEXO2.pdf

- 68. UNIVERSITAT JAUME 1. (s.f.). http://ujiapps.uji.es/. Obtenido de http://ujiapps.uji.es/: https://www.uji.es/xpf/fichero/ARXIUS\_WWW/30706213/FITXER/portalcauti vo.pdf
- 69. VIGICAM CCTV ANALÓGICA DVR. (28 de abril de 2012). vigicam.cl. Recuperado el 13 de julio de 2013, de http://www.vigicam.cl/dvr.htm
- 70. Web Academica. (s.f.). Web Academica. Obtenido de Web Academica: http://centrodeartigos.com/articulos-utiles/article\_108913.html
- 71. WI-FI ALLIANCE Glossary. (27 de octubre de 2013). WI-FI CERTIFIED.
   Obtenido de Glossary: http://www.wi-fi.org/knowledgecenter/glossary/wpa2%E2%84%A2
- 72. WI-FI ALLIANCE Glossary2. (27 de octubre de 2013). WI-FI CERTIFIED. Obtenido de Glossary: http://www.wi-fi.org/knowledge-center/glossary/tkip
- 73. WI-FI ALLIANCE Glossary3. (27 de octubre de 2013). WI-FI CERTIFIED. Obtenido de Glossary: http://www.wi-fi.org/knowledge-center/glossary/aes
- 74. WI-FI ALLIANCE WPA2 Security Now Mandatory for Wi-Fi CERTIFIED. (13 de marzo de 2006). WI-FI CERTIFIED. Obtenido de WPA2 Security Now Mandatory for Wi-Fi CERTIFIED: http://www.wi-fi.org/media/pressreleases/wpa2%E2%84%A2-security-now-mandatory-wi-ficertified%E2%84%A2-products
- 75. ZEO VozIdea. (26 de 04 de 2013). http://www.vozidea.com. Obtenido de http://www.vozidea.com: http://www.vozidea.com/phpmyadmin-administradorbases-de-datos

# ANEXOS

#### Anexo No. 1. Calculo de la muestra para la Encuesta

$$n = \frac{z^2 * N(p * q)}{(p * q)z^2 + (N - 1)e^2}$$

N: es el tamaño de la población o universo (número total de posibles encuestados).

Z: es una constante que depende del nivel de confianza que asignemos.

e: es el error muestral deseado. El error muestral es la diferencia que puede haber entre el resultado que obtenemos preguntando a una muestra de la población y el que obtendríamos si preguntáramos al total de ella.

p: es la proporción de individuos que poseen en la población la característica de

estudio. Este dato es generalmente desconocido y se suele suponer que p=q=0.5.

q: es la proporción de individuos que no poseen esa característica, es decir, 1-p.

n: es el tamaño de la muestra (número de encuestas que vamos a hacer).

Datos

Z=1.64 = 90% de confianzaN= 150 individuos entre docentes y alumnos p= 50 % q= 50 % e= 10 %

$$n = \frac{1.64^2 * 150 * (0.50 * 0.50)}{(0.50 * 0.50) * 1.64^2 + (150 - 1) * 0.10^2}$$
$$n = \frac{100.86}{2.1624}$$
$$n = 47$$

El total es de 47 personas a ser encuestadas, este total fue divido en 16 profesores y 31 estudiantes, esta relación fue decidida por el motivo que hay más alumnos que profesores.

# Anexo No. 2. Matriz de la Encuesta

| Univers                                                                                                    | idad                               | Internacio                                                | mal SEK                                                      |                                               |       |
|----------------------------------------------------------------------------------------------------|------------------------------------|-----------------------------------------------------------|--------------------------------------------------------------|-----------------------------------------------|-------|
| Preguntas Esenciale                                                                                                    | s para la                          | Planificación de                                          | a Seguridad Esc                                              | olar                                          |       |
|                                                                                                    |                                    |                                                           |                                                              |                                               |       |
| Por favor tômese unos minutos<br>"X" a la par del ítem que mejor<br>serán valiosas en la determinaci<br>con la seguridad. | para con<br>refleje s<br>ión de na | npletar la encae<br>au opinión para e<br>ceesidades de ca | sta anexa. Favor o<br>cada pregunta. Su<br>pucitación y apoy | coloque una<br>s respuestas<br>o relacionados |       |
| Su Papel: Profesor/aEstu                                                                                                  | diante_                            | Empleado                                                  |                                                              |                                               |       |
| Primera Sección: Evaluación de los<br>Factores de Riesgo de la Seguridad<br>Escolar y la Vielencia.                       |                                    |                                                           | Calificación                                                 |                                               |       |
| indique la modida en la que estos<br>factores existen en su colegio.                                                      | Para<br>nada                       | Minimamente                                               | Moderadamente                                                | Extensionente                                 | No se |
| 1, Armas ilegales.                                                                                                    |                                    |                                                           |                                                              |                                               |       |
| Z. Vandalismo.                                                                                                    |                                    |                                                           |                                                              |                                               |       |
| 3. Grafiti.                                                                                                    |                                    |                                                           |                                                              |                                               |       |
| 4. Actividad de Pandillas.                                                                                                |                                    |                                                           |                                                              |                                               |       |
| <ol> <li>P/Madres retiran a estudiantes del<br/>colegio por razones de seguridad.</li> </ol>                              |                                    |                                                           |                                                              |                                               |       |
| 6. Personas no autorizadas ingresan<br>en el recinto educativo.                                                           |                                    |                                                           |                                                              |                                               |       |
| 7. Crimenes (ejs: robo, extorsión,<br>abuso de autoridad).                                                                |                                    |                                                           |                                                              |                                               |       |
| 8. Uso de drogas ilegales y de<br>alcohol.                                                                                |                                    |                                                           |                                                              |                                               |       |
| 9. Peleas, conflictos y asaltos.                                                                                          |                                    |                                                           |                                                              |                                               |       |
| to Bull-ton intimidarión                                                                                                  |                                    | 1.1.1                                                     |                                                              |                                               | 1     |

| Segunda Sección: Responda 51 o NO                                                                   | Cali                              | ficación                    |
|----------------------------------------------------------------------------------------------------|-----------------------------------|-----------------------------|
| Indique su respuesta en la casilla                                                                  | SI                                | NO                          |
| 11. Cree que con la implementación de<br>cámaras de seguridad abra mayor seguridad<br>en el colegio | nil on og stalle<br>nærer Sæger o | and and and bet             |
| 12. Tiene la sensación de seguridad<br>dentro y fuera de las instalaciones del colegio              |                                   |                             |
| 13. Ha sido víctima de algún robo o<br>acto de violencia dentro del colegio.                        | the Connet                        | - Contraction of the second |
| 14. Cree que el punto más conflictivo es el<br>patio del colegio                                    |                                   |                             |
|                                                                                                    |                                   |                             |
|                                                                                                    |                                   |                             |
|                                                                                                    |                                   |                             |
|                                                                                                    |                                   |                             |
|                                                                                                    |                                   |                             |
|                                                                                                    |                                   |                             |
|                                                                                                    |                                   |                             |
|                                                                                                    |                                   |                             |

### Anexo No. 3. Instalación de CentOS 6.4

Se procedió a descargar CentOS 6.4 de los diferentes repositorios existentes en internet.

Una vez obtenida la imagen fue necesario grabarla en un DVD o en un Pendrive,

luego se colocó en la PC que fue utilizada como servidor y se esperó unos segundos a que se inicialice CentOS.

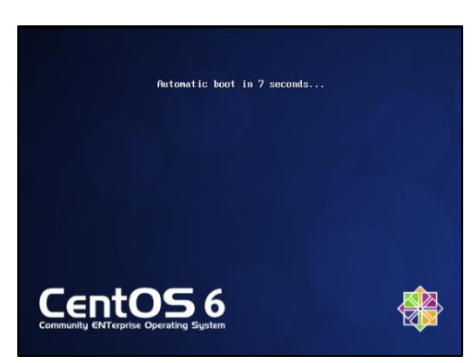

Posteriormente fue necesario esperar que inicialice gráficamente CentOS.

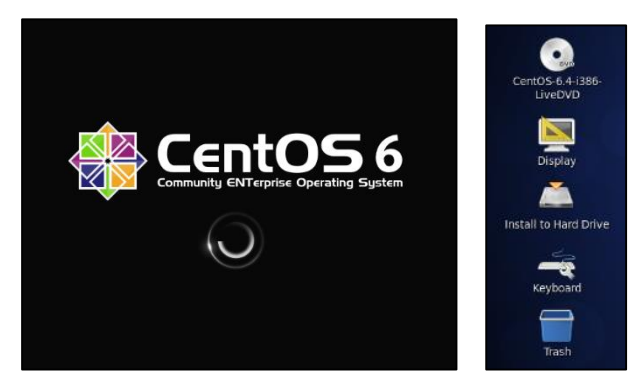

Se observó varios iconos en la pantalla y se hiso click en el icono "Install to Hard Drive" y se esperó unos segundos, se desplego una ventana y se procedió a hacer click en Next.

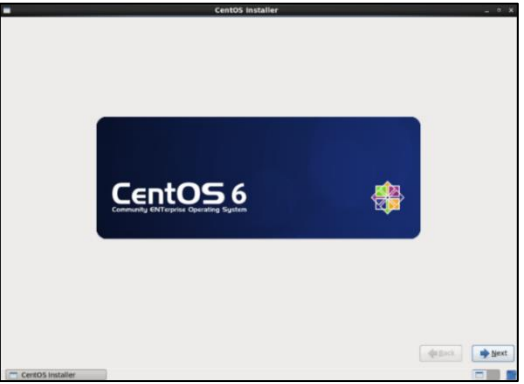

Después se desplego una ventana donde se determinó el idioma del teclado a utilizar.

| Select the appropriate keyboard for the system. |
|-------------------------------------------------|
| VNIdiliidii                                     |
| United Kingdom                                  |
| U.S. English                                    |
| U.S. International                              |

Posteriormente fue necesario escoger entre los dos métodos de instalación básica o avanzada, en este caso la básica es la que más se ajusta a este proyecto.

| CentOS Installer                                                                                                    |
|----------------------------------------------------------------------------------------------------|
| What type of devices will your installation involve?                                                                                                    |
| Basic Storage Devices<br>Installs or upgrades to typical types of storage devices. If you're not sure which option is right for you,<br>this is probably it.                                                                    |
| Specialized Storage Devices Installs or upgrades to enterprise devices such as Storage Area Networks (SANs). This option will allow you to add FCoE / ISCSI / zFCP disks and to filter out devices the installer should ignore. |

Una vez escogido el método de instalación se desplego una ventana donde fue

necesario asignarle un nombre al servidor.

| Please name this computer. The hostname identifies the computer on a network. |
|-------------------------------------------------------------------------------|
| Hostname: sun.verbo                                                           |
|                                                                               |

Se observó varios puntos amarillos que se desplegaron en un mapa, en el cual se

determinó la ciudad donde se encuentra el servidor.

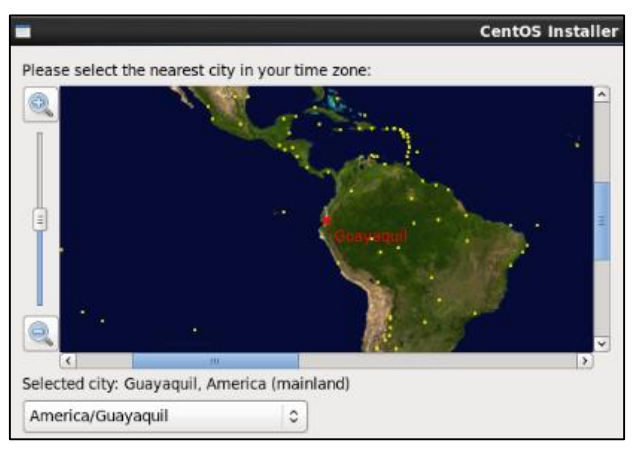

Posteriormente es esencial introducir una contraseña con la cual es servidor

adquirirá un cierto grado de seguridad.

| -                              |                                                                        |
|--------------------------------|------------------------------------------------------------------------|
| The root<br>the syste<br>user. | account is used for administering<br>em. Enter a password for the root |
| Root Password:                 | •••••                                                                  |
| <u>C</u> onfirm:               | ••••••                                                                 |

Se desplego una ventana donde fue necesario escoger la manera como será

instalado CentOS, la que más se adecua es la opción Use All Space se hiso click en Next

y se desplego una sub ventana donde se escogió la opción Write Changes to Disk.

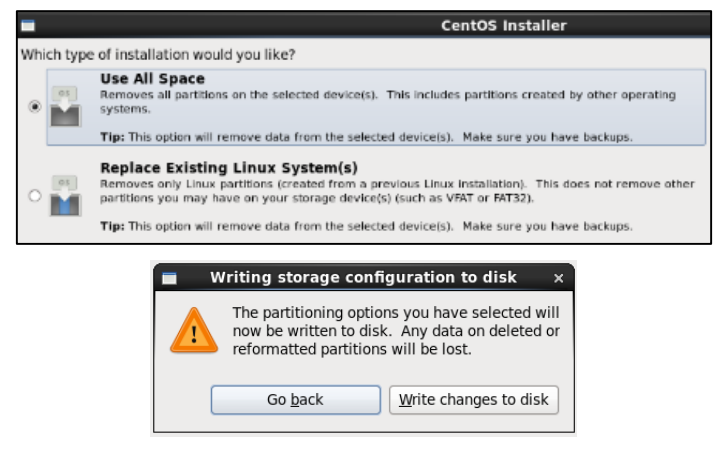

Posteriormente fue necesario esperar a que CentOS termine de instalar librerías y complementos.

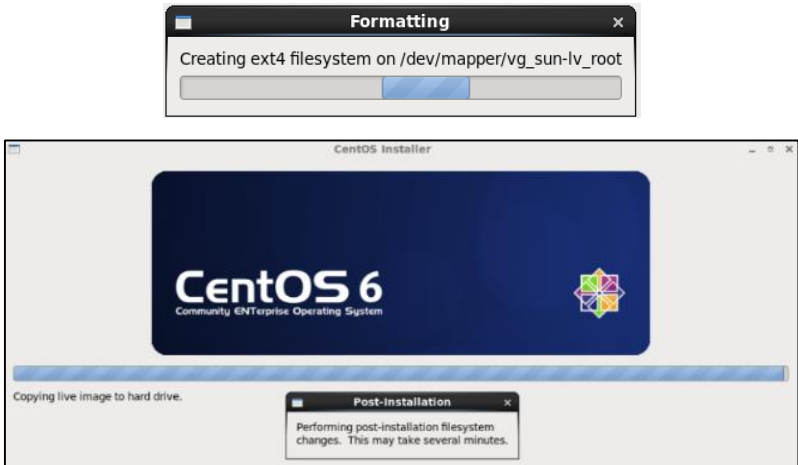

Al terminar la instalación se desplego una ventana en la cual se menciona que la instalación ha sido exitosa, y fue necesario cerrarla y reiniciar CentOS.

| Congratulations, your CentOS installation is complete.<br>Please reboot to use the installed system. Note that updates may be available to ensure the proper<br>functioning of your system and installation of these updates is recommended after the reboot. |
|----------------------------------------------------------------------------------------------------|
| Shut down this system now?     You are currently logged in as "LiveCD default user".     This system will be automatically shut down in 26 seconds.     Bestart Cancel Shut Down                                                                              |

Una vez reiniciado CentOS se procedió a configurar algunos parámetros adicionales.

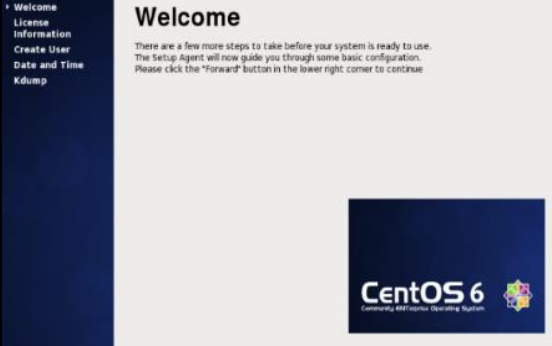

Se creó un usuario y una contraseña para usuarios que no son Root, además se

configuro la fecha y hora de zona horario donde se encuentra el servidor.

| Create                                                     | User                                           |                                                                                                    | Da                                                     | te    | a            | ۱d    | Т       | im     | ne       |          |    |   |
|------------------------------------------------------------|------------------------------------------------|----------------------------------------------------------------------------------------------------|--------------------------------------------------------|-------|--------------|-------|---------|--------|----------|----------|----|---|
| iou must create a<br>system. To create<br>requested below. | usemame' for regula<br>a system 'usemame       | r (non-administrative) use of your<br>r, please provide the information                                                                                                    | Please :                                               | et ti | he dat       | e and | time    | for th | ne syste | m.       |    |   |
| Usemame:                                                   | sun verbo                                      |                                                                                                    | Date a                                                 | nd Ti | me           |       |         |        |          |          |    |   |
| ul Name:                                                   | sun verbo                                      |                                                                                                    | Current date and time: Tue 18 Feb 2014 01:51:28 PM ECT |       |              |       |         |        |          |          |    |   |
| assword:                                                   |                                                |                                                                                                    | Synchronize date and time over the network             |       |              |       |         |        |          |          |    |   |
| Confir <u>m</u> Password:                                  | •••••                                          |                                                                                                    | Manually set the date and time of your system:         |       |              |       |         |        |          |          |    |   |
| while need to use                                          | network authenticati                           | nn, sieth as Kerhems or NIS                                                                                                    | Dat                                                    | e     |              |       |         |        |          | Time     |    |   |
| lease click the Us                                         | e Network Login butt                           | on, sach as recreated in rec.                                                                                                    | <                                                      | Feb   | ruary        | >     |         | < 20   | )14 >    | Hour :   | 13 | 0 |
|                                                            |                                                |                                                                                                    | 5                                                      | un M  | lon Tu       | e Wei | 1 Thu   | Rri    | Sat      | Minute : | 48 | 0 |
| se Network Logi                                            |                                                |                                                                                                    | 1                                                      | 2 2   | 17 21<br>3 4 | 29    | 30<br>6 | 31.    | 1        | Second : | 24 | 0 |
|                                                            |                                                | the user (specifying home                                                                                                    |                                                        | 9 1   | 10 11        | 12    | 13      | 14     | 15       |          |    |   |
| /ou need more c                                            | ontrol when creating                           | COLOR PROPERTY AND A COLOR PROPERTY AND A COLOR PROPERTY A COLOR PROPERTY A COLOR PROPERTY A COLOR PROPERTY AND A COLOR PROPERTY A COLOR PROPERTY A COLOR PROPERTY A COLOR PROPERTY A COLOR PROPERTY A COLOR PROPERTY A COLOR PROPERTY A COLOR PROPERTY A COLOR PROPE |                                                        |       |              |       |         | 201    | 22       |          |    |   |
| you need more c<br>rectory, and/or U                       | ontrol when creating<br>D), please click the A | dvanced button.                                                                                                    | 1                                                      | 6 1   | 17 10        | 19    | 20      | 21     | 22       |          |    |   |

Una vez configurados estos parámetros se inició de forma normal el servidor.

# Anexo No. 4. Instalación del Servidor MySQL

Se utilizó el siguiente comando para descargar e instalar MySQL en CentOS 6.5.

yum –y install mysql mysql-server

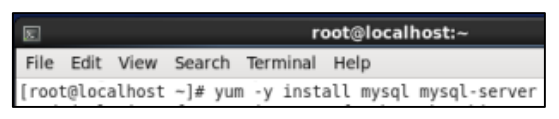

Al terminar la ejecución del comando en el terminal, se procedió a inicializar

MySQL para constatar que funcione correctamente, mediante el comando:

service mysqld start

| 80                   |                  |                   | root@localhost:~    |                     |                        |       |        |         |          |   |  |  |
|----------------------|------------------|-------------------|---------------------|---------------------|------------------------|-------|--------|---------|----------|---|--|--|
| File                 | Edit             | View              | Search              | Terminal            | Help                   |       |        |         |          |   |  |  |
| [root<br>Initi<br>OK | t@loca<br>ializi | alhost<br>ing My: | ~]# ser<br>SQL data | vice mys<br>base: I | qld start<br>nstalling | MySQL | system | tables. |          |   |  |  |
| Fills<br>nc<br>Start | ing he<br>ting m | elp ta<br>mysqld  | bles                |                     |                        |       |        | [<br>[  | ok<br>ok | ] |  |  |

#### Anexo No. 5. Instalación del Servidor HTTP

Mediante el siguiente comando se instaló HTTP en CentOS 6.5.

yum -y install httpd

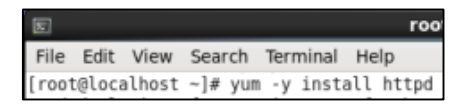

A continuación fue necesario instalar algunos complementos esenciales para el correcto funcionamiento del portal cautivo como:

• Openssl, php, mod\_ssl.

yum install openssl php httpd mod\_ssl

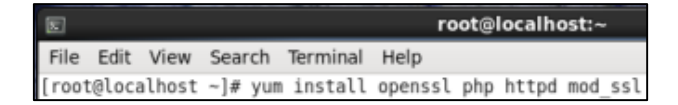

Después se procedió a inicializar el servidor HTTP para constatar su correcto funcionamiento con el siguiente comando:

service httpd start

|                    |                      |         |           | ro       | ot@localho | st:~ |   |    |   |
|--------------------|----------------------|---------|-----------|----------|------------|------|---|----|---|
| File E             | dit View             | Search  | Terminal  | Help     |            |      |   |    |   |
| [root@l<br>Startin | ocalhost<br>g httpd: | ~]# ser | vice http | od start |            |      | [ | ок | ] |

#### Anexo No. 6. Instalación de Chillispot

Mediante el siguiente comando se procedió a instalar chillispot.

wget http://www.chillispot.info/download/chillispot-1.1.0.i386.rpm

| 5            |                |                |                   |                    | root@localhost:~                                                                                                   |
|--------------|----------------|----------------|-------------------|--------------------|----------------------------------------------------------------------------------------------------|
| File         | Edit           | View           | Search            | Terminal           | l Help                                                                                                    |
| [root<br>201 | @loca<br>4-02- | lhost<br>27 10 | ~]# wge<br>:01:55 | t http:/<br>http:/ | //www.chillispot.info/download/chillispot-1.1.0.i386.rp<br>//www.chillispot.info/download/chillispot-1.1.0.i386.rp |

Con el siguiente comando se procedió a instalar chillispot.

rpm – Uhv chillispot-1.1.0.i386.rpm

| E      |        |        |         |          | root@localhost:~                        |        |
|--------|--------|--------|---------|----------|-----------------------------------------|--------|
| File   | Edit   | View   | Search  | Terminal | Help                                    |        |
| [ root | t@loca | alhost | ~]# rpm | -Uhv ch  | illispot-1.1.0.i386.rpm                 |        |
| Prepa  | aring  |        |         | ###      | *************************************** | [100%] |
| 1      | chil:  | lispot |         | ###      | *************************************   | [100%] |

Anexo No. 7. Instalación de phpmyadmin Fue necesario inicializar MySQL con el siguiente comando:

service mysqld start

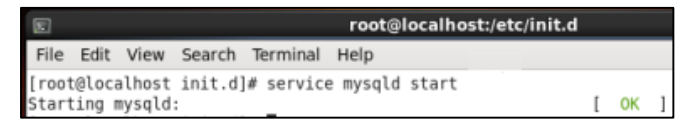

Se instaló dependencias de phpmyadmin para que este trabaje correctamente con el siguiente comando.

yum install php php-mysql php-mbstring httpd mod\_ssl

|   | E     |       |        |         |        |       | roo  | t@lo | calhost:/e | tc/init.d    |       |       |     |
|---|-------|-------|--------|---------|--------|-------|------|------|------------|--------------|-------|-------|-----|
|   | File  | Edit  | View   | Search  | Termir | nal I | Help |      |            |              |       |       |     |
| l | [root | @loca | alhost | init.d] | # yum  | inst  | all  | php  | php-mysql  | php-mbstring | httpd | mod_s | ssl |

Se procedió a descargar el instalador de phpmyadmin en formato tar.bz2 desde la

página oficial de la misma, en el directorio Desktop.

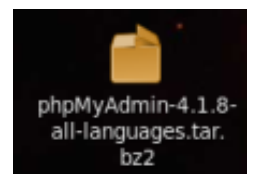

Luego se procedió a ingresar al directorio Desktop donde se descargó el archivo

de phpmyadmin con el siguiente comando.

cd /home/sunverbo/Desktop

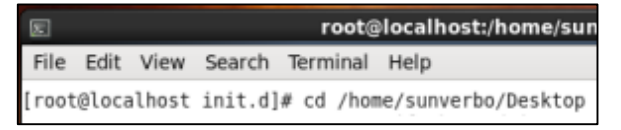

Se descomprimió el archivo phphmyadmin con el siguiente comando.

tar -xvjf phpMyAdmin-4.1.8-all-languages.tar.bz2

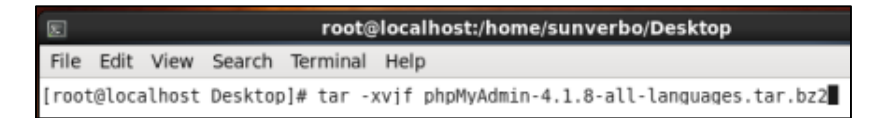

Después se procedió a cambiar el nombre del archivo descomprimido por el de

phpmyadmin, además se creó una carpeta denominada config dentro de php myadmin,

con los siguientes comandos.

mv phpMyAdmin-4.1.8-all-languages phpmyadmin

mkdir phpmyadmin/config

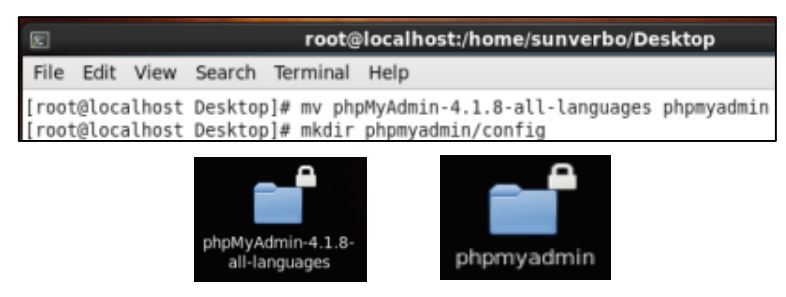

Anexo No. 8. Instalación de Daloradius

Se instaló dependencias, las cuales permitieron la instalación de Daloradius, con

el siguiente comando.

yum -y install httpd mysql mysql-devel mysql-server php php-mysql php-gd php-imap

php-ldap php-odbc php-pear php-xml php-xmlrpc

| E     |       |       |        |      |      | root@   | ocalho | ost:/va | r/www/html  |              |            |      | -   |     | × |
|-------|-------|-------|--------|------|------|---------|--------|---------|-------------|--------------|------------|------|-----|-----|---|
| File  | Edit  | View  | Search | Terr | nina | al Help |        |         |             |              |            |      |     |     |   |
| [root | @loca | lhost | html]# | yum  | - y  | install | httpd  | mysql   | mysql-devel | mysql-server | php php-my | /sql | php | -go | 1 |
| P     | oste  | riorn | nente  | fue  | ne   | cesari  | o reii | niciar  | MySQL       | con el sigu  | iente co   | mar  | ndo | )   |   |

service mysqld restart

| E root@localhost;                          | /var/www/html | - | x |
|--------------------------------------------|---------------|---|---|
| File Edit View Search Terminal Help        |               |   |   |
| [root@localhost ~]# service mysqld restart |               |   | ^ |
| Stopping mysqld:                           | [ OK ]        |   |   |
| Starting mysqld:                           | [ OK ]        |   |   |

Se eligió el Escritorio como la ubicación donde se descargó Daloradius, además

se descargó la dependencia para PEAR para que Daloradius funcione sin ningún problema, mediante los siguientes comandos.

cd /home/sunverbo/Desktop/

wget http://nchc.dll.sourceforge.net/project/daloradius/daloradius/daloradius-

0.9-9/daloradius-0.9-9.tar,gz

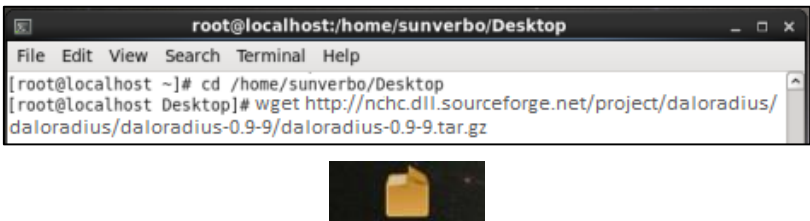

loradius-0.9-9 tar.gz

wget http://download.pear.php.net/package/DB-1.7.14RC2.tgz

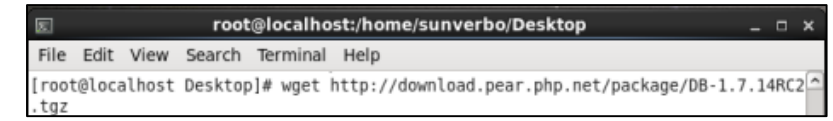

Después se instaló la dependencia PEAR previamente descargada con el siguiente

comando.

pear install DB-1.7.14RC2,tgz

|                |       |                   | root                | @localho             | st:/hom            | ne/sunverbo/Deskt             |
|----------------|-------|-------------------|---------------------|----------------------|--------------------|-------------------------------|
| File           | Edit  | View              | Search              | Terminal             | Help               |                               |
| [root<br>insta | @loca | alhost<br>k: char | Desktop<br>nnel://p | ]# pear<br>bear.php. | install<br>net/DB- | DB-1.7.14RC2.tgz<br>1.7.14RC2 |

Se descomprimió el paquete denominado daloradius-0.9-9.tar.gz ya que este contenía el instalador del mismo, después fue necesario cambiarle el nombre a la carpeta daloradius-0.9-9 por daloradius y por último para que se puede acceder a este mediante la web se copió la carpeta daloradius hacia el servidor HTTP.

tar -zxvf daloradius-0.9-9.tar.gz

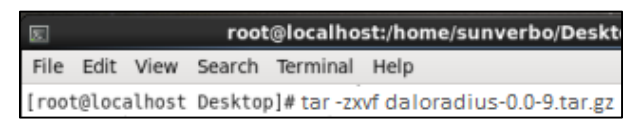

mv daloradius-0.9-9 daloradius

|       |       |        | root    | @locall | 10st: | /home/su  | nve | rbo/Deskto |
|-------|-------|--------|---------|---------|-------|-----------|-----|------------|
| File  | Edit  | View   | Search  | Termina | al H  | elp       |     |            |
| [root | @loca | alhost | Desktop | )# mv ( | dalo  | adius-0.9 | 9-9 | daloradius |

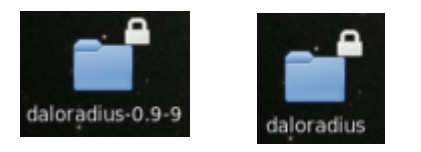

cp -rf daloradius /var/www/html/

|       |        |        | root   | @localh        | iost | :/home/sun | verbo/Desktop  |
|-------|--------|--------|--------|----------------|------|------------|----------------|
| File  | Edit   | View   | Search | Termina        | al I | Help       |                |
| [root | t@loca | alhost | Deskto | p]# <u>c</u> p | -rf  | daloradius | /var/www/html/ |

Fue esencial realizar la asignación de permisos tanto a la carpeta daloradius como

al archivo daloradius.conf.php para que estos puedan ser ejecutados sin problema alguno,

mediante los siguientes comandos.

chown -R apache:apche /var/www/html/daloradius/

chmod 664 /var/www/html/daloradius/library/daloradius.conf.php

|                      | root@localhost:/home/sunverbo/Desktop _ 🗆 🗙 |                  |                    |                        |                                                                                                    |     |     |  |  |
|----------------------|---------------------------------------------|------------------|--------------------|------------------------|----------------------------------------------------------------------------------------------------|-----|-----|--|--|
| File                 | Edit                                        | View             | Search             | Terminal               | Help                                                                                                    |     |     |  |  |
| [roo<br>[roo<br>conf | t@loca<br>t@loca<br>.php                    | alhost<br>alhost | Desktop<br>Desktop | )]# chown<br>)]# chmod | <ul> <li>-R apache:apache /var/www/html/daloradius/<br/>644 /var/www/html/daloradius/library/dalor</li> </ul> | ad: | ius |  |  |

#### Anexo No. 9. Configuración inicial del Router Linksys EA2700

Se configuro el Router Linksys mediante el Cd de configuración incluido en la caja, al cual al momento de ser ejecutó, salió una ventana donde se aceptaron los términos

de licencia.

| Dispositivos con almacenamiento extraíble (2) |                                                                       |                   |  |  |  |  |
|-----------------------------------------------|-----------------------------------------------------------------------|-------------------|--|--|--|--|
| (le                                           | Unidad de DVD RW (D:) Setup<br>0 bytes disponibles de 61,0 MB<br>CDFS | Unidad de CD (F:) |  |  |  |  |

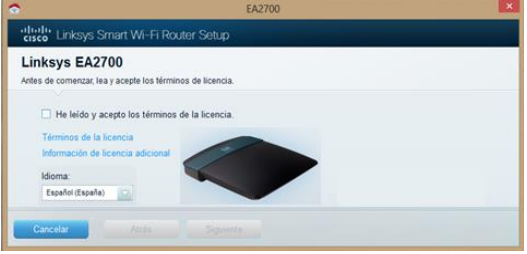

Una vez que los términos fueron aceptados el Cd comenzó a preparar la configuración de forma automática, salió una ventana con varias instrucciones que se siguieron para comenzar a configurar automáticamente el router.

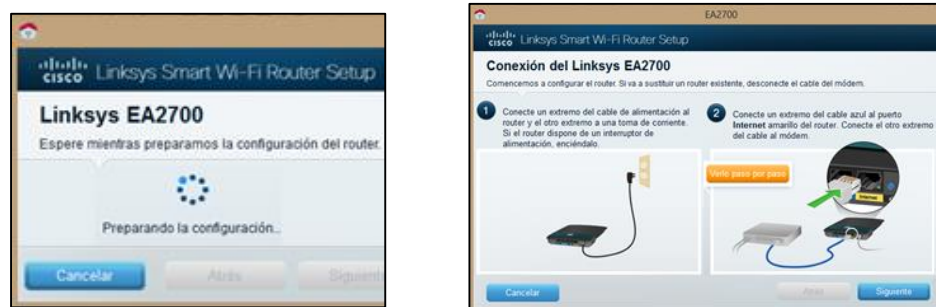

Después, el software comenzó la búsqueda del dispositivo en la red, una vez encontrado el dispositivo, empezó a configurarlo.

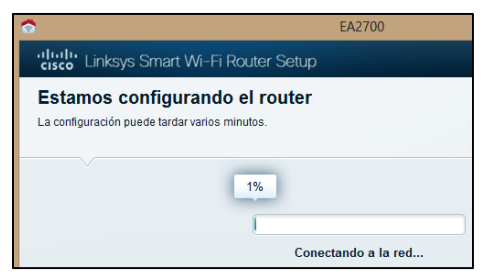

Ahora el Cd de configuración de linksys pedio que se le asigne un nombre al

router, una clave para acceder inalámbricamente y una clave para acceder por LAN.

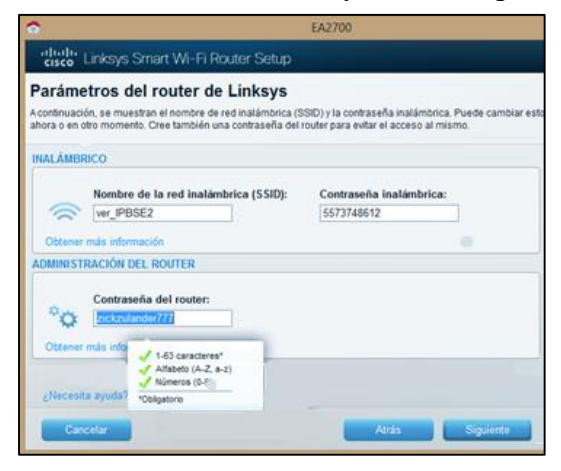

Después el Cd siguió configurando el router, una vez que termino el Cd la

configuración salió una ventana con la información y los parámetros configurados.

| <b>©</b>                                                                        | EA2700               |                                                                                                    |                                             |
|---------------------------------------------------------------------------------|----------------------|----------------------------------------------------------------------------------------------------|---------------------------------------------|
| cisco Linksys Smart Wi-Fi Router Setup                                          |                      | Anote y guarde estos parámetros del router.                                                                         | Estos parámetros tambié                     |
| Estamos configurando el router<br>La configuración puede tardar varios minutos. |                      | escritorio.                                                                                                    |                                             |
| 31%                                                                             |                      | Parâmetros del router:<br>Nombre de la red inalámbrica (SSID):<br>Contraseña inalámbrica:<br>Contraseña del router: | ver_IPBSE2<br>5573748612<br>zickzulander777 |
| Configuran                                                                      | do parámetros de red |                                                                                                    |                                             |

Al cerrar la pestaña que muestra la finalización de la configuración, se abrió de forma automática el browser predeterminado de Windows y salió una ventana donde pedio que se ingrese la contraseña para poder acceder al router.

| Iniciar sesión                                                                |                   |
|-------------------------------------------------------------------------------|-------------------|
| Inicle sesión con su contraseña del router.                                   |                   |
|                                                                               |                   |
| La conexión a Internet está inactiva                                          | Acceder al router |
| Debe disponer de una conexión a internet para iniciar sesión en su cuenta de  |                   |
| Linksys Smart WI-FI. Para acceder a los parámetros del router sin acceso a    |                   |
| Después de registrar el router, seleccione Conectividad y, a continuación, la | Iniciar sesión    |
| ficha Parámetros de Internet para ver y modificar los parámetros de la        |                   |

### Anexo No. 10. Configuración Inicial del AP D-Link DAP-1360

Se asignó una IP estática a la tarjeta inalámbrica del ordenador que se utilizó para configurar el AP D-Link, ya que el Access Point D-Link tiene una IP por defecto.

| Propiedades: Protocolo de Interne                                                                                                    | et versión 4 (T 📍 🗙 |  |  |  |  |
|----------------------------------------------------------------------------------------------------|---------------------|--|--|--|--|
| General                                                                                                    |                     |  |  |  |  |
| Puede hacer que la configuración IP se asigne automáticamente si la<br>red es compatible con esta funcionalidad. De lo contrario, deberá<br>consultar con el administrador de red cuál es la configuración IP<br>apropiada. |                     |  |  |  |  |
| Obtener una dirección IP automáticamente                                                                                                    |                     |  |  |  |  |
| Usar la siguiente dirección IP:                                                                                                    |                     |  |  |  |  |
| Dirección IP:                                                                                                    | 192.168.0.49        |  |  |  |  |
| Máscara de subred:                                                                                                    | 255.255.255.0       |  |  |  |  |
| Puerta de enlace predeterminada:                                                                                                    | 192.168.0.50        |  |  |  |  |

Asignada la IP a la tarjeta inalámbrica se procedió a enlazar el ordenador al AP

de forma inalámbrica de la siguiente manera.

| Redes                        |           |      |
|------------------------------|-----------|------|
| Modo de avión<br>Desactivado |           |      |
| Wi-Fi                        |           |      |
| NETLIFE-Suquillo             | Conectado | .atl |
| dlink                        |           | 21   |
| FRANKLIN                     |           | .ull |
| NETLIFE-MCarvajal            |           | .ul  |
| TOCOS AHTTY                  |           | .ul  |

Después que el ordenador se enlazo al Access Point fue necesario teclear la IP por

defecto del Access Point D-Link la cual fue 192.168.0.50 en un browser.

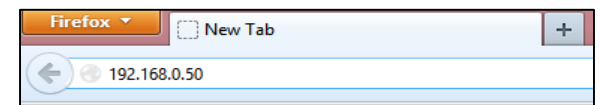

Salió un aviso de D-Link que informaba si se quería usar la configuración

automática o realizar una configuración manual, se hiso click en cancel para realizar una configuración manual.

| Product Page: DAP-1360 Hardware Version: C1                                                                                                    | Firmware Version: 3.02 |  |  |  |
|----------------------------------------------------------------------------------------------------|------------------------|--|--|--|
|                                                                                                    |                        |  |  |  |
| D-Link                                                                                                    |                        |  |  |  |
|                                                                                                    |                        |  |  |  |
|                                                                                                    |                        |  |  |  |
| WI-FI CONNECTION SETUP WIZARD                                                                                                    |                        |  |  |  |
| This wizard is designed to assist you in your Wi-Fi network setup. It will guide you through step-by-step<br>instructions on how to set up your Wi-Fi network and how to make it secure. |                        |  |  |  |
| Next                                                                                                    |                        |  |  |  |
|                                                                                                    |                        |  |  |  |
| WIRELESS                                                                                                    |                        |  |  |  |
| Copyright © 2012 D-Link Corporation/D-Link Systems, Inc.                                                                                                    |                        |  |  |  |
D

Asistente de co

#### Anexo No. 11. Configuración Inicial de la Cámara IP D-Link DCS-932L

Para configurar esta cámara IP fue necesario utilizar el Cd de configuración automática, el cual al ejecutarlo pedio que se elija el idioma del país, después salió una ventana donde fueron aceptados los términos de licencia.

|                |                   |                     |          | mydlink DCS-932L Asistent                                                     |  |  |
|----------------|-------------------|---------------------|----------|-------------------------------------------------------------------------------|--|--|
| Nombre         | Fecha de modifica | Тіро                | Tamaño   | Bienvenido                                                                    |  |  |
| 🍌 7-Zip        | 18/03/2014 13:23  | Carpeta de archivos |          |                                                                               |  |  |
| ル imageformats | 18/03/2014 13:23  | Carpeta de archivos |          | Podrá configurar la cámara Cloud para utiliza                                 |  |  |
| 鷆 images       | 18/03/2014 13:23  | Carpeta de archivos |          | el servicio Cloud de mydank o puede elegar<br>que la cámara funcione de forma |  |  |
| 📙 lang         | 18/03/2014 13:23  | Carpeta de archivos |          | independiente.                                                                |  |  |
| autorun        | 08/09/2013 22:46  | Aplicación          | 2.476 KB | Seleccione el idioma                                                          |  |  |
| 📕 config       | 08/09/2013 22:46  | Archivo XML         | 1 KB     |                                                                               |  |  |
|                |                   |                     |          | Español                                                                       |  |  |
|                |                   |                     |          |                                                                               |  |  |
|                |                   |                     |          | Iniciar 🕨                                                                     |  |  |

Aceptados los términos de licencia, el Cd mostro varias instrucciones que se

siguieron para comenzar con la configuración de la cámara.

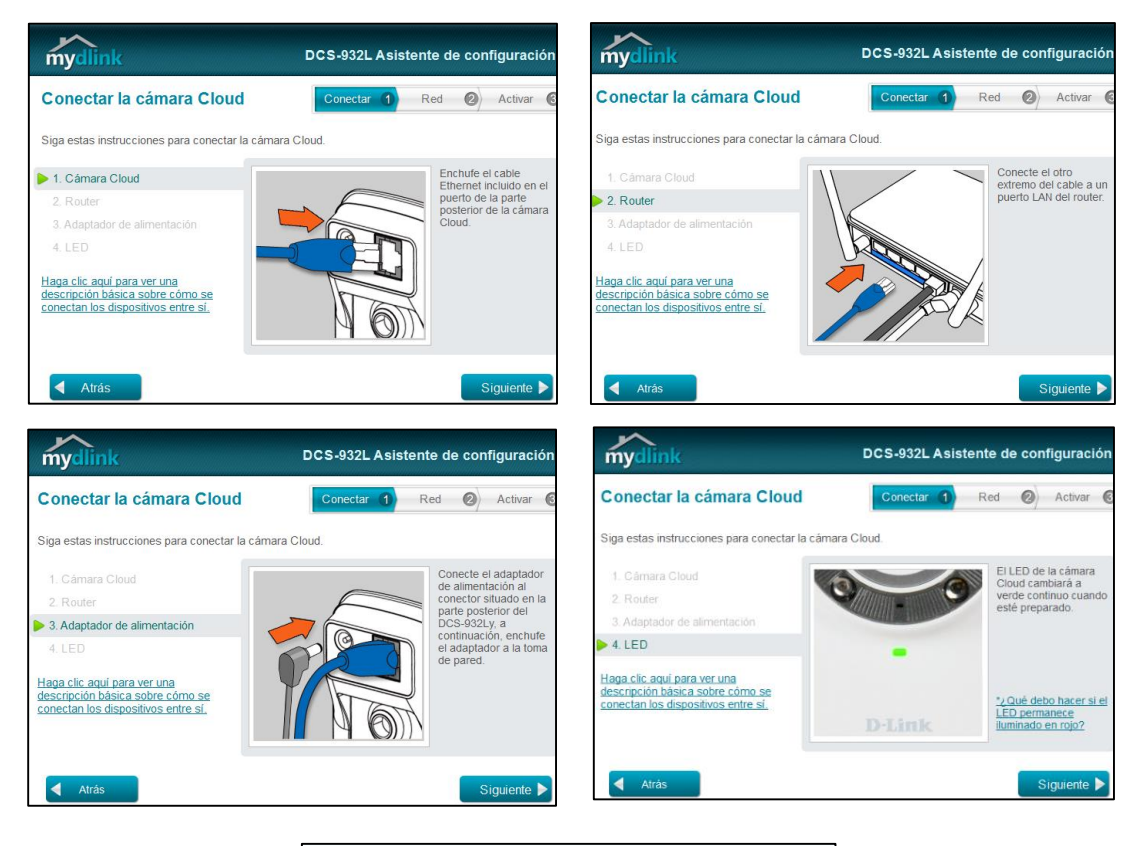

¿Está el LED de la cámara Cloud iluminado en verde continuo?

Ahora, el Cd de configuración comenzó a buscar el dispositivo, una vez encontrado se pedio asignarle una clave de seguridad.

| Cámara Cloud                        | ID MAC ?<br>28:10:78:12:D7:72 | Dirección IP<br>128.11.8.3 | Conexión<br>💁 DHCP            |
|-------------------------------------|-------------------------------|----------------------------|-------------------------------|
| E Registrado con mydlink            | 📒 No registra                 | ado 🛛 🖳 Co                 | n cables 💀 Inalámbrico        |
| ¿No puede encontrar la cámara Cloud | en la lista?                  | Por favor, introd          | uzca la contraseña de la cárr |
|                                     |                               | Cuenta Admin: ad           | min                           |
|                                     |                               | Contraseña: *              | *****                         |

Después de terminar la asignación de la contraseña el software pedio de que forma

el dispositivo se conectará a la red, se eligió la opción "mediante selección de una red inalámbrica" y el sistema comenzó una búsqueda de los dispositivos inalámbricos existentes, en el cual fue necesario introducir la contraseña de la red WiFi.

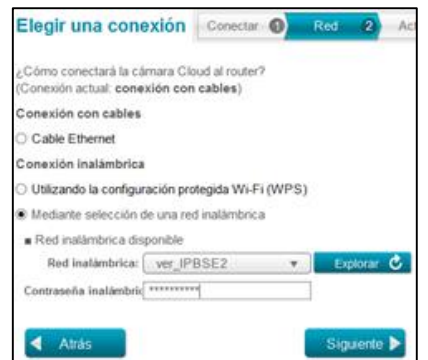

Terminado el proceso de conexión a la red WiFi salió un mensaje al cual es

necesario darle en Aceptar.

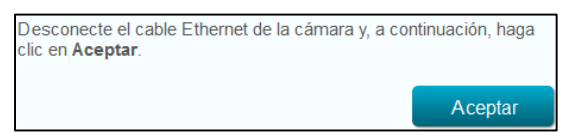

A continuación se comprobó algunos parámetros adicionales y cuando termino de

hacerlo salió un mensaje en cual se pedio verificar si el led de la cámara esta de color

verde o no.

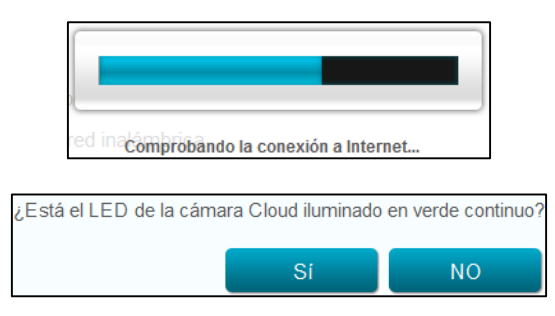

## Anexo No. 12. Implementación de Equipos Planta Baja

Antes

Después

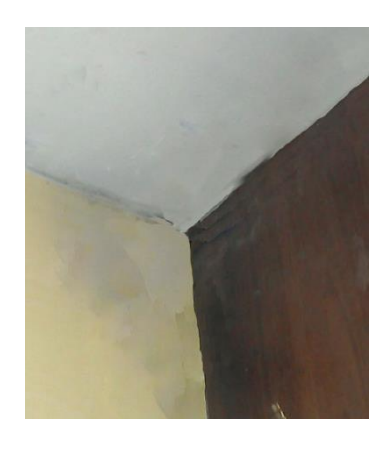

Antes

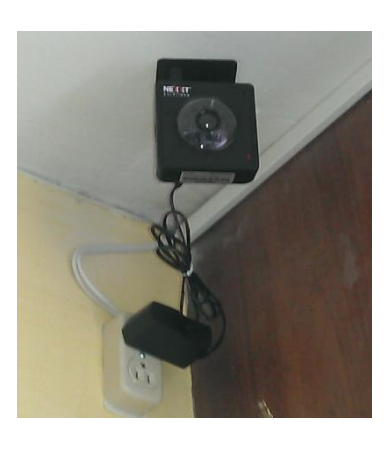

Después

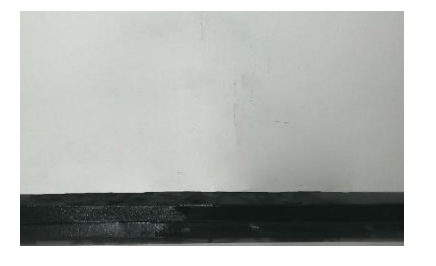

Antes

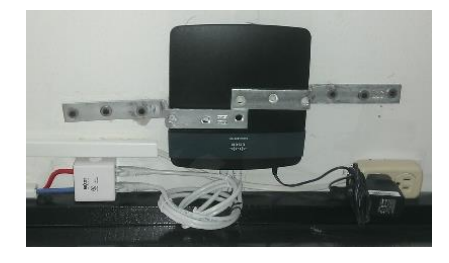

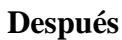

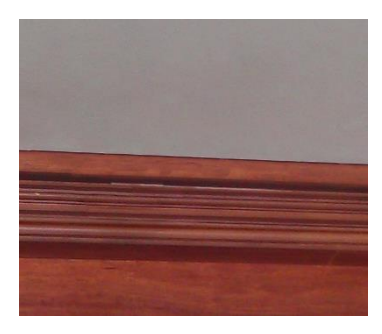

Antes

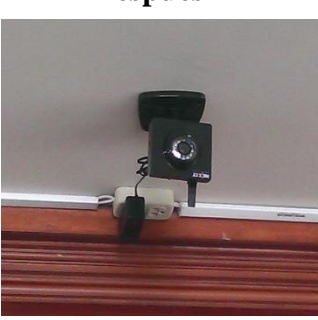

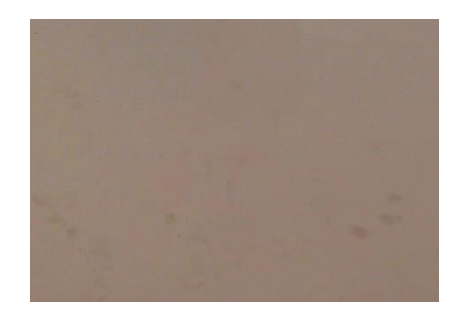

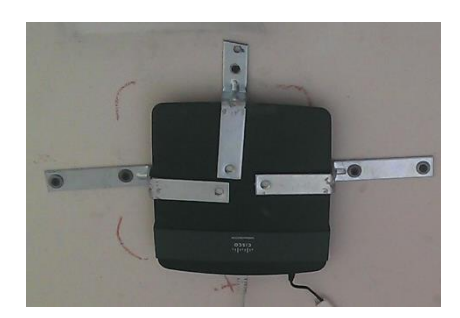

Antes

Después

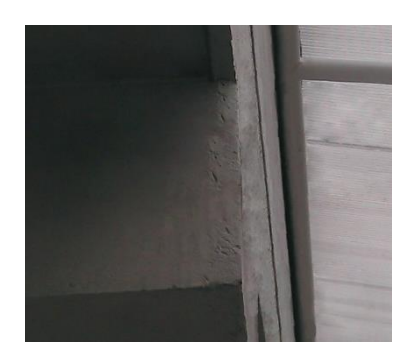

Antes

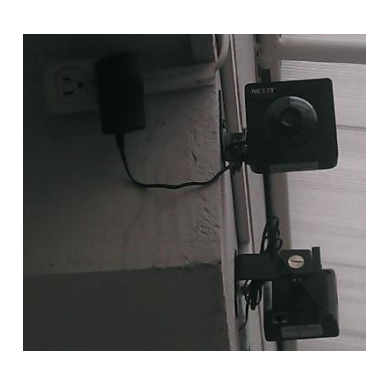

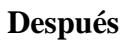

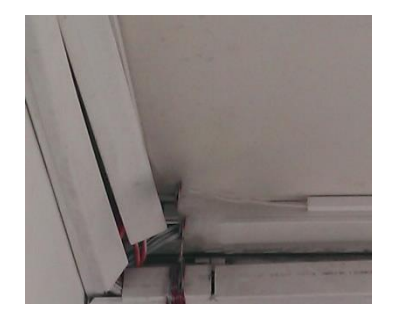

Antes

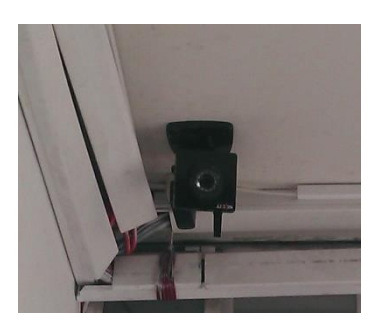

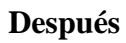

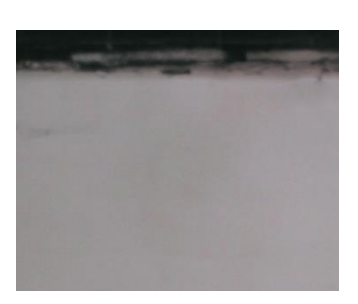

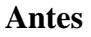

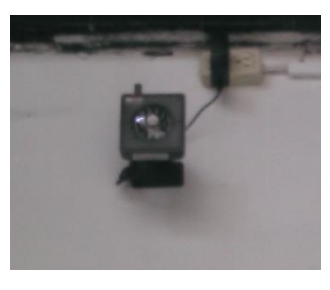

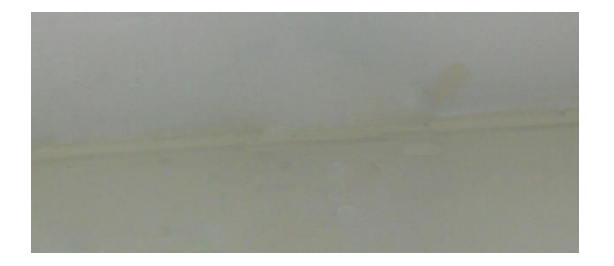

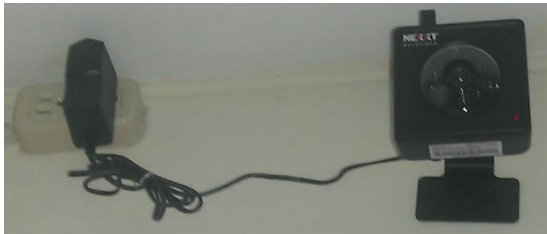

## Antes

Después

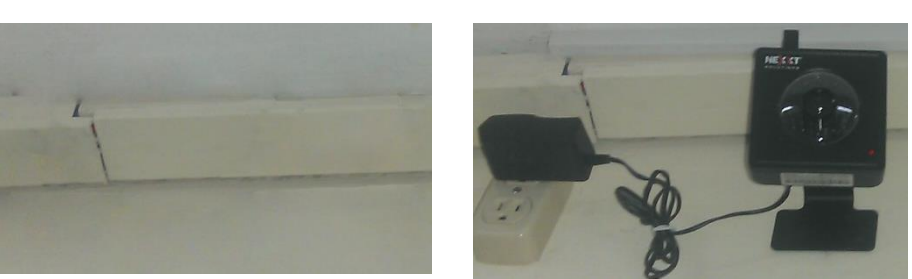

Antes

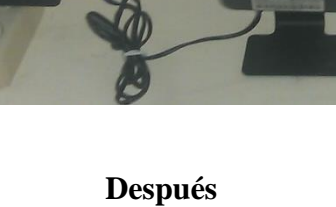

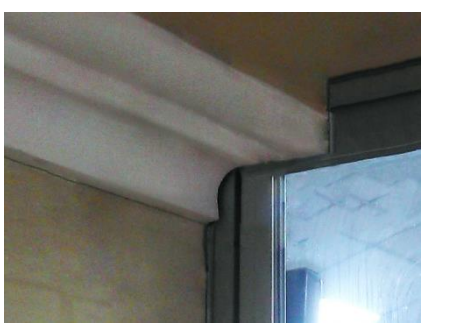

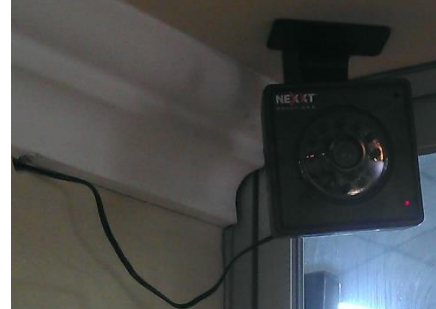

Antes

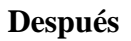

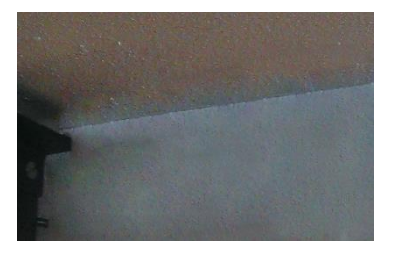

Antes

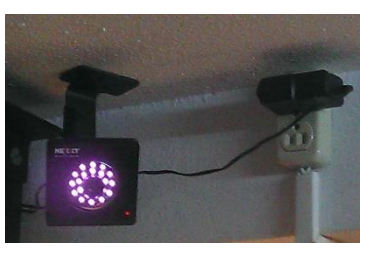

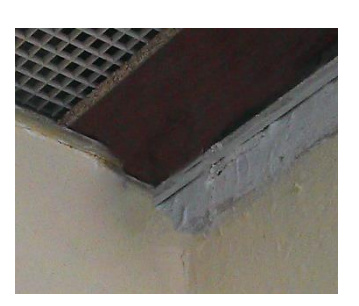

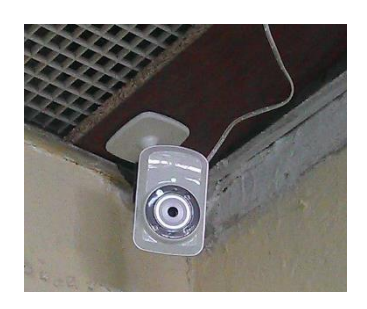

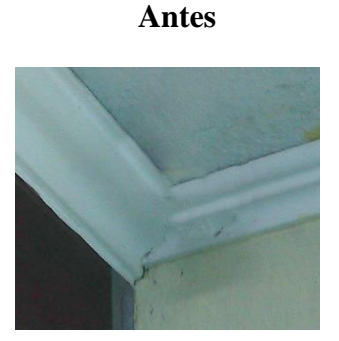

Antes

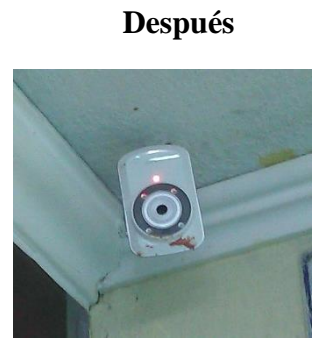

Después

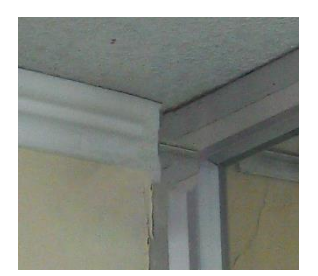

Antes

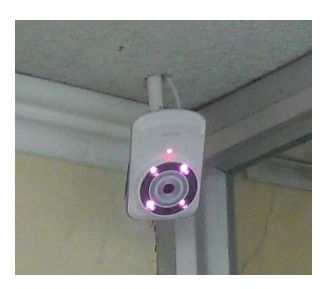

Después

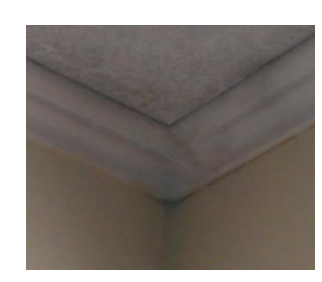

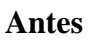

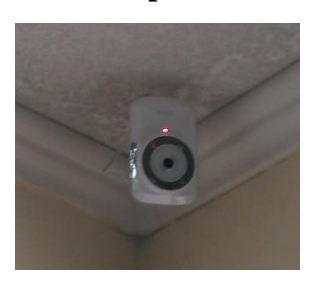

Después

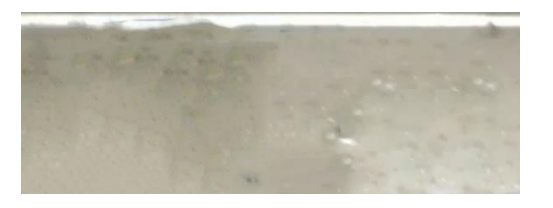

Antes

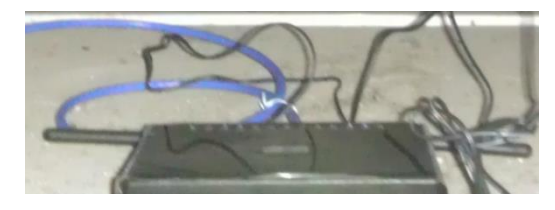

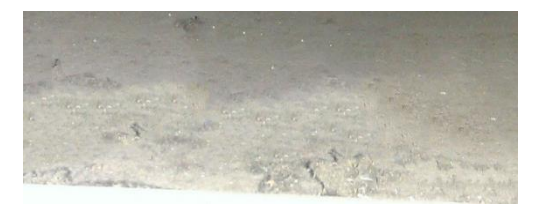

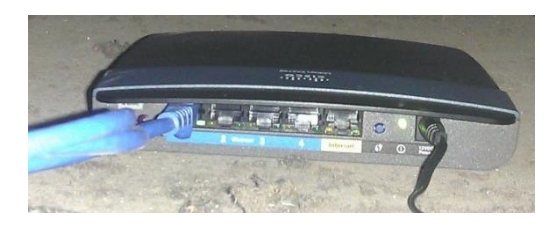

Antes

Después

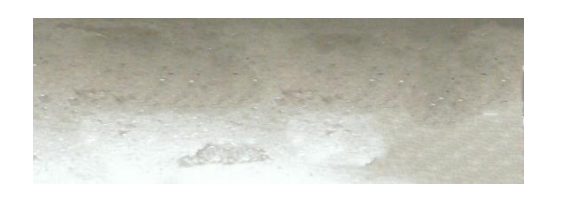

Antes

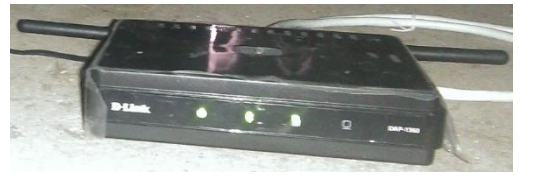

Después

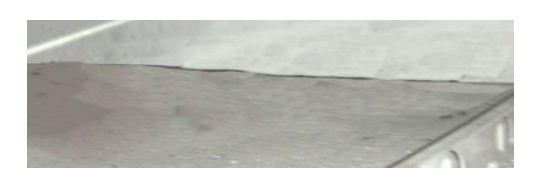

Antes

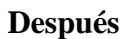

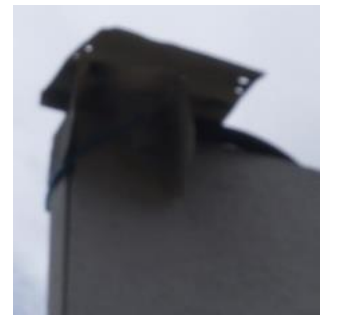

Antes

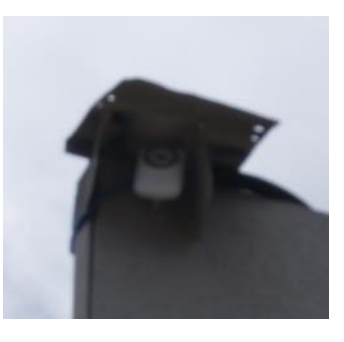

Después

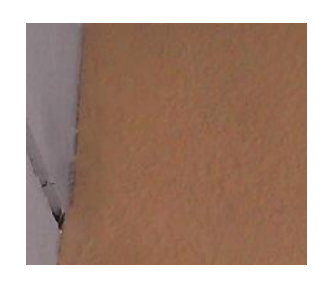

Antes

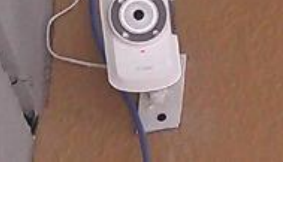

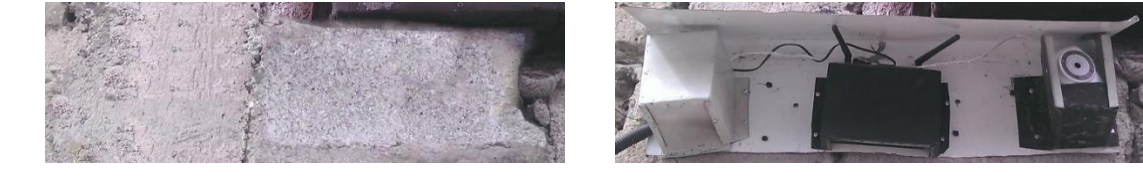

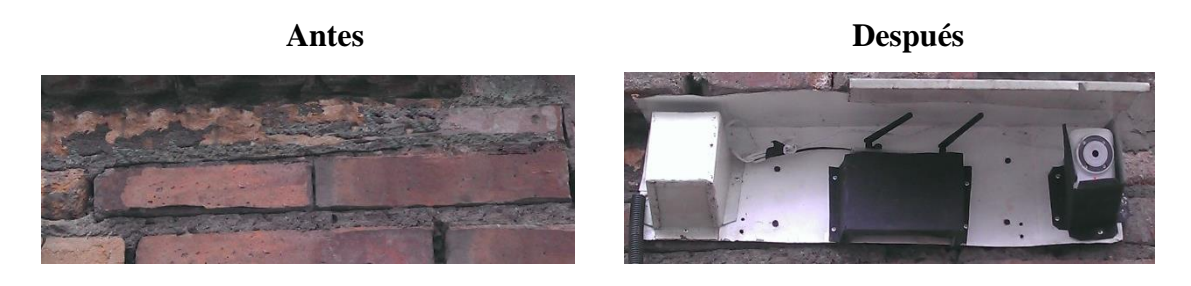

## Anexo No. 13. Implementación de Equipos Piso 1

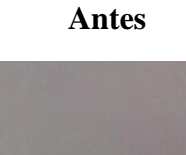

E .....

Después

Antes

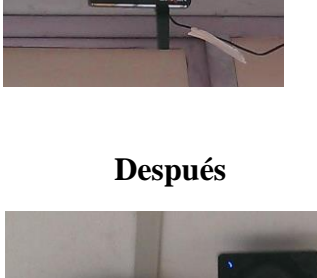

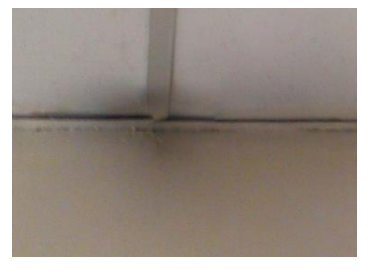

Antes

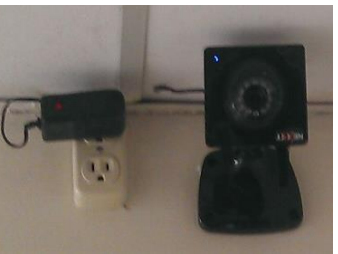

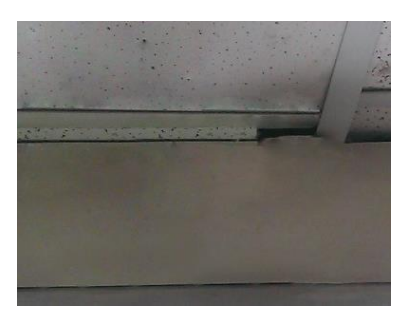

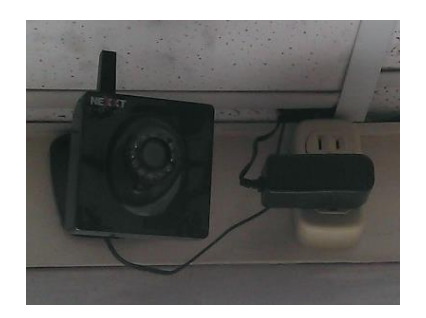

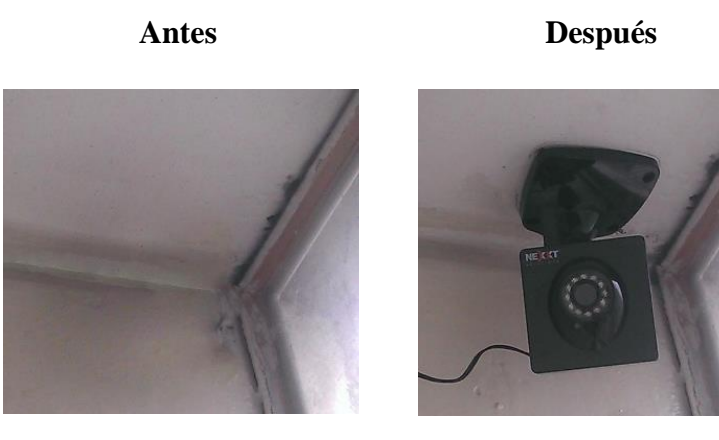

Antes

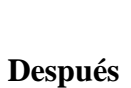

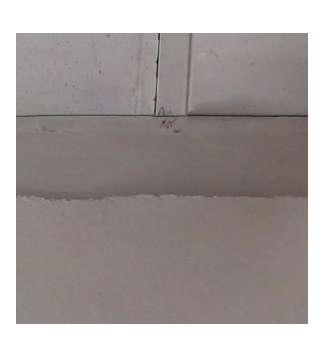

Antes

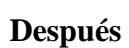

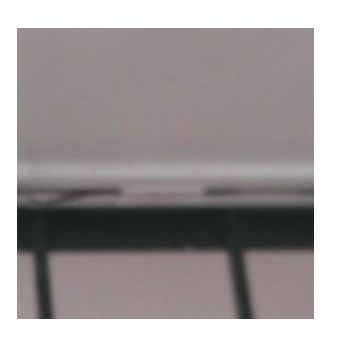

Antes

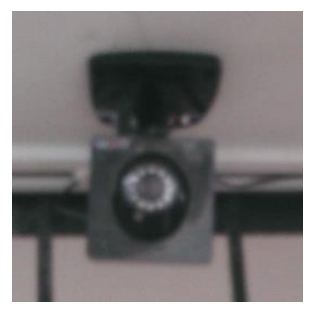

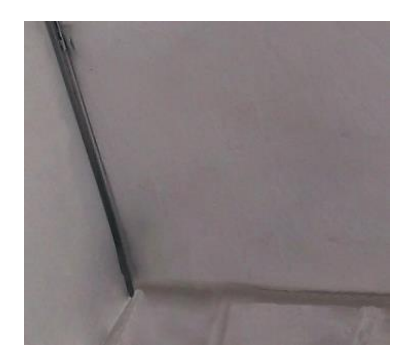

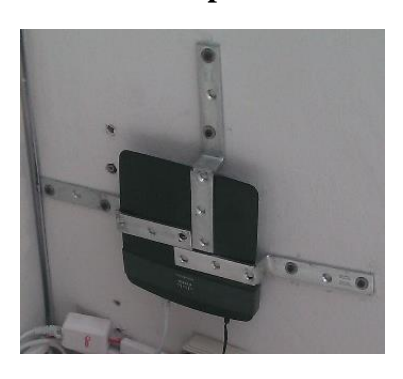

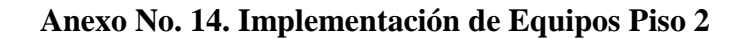

Antes

Después

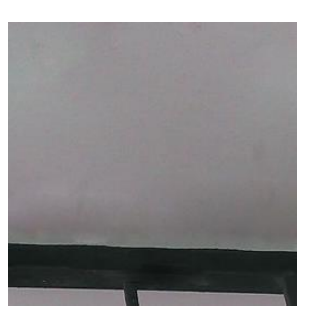

Antes

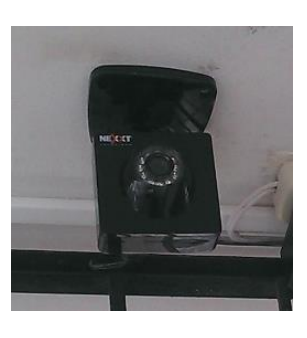

Después

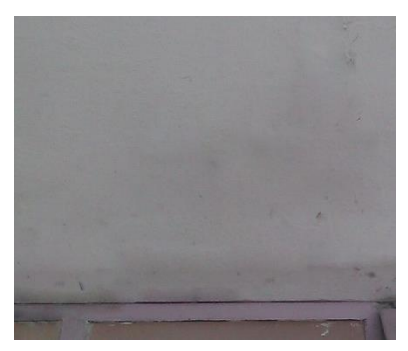

Antes

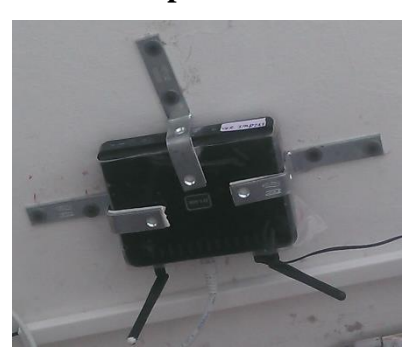

Después

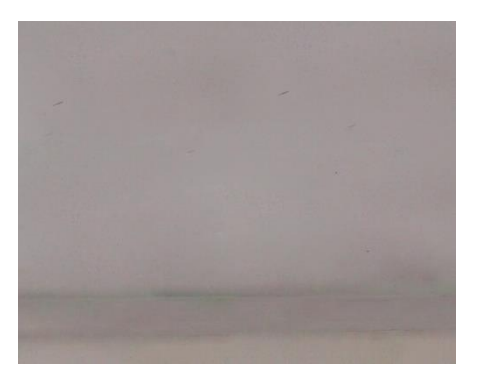

Antes

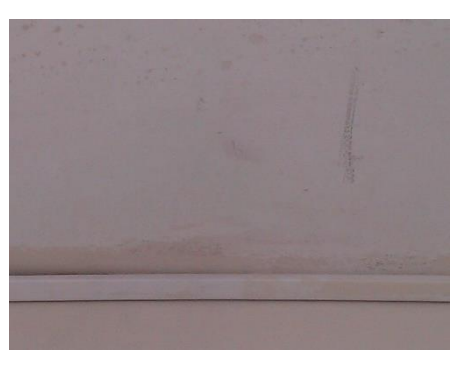

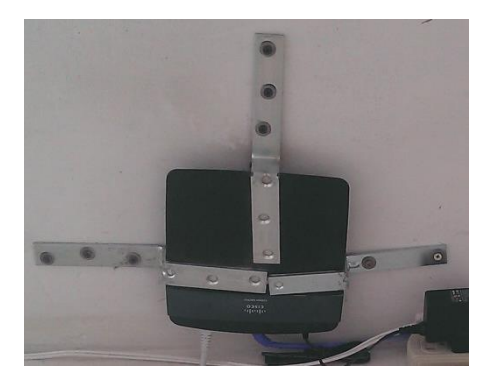

Después

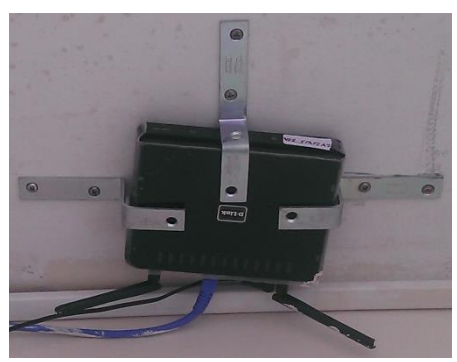

190

## Anexo No. 15. Implementación de Equipos Piso 3

Antes

Antes

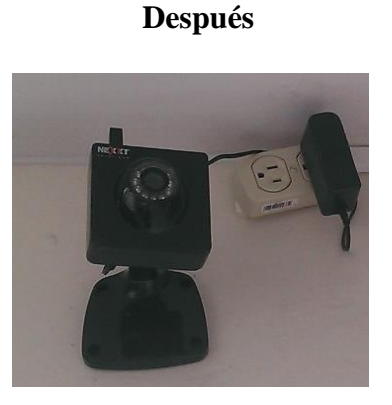

Después

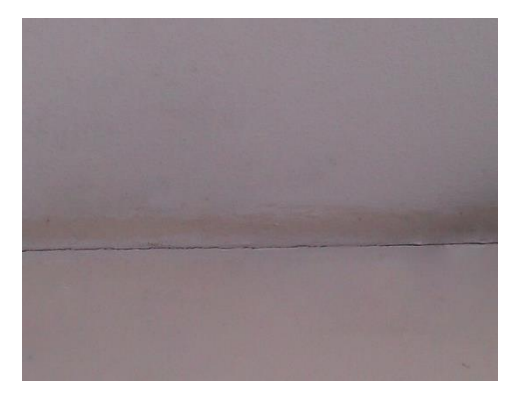

Antes

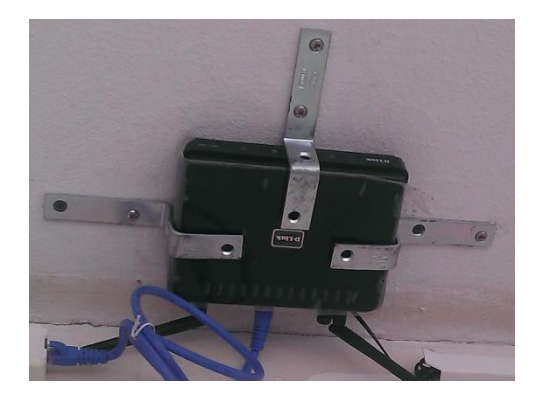

Después

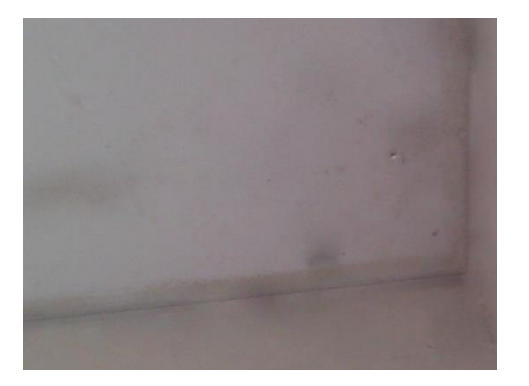

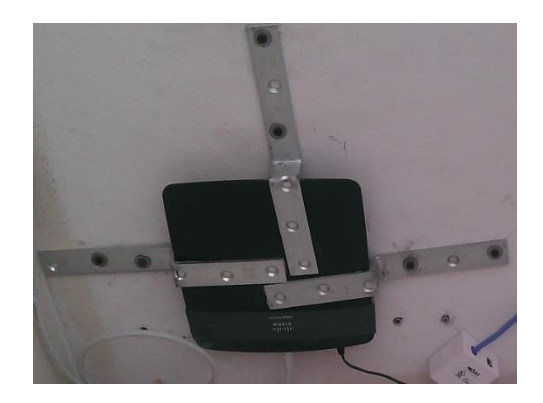

191

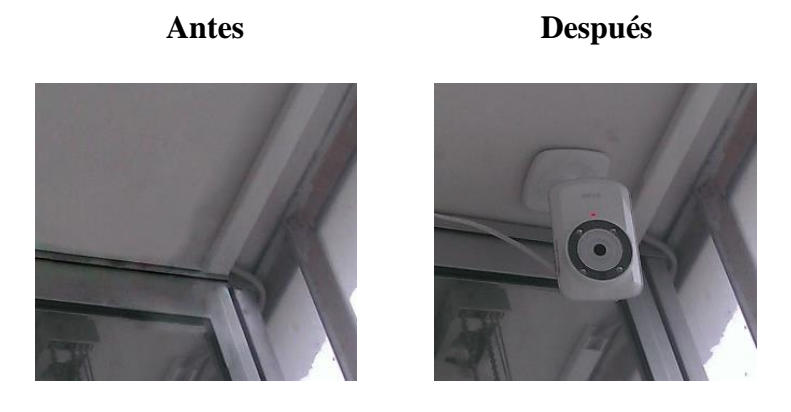

Anexo No. 16. Implementación de Equipos Piso 4

Antes

Después

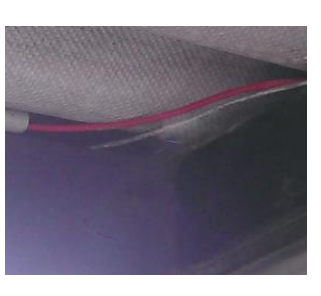

Antes

Sec. Sec.

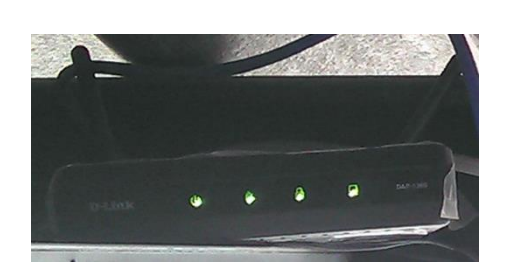

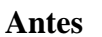

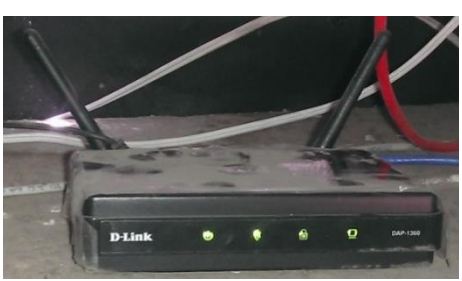

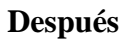

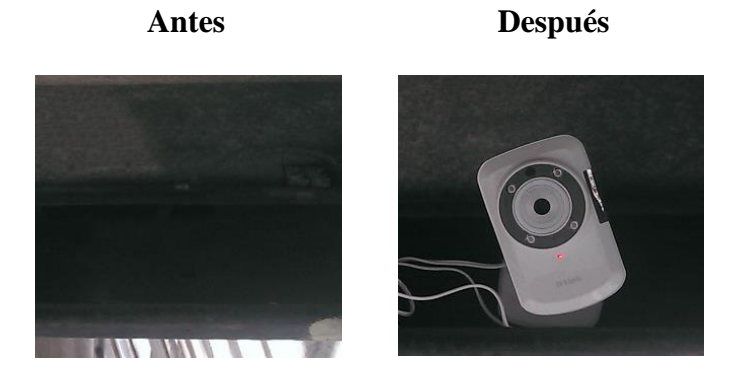

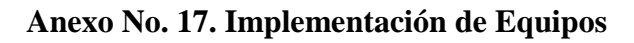

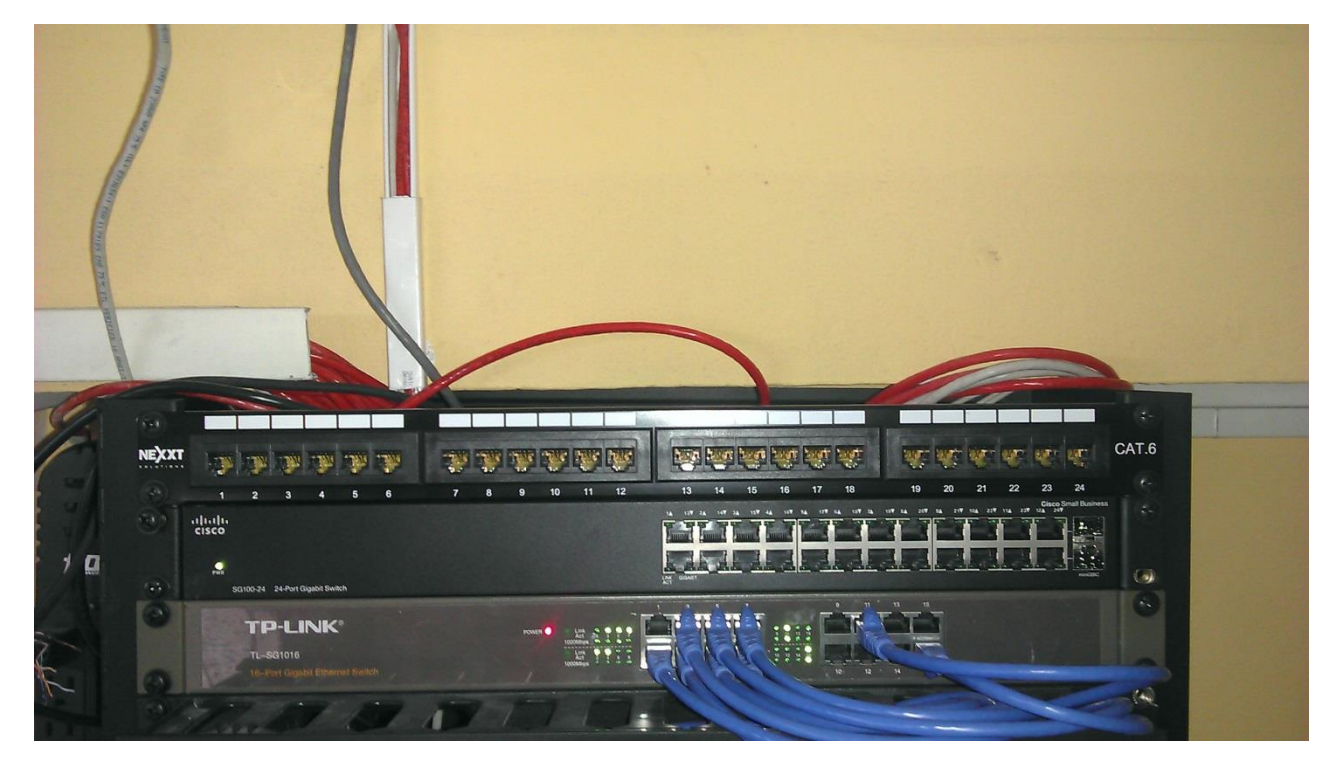

# **GLOSARIO**

**IP:** Es el acrónimo de Internet Protocol, es un número único e irrepetible con el cual se identifica un ordenador conectado a una red.

**CPEs:** Es el acrónimo de Customer Permises Equipment o Equipo Local del Cliente, es un equipo de telecomunicaciones usado tanto en interiores como en exteriores para originar, encaminar o terminar una comunicación.

Chillispot: Es un software de código abierto que funciona con autenticación Web,

es decir, garantiza que solo navegen por internet usuarios autorizados/registrados.

**NAT:** Es un mecanismo que permite que un gran grupo de usuarios privados accedan a Internet compartiendo una direcciones IP.

**CentOS:** Es una distribución de Linux basada en las fuentes libremente disponibles de Red Hat Enterprise Linux.

**Ondas electromagnéticas:** Son perturbaciones simultáneas de los campos eléctricos y magnéticos existentes en una misma región del espacio.

**Solapamiento de señales:** O aliasing es el efecto que causa que señales continuas distintas se tornen indistinguibles cuando se muestrean digitalmente.

**NVR:** Generalmente es un sistema de almacenamiento NAS complementado con un software específico de video vigilancia.

**NAS:** O Network Attached Storage es el nombre dado a una tecnología de almacenamiento dedicada.

**UTP:** Acrónimo de Unshielded Twister Pair, o par trenzado sin apantallar, es un tipo de cable que se utiliza en las telecomunicaciones y redes informáticas.

**PEAR:** O PHP Extension and Application Repository, es un entorno de desarrollo y sistema de distribución para componentes de código PHP.

**AP:** O Access Point, dispositivo que interconecta otros dispositivos para formar una red inalámbrica.

AAA: Corresponde a un tipo de protocolos que realizan tres funciones: Autenticación, Autorización y Contabilización.

LAN: Son las siglas de Local Área Network, es una red que conecta los ordenadores en un área relativamente pequeña y predeterminada.

**WIFI:** Es una tecnología inalámbrica utilizada para conectar e intercambiar información entre dispositivos electrónicos sin necesidad de conectarlos mediante el uso de cables físicos.